# 13.追加ワークシート名設定マクロマニュアル

#### <注意>

- 「印刷編集シート」は、3種類のシート「印刷フォームシート」、「印刷フォームソートデーターシート」、「追加 シート」の総称です。
- 2. 編集領域とは、各「印刷編集シート」の第4行目以下の全ての範囲を指します。
- 3. には 2021,2019,2016 のいずれかが入ります。
   ○には 1, 2, 3のいずれかが入ります。
   ○には 1, 2, 3, 4のいずれかが入ります。
   4. 例えば、 CV-DataBaseAdvance4000Ver1 (コンピュータ〇台リリース配布版).xlsm
- 4. MARK \_\_\_\_\_\_ OV DataBaserid valiet 4000 Verl (コンピュータ (ロック スロック スロッカル) .xism において、 \_\_\_\_\_ が 2016 で 〇が 2 の場合には、ファイル 2016CV-DataBaseAdvance4000Verl (コンピュータ 2 台リリース配布版) .xlsm を表します。
- 5. 実際のそれぞれの説明では、2021版3台の各ファイルを用いて説明していきます。
- 6. 次のファイルには追加ワークシート名設定マクロ機能はありません。

#### ファイル

CV-DataBaseAdvance 呼び出し印刷 Ver1 試用版.xlsm

CV-DataBaseAdvance 呼び出し印刷 Ver1(コンピュータ 🔾 台リリース配布版).xls

## ファイル

- CV-DataBaseAdvance スーパー呼び出し印刷 Ver1 試用版.xlsm
  - \_\_\_\_\_CV-DataBaseAdvance スーパー呼び出し印刷 Ver1(コンピュータ 🔾 台リリース配布版).xlsm

## ファイル

- CV-DataBaseAdvance 軽装版 40Ver1 試用版.xlsm
   CV-DataBaseAdvance 軽装版 40Ver1 (コンピュータ 合 白リリース配布版).xlsm
   CV-DataBaseAdvance 軽装版 100Ver1 試用版.xlsm
   CV-DataBaseAdvance 軽装版 100Ver1 (コンピュータ 合 白リリース配布版).xlsm
   CV-DataBaseAdvance 軽装版 200Ver1 試用版.xlsm
   CV-DataBaseAdvance 軽装版 200Ver1 試用版.xlsm
   CV-DataBaseAdvance 軽装版 200Ver1 (コンピュータ 合 白リリース配布版).xlsm
  - CV-DataBaseAdvance 軽装版 400Ver1(コンピュータ〇 台リリース配布版).xlsm

| 1. | 、ファイル     |                                                                                                    |
|----|-----------|----------------------------------------------------------------------------------------------------|
|    |           | CV-DataBaseAdvance40Ver1 試用版.xlsm                                                                                                    |
|    |           | CV-DataBaseAdvance40Ver1(コンピュータ 🔾 台リリース配布版).xlsm                                                                                                    |
|    | の場合:・・    | ••••••••••••••••••••••••••••••••••••••                                                                                                    |
|    |           |                                                                                                    |
| 2. | . ファイル    |                                                                                                    |
|    |           | CV-DataBaseAdvance100Ver1 試用版.xlsm                                                                                                    |
|    |           | CV-DataBaseAdvance100Ver1(コンピュータ 🔾 台リリース配布版).xlsm                                                                                                    |
|    | の場合:・・    | ••••••••••••••••••••••••••••••••••••••                                                                                                    |
| 3. | ファイル      |                                                                                                    |
|    |           | CV-DataBaseAdvance200Ver1 試用版.xlsm                                                                                                    |
|    |           | CV-DataBaseAdvance200Ver1(コンピュータ 〇 台リリース配布版).xlsm                                                                                                    |
|    | の場合:・・    | ••••••••••••••••••••••••••••••••••••••                                                                                                    |
|    | <b></b>   |                                                                                                    |
| 4. |           | CVI D-4-D A                                                                                                    |
|    |           | CV-DataBaseAdvance400Ver1 (可以)。 在〇台川川 又配左斯) -1                                                                                                    |
|    | の退合・・・    | $CV$ -DatabaseAdvance400Veri ( $\exists \mathcal{I} \mathcal{I} \mathcal{I} = \mathcal{I} \cup \mathcal{I} = \mathcal{I} \cup \mathcal{I} \cup \mathcal$ |
|    | の物白・・・    | F22                                                                                                    |
| 5  | ファイル      |                                                                                                    |
| •. |           | CV-DataBaseAdvance600Ver1 試用版.xlsm                                                                                                    |
|    |           | CV-DataBaseAdvance600Ver1 (コンピュータ 〇台リリース配布版).xlsm                                                                                                    |
|    | の場合:・・    | · · · · · · · · · · · · · · · · · · ·                                                                                                    |
|    |           |                                                                                                    |
| 6. | ファイル      |                                                                                                    |
|    |           | CV-DataBaseAdvance800Ver1 試用版.xlsm                                                                                                    |
|    |           | CV-DataBaseAdvance800Ver1(コンピュータ 🔾 台リリース配布版).xlsm                                                                                                    |
|    | の場合:・・    | ••••••••••••••••••••••••••••••••••••••                                                                                                    |
|    |           |                                                                                                    |
| 7. | ファイル      |                                                                                                    |
|    |           | CV-DataBaseAdvance1000Ver1 試用版.xlsm                                                                                                    |
|    |           | CV-DataBaseAdvance1000Ver1(コンピュータ 〇 台リリース配布版).xlsm                                                                                                    |
|    | の場合:・・    | ••••••••••••••••••••••••••••••••••••••                                                                                                    |
| o  | 7-1-1     |                                                                                                    |
| ð. | ノアイル      | CV DataBase Advance 2000 Vor 1 封田版 rism                                                                                                    |
|    |           | $CV$ -DataBaseAdvance2000Ver1 (コンピュータ $ \bigcirc $ 台刊刊 - フ配左照) when                                                                                                    |
|    | の堤合・・・    | $C_{1}$ - DatabaseAuvalite2000 veri $( = 2 C_{2} - 2 O_{1} ) = 2 - 2 C_{1} $ (Δ 2 C $2 - 2 O_{1} ) = 2 - 2 C_{1} $ (Δ 2 C $2 - 2 O_{1} $ (Δ 2 C $2 - 2 O_{1} $ ). XISII                                                                                                    |
|    | · /·/// · | 140                                                                                                    |

11. ファイル

|        | CV-DataBaseAdvance16000Ver1 試用版.xlsm                |
|--------|-----------------------------------------------------|
|        | CV-DataBaseAdvance16000Ver1(コンピュータ 🔵 台リリース配布版).xlsm |
| の場合:・・ | ••••••••••••••••••••••••••••••••••••••              |

12. ファイル

|       | ] 調査書等各種証明書作成システム Ver1 試用版(CV-DataBase8000Ver1 サンプル).xlsm  |
|-------|------------------------------------------------------------|
|       | ] 調査書等各種証明書作成システム Ver1(CV-DataBase8000Ver1 コンピュータ 〇 台リリース版 |
| サンプル  | ).xlsm                                                     |
| の場合:・ | ••••••••••••••••••••••••••••••••••••••                     |

13. ファイル

|       | ] 平成28年度第3学年個人別会計報告学年分試用版(CV-DataBase100Ver1 サンプル).xlsm |
|-------|---------------------------------------------------------|
|       | ] 平成28年度第3学年個人別会計報告学年分(CV-DataBase100Ver1 コンピュータ 〇 台リリー |
| ス版).x | _<br>lsm                                                |
| の場合:・ | ••••••••••••••••••••••••••••••••••••••                  |

14. ファイル

|   |       | CV -DataBaseAdvance8000Ver1(音声付き)試用版.xlsm                   |     |
|---|-------|-------------------------------------------------------------|-----|
|   |       | ] CV -DataBaseAdvance8000Ver1(音声付き)(コンピュータ 🔾 台リリース配布版).xlsm |     |
| Q | D場合:・ | · · · · · · · · · · · · · · · · · · ·                       | P84 |

15. ファイル

|   |       | CV -DataBaseAdvance16000Ver1(音声付き)試用版.xlsm                 |
|---|-------|------------------------------------------------------------|
|   |       | CV -DataBaseAdvance16000Ver1(音声付き)(コンピュータ 🔾 台リリース配布版).xlsm |
| 0 | D場合:・ | ••••••••••••••••••••••••••••••••••••••                     |

| 1 |  | フ | ア | イ | ル |  |
|---|--|---|---|---|---|--|
|---|--|---|---|---|---|--|

|      | CV-DataBaseAdvance40Ver1 試用版.xlsm                  |
|------|----------------------------------------------------|
|      | ] CV-DataBaseAdvance40Ver1(コンピュータ 🔵 台リリース配布版).xlsm |
| の場合: |                                                    |

ファイル「2021CV-DataBaseAdvance40Ver1(コンピュータ3台リリース配布版).xlsm」を用いて説明いたします。 各シートに配置したコマンドボタン 「シート選択・一覧表付ファイル設定印刷」を表示してタブ 「設定シート等選択,処理呼出」 を選択すると次の[図 1]の 画面になります。

[図 1]

| 択・一覧表付ファ                                                                                                    | イル設定印刷              |                                                                                                    |                                                                                                    |                                                                                                    |                                                                                                    |                                                                                                    | ×                                                                                                    |  |
|----------------------------------------------------------------------------------------------------|---------------------|----------------------------------------------------------------------------------------------------|----------------------------------------------------------------------------------------------------|----------------------------------------------------------------------------------------------------|----------------------------------------------------------------------------------------------------|----------------------------------------------------------------------------------------------------|----------------------------------------------------------------------------------------------------|--|
| 設定シート等選択、処理呼出1 入力シート等選択、処理呼出2   処理呼出3   処理呼出4   処理呼出6   処理呼出6   処理呼出7   処理呼出8   印刷フォームシート選択   印刷フォームソートデータ選択   追加ワークシート1~54選択   追加ワークシー |                     |                                                                                                    |                                                                                                    |                                                                                                    |                                                                                                    |                                                                                                    |                                                                                                    |  |
|                                                                                                    |                     | X     X     X     X     X     X     X     X     X     Y     Y |                                                                                                    |                                                                                                    |                                                                                                    |                                                                                                    |                                                                                                    |  |
|                                                                                                    |                     |                                                                                                    |                                                                                                    |                                                                                                    |                                                                                                    |                                                                                                    |                                                                                                    |  |
|                                                                                                    | シート名設定              |                                                                                                    | 前期募集生徒                                                                                                    | <b>范通知書印刷設定</b>                                                                                                    |                                                                                                    | 一覧表付ファイル作成入力設定11                                                                                                    |                                                                                                    |  |
|                                                                                                    | 既定シート現在名            |                                                                                                    | 一覧表付ファイル                                                                                                    | ν作成入力設定2                                                                                                    |                                                                                                    | 一覧表付ファイル作成入力設定12                                                                                                    |                                                                                                    |  |
|                                                                                                    | 追加ワークシート名設定         |                                                                                                    | 一覧表付ファイ                                                                                                    | ル作成入力設定3                                                                                                    |                                                                                                    | 一覧表付ファイル作成入力設定13                                                                                                    |                                                                                                    |  |
|                                                                                                    | インターフェース画面設定        |                                                                                                    | 一覧表付ファイル                                                                                                    | √作成入力設定4                                                                                                    |                                                                                                    | 一覧表付ファイル作成入力設定14                                                                                                    |                                                                                                    |  |
|                                                                                                    | 項目表示入力              |                                                                                                    | 一覧表付ファイル                                                                                                    | ν作成入力設定5                                                                                                    |                                                                                                    | 一覧表付ファイル作成入力設定15                                                                                                    |                                                                                                    |  |
|                                                                                                    | 項目表示作成              |                                                                                                    | 一覧表付ファイ                                                                                                    | ル作成入力設定6                                                                                                    |                                                                                                    | 一覧表付ファイル作成入力設定16<br>一覧表付ファイル作成入力設定17                                                                                                    |                                                                                                    |  |
|                                                                                                    | 行列入力項目              |                                                                                                    | 一覧表付ファイル                                                                                                    | ν作成入力設定7                                                                                                    |                                                                                                    |                                                                                                    |                                                                                                    |  |
|                                                                                                    | 項目表示入力既定番地          |                                                                                                    | 一覧表付ファイ                                                                                                    | ル作成入力設定8                                                                                                    |                                                                                                    | 一覧表付ファイル作成入力設定18                                                                                                    |                                                                                                    |  |
|                                                                                                    | ファイル作成コピー用          |                                                                                                    | 一覧表付ファイル                                                                                                    | ν作成入力設定9                                                                                                    |                                                                                                    | 一覧表付ファイル作成入力設定19                                                                                                    |                                                                                                    |  |
|                                                                                                    | 一覧表付加速印刷呼出          |                                                                                                    | 一覧表付ファイル                                                                                                    | 作成入力設定10                                                                                                    |                                                                                                    | 一覧表付ファイル作成入力設定20                                                                                                    |                                                                                                    |  |
|                                                                                                    |                     |                                                                                                    |                                                                                                    |                                                                                                    |                                                                                                    |                                                                                                    |                                                                                                    |  |
|                                                                                                    |                     |                                                                                                    |                                                                                                    |                                                                                                    |                                                                                                    |                                                                                                    |                                                                                                    |  |
|                                                                                                    |                     |                                                                                                    |                                                                                                    |                                                                                                    |                                                                                                    |                                                                                                    |                                                                                                    |  |
|                                                                                                    | 標準画面表示              |                                                                                                    | 全画面表示                                                                                                    | シート見出し表示                                                                                                    | 7                                                                                                    | シート見出し非表示                                                                                                    |                                                                                                    |  |
|                                                                                                    | セルの広範囲選択呼出          |                                                                                                    | キャンセル                                                                                                    | システム終了                                                                                                    |                                                                                                    |                                                                                                    |                                                                                                    |  |
|                                                                                                    |                     |                                                                                                    |                                                                                                    |                                                                                                    |                                                                                                    |                                                                                                    |                                                                                                    |  |
|                                                                                                    | 沢・一覧表付ファ<br>ート等選択、処 | R・-豊素付ファイル設定印刷<br>→- 等選択、処理呼出1 入力シート等選択、処理呼出2   処理呼出<br>レート名設定<br>既定シート現在名<br>追加ワークシート名設定<br>インターフェース画面設定<br>項目表示入力<br>項目表示作成<br>行列入力項目<br>項目表示入力既定番地<br>ファイル作成コピー用<br>一覧表付加速印刷呼出                                                                                                    | R・ - 螢 来付 ファイル 改定印刷<br>→ - 等選択, 処理呼出1   入力シート 等選択, 処理呼出2   処理呼出3   処理明<br>ひート名設定<br>低定シート現在名<br>追加ワークシート名設定<br>インターフェース画面設定<br>項目表示入力<br>項目表示作成<br>行列入力項目<br>項目表示人力既定番地<br>ファイル作成コピー用<br>一覧表付加速印刷呼出 | スカンート等選択、処理呼出2   処理呼出3   処理呼出4   処理呼出5   処理呼出5   処理呼出5   処理呼出5   処理呼出5   処理呼出5   処理呼出5   処理         シート名設定       前期募集生徒3         既定シート現在名       一覧表付ファイ         追加ワークシート名設定       一覧表付ファイ         インターフェース画面設定       一覧表付ファイ         項目表示入力       一覧表付ファイ         項目表示作成       一覧表付ファイ         項目表示介成       一覧表付ファイ         可方イル作成コピー用       一覧表付ファイル         一覧表付加速印刷呼出       一覧表付ファイル         株準画面表示       全画面表示         セルの広範囲選択呼出       キャンセル | R-=主義行アイル袋運時出1       入力シート等選択、処理時出2       処理時出2       処理時出2 | マーキ等選択、処理呼出*       人力シー+等選択、処理呼出*       処理呼出*       処理呼出*       処理呼出*       処理呼出*       処理呼出*       回期       回期       回期       回期       回期       回用       回用       □       回用       □       □       □       □       □       □       □       □       □       □       □       □       □       □       □       □       □       □       □       □       □       □       □       □       □       □       □       □       □       □       □       □       □       □       □       □       □       □       □       □       □       □       □       □       □       □       □       □       □       □       □       □       □       □       □       □       □       □       □       □       □       □       □       □       □ | スト・主義打フィルを変更的           ・ト考選用、基準野出*         入カン・ト考選用、総理野出*         急難野出*         急難野出*         シーを支付フィル*         う         つり         う         シー         ション*         ション*         シ |  |

追加ワークシート名設定 上の[図1]のコマンドボタン をクリックすると、

次の[図2]の画面になります。

| 2021CV-DataBa | aseAdvance40Ver1(コンピュータ3台リリース配布版).xl | sm - Excel      |                                           |               | — t | O |
|---------------|--------------------------------------|-----------------|-------------------------------------------|---------------|-----|---|
|               | シート選択・一覧表付ファイル印刷設定処理                 | このシートではシートの列幅,i | <注意><br>テ高図形のサイズの変更および図形の剤除は絶対やらないで下さい。   | 編集上の注意        |     |   |
|               | 追加ワークシート名設定                          | 追加シート名を変        | <注意><br>更を変更する場合、右側の「追加シート名」が空欄の場合には変更できま | <b>呼び出</b>    |     |   |
| NO            | 追加シート名                               | NO              | 追加シート名変更                                  | 変更ダブ<br>ルクリック |     |   |
| 1             |                                      | ← 1             |                                           |               |     |   |
| 2             |                                      | ← 2             |                                           |               |     |   |
| 3             |                                      | ← 3             |                                           |               |     |   |
| 4             |                                      | ← 4             |                                           |               |     |   |
| 5             |                                      | ← 5             |                                           |               |     |   |
| 5             |                                      | - 6             |                                           |               |     |   |
| 0             |                                      |                 |                                           |               |     |   |
| 9             |                                      |                 |                                           |               |     |   |
| 10            |                                      | ← 10            |                                           |               |     |   |
| 11            |                                      | ← 11            |                                           |               |     |   |
| 12            |                                      | ← 12            |                                           |               |     |   |
| 13            |                                      | ← 13            |                                           |               |     |   |
| 14            |                                      | <u>← 14</u>     |                                           |               |     |   |
| 15            |                                      | ← 15            |                                           |               |     |   |
| 16            |                                      | <u>← 16</u>     |                                           |               |     |   |
| 17            |                                      | - 17            |                                           |               |     |   |
| 10            |                                      | 10              |                                           |               |     |   |
| 20            |                                      | 20              |                                           |               |     |   |
| 21            |                                      | ← 21            |                                           |               |     |   |
| 22            |                                      | ← 22            |                                           |               |     |   |
| 23            |                                      | ← 23            |                                           |               |     |   |
| 24            |                                      | ← 24            |                                           |               |     |   |
| 25            |                                      | ← 25            |                                           |               |     |   |
| 26            |                                      | ← 26            |                                           |               |     |   |
| 27            |                                      | ← 27            |                                           |               |     |   |
| 28            |                                      | ← 28            |                                           |               |     |   |
| 29            |                                      | ← 29            |                                           |               |     |   |
| 30            |                                      | - 30            |                                           |               |     |   |
| 31            |                                      | 22              |                                           |               |     |   |
| 33            |                                      | ← 33            |                                           |               |     |   |
| 34            |                                      | ← 34            |                                           |               |     |   |
| 35            |                                      | ← 35            |                                           |               |     |   |
| 36            |                                      | ← 36            |                                           |               |     |   |
| 37            |                                      | ← 37            |                                           |               |     |   |
| 38            |                                      | ← 38            |                                           |               |     |   |

上の[図2]の画面において、

| NO    | 追加シート名             |         |                |
|-------|--------------------|---------|----------------|
| 1     |                    |         | ]<br>の部分の右側のセル |
|       |                    | k       |                |
| 入力AA1 | (高校入試通知書等作成データー)控え | _<br>とア | 、力し、左側のセル」を    |

選択してダブルクリックすると、新しくシート「入力 AA1 (高校入試通知書等作成データー)控え」の追加処理が 開始されます。途中次の[図3]の画面が表示され、次の[図4]の画面が表示されたらシートの追加処理が完了とな ります。

| 心理中 |                           |  |
|-----|---------------------------|--|
|     | ただいま処理中です。<br>しばらくお待ち下さい。 |  |
|     |                           |  |

[図4]

| シート選 | 違択・一覧表付ファイル設定印刷<br>                     |                      |                        |                                            | ×   |
|------|-----------------------------------------|----------------------|------------------------|--------------------------------------------|-----|
| 追加   | □フークシート1~54選択│追加ワークシート55~64選択│一覧表付ファイル入 | 力設定選択印刷 一覧表付ファイル入力設定 | 印刷ボタン   追加ワークシート1~54追加 | 追加ワークシート55~64追加  追加ワークシート1~54削除  追加ワークシート5 | ••• |
|      |                                         |                      |                        |                                            |     |
|      |                                         |                      |                        |                                            |     |
|      | シート名設定                                  | 前期募集生徒宛;             | 通知書印刷設定                | 一覧表付ファイル作成入力設定11                           |     |
|      | 既定シート現在名                                | 一覧表付ファイル             | 作成入力設定2                | 一覧表付ファイル作成入力設定12                           |     |
|      | 追加ワークシート名設定                             | 一覧表付ファイ              | ル作成入力設定3               | 一覧表付ファイル作成入力設定13                           |     |
|      | インターフェース画面設定                            | 一覧表付ファイル             | 作成入力設定4                | 一覧表付ファイル作成入力設定14                           |     |
|      | 項目表示入力                                  | 一覧表付ファイル             | 作成入力設定5                | 一覧表付ファイル作成入力設定15                           |     |
|      | 項目表示作成                                  | 一覧表付ファイル             | 作成入力設定6                | 一覧表付ファイル作成入力設定16                           |     |
|      | 行列入力項目                                  | 一覧表付ファイル             | 作成入力設定7                | 一覧表付ファイル作成入力設定17                           |     |
|      | 項目表示入力既定番地                              | 一覧表付ファイ              | ル作成入力設定8               | 一覧表付ファイル作成入力設定18                           |     |
|      | ファイル作成コピー用                              | 一覧表付ファイル             | 作成入力設定9                | 一覧表付ファイル作成入力設定19                           |     |
|      | 一覧表付加速印刷呼出                              | 一覧表付ファイル             | 作成入力設定10               | 一覧表付ファイル作成入力設定20                           |     |
|      |                                         |                      |                        |                                            |     |
|      |                                         |                      |                        |                                            |     |
|      |                                         |                      |                        |                                            |     |
|      | 標準画面表示                                  | 全画面表示                | シート見出し表示               | シート見出し非表示                                  |     |
|      | セルの広範囲選択呼出                              | キャンセル                | システム終了                 |                                            |     |
|      |                                         |                      |                        |                                            |     |

上の[図4]の画面のコマンドボタン

キャンセル

**■をクリックすると、新しく追加したシート「入力 AA** 

# 1 (高校入試通知書等作成データー)控え」選択されて、次の[図5]のようになっていることが確認できます。

[図5]

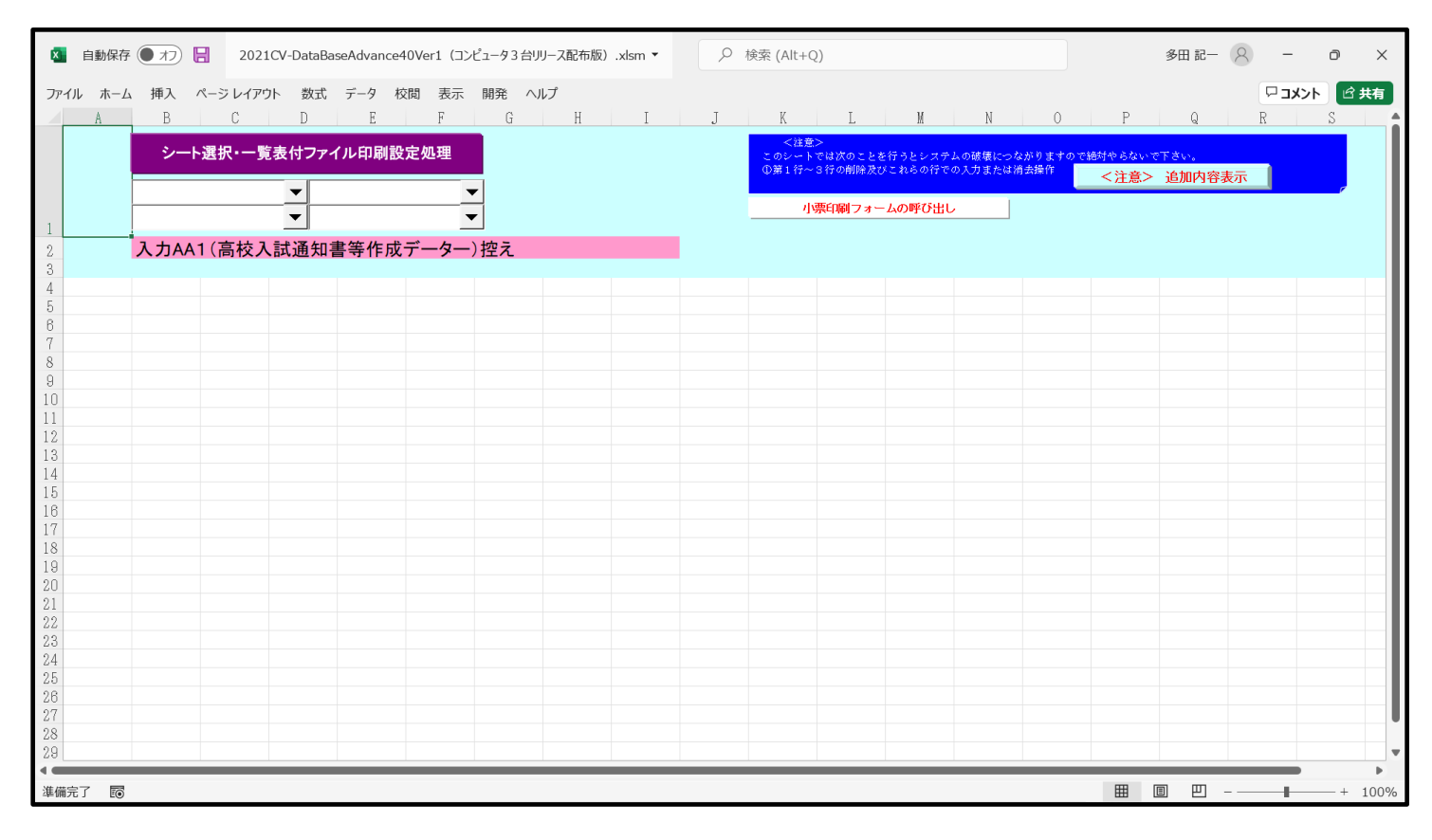

なお、新たに追加シートを作成する場合には、すでに存在している次の「シート名設定」の画面である[図6]の画面 のシート名およびすでに追加したシート名と重複しないようにすることが必要です。

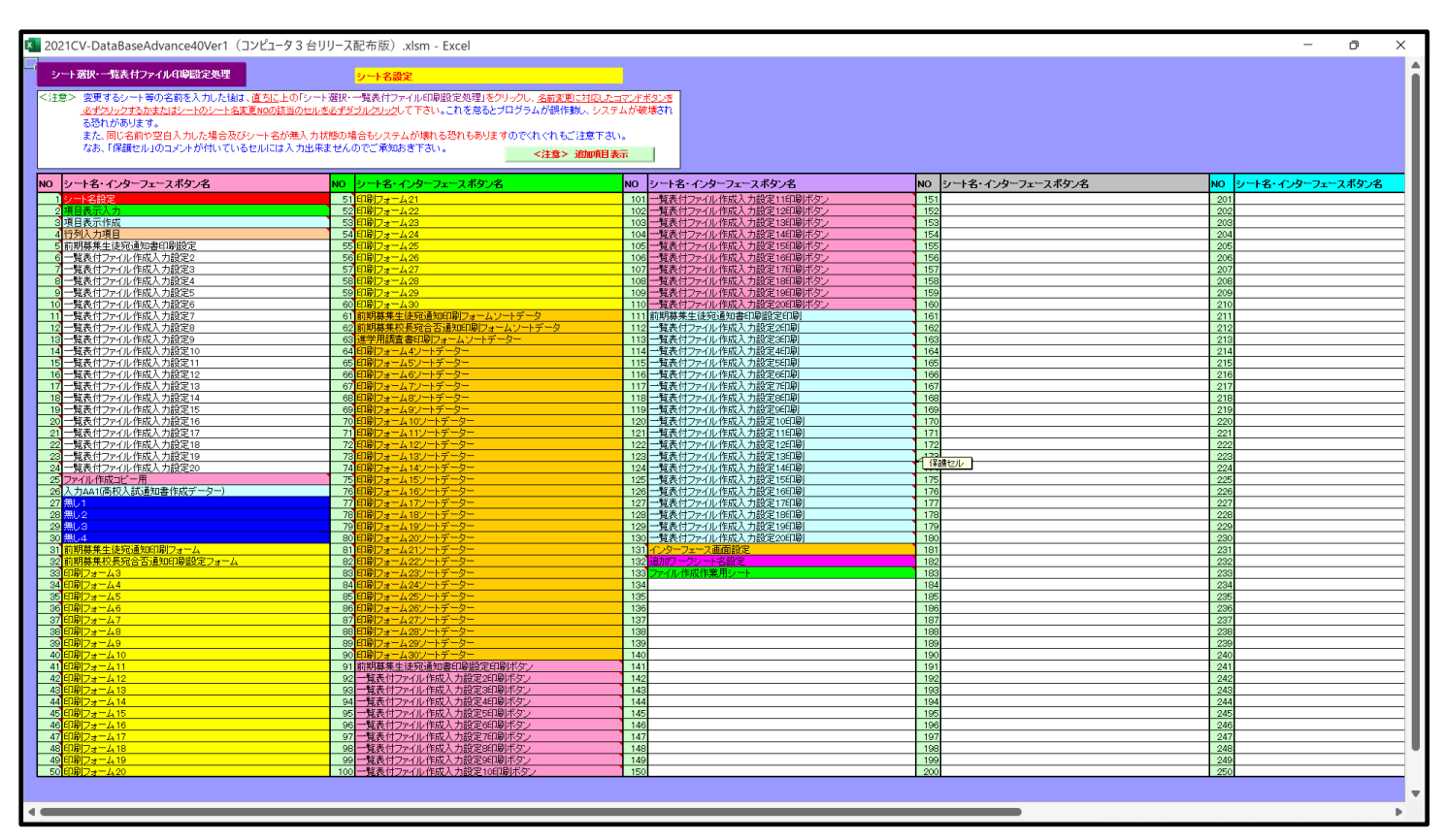

[図6]

次に新たに追加したシート名を変更する方法について説明いたします。

次の[図7]の画面は、上でシート「入力 AA1 (高校入試通知書等作成データー)控え」を新たに追加処理を行った 後のシート「追加ワークシート名設定」の状況です。

| × 202 | 1CV-DataBaseAdvance40Ver1(コンピュータ3台リリース配布版).xlsr | m - Excel                  |                                     |               | - 0    | × |
|-------|-------------------------------------------------|----------------------------|-------------------------------------|---------------|--------|---|
|       | シート選択・一覧表付ファイル印刷設定処理                            | このシートではシートの列幅。行            | <注意><br>「高」図形のサイズの変更および図形の削除は絶対やらない | で下さい。         | 編集上の注意 | î |
|       | 追加ワークシート名設定                                     | 追加シート 名を変更                 | <注意><br>を変更する場合、右側の「追加シート名」が空欄の場合に  | ま変更できません。     | 呼び出.   |   |
| NO    | 追加シート名                                          | NO                         | 追加シート名変更                            | 実更ダブ<br>ルクリック |        |   |
| 1     | 入力AA1(高校入試通知書等作成データー)控え                         | ← 1                        |                                     |               |        |   |
| 2     |                                                 | ← 2                        |                                     |               |        |   |
| 4     |                                                 |                            |                                     |               |        |   |
| 5     |                                                 | ← 5                        |                                     |               |        |   |
| 6     |                                                 | 6 →                        |                                     |               |        |   |
|       |                                                 |                            |                                     |               |        |   |
| 9     |                                                 | ← 9                        |                                     |               |        |   |
| 10    |                                                 | ← 10                       |                                     |               |        |   |
| 11    |                                                 | ← 11                       |                                     |               |        |   |
| 13    |                                                 | ← 13                       |                                     |               |        |   |
| 14    |                                                 | ← 14                       |                                     |               |        |   |
| 15    |                                                 | ← 15                       |                                     |               |        |   |
| 16    |                                                 | ← <u>16</u><br>← <u>17</u> |                                     |               |        |   |
| 18    |                                                 | ← 18                       |                                     |               |        |   |
| 19    |                                                 | ← 19                       |                                     |               |        |   |
| 20    |                                                 | ← 20                       |                                     |               |        |   |
| 21    |                                                 | ← 21                       |                                     |               |        |   |
| 23    |                                                 | ← 23                       |                                     | -             |        |   |
| 24    |                                                 | ← 24                       |                                     |               |        |   |
| 25    |                                                 | ← 25                       |                                     |               |        |   |
| 27    |                                                 | ← 27                       |                                     |               |        |   |
| 28    |                                                 | ← 28                       |                                     |               |        |   |
| 29    |                                                 | ← 29                       |                                     |               |        |   |
| 30    |                                                 | ← 30                       |                                     |               |        |   |
| 32    |                                                 | ← 32                       |                                     |               |        |   |
| 33    |                                                 | ← 33                       |                                     |               |        |   |
| 34    |                                                 | - 34                       |                                     |               |        |   |
| 35    |                                                 | - 35                       |                                     |               |        |   |
| 37    |                                                 | ← 37                       |                                     |               |        |   |
| 38    |                                                 | ← 38                       |                                     |               |        |   |
| •     |                                                 |                            |                                     |               |        | • |

[図7]

#### 上の[図7]の画面の右側の

| NO | 追加シート名変更                | 変更ダブ<br>ルクリック |
|----|-------------------------|---------------|
| 1  |                         |               |
| の部 | 分において、中央のセル             |               |
|    |                         |               |
|    |                         |               |
| に  |                         |               |
| 入力 | JAA1 (高校入試通知書等作成データー) 控 |               |
|    |                         |               |

と入力して、右側のセル を選択しダブルクリックします。すると、上で新たに追加したシート「入力 AA1 (高校入試通知書等作成データー)控え」のシート名が変更されて「入力 AA1 (高校入試通知書等作成データー) 控」となり次の[図8]の画面となります。 [図8]

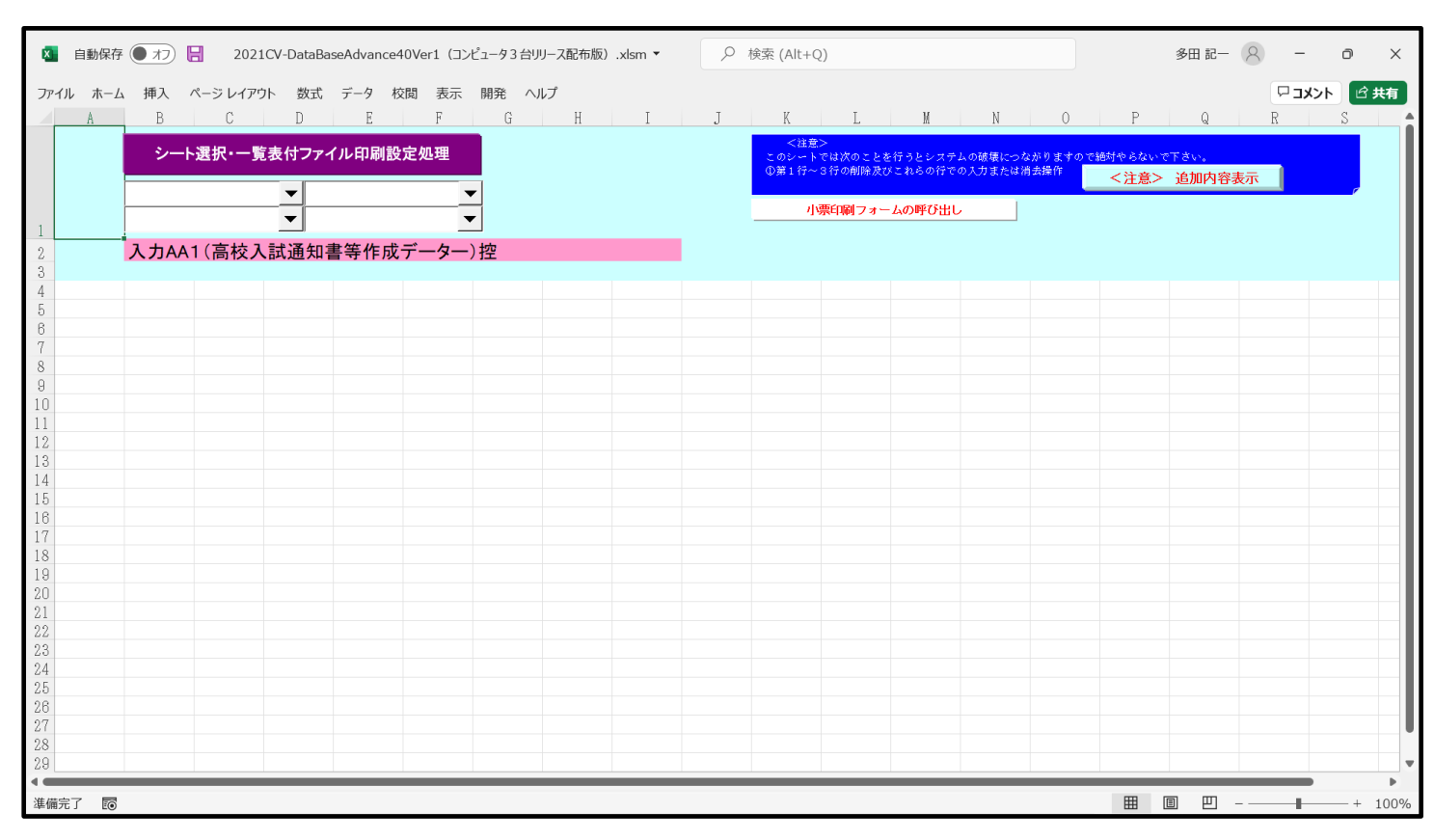

なお、「入力 AA1(高校入試通知書等作成データー)控え」のシート名を変更して「入力 AA1(高校入試通知書等作 成データー)控」した後のシート「追加ワークシート名設定」の状況は、次の[図9]の画面のようになります。

| 🗴 自動保存 (● オフ) 层 2021CV-DataBaseAdvance40Ver1 (コン | ュータ3台リリース配布版).xlsm ▼         |                                     | 多田 記一 🔗 🗕 O X                         |
|--------------------------------------------------|------------------------------|-------------------------------------|---------------------------------------|
| ファイル ホーム 挿入 ページレイアウト 数式 データ 校閲 表示                | 開発 ヘルプ                       |                                     |                                       |
| シート選択・一覧表付ファイル印刷設定処理                             | <><br>シートではシートの列幅,行高,図形のサイズ( | 主意><br>D変更および図形の削除は絶対やらないで下さい。      | 編集上の注意                                |
| 追加ワークシート名設定                                      | 追加シート名を変更を変更する場合、            | <注意><br>右側の「追加シート名」が空欄の場合には変更できません。 | 呼び出。                                  |
| NO 追加シート名                                        | <mark>NO</mark> มี           | き加シート名変更 きませる れのりゃの                 |                                       |
| 1 入力AA1(高校入試通知書等作成データー)控                         | ← 1                          |                                     |                                       |
| 2                                                | < <u>2</u>                   |                                     |                                       |
| 4                                                | ← 4                          |                                     |                                       |
| 5                                                | ← 5                          |                                     |                                       |
| 6                                                | ← <u>6</u>                   |                                     |                                       |
| 8                                                | ← 7<br>← 8                   |                                     |                                       |
| 9                                                | - <del>-</del> 9             |                                     |                                       |
| 10                                               | ← 10                         |                                     |                                       |
|                                                  | - <u>11</u>                  |                                     |                                       |
| 13                                               | ← <u>12</u><br>← <u>13</u>   |                                     |                                       |
| 14                                               | ← 14                         |                                     |                                       |
| 15                                               | ← <u>15</u>                  |                                     |                                       |
| 16                                               | ← <u>16</u><br>← <u>17</u>   |                                     | · · · · · · · · · · · · · · · · · · · |
| 18                                               | - 18                         |                                     |                                       |
| 19                                               | ← 19                         |                                     |                                       |
| 20                                               | ← 20                         |                                     |                                       |
| 22                                               | ← <u>21</u><br>← <u>22</u>   |                                     |                                       |
| 23                                               | ← 23                         |                                     |                                       |
| 24                                               | ← 24                         |                                     |                                       |
| 25                                               | ← 25                         |                                     |                                       |
| 27                                               | ← 27                         |                                     |                                       |
| 28                                               | ← 28                         |                                     |                                       |
| 29                                               | ← 29                         |                                     |                                       |
| 30                                               |                              |                                     |                                       |
| 32                                               | ← 32                         |                                     |                                       |
| 33                                               | ← 33                         |                                     |                                       |
|                                                  | / 1941                       |                                     | · · · · · · · · · · · · · · · · · · · |
| 準備完了 🐻                                           |                              |                                     | ■ ■ – – + 75%                         |

[図9]

| 2. | ファイル |                                                 |
|----|------|-------------------------------------------------|
|    |      | CV-DataBaseAdvance100Ver1 試用版.xlsm              |
|    |      | CV-DataBaseAdvance100Ver1(コンピュータ〇台リリース配布版).xlsm |
|    | の場合: |                                                 |
|    |      |                                                 |

ファイル「2021CV-DataBaseAdvance100Ver1(コンピュータ3台リリース配布版).xlsm」を用いて説明いたします。 各シートに配置したコマンドボタン 「シート選択・一覧表付ファイル設定印刷」を表示してタブ 「設定シート等選択,処理呼出」 を選択すると次の[図 10] の画面になります。

[図10]

| シート選 | 択・一覧表付ファイル設定印刷                          |                         |                                       |                                             |  |  |  |
|------|-----------------------------------------|-------------------------|---------------------------------------|---------------------------------------------|--|--|--|
| 設定:  | ハート等選択,処理呼出1 │入力シート等選択,処理呼出2 │処理呼出3 │処理 | !呼出4 │処理呼出5 │処理呼出6 │処理『 | 丹出7 │処理呼出8 │印刷フォームシート選択               | ₹   印刷フォームソートデータ選択   追加ワークシート1~54選択   追加ワーク |  |  |  |
|      |                                         |                         |                                       |                                             |  |  |  |
|      | シート名設定                                  | 前期募集生徒                  | <b>宛通知印刷設定</b>                        | 一覧表付ファイル作成入力設定11                            |  |  |  |
|      | 既定シート現在名                                | 一覧表付ファイル                | レ作成入力設定2                              | 一覧表付ファイル作成入力設定12                            |  |  |  |
|      | 追加ワークシート名設定                             | 一覧表付ファイル                | レ作成入力設定3                              | 一覧表付ファイル作成入力設定13                            |  |  |  |
|      | インターフェース画面設定                            | 一覧表付ファイル                | レ作成入力設定4                              | 一覧表付ファイル作成入力設定14                            |  |  |  |
|      | 項目表示入力                                  | 一覧表付ファイノ                | レ作成入力設定5                              | 一覧表付ファイル作成入力設定15                            |  |  |  |
|      | 項目表示作成                                  | 一覧表付ファイル                | レ作成入力設定6                              | 一覧表付ファイル作成入力設定16                            |  |  |  |
|      | 行列入力項目                                  | 一覧表付ファイル                | レ作成入力設定7                              | 一覧表付ファイル作成入力設定17                            |  |  |  |
|      | 項目表示入力既定番地                              | 一覧表付ファイル                | レ作成入力設定8                              | 一覧表付ファイル作成入力設定18                            |  |  |  |
|      | ファイル作成コピー用                              | 一覧表付ファイノ                | レ作成入力設定9                              | 一覧表付ファイル作成入力設定19                            |  |  |  |
|      | 一覧表付加速印刷呼出                              | 一覧表付ファイル                | ·作成入力設定10                             | 一覧表付ファイル作成入力設定20                            |  |  |  |
|      |                                         |                         |                                       |                                             |  |  |  |
|      |                                         |                         |                                       |                                             |  |  |  |
|      |                                         |                         | · · · · · · · · · · · · · · · · · · · |                                             |  |  |  |
|      | 標準側面表示                                  | 全回面表示                   | シート見出し表示                              | <u>ンート見出し非表示</u>                            |  |  |  |
|      | - てルのム型囲港が呼出                            | キャンセル                   | システム終了                                |                                             |  |  |  |
|      |                                         |                         |                                       |                                             |  |  |  |

追加ワークシート名設定 上の[図10]のコマンドボタン をクリックすると、

次の[図11]の画面になります。

[図11]

|    | シート選択・一覧表付ファイル印刷設定処理 | このシー | トでに | <注意><br>はシートの列幅行高図形のサイズの変更および図形の削除は絶対やらないで下さい。     |             | 編集上の注意 |
|----|----------------------|------|-----|----------------------------------------------------|-------------|--------|
|    | 追加ワークシート名設定          |      | 追   | <注意><br>加シート名を変更を変更する場合、右側の「追加シート名」が空欄の場合には変更できません | <i>k</i> .  | 呼び出し   |
| NO | 追加シート名               |      | NO  | 追加シート名変更 23                                        | 更ダブ<br>クリック |        |
| 1  |                      | ←    | 1   |                                                    | •           |        |
| 2  |                      | ←    | 2   |                                                    | •           |        |
| 3  |                      | ←    | 3   |                                                    | •           |        |
| 4  |                      | ←    | 4   |                                                    | •           |        |
| 5  |                      | ←    | 5   |                                                    |             |        |
| 6  |                      | ←    | 6   |                                                    |             |        |
| 7  |                      | →    | 7   |                                                    | •           |        |
| 8  |                      | ←    | 8   |                                                    |             |        |
| 9  |                      | ←    | 9   |                                                    | •           |        |
| 10 |                      | ←    | 10  |                                                    | •           |        |
| 11 |                      | ←    | 11  |                                                    | •           |        |
| 12 |                      | ←    | 12  |                                                    | •           |        |
| 13 |                      | ←    | 13  |                                                    | •           |        |
| 14 |                      | ←    | 14  |                                                    | •           |        |
| 15 |                      | ←    | 15  |                                                    | •           |        |
| 16 |                      | ←    | 16  |                                                    | •           |        |
| 17 |                      | ←    | 17  |                                                    | •           |        |
| 18 |                      | ←    | 18  |                                                    | •           |        |
| 19 |                      | ←    | 19  |                                                    |             |        |
| 20 |                      | ←    | 20  |                                                    |             |        |
| 21 |                      | ←    | 21  |                                                    |             |        |
| 22 |                      | ←    | 22  |                                                    |             |        |
| 23 |                      | ←    | 23  |                                                    | -           |        |
| 24 |                      | ←    | 24  |                                                    |             |        |
| 25 |                      | ←    | 25  |                                                    |             |        |
| 26 |                      | ←    | 26  |                                                    |             |        |
| 27 |                      | ←    | 27  |                                                    | •           |        |
| 28 |                      | ←    | 28  |                                                    | •           |        |
| 29 |                      | ←    | 29  |                                                    | •           |        |
| 30 |                      | ←    | 30  |                                                    | •           |        |
| 21 |                      |      | 21  |                                                    | - 1         |        |

上の[図11]の画面において、

| NO | 追加シート名                 |
|----|------------------------|
| 1  |                        |
| の部 | 分の右側のセル                |
|    |                        |
| に  |                        |
| 入力 | JAA1(高校入試通知書等作成データー)控え |
|    |                        |

と入力し、左側のセル 1を選択してダブルクリックすると、新しくシート「入力 AA1(高校入試通知書等作成デ ーター)控え」の追加処理が開始されます。途中次の[図12]の画面が表示され、次の[図13]の画面が表示された らシートの追加処理が完了となります。

[図12]

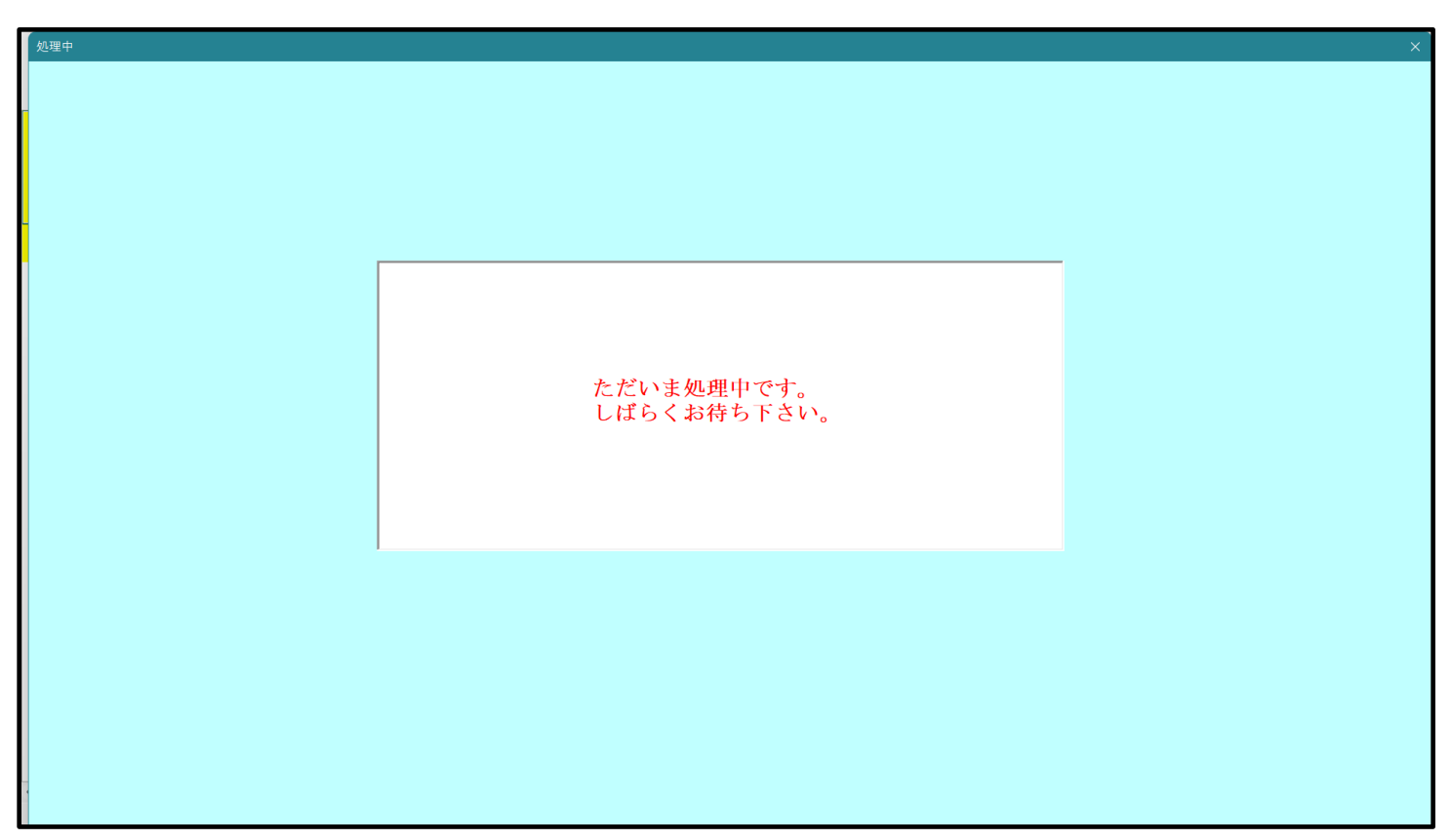

[図13]

| 選択・一覧表付ファイル設定印刷                        |                          |                            |                                           | × |
|----------------------------------------|--------------------------|----------------------------|-------------------------------------------|---|
| ][ワークシート1~54選択│追加ワークシート54~64選択│一覧表付ファイ | ル入力設定選択印刷   一覧表付ファイル入力設定 | 印刷ボタン   追加ワークシート1~54追加   追 | 1加ワークシート55~64追加   追加ワークシート1~54削除   追加ワーク: | / |
|                                        |                          |                            |                                           |   |
|                                        | _                        |                            |                                           | 1 |
| <u>シート名設定</u>                          | 前期募集生徒宛                  | 通知印刷設定                     | 一覧表付ファイル作成入力設定11                          |   |
| 既定シート現在名                               | 一覧表付ファイル                 | 作成入力設定2                    | 一覧表付ファイル作成入力設定12                          |   |
| 追加ワークシート名設定                            | 一覧表付ファイ                  | ル作成入力設定3                   | 一覧表付ファイル作成入力設定13                          |   |
| インターフェース画面設定                           | 一覧表付ファイル                 | 作成入力設定4                    | 一覧表付ファイル作成入力設定14                          |   |
| 項目表示入力                                 | 一覧表付ファイル                 | 作成入力設定5                    | 一覧表付ファイル作成入力設定15                          |   |
| 項目表示作成                                 | 一覧表付ファイル                 | 作成入力設定6                    | 一覧表付ファイル作成入力設定16                          |   |
| 行列入力項目                                 | 一覧表付ファイル                 | 作成入力設定7                    | 一覧表付ファイル作成入力設定17                          |   |
| 項目表示入力既定番地                             | 一覧表付ファイ                  | ル作成入力設定8                   | 一覧表付ファイル作成入力設定18                          |   |
| ファイル作成コピー用                             | 一覧表付ファイル                 | 作成入力設定9                    | 一覧表付ファイル作成入力設定19                          |   |
| 一覧表付加速印刷呼出                             | 一覧表付ファイル                 | 作成入力設定10                   | 一覧表付ファイル作成入力設定20                          |   |
|                                        |                          |                            |                                           | _ |
|                                        |                          |                            |                                           |   |
|                                        |                          |                            |                                           |   |
| 標準画面表示                                 | 全画面表示                    | シート見出し表示                   | シート見出し非表示                                 |   |
| セルの広範囲選択呼出                             | キャンセル                    | システム終了                     |                                           |   |
|                                        |                          |                            |                                           |   |

上の[図13]の画面のコマンドボタン キャンセル をクリックすると、新しく追加したシート「入力 AA

1(高校入試通知書等作成データー)控え」選択されて、次の[図14]のようになっていることが確認できます。

[図14]

|     |           | アビュータ 3 合リリ・ | ー人配布版).xlsm | n - Excel  | 11 | т | т | V                      | т                        | v                   | ы                  | 0              | D                          | 0                        | -<br>D | 0 | ×             |
|-----|-----------|--------------|-------------|------------|----|---|---|------------------------|--------------------------|---------------------|--------------------|----------------|----------------------------|--------------------------|--------|---|---------------|
| A   | D U       | D            | E           | r u        | п  | 1 | J | N                      | L                        | m                   | IN                 | U              | Г                          | d                        | Л      | G |               |
|     | シート選択・一覧  | 〔表付ファイノ      | ル印刷設定処      | 理          |    |   |   | <注意:<br>このシート<br>①第1行~ | ><br>では次のことを<br>3 行の削除及び | :行うとシステル<br>にれらの行での | →の破壊につな<br>D入力または消 | がりますので!<br>去操作 | <sup>通対やらないで</sup><br><注意> | <sub>下さい。</sub><br>追加内容家 | 眎      |   |               |
|     |           | ▼<br>▼       |             | ▼<br>▼     |    |   |   | 羽萼                     | 栗印刷フォー                   | ムの呼び出し              | ·                  |                |                            |                          |        | r |               |
| 2   | 入力AA1(高校入 | 、試通知書        | 等作成デー       | <br>·ター)控え |    |   |   |                        |                          |                     |                    |                |                            |                          |        |   |               |
| 3   |           |              |             |            |    |   |   |                        |                          |                     |                    |                |                            |                          |        |   |               |
| 4   |           |              |             |            |    |   |   |                        |                          |                     |                    |                |                            |                          |        |   | _             |
| 5   |           |              |             |            |    |   |   |                        |                          |                     |                    |                |                            |                          |        |   |               |
| 6   |           |              |             |            |    |   |   |                        |                          |                     |                    |                |                            |                          |        |   |               |
| 7   |           |              |             |            |    |   |   |                        |                          |                     |                    |                |                            |                          |        |   |               |
| 8   |           |              |             |            |    |   |   |                        |                          |                     |                    |                |                            |                          |        |   |               |
| 9   |           |              |             |            |    |   |   |                        |                          |                     |                    |                |                            |                          |        |   | $\rightarrow$ |
| 11  |           |              |             |            |    |   |   |                        |                          |                     |                    |                |                            |                          |        |   |               |
| 12  |           |              |             |            |    |   |   |                        |                          |                     |                    |                |                            |                          |        |   |               |
| 13  |           |              |             |            |    |   |   |                        |                          |                     |                    |                |                            |                          |        |   |               |
| 14  |           |              |             |            |    |   |   |                        |                          |                     |                    |                |                            |                          |        |   |               |
| 15  |           |              |             |            |    |   |   |                        |                          |                     |                    |                |                            |                          |        |   |               |
| 16  |           |              |             |            |    |   |   |                        |                          |                     |                    |                |                            |                          |        |   |               |
| 17  |           |              |             |            |    |   |   |                        |                          |                     |                    |                |                            |                          |        |   |               |
| 18  |           |              |             |            |    |   |   |                        |                          |                     |                    |                |                            |                          |        |   |               |
| 19  |           |              |             |            |    |   |   |                        |                          |                     |                    |                |                            |                          |        |   |               |
| 20  |           |              |             |            |    |   |   |                        |                          |                     |                    |                |                            |                          |        |   |               |
| 21  |           |              |             |            |    |   |   |                        |                          |                     |                    |                |                            |                          |        |   |               |
| 22  |           |              |             |            |    |   |   |                        |                          |                     |                    |                |                            |                          |        |   |               |
| 23  |           |              |             |            |    |   |   |                        |                          |                     |                    |                |                            |                          |        |   |               |
| 24  |           |              |             |            |    |   |   |                        |                          |                     |                    |                |                            |                          |        |   |               |
| 20  |           |              |             |            |    |   |   |                        |                          |                     |                    |                |                            |                          |        |   |               |
| 20  |           |              |             |            |    |   |   |                        |                          |                     |                    |                |                            |                          |        |   |               |
| 28  |           |              |             |            |    |   |   |                        |                          |                     |                    |                |                            |                          |        |   |               |
| 2.9 |           |              |             |            |    |   |   |                        |                          |                     |                    |                |                            |                          |        |   |               |
| 30  |           |              |             |            |    |   |   |                        |                          |                     |                    |                |                            |                          |        |   |               |
| 31  |           |              |             |            |    |   |   |                        |                          |                     |                    |                |                            |                          |        |   |               |
| 32  |           |              |             |            |    |   |   |                        |                          |                     |                    |                |                            |                          |        |   |               |
| 33  |           |              |             |            |    |   |   |                        |                          |                     |                    |                |                            |                          |        |   |               |
| -   |           |              |             |            |    |   |   |                        |                          |                     |                    |                |                            |                          |        | • | •             |

なお、新たに追加シートを作成する場合には、すでに存在している次の「シート名設定」の画面である次の[図15] の画面のシート名およびすでに追加したシート名と重複しないようにすることが必要です。

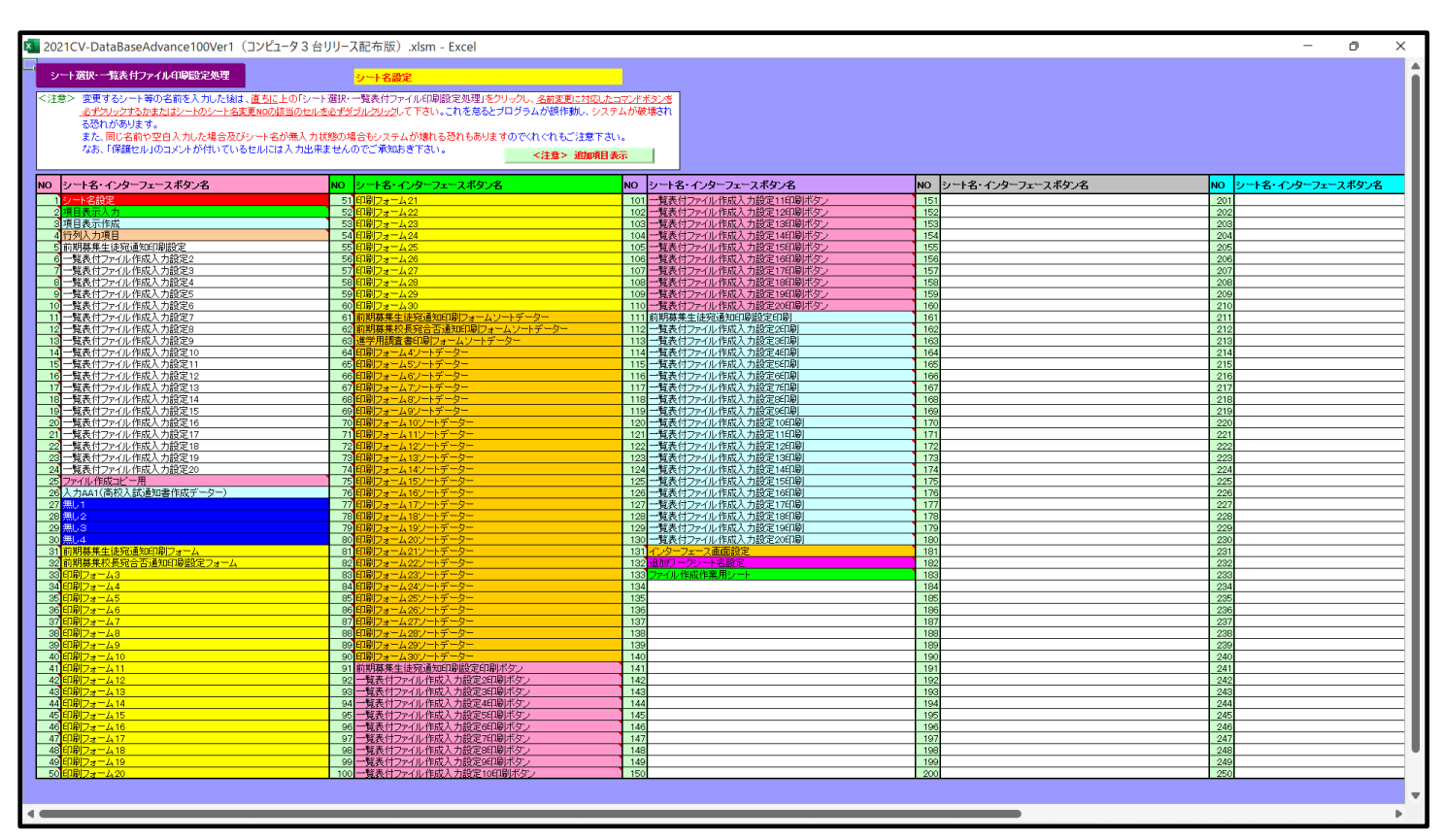

[図15]

次に新たに追加したシート名を変更する方法について説明いたします。

次の[図16]の画面は、上でシート「入力 AA1(高校入試通知書等作成データー)控え」を新たに追加処理を行った後のシート「追加ワークシート名設定」の状況です。

| × 2021C | CV-DataBaseAdvance100Ver1(コンピュータ3台リリース配布版).xlsm - Excel |              |     |                                                     | - o ×                                 |
|---------|---------------------------------------------------------|--------------|-----|-----------------------------------------------------|---------------------------------------|
|         | シート選択・一覧表付ファイル印刷設定処理                                    | このシー         | トでに | <注意><br>はシートの列幅行高図形のサイズの変更および図形の削除は絶対やらないで下さい。      | 編集上の注意                                |
|         | 追加ワークシート名設定                                             |              | 追   | <注意><br>加シート名を変更を変更する場合、右側の「追加シート名」が空欄の場合には変更できません。 | 呼び出し                                  |
| NO      | 追加シート名                                                  |              | NO  | 追加シート名変更 <u>変更ダブ</u> ルクリック                          |                                       |
| 1       | 入力AA1(高校入試通知書等作成データー)控え                                 | ←            | 1   |                                                     |                                       |
| 2       |                                                         | ←            | 2   |                                                     |                                       |
| 3       |                                                         | ←            | 3   |                                                     |                                       |
| 4       |                                                         | ←            | 4   | •                                                   |                                       |
| 5       |                                                         | ←            | 5   |                                                     |                                       |
| 6       |                                                         |              | 6   |                                                     |                                       |
| 7       |                                                         | <b>&lt;</b>  |     |                                                     |                                       |
| 8       |                                                         | (            | 8   |                                                     |                                       |
| 9       |                                                         |              | 10  |                                                     |                                       |
| 11      |                                                         | `~           | 11  |                                                     |                                       |
| 12      |                                                         |              | 12  |                                                     |                                       |
| 13      |                                                         | ←            | 13  |                                                     |                                       |
| 14      |                                                         | ←            | 14  |                                                     |                                       |
| 15      |                                                         | ←            | 15  |                                                     |                                       |
| 16      |                                                         | ←            | 16  |                                                     |                                       |
| 17      |                                                         | ←            | 17  |                                                     |                                       |
| 18      |                                                         | ←            | 18  |                                                     |                                       |
| 19      |                                                         |              | 19  |                                                     |                                       |
| 20      |                                                         | ←            | 20  |                                                     |                                       |
| 21      |                                                         |              | 21  |                                                     |                                       |
| 22      |                                                         | <del>(</del> | 22  |                                                     |                                       |
| 23      |                                                         |              | 23  |                                                     |                                       |
| 24      |                                                         |              | 24  |                                                     |                                       |
| 25      |                                                         | È            | 26  |                                                     |                                       |
| 20      |                                                         | `            | 27  |                                                     |                                       |
| 28      |                                                         | ←            | 28  |                                                     |                                       |
| 29      |                                                         | ←            | 29  |                                                     |                                       |
| 30      |                                                         | ←            | 30  |                                                     |                                       |
|         |                                                         |              |     |                                                     | · · · · · · · · · · · · · · · · · · · |
|         |                                                         |              | _   |                                                     |                                       |

[図16]

# 上の[図16]の画面の右側の

| NO | 追加シート名変更             | 変更ダブ<br>ルクリック |
|----|----------------------|---------------|
| 1  |                      |               |
| の部 | 分において、中央のセル          |               |
|    |                      |               |
| に  |                      |               |
| 入力 | AA1(高校入試通知書等作成データー)控 | ]             |
| と入 | カして、右側のセル            | こ追加したシー       |

(高校入試通知書等作成データー)控え」のシート名が変更されて「入力 AA1 (高校入試通知書等作成データー) 控」となり次の[図17]の画面となります。

「入力 AA1

[図17]

| ×              | 自動保存 ● オフ 日        | 2021CV-DataBa    | aseAdvance100Ver1 | コンピュータ3台リリー | ス配布版).xlsm ▼ | 2 | 検索 (Alt+               | Q)                       |                            |                         |            | 多田 記一 🔗                 | - 0         | o x    |
|----------------|--------------------|------------------|-------------------|-------------|--------------|---|------------------------|--------------------------|----------------------------|-------------------------|------------|-------------------------|-------------|--------|
| ファイル           | / ホーム 挿入 ペー<br>A B | ジレイアウト 数式<br>C D | データ 校閲 表示<br>E F  | 開発 ヘルプ<br>G | НІ           | J | K                      | L                        | М                          | N O                     | P          | Q                       | אכאב 🖵<br>R | ピ 共有   |
|                | シート選               | 択・一覧表付ファ・        | イル印刷設定処理          |             |              |   | <注意:<br>このシート<br>①第1行~ | ><br>では次のことを<br>3 行の削除及び | -<br>行うとシステム(<br>メこれらの行での) | D破壊につながります<br>入力または消去操作 | トので絶対やらないで | 下さい。<br>Mathematication |             |        |
|                |                    | ▼<br>▼           |                   | ▼<br>▼      |              |   |                        | 栗印刷フォー                   | ムの呼び出し                     |                         | く注思く       | 追加内谷衣示                  |             | -      |
| 2 3            | 入力AA1(             | 高校入試通知           | 書等作成データー          | -)控         |              |   |                        |                          |                            |                         |            |                         |             |        |
| 4 5            |                    |                  |                   |             |              |   |                        |                          |                            |                         |            |                         |             |        |
| 7 8            |                    |                  |                   |             |              |   |                        |                          |                            |                         |            |                         |             |        |
| 9<br>10<br>11  |                    |                  |                   |             |              |   |                        |                          |                            |                         |            |                         |             |        |
| 12<br>13<br>14 |                    |                  |                   |             |              |   |                        |                          |                            |                         |            |                         |             |        |
| 15<br>16       |                    |                  |                   |             |              |   |                        |                          |                            |                         |            |                         |             |        |
| 18<br>19       |                    |                  |                   |             |              |   |                        |                          |                            |                         |            |                         |             |        |
| 20<br>21<br>22 |                    |                  |                   |             |              |   |                        |                          |                            |                         |            |                         |             |        |
| 23<br>24<br>25 |                    |                  |                   |             |              |   |                        |                          |                            |                         |            |                         |             |        |
| 26<br>27<br>28 |                    |                  |                   |             |              |   |                        |                          |                            |                         |            |                         |             |        |
| 29             |                    |                  |                   |             |              |   |                        |                          |                            |                         |            |                         |             | •      |
| 準備完            | 7 <b>to</b>        |                  |                   |             |              |   |                        |                          |                            |                         |            | ▣ 巴 - —                 |             | + 100% |

なお、「入力 AA1(高校入試通知書等作成データー)控え」のシート名を変更して「入力 AA1(高校入試通知書等作 成データー)控」した後のシート「追加ワークシート名設定」の状況は、次の[図18]の画面のようになります。

| 202 | 1CV-DataBaseAdvance100Ver1(コンピュータ3台リリース配布版).xlsm - Excel |              |                                                     | - 0 ×  |
|-----|----------------------------------------------------------|--------------|-----------------------------------------------------|--------|
|     | シート選択・一覧表付ファイル印刷設定処理                                     | このシートで       | <注意><br>はシートの列幅行高図形のサイズの変更および図形の削除は絶対やらないで下さい。      | 編集上の注意 |
|     | 追加ワークシート名設定                                              | 道            | <注意><br>加シート名を変更を変更する場合、右側の「追加シート名」が空欄の場合には変更できません。 | 呼び出し   |
| N   | 0 追加シート名                                                 | NO           | 追加シート名変更 <u>変更ダブ</u> ルクリック                          |        |
|     | 1 入力AA1(高校入試通知書等作成データー)控                                 | ← 1          |                                                     |        |
|     | 2                                                        | ← 2          |                                                     |        |
|     | 3                                                        | 3            |                                                     |        |
|     | 4                                                        | 4            |                                                     |        |
| -   | 5                                                        |              |                                                     |        |
| -   |                                                          |              |                                                     |        |
| -   | 8                                                        |              |                                                     |        |
|     | 9                                                        | ← 9          |                                                     |        |
| 1   | 0                                                        | ← 10         |                                                     |        |
| 1   | 1                                                        | ← 11         |                                                     |        |
| 1   | 2                                                        | ← 12         |                                                     |        |
| 1   | 3                                                        | ← <u>1</u> 3 |                                                     | •      |
| 1   | 4                                                        | ← 14         |                                                     |        |
| 1   | 5                                                        | - 15         |                                                     |        |
|     | 7                                                        |              |                                                     |        |
|     | 8                                                        | ← 18         |                                                     |        |
| 1   | 9                                                        | ← 19         |                                                     |        |
| 2   | 0                                                        | ← 20         |                                                     |        |
| 2   | 1                                                        | ← 21         |                                                     |        |
| 2   | 2                                                        | ← 22         |                                                     |        |
| 2   | 3                                                        | < 23         |                                                     |        |
| 2   | 4                                                        | ← 24         |                                                     |        |
|     |                                                          |              |                                                     |        |
| 2   | 7                                                        | 20           |                                                     |        |
| 2   | 8                                                        | ← 28         |                                                     |        |
| 2   | 9                                                        | ← 29         |                                                     |        |
| 3   | 0                                                        | ← 30         |                                                     |        |
|     |                                                          |              |                                                     |        |

[図18]

3. ファイル

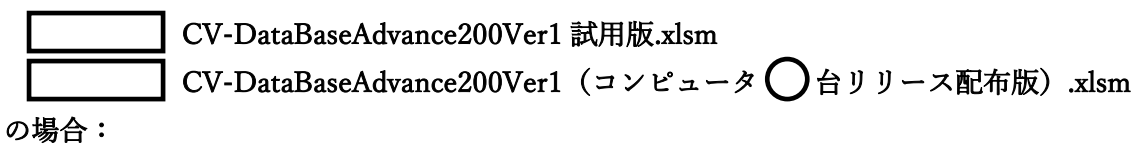

ファイル「20212CV-DataBaseAdvance200Ver1(コンピュータ3台リリース配布版).xlsm」を用いて説明いたしま す。

[図19]

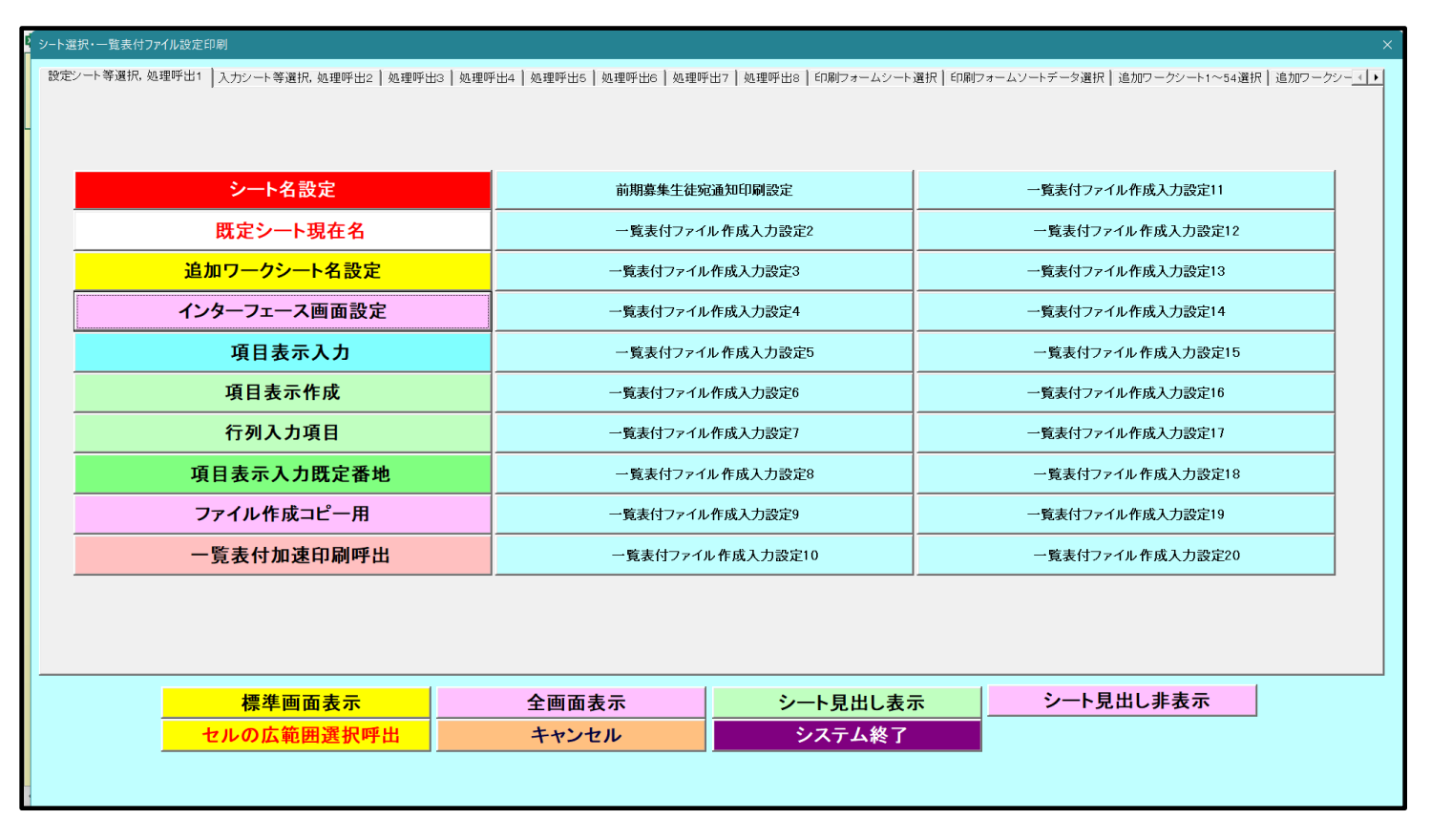

次の[図20]の画面になります。

| [図2 | 0] |
|-----|----|
|-----|----|

| シート選択・一覧表付ファイル印刷設定処理 | このシー          | -トではシートの列幅; | <注意><br>行高、図形のサイズの変更および図形の削除は絶対や  | らないで下さい。      | 編集上の注意 |
|----------------------|---------------|-------------|-----------------------------------|---------------|--------|
| 追加ワークシート名設定          |               | 追加シート名を変    | <注意><br>更を変更する場合、右側の「追加シート名」が空欄の場 | 合には変更できません。   | 呼び出し   |
| 追加シート名               |               | NO          | 追加シート名変更                          | 変更ダブ<br>ルクリック |        |
|                      | ←             | 1           |                                   |               |        |
|                      | ←             | 2           |                                   |               |        |
|                      | →             | 3           |                                   |               |        |
|                      |               | 4           |                                   |               |        |
| <br>                 | →             | 5           |                                   |               |        |
|                      | (÷            | 5           |                                   |               |        |
| <br>                 |               |             |                                   |               |        |
|                      |               | 0           |                                   |               |        |
|                      |               | 10          |                                   |               |        |
|                      | $\rightarrow$ | 11          |                                   |               |        |
|                      | →             | 12          |                                   |               |        |
|                      | →             | 13          |                                   |               |        |
|                      | ←             | 14          |                                   |               |        |
|                      |               | 15          |                                   |               |        |
|                      | →             | 16          |                                   |               |        |
|                      | ←             | 17          |                                   |               |        |
|                      | ←             | 18          |                                   |               |        |
|                      | ←             | 19          |                                   |               |        |
|                      | ←             | 20          |                                   |               |        |
|                      | ←             | 21          |                                   |               |        |
|                      | →             | 22          |                                   |               |        |
|                      | ←             | 23          |                                   |               |        |
|                      | →             | 24          |                                   |               |        |
|                      | <b>←</b>      | 25          |                                   |               |        |
|                      | →             | 26          |                                   |               |        |
|                      |               | 27          |                                   |               |        |
|                      |               | 28          |                                   |               |        |
|                      |               | 29          |                                   |               |        |
|                      |               | 01          |                                   |               |        |

上の[図20]の画面において、

| NO | 追加シート名                |
|----|-----------------------|
| 1  |                       |
| の部 | 分の右側のセル               |
|    |                       |
| に  |                       |
| 入力 | AA1(高校入試通知書等作成データー)控え |
|    |                       |

と入力し、左側のセル 1を選択してダブルクリックすると、新しくシート「入力 AA1(高校入試通知書等作成デ ーター)控え」の追加処理が開始されます。途中次の[図21]の画面が表示され、次の[図22]の画面が表示された らシートの追加処理が完了となります。

[図21]

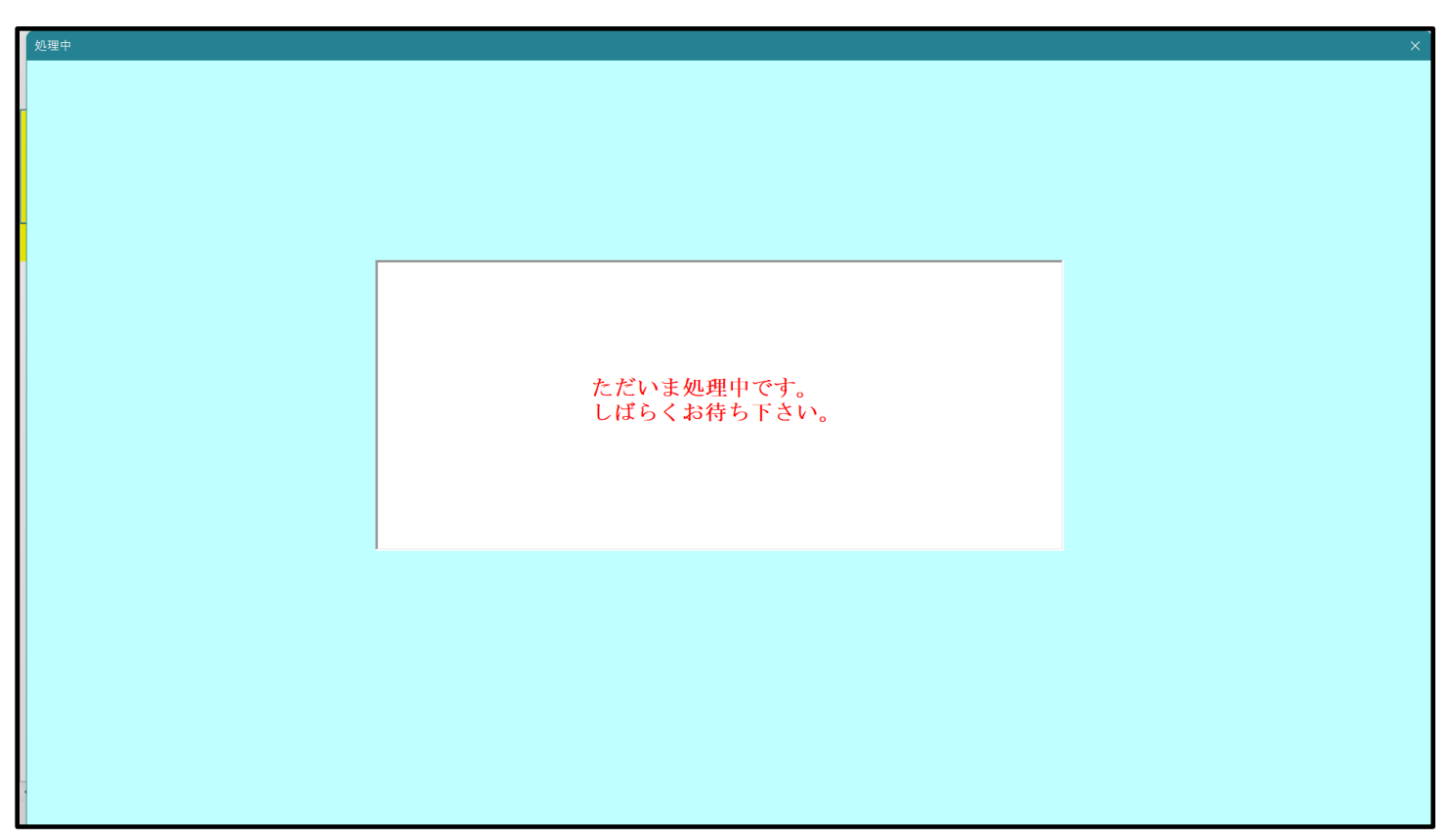

[図22

| シート選択 | 択・一覧表付ファ  | イル設定印刷                      |       |                      |                        |        |                                      | ×           |  |  |  |
|-------|-----------|-----------------------------|-------|----------------------|------------------------|--------|--------------------------------------|-------------|--|--|--|
| 追加ワ   | フークシート1~5 | i4選択│追加ワークシート55~64選択│一覧表付ファ | イル入力部 | 定選択印刷   一覧表付ファイル入力設定 | 印刷ボタン   追加ワークシート1~54追加 | □│追加ワー | -クシート55~64追加   追加ワークシート1~54削除   追加ワー | -クシート5: • • |  |  |  |
|       |           |                             |       |                      |                        |        |                                      |             |  |  |  |
|       |           |                             |       |                      |                        |        |                                      |             |  |  |  |
|       |           | シート名設定                      |       | 前期募集生徒妨              | 通知印刷設定                 |        | 一覧表付ファイル作成入力設定11                     |             |  |  |  |
|       |           | 既定シート現在名                    |       | 一覧表付ファイ              | ル作成入力設定2               |        | 一覧表付ファイル作成入力設定12                     |             |  |  |  |
|       |           | 追加ワークシート名設定                 |       | 一覧表付ファイル             | 作成入力設定3                |        | 一覧表付ファイル作成入力設定13                     |             |  |  |  |
|       |           | インターフェース画面設定                |       |                      | 作成入力設定4                |        | 一覧表付ファイル作成入力設定14                     |             |  |  |  |
|       |           | 項目表示入力                      |       | 一覧表付ファイ              | ル作成入力設定5               |        | 一覧表付ファイル作成入力設定15                     |             |  |  |  |
|       |           | 項目表示作成                      |       | 一覧表付ファイル             | 作成入力設定6                |        | 一覧表付ファイル作成入力設定16                     |             |  |  |  |
|       |           | 行列入力項目                      |       | 一覧表付ファイ              | ル作成入力設定7               |        | 一覧表付ファイル作成入力設定17                     |             |  |  |  |
|       |           | 項目表示入力既定番地                  |       | 一覧表付ファイル             | 作成入力設定8                |        | 一覧表付ファイル作成入力設定18                     |             |  |  |  |
|       |           | ファイル作成コピー用                  |       | 一覧表付ファイル             | 作成入力設定9                |        | 一覧表付ファイル作成入力設定19                     |             |  |  |  |
|       |           | 一覧表付加速印刷呼出                  |       | 一覧表付ファイル             | レ作成入力設定10              |        | 一覧表付ファイル作成入力設定20                     |             |  |  |  |
|       |           |                             |       |                      |                        |        |                                      |             |  |  |  |
|       |           |                             |       |                      |                        |        |                                      |             |  |  |  |
|       |           |                             | _     |                      |                        |        |                                      |             |  |  |  |
|       |           | 標準画面表示                      |       | 全画面表示                | シート見出し表示               | 7      | シート見出し非表示                            |             |  |  |  |
|       |           | セルの広範囲選択呼出                  |       | キャンセル                | システム終了                 |        |                                      |             |  |  |  |
|       |           |                             |       |                      |                        |        |                                      |             |  |  |  |
|       |           |                             |       |                      |                        |        |                                      |             |  |  |  |

上の[図22]の画面のコマンドボタン キャンセル をクリックす

をクリックすると、新しく追加したシート「入力 AA

1 (高校入試通知書等作成データー)控え」選択されて、次の[図23]のようになっていることが確認できます。

[図23]

| 🚺 自動保存         | 7 (17)       | 2021CV-DataB     | BaseAdvance2 | 200Ver1 (コン   | ピュータ3台!    | リース配布版) | ) .xlsm 🔻 | 2 | 検索 (Alt+               | 2)                       |                      |                    |                |                            | 多田 記一                     | 8 - | ð                    | ×  |
|----------------|--------------|------------------|--------------|---------------|------------|---------|-----------|---|------------------------|--------------------------|----------------------|--------------------|----------------|----------------------------|---------------------------|-----|----------------------|----|
| ファイル ホーム<br>A  | ム 挿入 ペー<br>B | ジレイアウト 数式<br>C D | ; データ 杉<br>E | と聞 表示<br>F    | 開発 へル<br>G | プ<br>H  | Ι         | J | K                      | L                        | M                    | N                  | 0              | P                          | Q                         | د R | <b>*&gt;ト 🖻</b><br>Տ | 共有 |
|                | シート選         | 択・一覧表付ファ         | イル印刷設        | 定処理           |            |         |           |   | <注意:<br>このシート<br>①第1行~ | ><br>では次のことき<br>3 行の削除及む | :行うとシステ』<br>*これらの行での | しの破壊につな<br>の入力または消 | がりますので<br> 去操作 | <sup>絶対やらないで</sup><br><注意> | <sup>:下さい。</sup><br>追加内容詞 | 長示  |                      |    |
| 1              |              | •<br>•           |              | •<br>•        |            |         |           |   | 4 <u>9</u>             | 野印刷フォー                   | ムの呼び出し               | ]                  |                |                            |                           |     |                      |    |
| 2              | 入力AA1(       | 高校入試通知           | 書等作成         | <b>データー</b> ) | 控え         |         |           |   |                        |                          |                      |                    |                |                            |                           |     |                      |    |
| 4 5            |              |                  |              |               |            |         |           |   |                        |                          |                      |                    |                |                            |                           |     |                      |    |
| 6<br>7         |              |                  |              |               |            |         |           |   |                        |                          |                      |                    |                |                            |                           |     |                      |    |
| 8 9            |              |                  |              |               |            |         |           |   |                        |                          |                      |                    |                |                            |                           |     |                      |    |
| 10<br>11<br>12 |              |                  |              |               |            |         |           |   |                        |                          |                      |                    |                |                            |                           |     |                      |    |
| 13<br>14       |              |                  |              |               |            |         |           |   |                        |                          |                      |                    |                |                            |                           |     |                      |    |
| 15<br>16       |              |                  |              |               |            |         |           |   |                        |                          |                      |                    |                |                            |                           |     |                      |    |
| 18<br>19       |              |                  |              |               |            |         |           |   |                        |                          |                      |                    |                |                            |                           |     |                      |    |
| 20<br>21       |              |                  |              |               |            |         |           |   |                        |                          |                      |                    |                |                            |                           |     |                      |    |
| 22<br>23<br>24 |              |                  |              |               |            |         |           |   |                        |                          |                      |                    |                |                            |                           |     |                      |    |
| 25<br>26       |              |                  |              |               |            |         |           |   |                        |                          |                      |                    |                |                            |                           |     |                      |    |
| 27<br>28       |              |                  |              |               |            |         |           |   |                        |                          |                      |                    |                |                            |                           |     |                      |    |
| 29             |              |                  |              |               |            |         |           |   |                        |                          |                      |                    |                |                            |                           | -   | •                    | •  |

なお、新たに追加シートを作成する場合には、すでに存在している次の「シート名設定」の画面である次の[図24] の画面のシート名およびすでに追加したシート名と重複しないようにすることが必要です。

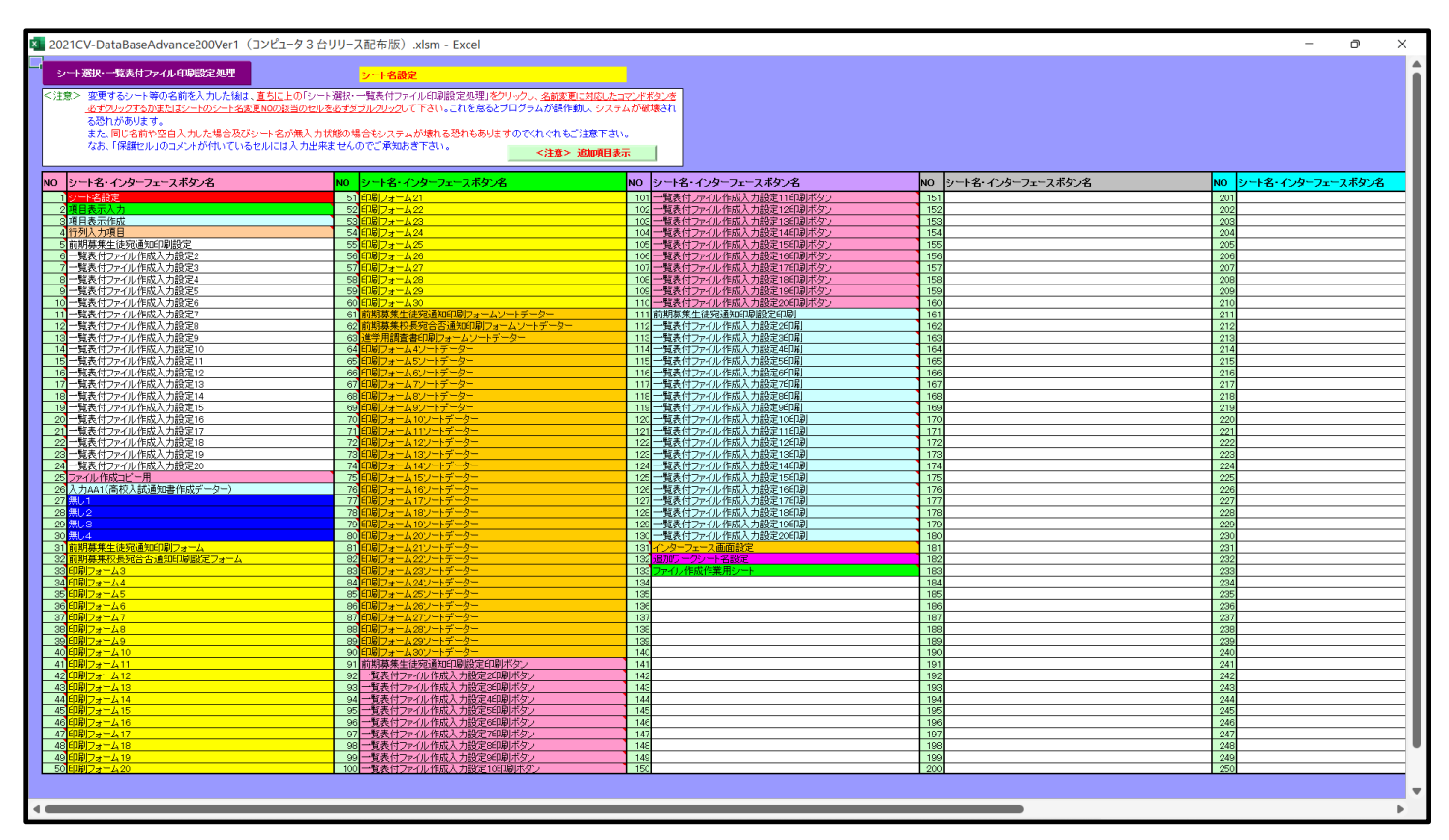

[図24]

次に新たに追加したシート名を変更する方法について説明いたします。

次の[図25]の画面は、上でシート「入力 AA1(高校入試通知書等作成データー)控え」を新たに追加処理を行った後のシート「追加ワークシート名設定」の状況です。

| 20210 | CV-DataBaseAdvance200Ver1(コンピュータ 3 台リリース配布版) .xlsm - Excel |              |      |                                                     | – o ×   |
|-------|------------------------------------------------------------|--------------|------|-----------------------------------------------------|---------|
|       | シート選択・一覧表付ファイル印刷設定処理                                       | のシー          | -トで( | <注意><br>はシートの列幅行高図形のサイズの変更および図形の削除は絶対やらないで下さい。      | 編集上の注意  |
|       | 追加ワークシート名設定                                                |              | 追    | <注意><br>加シート名を変更を変更する場合、右側の「追加シート名」が空欄の場合には変更できません。 | 呼び出し    |
| NO    | 追加シート名                                                     |              | NO   | 追加シート名変更 <u>変更</u> ダブルクリッ                           | J<br>0  |
| 1     | 入力AA1(高校入試通知書等作成データー)控え                                    | ←            | 1    |                                                     |         |
| 2     |                                                            |              | 2    |                                                     |         |
| 3     |                                                            | $\leftarrow$ | 3    |                                                     |         |
| 4     |                                                            |              | 4    |                                                     |         |
| 5     |                                                            | ←            | 5    |                                                     |         |
| 6     |                                                            |              | 6    |                                                     |         |
| 7     |                                                            |              | 7    | <b>I</b>                                            |         |
| 8     |                                                            |              | 8    | <b>I</b>                                            |         |
| 9     |                                                            |              | 9    |                                                     |         |
| 10    |                                                            | ->           | 10   |                                                     |         |
| 11    |                                                            | ->           | 11   |                                                     |         |
| 12    |                                                            | ->           | 12   |                                                     |         |
| 13    |                                                            | ->           | 13   |                                                     | - · · · |
| 14    |                                                            | ->           | 14   |                                                     | -       |
| 15    |                                                            | ->           | 15   |                                                     | -       |
| 16    |                                                            | ->           | 16   |                                                     |         |
| 17    |                                                            |              | 17   |                                                     | -       |
| 18    |                                                            | -            | 18   |                                                     | -       |
| 19    |                                                            | ÷.           | 19   |                                                     | -       |
| 20    |                                                            | - E          | 20   |                                                     | -       |
| 21    |                                                            | Ę.           | 21   |                                                     | -       |
| 22    |                                                            | L.           | 22   |                                                     | -       |
| 23    |                                                            | Ē            | 23   |                                                     | -       |
| 24    |                                                            |              | 24   |                                                     | -       |
| 20    |                                                            |              | 20   |                                                     |         |
| 20    |                                                            |              | 20   |                                                     | -       |
| 27    |                                                            |              | 21   |                                                     | -       |
| 20    |                                                            |              | 20   |                                                     | -       |
| 29    |                                                            |              | 29   |                                                     |         |
| 30    |                                                            |              | - 30 |                                                     | -       |

[図25]

## 上の[図25]の画面の右側の

| NO  | 追加シート名変更    | 変更ダブ<br>ルクリック |
|-----|-------------|---------------|
| 1   |             |               |
| の部分 | 汁において、中央のセル |               |
|     |             |               |
| に   |             |               |
| 入力  |             |               |
|     |             |               |

と入力して、右側のセル を選択しダブルクリックします。すると、上で新たに追加したシート「入力 AA1 (高校入試通知書等作成データー)控え」のシート名が変更されて「入力 AA1 (高校入試通知書等作成データー) 控」となり次の[図26]の画面となります。

[図26]

| 🚺 自動保存         | ¤ ● オフ 🗄           | 2021CV-DataBaseA | Advance200Ver1 (コンビ | ュータ3台リリース配布版  | 反).xlsm マ | 2 | 検索 (Alt+)               | 5)                       |                    |                      |                |                           | 多田記一(         | 8 -        | o x                |
|----------------|--------------------|------------------|---------------------|---------------|-----------|---|-------------------------|--------------------------|--------------------|----------------------|----------------|---------------------------|---------------|------------|--------------------|
| ファイル ホーム<br>A  | ム 挿入 ページ I<br>B () | √イアウト 数式 デ<br>D  |                     | I発 ヘルプ<br>G H | Ι         | J | K                       | L                        | M                  | N                    | 0              | P                         | Q             | עאב 🖵<br>R | ト <b>ピ 共有</b><br>S |
|                | シート選択・             | 一覧表付ファイル         | 印刷設定処理              |               |           |   | <注意<br>このシート<br>①第1 行~( | 。<br>?は次のことを<br>! 行の削除及び | 行うとシステム<br>これらの行での | 。の破壊につな;<br>)入力または消; | がりますので新<br>去操作 | <sup>鲥やらないで</sup><br><注意> | ▼さい。<br>追加内容表 | <b>示</b>   |                    |
| 1              |                    | ▼<br>▼           | ▼<br>▼              |               |           |   | 小婆                      | 駆印刷フォー                   | ムの呼び出し             |                      |                |                           |               |            |                    |
| 2 3            | 入力AA1(高            | 校入試通知書等          | 等作成データー) 打          | 2<br>2        |           |   |                         |                          |                    |                      |                |                           |               |            |                    |
| 4<br>5<br>6    |                    |                  |                     |               |           |   |                         |                          |                    |                      |                |                           |               |            |                    |
| 7 8 9          |                    |                  |                     |               |           |   |                         |                          |                    |                      |                |                           |               |            |                    |
| 10             |                    |                  |                     |               |           |   |                         |                          |                    |                      |                |                           |               |            |                    |
| 13<br>14       |                    |                  |                     |               |           |   |                         |                          |                    |                      |                |                           |               |            |                    |
| 15<br>16<br>17 |                    |                  |                     |               |           |   |                         |                          |                    |                      |                |                           |               |            |                    |
| 18<br>19<br>20 |                    |                  |                     |               |           |   |                         |                          |                    |                      |                |                           |               |            |                    |
| 21<br>22       |                    |                  |                     |               |           |   |                         |                          |                    |                      |                |                           |               |            |                    |
| 23<br>24<br>25 |                    |                  |                     |               |           |   |                         |                          |                    |                      |                |                           |               |            |                    |
| 26<br>27<br>28 |                    |                  |                     |               |           |   |                         |                          |                    |                      |                |                           |               |            |                    |
| 29             |                    |                  |                     |               |           |   |                         |                          |                    |                      |                |                           | a m           |            | •                  |

なお、「入力 AA1(高校入試通知書等作成データー)控え」のシート名を変更して「入力 AA1(高校入試通知書等作 成データー)控」した後のシート「追加ワークシート名設定」の状況は、次の[図27]の画面のようになります。

|      |                                                 |                                       | 17-1451 |                                                     | 4 m ta   | _      |     |
|------|-------------------------------------------------|---------------------------------------|---------|-----------------------------------------------------|----------|--------|-----|
| ×    | 日期時代 ● ハノ 同 2021CV-DataBaseAdvance200Ver1 (コンピュ | - 7 3 古リリー人間                          | 111版)   | xism・ ア 快茶 (Alt+Q)                                  | 多田 配一 (名 |        | U X |
| ファイル | ホーム 挿入 ページレイアウト 数式 データ 校閲 表示 開                  | 発 ヘルプ                                 |         |                                                     |          | אכאב 🖓 | ピ共有 |
|      | シート選択・一覧表付ファイル印刷設定処理                            | このシー                                  | -1-T(   | <注意><br>はシートの列幅行高、図形のサイズの変更および図形の削除は絶対やらないで下さい。     | 編集上の注意   |        | Î   |
|      | 追加ワークシート名設定                                     |                                       | 追       | <注意><br>加シート名を変更を変更する場合、右側の「追加シート名」が空欄の場合には変更できません。 | 呼び出し     |        |     |
| NO   | 追加シート名                                          |                                       | NO      | 追加シート名変更 変更ダブ                                       |          |        |     |
| 1    | 入力AA1(高校入試通知書等作成データー)控                          | ←                                     | 1       | •                                                   | ]        |        |     |
| 2    |                                                 | ←                                     | 2       |                                                     | •        |        |     |
| 4    |                                                 | ~ ~                                   | 4       |                                                     | •        |        |     |
| 5    |                                                 | ←                                     | 5       |                                                     |          |        |     |
| 6    |                                                 | ←                                     | 6       |                                                     |          |        |     |
|      |                                                 | <b>(</b>                              |         |                                                     | •        |        |     |
| 9    |                                                 | <                                     | 9       |                                                     | •        |        |     |
| 10   |                                                 | ←                                     | 10      |                                                     | 1        |        |     |
| 11   |                                                 | ←                                     | 11      |                                                     | ]        |        |     |
| 12   |                                                 |                                       | 12      |                                                     | ]        |        |     |
| 13   |                                                 |                                       | 13      |                                                     | •        |        |     |
| 14   |                                                 |                                       | 14      |                                                     | •        |        |     |
| 16   |                                                 | ~                                     | 16      |                                                     | •        |        |     |
| 17   |                                                 | ←                                     | 17      |                                                     |          |        |     |
| 18   |                                                 |                                       | 18      |                                                     |          |        |     |
| 19   |                                                 | ←                                     | 19      |                                                     | ]        |        |     |
| 20   |                                                 |                                       | 20      |                                                     |          |        |     |
| 21   |                                                 | (                                     | 21      |                                                     | •        |        |     |
| 22   |                                                 |                                       | 22      |                                                     | 4        |        |     |
| 24   |                                                 | ←                                     | 24      |                                                     | 1        |        |     |
| 25   |                                                 | ←                                     | 25      |                                                     |          |        |     |
| 26   |                                                 | ←                                     | 26      |                                                     | ]        |        | _   |
| 107  |                                                 | · · · · · · · · · · · · · · · · · · · | 197     |                                                     |          |        | •   |
| 準備完  | j eo                                            |                                       |         | · · · · · · · · · · · · · · · · · · ·               | ▣ ـ      | -      |     |
|      |                                                 |                                       |         |                                                     |          |        |     |

[図27]

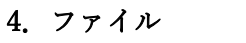

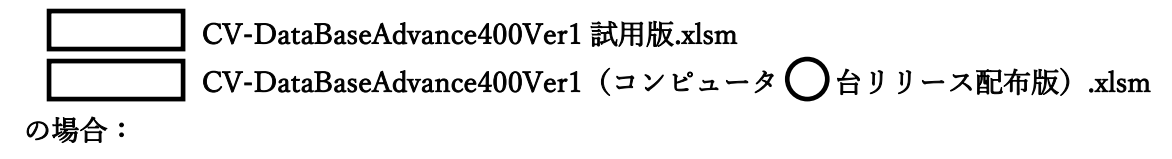

ファイル「2021CV-DataBaseAdvance400Ver1(コンピュータ3台リリース配布版).xlsm」を用いて説明いたします。 各シートに配置したコマンドボタン 「シート選択・一覧表付ファイル設定印刷」を表示してタブ 「設定シート等選択,処理呼出」 を選択すると次の[図28] の画面になります。

[図28]

| シートル | 択・一覧表付ファイル設定印刷                                                                                                    |         |            | :                |  |  |  |  |  |  |  |
|------|----------------------------------------------------------------------------------------------------|---------|------------|------------------|--|--|--|--|--|--|--|
| 設定   | 設定シート等選択、処理呼出1   入力シート選択、処理呼出2   処理呼出3   処理呼出4   処理呼出6   処理呼出7   処理呼出3   処理呼出9   入力・編集シートへの空白入力及び消去処理   印刷フォームシート選択   印刷フォームソート 💶 🕨 |         |            |                  |  |  |  |  |  |  |  |
|      |                                                                                                    |         |            |                  |  |  |  |  |  |  |  |
|      |                                                                                                    |         |            |                  |  |  |  |  |  |  |  |
|      | シート名設定                                                                                                    | 前期募集生徒  | 拒宛通知印刷設定   | 一覧表付ファイル作成入力設定11 |  |  |  |  |  |  |  |
|      | 既定シート現在名                                                                                                    | 一覧表付ファ  | マイル作成入力設定2 | 一覧表付ファイル作成入力設定12 |  |  |  |  |  |  |  |
|      | 追加ワークシート名設定                                                                                                    | 一覧表付ファイ | イル作成入力設定3  | 一覧表付ファイル作成入力設定13 |  |  |  |  |  |  |  |
|      | インターフェース画面設定                                                                                                    | 一覧表付ファ  | マイル作成入力設定4 | 一覧表付ファイル作成入力設定14 |  |  |  |  |  |  |  |
|      | 項目表示入力                                                                                                    | 一覧表付ファイ | イル作成入力設定5  | 一覧表付ファイル作成入力設定15 |  |  |  |  |  |  |  |
|      | 項目表示入力既定番地                                                                                                    | 一覧表付ファ  | マイル作成入力設定6 | 一覧表付ファイル作成入力設定16 |  |  |  |  |  |  |  |
|      | 項目表示作成                                                                                                    | 一覧表付ファイ | イル作成入力設定7  | 一覧表付ファイル作成入力設定17 |  |  |  |  |  |  |  |
|      | 行列入力項目                                                                                                    | 一覧表付ファイ | イル作成入力設定8  | 一覧表付ファイル作成入力設定18 |  |  |  |  |  |  |  |
|      | ファイル作成コピー用                                                                                                    | 一覧表付ファ  | マイル作成入力設定9 | 一覧表付ファイル作成入力設定19 |  |  |  |  |  |  |  |
|      | 一覧表付加速印刷呼出                                                                                                    | 一覧表付ファイ | ノル作成入力設定10 | 一覧表付ファイル作成入力設定20 |  |  |  |  |  |  |  |
|      |                                                                                                    |         |            |                  |  |  |  |  |  |  |  |
|      |                                                                                                    |         |            |                  |  |  |  |  |  |  |  |
|      |                                                                                                    |         |            |                  |  |  |  |  |  |  |  |
|      | 標準画面表示                                                                                                    | 全画面表示   | シート見出し表示   | シート見出し非表示        |  |  |  |  |  |  |  |
|      | セルの広範囲選択呼出                                                                                                    | キャンセル   | システム終了     |                  |  |  |  |  |  |  |  |
|      |                                                                                                    |         |            |                  |  |  |  |  |  |  |  |

|   | シート選択・一覧表付ファイル印刷設定処理 | このシー | -トではシートの列幅 | <注意><br>品行高、図形のサイズの変更および図形の削除は絶対や   | ちないで下さい。      | 編集上の注意 |
|---|----------------------|------|------------|-------------------------------------|---------------|--------|
|   | 追加ワークシート名設定          |      | 追加シート名を変   | <注意><br>変更を変更する場合、右側の「追加シート名」が空欄の場合 | 合には変更できません。   | 呼び出し   |
|   | 追加シート名               |      | NO         | 追加シート名変更                            | 変更ダブ<br>ルクリック |        |
|   |                      | ←    | 1          |                                     |               |        |
|   |                      | ←    | 2          |                                     |               |        |
|   |                      | ←    | 3          |                                     |               |        |
|   |                      | ←    | 4          |                                     |               |        |
|   |                      |      | 5          |                                     |               |        |
|   |                      |      | 6          |                                     |               |        |
|   |                      |      | 7          |                                     |               |        |
|   |                      | ←    | 8          |                                     |               |        |
|   |                      |      | 9          |                                     |               |        |
|   |                      |      | 10         |                                     |               |        |
|   |                      | ←    | 11         |                                     |               |        |
|   |                      | ←    | 12         |                                     |               |        |
|   |                      | ←    | 13         |                                     |               |        |
|   |                      | ←    | 14         |                                     |               |        |
|   |                      | ←    | 15         |                                     |               |        |
|   |                      | ←    | 16         |                                     |               |        |
|   |                      | ←    | 17         |                                     |               |        |
|   |                      | ←    | 18         |                                     |               |        |
|   |                      | →    | 19         |                                     |               |        |
|   |                      | →    | 20         |                                     |               |        |
|   |                      | →    | 21         |                                     |               |        |
|   |                      | →    | 22         |                                     |               |        |
|   |                      | →    | 23         |                                     |               |        |
| - |                      | ←    | 24         |                                     |               |        |
|   |                      | ←    | 25         |                                     |               |        |
|   |                      | ←    | 26         |                                     |               |        |
|   |                      | ←    | 27         |                                     |               |        |
|   |                      | ←    | 28         |                                     |               |        |
|   |                      | ←    | 29         |                                     |               |        |
|   |                      | ←    | 30         |                                     |               |        |
|   |                      |      | 01         |                                     |               |        |

上の[図29]の画面において、

| NO | 追加シート名                 |  |  |  |  |  |  |
|----|------------------------|--|--|--|--|--|--|
| 1  |                        |  |  |  |  |  |  |
| の部 | の部分の右側のセル              |  |  |  |  |  |  |
|    |                        |  |  |  |  |  |  |
| に  |                        |  |  |  |  |  |  |
| 入力 | IAA1(高校入試通知書等作成データー)控え |  |  |  |  |  |  |
|    |                        |  |  |  |  |  |  |

と入力し、左側のセル を選択してダブルクリックすると、新しくシート「入力 AA1(高校入試通知書等作成デ ーター)控え」の追加処理が開始されます。途中次の[図30]の画面が表示され、次の[図31]の画面が表示された らシートの追加処理が完了となります。

| [図: | 30] |
|-----|-----|
|-----|-----|

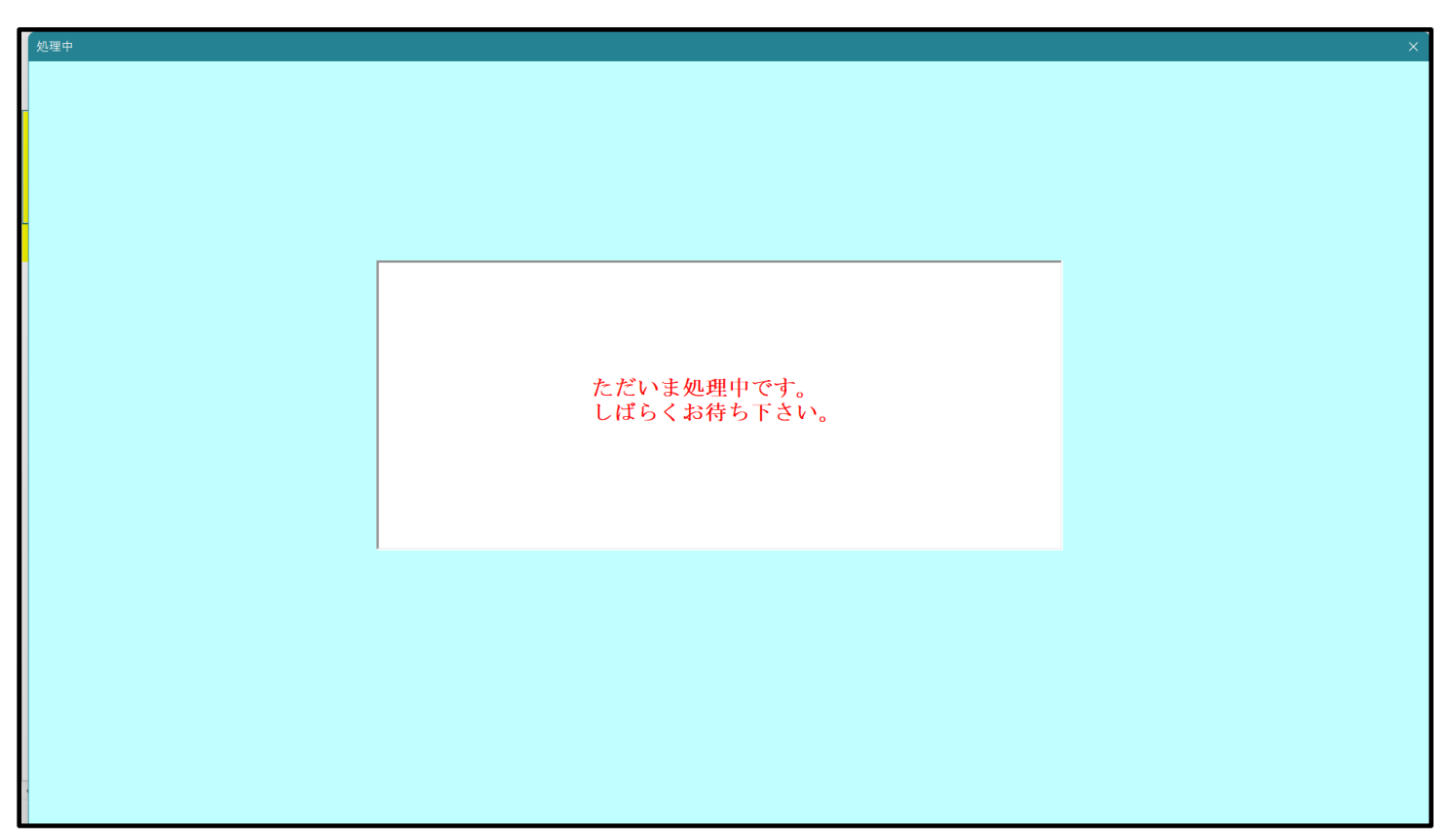

[図31]

| シート選択・一覧表付ファイル設定印刷 X                      |                                                                                                    |            |                   |  |  |  |  |  |
|-------------------------------------------|----------------------------------------------------------------------------------------------------|------------|-------------------|--|--|--|--|--|
| 追加ワークシート1~54選択 追加ワークシート55~64選択 一覧表付ファイル入力 | 追加ワークシート1~54選択 追加ワークシート55~64選択   一覧表付ファイル入力設定選択印刷   一覧表付ファイル入力設定印刷ボタン   追加ワークシート1~54追加   追加ワークシート55~64追加   追加ワークシート1~54削除   追加ワークシート55 () |            |                   |  |  |  |  |  |
|                                           |                                                                                                    |            |                   |  |  |  |  |  |
|                                           |                                                                                                    |            |                   |  |  |  |  |  |
| シート名設定                                    | 前期募集生徒                                                                                                    | t宛通知印刷設定   | 一覧表付ファイル作成入力設定11  |  |  |  |  |  |
| 既定シート現在名                                  | 一覧表付ファ                                                                                                    | マイル作成入力設定2 | 一覧表付ファイル作成入力設定12  |  |  |  |  |  |
| 追加ワークシート名設定                               | 一覧表付ファイ                                                                                                    | イル作成入力設定3  | 一覧表付ファイル作成入力設定13  |  |  |  |  |  |
| インターフェース画面設定                              | 一覧表付ファ                                                                                                    | マイル作成入力設定4 | 一覧表付ファイル作成入力設定14  |  |  |  |  |  |
| 項目表示入力                                    | 一覧表付ファイ                                                                                                    | イル作成入力設定5  | 一覧表付ファイル作成入力設定15  |  |  |  |  |  |
| 項目表示入力既定番地                                | 一覧表付ファ                                                                                                    | マイル作成入力設定6 | 一覧表付ファイル 作成入力設定16 |  |  |  |  |  |
| 項目表示作成                                    | 一覧表付ファイ                                                                                                    | イル作成入力設定7  | 一覧表付ファイル作成入力設定17  |  |  |  |  |  |
| 行列入力項目                                    | 一覧表付ファイ                                                                                                    | イル作成入力設定8  | 一覧表付ファイル作成入力設定18  |  |  |  |  |  |
| ファイル作成コピー用                                | 一覧表付ファイ                                                                                                    | イル作成入力設定9  | 一覧表付ファイル作成入力設定19  |  |  |  |  |  |
| 一覧表付加速印刷呼出                                | 一覧表付ファイル作成入力設定10                                                                                                    |            | 一覧表付ファイル作成入力設定20  |  |  |  |  |  |
|                                           |                                                                                                    |            |                   |  |  |  |  |  |
|                                           |                                                                                                    |            |                   |  |  |  |  |  |
|                                           |                                                                                                    |            |                   |  |  |  |  |  |
| 標準画面表示                                    | 全画面表示                                                                                                    | シート見出し表示   | シート見出し非表示         |  |  |  |  |  |
| セルの広範囲選択呼出                                | キャンセル                                                                                                    | システム終了     |                   |  |  |  |  |  |
|                                           |                                                                                                    |            |                   |  |  |  |  |  |

上の[図31]の画面のコマンドボタン

をクリックすると、新しく追加したシート「入力 AA

1 (高校入試通知書等作成データー)控え」選択されて、次の[図32]のようになっていることが確認できます。

[図32]

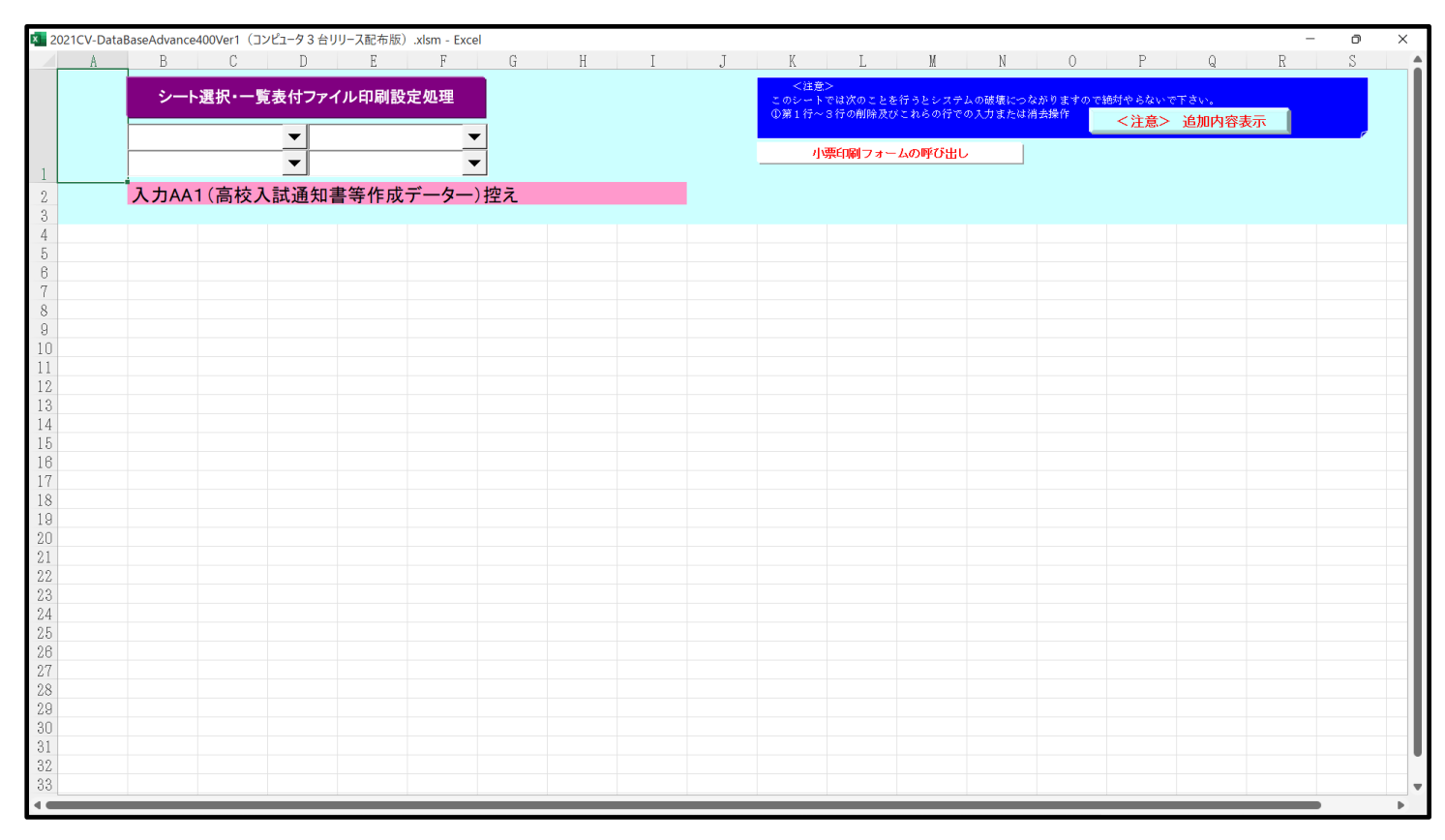

なお、新たに追加シートを作成する場合には、すでに存在している次の「シート名設定」の画面である次の[図33] の画面のシート名およびすでに追加したシート名と重複しないようにすることが必要です。

| ・選択・一覧表付ファイル印刷設定処理                             | シート名設定                                              |                                                        |                      |                    |
|------------------------------------------------|-----------------------------------------------------|--------------------------------------------------------|----------------------|--------------------|
| <ul> <li>変更するシート等の名前を入力した後は、直ちに、</li> </ul>    | Eの「シート選択・一覧表付ファイル印刷設定処理」をクリックし、 <u>名前変更</u>         | 三対応したコマンドボタンを                                          |                      |                    |
| <u>必ずクリックするかまたはシートのシート名変更NOの部</u><br>る恐れがあります。 | <u>(当のセルを必ずダブルクリック</u> して下さい。これを怠るとブログラムが誤作動        | 加、システムが破壊され                                            |                      |                    |
| また、同じ名前や空白入力した場合及びシート名                         | が無入力状態の場合もシステムが壊れる恐れもありますのでくれくれもご                   | 注意下さい。                                                 |                      |                    |
| なお、「保護セル」のコメントが付いているセルには                       | 入力出来ませんのでご承知おき下さい。 <注意>:                            | 追加項目表示                                                 |                      |                    |
|                                                |                                                     |                                                        |                      |                    |
| ート名・インターフェースボタン名                               | NO シート名・インターフェースボタン名                                | NO シート名・インターフェースボタン名                                   | NO シート名・インターフェースボタン名 | NO シート名・インターフェースボタ |
| 十名設定                                           | 51 日期フォーム21                                         | 101 一覧表付ファイル作成人力設定11日場休タン<br>102 一覧表付ファイル作成人力設定10日間ボタン | 151                  | 201                |
| 目表示作成                                          | 53 印刷フォーム28                                         | 103 一覧表付ファイル作成入力設定13印刷ボタン                              | 153                  | 202                |
| 利入力項目                                          | 54 <mark>印刷フォーム24</mark>                            | 104 一覧表付ファイル作成入力設定14日週ボタン                              | 154                  | 204                |
| 明募集生徒宛通知印刷設定                                   | 55 <mark>印刷フォーム25</mark>                            | 105 一覧表付ファイル作成入力設定15印刷ボタン                              | 155                  | 205                |
| 電気性ノアイル1160人ノ1度定2<br>営業付フライル作成入力設定3            | 50日期リノオーム20<br>57 印刷コナートの7                          | 100 一覧表行ノアイル作成人力設定10日場小ツノ<br>107 一覧表行ファイル作成入力設定17日間ボタッ | 150                  | 206                |
| 電表付ファイル作成入力設定4                                 | 58 印刷フォーム28                                         | 108 一覧表付ファイル作成入力設定18印刷ボタン                              | 158                  | 208                |
| 電表付ファイル作成入力設定5                                 | 59 印刷フォーム29                                         | 109 一覧表付ファイル作成入力設定19日刷ボタン                              | 159                  | 209                |
| 電表付ファイル作成人力設定6                                 | 60日期フォーム30<br>c1 2018時代 生活(空港のCOPUT)                | 110 一覧表付ファイル作成入力設定20印刷ボタン<br>111 対照数件たまた2番000円線の定の円    | 160                  | 210                |
| 電表付ファイル作成人力設定/<br>電表付ファイル作成人力設定9               | 62 前期募集控長宿合否通知印刷フォームソートデーター                         | 112 一覧表付ファイル作成入力設定が回り                                  | 161                  | 212                |
| 電表付ファイル作成入力設定9                                 | 63 進学用調査書印刷フォームソートデーター                              | 113 一覧表付ファイル作成入力設定3ED刷                                 | 163                  | 213                |
| 電表付ファイル作成入力設定10                                | 64 印刷フォーム4ソートデーター                                   | 114 一覧表付ファイル作成入力設定467刷                                 | 164                  | 214                |
| 電表付ファイル作成人力設定11<br>さまなファイル作成人力設定11             | 65 印刷フォーム5ソートデーター<br>00 (7月)フォーム5ソートデーター            | 115 一覧表付ファイル作成人力設定55回劇                                 | 165                  | 215                |
| 電気11ノアイル1FBX人力設定12<br>電気付ファイル作成入力設定13          | 00日10リノオームのノートナーター<br>67 印刷フォームアノートデーター             | 117 一覧表付ファイル作成入力設定の日期                                  | 167                  | 210                |
| 観天付ファイル作成入力設定14                                | 68 印刷フォーム8ソートデーター                                   | 118 一覧表付ファイル作成入力設定960場                                 | 168                  | 218                |
| 電表付ファイル作成入力設定15                                | 69 印刷フォーム9ソートデーター                                   | 119 一覧表付ファイル作成入力設定960刷                                 | 169                  | 219                |
| 電表付ファイル作成人力設定16                                | 70 印刷フォーム10ソートデーター                                  | 120 一覧表付ファイル作成人力設定10日期                                 | 170                  | 220                |
| 電気11/271ル1FB&人力設定17<br>電気付ファイル作成入力設定18         | 71日期リノオーム11ノートナーター<br>72日間ロナート12ノートデーター             | 121 一見表刊ノアイル作成人力設定11日期<br>122 一覧表付ファイル作成人力設定12日間       | 171                  | 221                |
| 総長付ファイル作成入力設定19                                | 73 印刷フォーム13ソートデーター                                  | 123 一覧表付ファイル作成入力設定13印刷                                 | 173                  | 223                |
| 総表付ファイル作成入力設定20                                | 74 印刷フォーム14ソートデーター                                  | 124 一覧表付ファイル作成入力設定14印刷                                 | 174                  | 224                |
| イル作成コピー用                                       | 75 印刷フォーム15ソートデーター                                  | 125 一覧表付ファイル作成入力設定15印刷<br>125 - 「覧表付ファイル作成入力設定15印刷     | 175                  | 225                |
|                                                | 77 印刷フォーム 17 ノートデーター                                | 127 一覧表付ファイル作成入力設定10日場                                 | 177                  | 220                |
| 4                                              | 78 印刷フォーム 18ソートデーター                                 | 128 一覧表付ファイル作成入力設定18印刷                                 | 178                  | 228                |
|                                                | 79 印刷フォーム 19ソートデーター                                 | 129 一覧表付ファイル作成入力設定19印刷                                 | 179                  | 229                |
| 13<br>日本:# (+ :本伝):                            | 80 印刷フォーム20ソートデーター<br>01 GBPIコュート 01 レートデーター        | 130 一覧表付ファイル作成人力設定20日刷                                 | 180                  | 230                |
| 明基集校長宛合否通知印刷設定フォーム                             | 82 印刷フォーム22ソートデーター                                  | 132 追加ワークシート名設定                                        | 182                  | 232                |
| リフォーム3                                         | 83 印刷フォーム23ソートデーター                                  | 133 ファイル作成作業用シート                                       | 183                  | 233                |
| リフォーム4                                         | 84 印刷フォーム24ソートデーター                                  | 134                                                    | 184                  | 234                |
| 1/3-45                                         | 85日期リンオーム25ンートナーター                                  | 135                                                    | 185                  | 235                |
| リフォーム7                                         | 87 印刷フォーム27ノートデーター                                  | 137                                                    | 187                  | 237                |
| リフォーム8                                         | 88 印刷フォーム28ソートデーター                                  | 138                                                    | 188                  | 238                |
| 173-49                                         | 89 印刷フォーム29ソートデーター                                  | 139                                                    | 189                  | 239                |
| /フォーム10<br>  フォーム11                            | 90日期フォーム30フートテーター<br>91 齢期募集生徒窃通知印刷設定印刷ポタン          | 140                                                    | 190                  | 240                |
| リフォーム 12                                       | 92 一覧表付ファイル作成入力設定2印刷ボタン                             | 142                                                    | 192                  | 242                |
| Jフォーム 13                                       | 93 一覧表付ファイル作成入力設定3印刷ボタン                             | 143                                                    | 193                  | 243                |
| <u>約フォーム14</u>                                 | 94 一覧表付ファイル作成入力設定4印刷ボタン                             | 144                                                    | 194                  | 244                |
| リフォーム15                                        |                                                     | 140                                                    | 196                  | 245                |
| リフォーム 17                                       | 97 一覧表付ファイル作成入力設定7印刷ボタン                             | 147                                                    | 197                  | 247                |
| リフォーム 18                                       | 98 一覧表付ファイル作成入力設定8印刷ボタン                             | 148                                                    | 198                  | 248                |
| 利力オーム19<br>利力メート 20                            | 99 一覧表付ファイル作成入力設定9印刷ボタン<br>100 一覧表付ファイル作成入力設定9印刷ボタン | 149                                                    | 199                  | 249                |
| P12 4 2020                                     | 1001 - 現代的ファイルTFMC人/I設とTUGL的小分ク                     | 100                                                    | 200                  | 200                |

[図33]

次に新たに追加したシート名を変更する方法について説明いたします。

次の[図34]の画面は、上でシート「入力 AA1(高校入試通知書等作成データー)控え」を新たに追加処理を行った後のシート「追加ワークシート名設定」の状況です。

| × 2021 | CV-DataBaseAdvance400Ver1(コンピュータ 3 台リリース配布版) .xlsm - Excel |              |      |                                                     | - o ×  |
|--------|------------------------------------------------------------|--------------|------|-----------------------------------------------------|--------|
|        | シート選択・一覧表付ファイル印刷設定処理                                       | のシー          | -トで( | <注意><br>はシートの列幅、行高、図形のサイズの変更および図形の削除は絶対やらないで下さい。    | 編集上の注意 |
|        | 追加ワークシート名設定                                                |              | 追    | <注意><br>加シート名を変更を変更する場合、右側の「追加シート名」が空欄の場合には変更できません。 | 呼び出し   |
| NO     | 追加シート名                                                     |              | NO   | 追加シート名変更 変更ダブ<br>ルグリック                              |        |
| 1      | 入力AA1(高校入試通知書等作成データー)控え                                    | ←            | 1    |                                                     |        |
| 2      |                                                            |              | 2    |                                                     |        |
| 3      |                                                            | ->           | 3    |                                                     |        |
| 4      |                                                            |              | 4    |                                                     |        |
| 5      |                                                            |              | 5    |                                                     |        |
|        |                                                            |              |      |                                                     |        |
| 8      |                                                            | Ì ←          | 8    |                                                     |        |
| 9      |                                                            |              | 9    |                                                     |        |
| 10     |                                                            | $\leftarrow$ | 10   |                                                     |        |
| 11     |                                                            |              | 11   |                                                     |        |
| 12     |                                                            | ->           | 12   |                                                     |        |
| 13     |                                                            |              | 13   |                                                     | •      |
| 14     |                                                            | →            | 14   |                                                     |        |
| 15     |                                                            |              | 15   |                                                     |        |
| 17     |                                                            |              | 17   |                                                     |        |
| 18     |                                                            | ←            | 18   |                                                     |        |
| 19     |                                                            | ->           | 19   |                                                     |        |
| 20     |                                                            | ←            | 20   |                                                     |        |
| 21     |                                                            | ->           | 21   |                                                     |        |
| 22     |                                                            |              | 22   |                                                     |        |
| 23     |                                                            | →            | 23   |                                                     |        |
| 24     |                                                            |              | 24   |                                                     |        |
| 20     |                                                            | È            | 26   |                                                     |        |
| 27     |                                                            | ←            | 27   |                                                     |        |
| 28     |                                                            | ->           | 28   |                                                     |        |
| 29     |                                                            | $\leftarrow$ | 29   |                                                     |        |
| 30     |                                                            | ←            | 30   |                                                     |        |
| 4      | 1                                                          |              | 1.04 |                                                     | •      |

[図34]

# 上の[図34]の画面の右側の

| NO | 追加シート名変更                           | 変更ダブ<br>ルクリック |
|----|------------------------------------|---------------|
| 1  |                                    |               |
| の部 | 分において、中央のセル                        |               |
|    |                                    |               |
| ĸ  |                                    |               |
| 入力 | IAA1 (高校入試通知書等作成データー) 控            |               |
| と入 | カして、右側のセル を選択しダブルクリックします。すると、上で新たに | 追加したシー        |

(高校入試通知書等作成データー)控え」のシート名が変更されて「入力 AA1 (高校入試通知書等作成データー) 控」となり次の[図35]の画面となります。

「入力 AA1

| 2021CV-Data | aBaseAdvance400Ver1(コンピュータ3台リリー<br>B C D | -ス配布版).xlsm - Excel | НІ | T | K I                                                                  | М                          | N O                       | P                      | O R                 | - 0 × |
|-------------|------------------------------------------|---------------------|----|---|----------------------------------------------------------------------|----------------------------|---------------------------|------------------------|---------------------|-------|
|             | シート選択・一覧表付ファイル                           | レ印刷設定処理             |    |   | <ul> <li>&lt;注意&gt;</li> <li>このシートでは次の</li> <li>D第1行~3行の削</li> </ul> | )ことを行うとシステム<br>1除及びこれらの行での | ↓の破壊につながります<br>)入力または消去操作 | 。<br>ので絶対やらないで<br><注意> | 、<br>予ざい。<br>追加内容表示 |       |
| 1           | <b>•</b>                                 | <b>•</b>            |    |   | 小栗印刷                                                                 | フォームの呼び出し                  |                           |                        |                     |       |
| 2           | 入力AA1(高校入試通知書等                           | 等作成データー) 控          |    |   |                                                                      |                            |                           |                        |                     |       |
| 3           |                                          |                     |    |   |                                                                      |                            |                           |                        |                     |       |
| 5           |                                          |                     |    |   |                                                                      |                            |                           |                        |                     |       |
| 6           |                                          |                     |    |   |                                                                      |                            |                           |                        |                     |       |
| 8           |                                          |                     |    |   |                                                                      |                            |                           |                        |                     |       |
| 9           |                                          |                     |    |   |                                                                      |                            |                           |                        |                     |       |
| 10          |                                          |                     |    |   |                                                                      |                            |                           |                        |                     |       |
| 12          |                                          |                     |    |   |                                                                      |                            |                           |                        |                     |       |
| 13          |                                          |                     |    |   |                                                                      |                            |                           |                        |                     |       |
| 15          |                                          |                     |    |   |                                                                      |                            |                           |                        |                     |       |
| 16          |                                          |                     |    |   |                                                                      |                            |                           |                        |                     |       |
| 18          |                                          |                     |    |   |                                                                      |                            |                           |                        |                     |       |
| 20          |                                          |                     |    |   |                                                                      |                            |                           |                        |                     |       |
| 21          |                                          |                     |    |   |                                                                      |                            |                           |                        |                     |       |
| 23          |                                          |                     |    |   |                                                                      |                            |                           |                        |                     |       |
| 24          |                                          |                     |    |   |                                                                      |                            |                           |                        |                     |       |
| 26          |                                          |                     |    |   |                                                                      |                            |                           |                        |                     |       |
| 27          |                                          |                     |    |   |                                                                      |                            |                           |                        |                     |       |
| 29          |                                          |                     |    |   |                                                                      |                            |                           |                        |                     |       |
| 30<br>31    |                                          |                     |    |   |                                                                      |                            |                           |                        |                     |       |
| 32          |                                          |                     |    |   |                                                                      |                            |                           |                        |                     |       |
| 33          |                                          |                     |    |   |                                                                      |                            |                           |                        |                     |       |

なお、「入力 AA1(高校入試通知書等作成データー)控え」のシート名を変更して「入力 AA1(高校入試通知書等作 成データー)控」した後のシート「追加ワークシート名設定」の状況は、次の[図36]の画面のようになります。

| 2021 | CV-DataBaseAdvance400Ver1(コンピュータ 3 台リリース配布版).xlsm - Excel |     |      |                                                     | – o ×                                 |
|------|-----------------------------------------------------------|-----|------|-----------------------------------------------------|---------------------------------------|
|      | シート選択・一覧表付ファイル印刷設定処理                                      | のシー | -トで( | <注意><br>はシートの列幅、行高、図形のサイズの変更および図形の削除は絶対やらないで下さい。    | 編集上の注意                                |
|      | 追加ワークシート名設定                                               |     | 追    | <注意><br>加シート名を変更を変更する場合、右側の「追加シート名」が空欄の場合には変更できません。 | 呼び出し                                  |
| NO   | 追加シート名                                                    |     | NO   | きまた。<br>追加シート名変更 きまた。<br>ルクリック                      |                                       |
| 1    | 入力AA1(高校入試通知書等作成データー)控                                    | ←   | 1    |                                                     |                                       |
| 2    |                                                           |     | 2    |                                                     |                                       |
| 3    |                                                           | ->  | 3    |                                                     |                                       |
| 4    |                                                           | ->  | 4    |                                                     |                                       |
| 5    |                                                           |     | 5    |                                                     |                                       |
|      |                                                           |     |      |                                                     |                                       |
| 8    |                                                           |     | 8    |                                                     |                                       |
| 9    |                                                           | ->  | 9    |                                                     |                                       |
| 10   |                                                           | ->  | 10   |                                                     |                                       |
| 11   |                                                           | ->  | 11   |                                                     |                                       |
| 12   |                                                           |     | 12   |                                                     |                                       |
| 13   |                                                           |     | 13   |                                                     | · · · · · · · · · · · · · · · · · · · |
| 14   |                                                           | →   | 14   |                                                     |                                       |
| 15   |                                                           |     | 15   |                                                     |                                       |
| 17   |                                                           | L L | 17   |                                                     |                                       |
| 18   |                                                           | ←   | 18   |                                                     |                                       |
| 19   |                                                           | ->  | 19   |                                                     |                                       |
| 20   |                                                           | ->  | 20   |                                                     |                                       |
| 21   |                                                           | ->  | 21   |                                                     |                                       |
| 22   |                                                           | ->  | 22   |                                                     |                                       |
| 23   |                                                           |     | 23   |                                                     |                                       |
| 24   |                                                           |     | 24   |                                                     |                                       |
| 25   |                                                           |     | 20   |                                                     |                                       |
| 27   |                                                           | -→  | 27   |                                                     |                                       |
| 28   |                                                           | ←   | 28   |                                                     |                                       |
| 29   |                                                           | ←   | 29   |                                                     |                                       |
| 30   |                                                           | ←   | 30   |                                                     |                                       |
|      |                                                           |     | 1.04 |                                                     |                                       |

[図36]

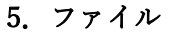

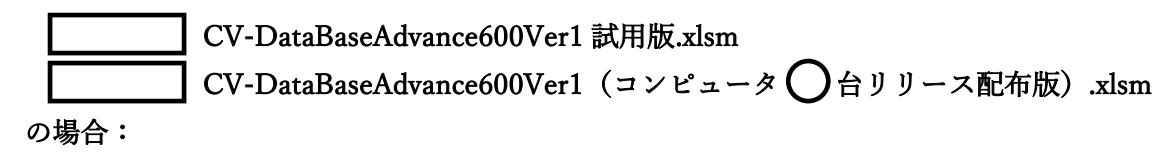

ファイル「2021CV-DataBaseAdvance600Ver1(コンピュータ3台リリース配布版).xlsm」を用いて説明いたします。 各シートに配置したコマンドボタン 「シート選択・一覧表付ファイル設定印刷」を表示してタブ 「設定シート等選択,処理呼出」 を選択すると次の[図37] の画面になります。

[図37]

| シート道 | 選択・一覧表付ファイル設定印刷                   |          |                           |                          |                                           |
|------|-----------------------------------|----------|---------------------------|--------------------------|-------------------------------------------|
| 設定   | シート等選択、処理呼出1 入力シート選択、処理呼出2   処理呼出 | 3   処理呼出 | 出4   処理呼出5   処理呼出6   処理呼出 | 7   処理呼出8   処理呼出9   入力・編 | 編集シートへの空白入力及び消去処理 印刷フォームシート選択 印刷フォームソート 🧃 |
|      |                                   |          |                           |                          |                                           |
|      |                                   |          |                           |                          |                                           |
|      | シート名設定                            |          | 前期募集生徒宛                   | 通知印刷設定                   | 一覧表付ファイル作成入力設定11                          |
|      | 既定シート現在名                          |          | 一覧表付ファイ                   | ル作成入力設定2                 | 一覧表付ファイル作成入力設定12                          |
|      | 追加ワークシート名設定                       |          | 一覧表付ファイル                  | 作成入力設定3                  | 一覧表付ファイル作成入力設定13                          |
|      | インターフェース画面設定                      |          | 一覧表付ファイル                  | 作成入力設定4                  | 一覧表付ファイル作成入力設定14                          |
|      | 項目表示入力                            |          | 一覧表付ファイ                   | ル作成入力設定5                 | 一覧表付ファイル作成入力設定15                          |
|      | 項目表示入力既定番地                        |          | 一覧表付ファイル                  | 作成入力設定6                  | 一覧表付ファイル作成入力設定16                          |
|      | 項目表示作成                            |          | 一覧表付ファイル                  | 作成入力設定7                  | 一覧表付ファイル作成入力設定17                          |
|      | 行列入力項目                            |          | 一覧表付ファイ                   | ル作成入力設定8                 | 一覧表付ファイル作成入力設定18                          |
|      | ファイル作成コピー用                        |          | 一覧表付ファイル作成入力設定9           |                          | 一覧表付ファイル作成入力設定19                          |
|      | 一覧表付加速印刷呼出                        |          | 一覧表付ファイノ                  | レ作成入力設定10                | 一覧表付ファイル作成入力設定20                          |
|      |                                   |          |                           |                          |                                           |
|      |                                   |          |                           |                          |                                           |
|      | 博淮西西主二                            | 1        | ム両五ま二                     | 2. 1日山1 丰二               | 二 2. 1日山1北丰二                              |
|      |                                   |          | 主回山衣小                     |                          |                                           |
|      | - モルの仏地西西抗呼山                      |          | イヤノセル                     |                          |                                           |
|      |                                   |          |                           |                          |                                           |

と、次の[図38]の画面になります。

| シート選択・一覧表付ファイル印刷設定処理 |                | <注意>                                        |               | New Sector |
|----------------------|----------------|---------------------------------------------|---------------|------------|
| ノード選択 夏衣門ノアイル中期設定処理  | このシートではシートの列幅イ | う高,図形のサイズの変更および図形の削除は絶対やら                   | ないで下さい。       | 編集上の注意     |
| 追加ワークシート名設定          | 追加シート名を変す      | < <u>注意</u> ><br>更を変更する場合、右側の「追加シート名」が空欄の場合 | らには変更できません。   | 呼び出し       |
| 追加シート名               | NO             | 追加シート名変更                                    | 変更ダブ<br>ルクリック |            |
| 1                    | ← 1            |                                             |               |            |
| 2                    | ← 2            |                                             |               |            |
| 3                    | ← 3            |                                             |               |            |
| ŧ                    | ← 4            |                                             |               |            |
| i                    | ← 5            |                                             |               |            |
| ۆ                    | ← 6            |                                             |               |            |
| 1                    | ← 7            |                                             |               |            |
| 3                    | 8 ->           |                                             |               |            |
| 9                    | ← 9            |                                             |               |            |
| )                    | ← 10           |                                             |               |            |
| 1                    | ← 11           |                                             |               |            |
| 2                    | ← 12           |                                             |               |            |
| 3                    | ← 13           |                                             |               |            |
| 4                    | ← 14           |                                             |               |            |
| i                    | ← 15           |                                             |               |            |
| ۆ                    | ← 16           |                                             |               |            |
| 1                    | ← 17           |                                             |               |            |
| 3                    | ← 18           |                                             |               |            |
| 9                    | ← 19           |                                             |               |            |
| 1                    | ← 20           |                                             |               |            |
| 1                    | ← 21           |                                             |               |            |
| 2                    | ← 22           |                                             |               |            |
| 3                    | ← 23           |                                             |               |            |
| +                    | ← 24           |                                             |               |            |
| j                    | ← 25           |                                             |               |            |
| <u>ا</u> ر           | ← 26           |                                             |               |            |
| 1                    | ← 27           |                                             |               |            |
| 3                    | ← 28           |                                             |               |            |
| )                    | ← 29           |                                             |               |            |
| 1                    | ← 30           |                                             |               |            |
| 1                    | 21             |                                             |               |            |

上の[図38]の画面において、

| NO | 追加シート名                 |  |  |  |  |  |  |
|----|------------------------|--|--|--|--|--|--|
| 1  |                        |  |  |  |  |  |  |
| の部 | の部分の右側のセル              |  |  |  |  |  |  |
|    |                        |  |  |  |  |  |  |
| に  |                        |  |  |  |  |  |  |
| 入り | JAA1(高校入試通知書等作成データー)控え |  |  |  |  |  |  |
|    |                        |  |  |  |  |  |  |

と入力し、左側のセル 1を選択してダブルクリックすると、新しくシート「入力 AA1(高校入試通知書等作成デ

ーター) 控え」の追加処理が開始されます。途中次の [図39]の画面が表示され、次の[図40]の画面が表示された らシートの追加処理が完了となります。

| [図3 | 39] |
|-----|-----|
|-----|-----|

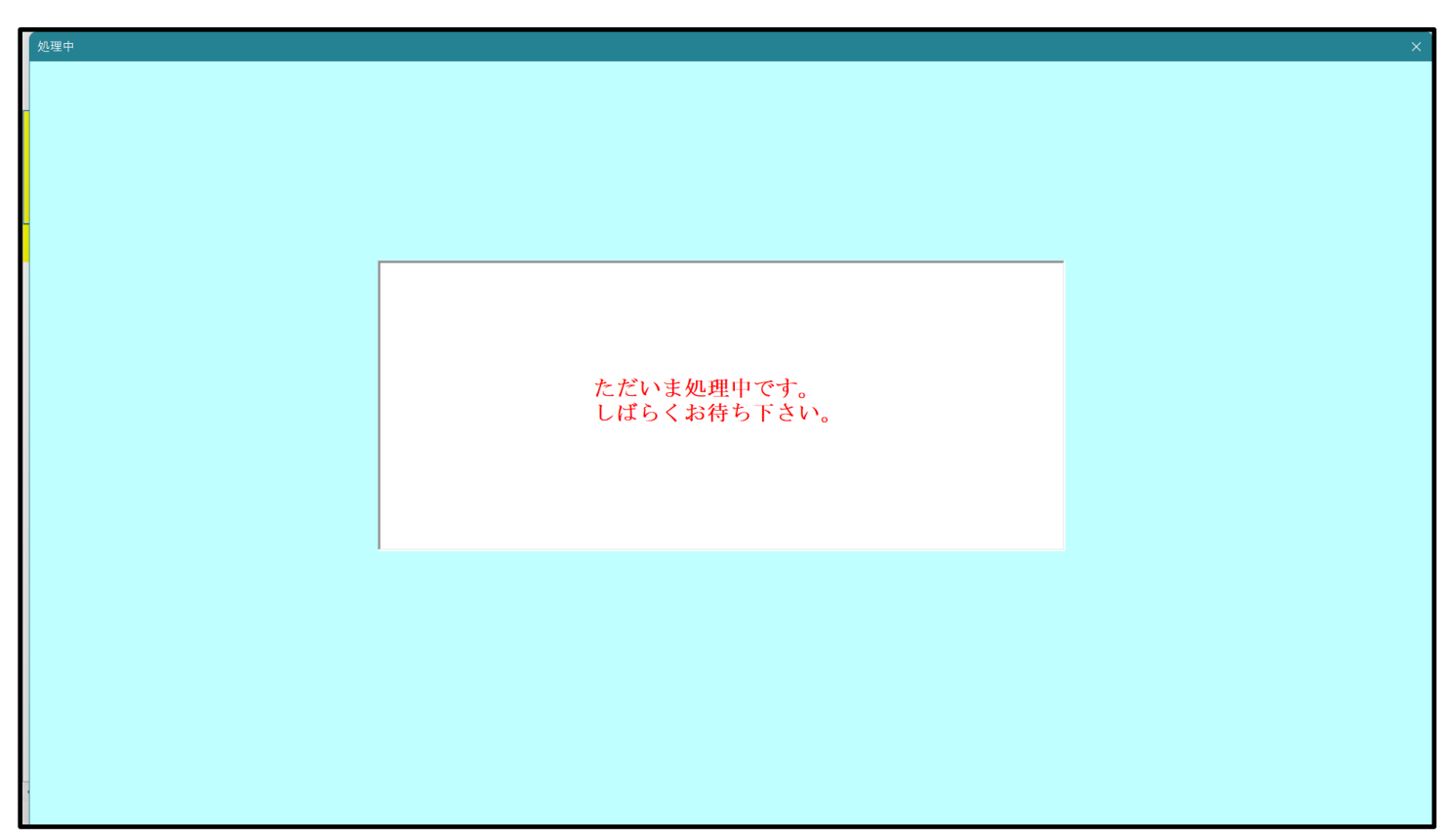

[図40]

| ◎ シート選択・一覧表付ファイル設定印 | 刷                       |       |                      |                        |                  |                                        | ×       |  |  |  |
|---------------------|-------------------------|-------|----------------------|------------------------|------------------|----------------------------------------|---------|--|--|--|
| 追加ワークシート1~54選択 追    | 加ワークシート55~64選択   一覧表付ファ | イル入力設 | 定選択印刷   一覧表付ファイル入力設定 | 印刷ボタン   追加ワークシート1~54追力 | □│追加ワー           | クシート55~64追加   追加ワークシート1~54削除   追加ワークシー | ⊦5t ◀ ▶ |  |  |  |
| · ·                 |                         |       |                      |                        |                  |                                        |         |  |  |  |
|                     |                         |       |                      |                        |                  |                                        |         |  |  |  |
|                     | シートを設定                  |       | 前期草集生社院              | 通知印刷設定                 |                  | 一覧主付ファイル作成 ↓ 力設定11                     |         |  |  |  |
|                     |                         |       |                      |                        |                  | JEATIN THERASTICAL                     |         |  |  |  |
|                     | 既定シート現在名                |       | - 覧表付ファイ             | ル作成入力設定2               |                  | 一覧表付ファイル作成入力設定12                       |         |  |  |  |
| 追加                  | ロワークシート名設定              |       | 一覧表付ファイル<br>         | 作成入力設定3                |                  | 一覧表付ファイル作成入力設定13                       |         |  |  |  |
| イン                  | ターフェース画面設定              |       | 一覧表付ファイル             | ·作成入力設定4               |                  | 一覧表付ファイル作成入力設定14                       |         |  |  |  |
|                     | 項目表示入力                  |       | 一覧表付ファイ              | ル作成入力設定5               |                  | 一覧表付ファイル作成入力設定15                       |         |  |  |  |
| 項目                  | 目表示入力既定番地               |       | 一覧表付ファイル             | 作成入力設定6                |                  | 一覧表付ファイル作成入力設定16                       |         |  |  |  |
|                     | 項目表示作成                  |       | 一覧表付ファイ              | ル作成入力設定7               |                  | 一覧表付ファイル作成入力設定17                       |         |  |  |  |
|                     | 行列入力項目                  |       | 一覧表付ファイル             | 作成入力設定8                | 一覧表付ファイル作成入力設定18 |                                        |         |  |  |  |
| 7:                  | ァイル作成コピー用               |       | 一覧表付ファイル             | 作成入力設定9                | 一覧表付ファイル作成入力設定19 |                                        |         |  |  |  |
| -9                  | 覧表付加速印刷呼出               |       | 一覧表付ファイル             | レ作成入力設定10              |                  | 一覧表付ファイル作成入力設定20                       |         |  |  |  |
|                     |                         |       |                      |                        |                  |                                        |         |  |  |  |
|                     |                         |       |                      |                        |                  |                                        |         |  |  |  |
|                     |                         |       |                      |                        |                  |                                        |         |  |  |  |
|                     | 標準画面表示                  |       | 全画面表示                | シート見出し表示               | Ā                | シート見出し非表示                              |         |  |  |  |
| t                   | 」<br>ルの広範囲選択呼出          |       | キャンセル                | システム終了                 |                  |                                        |         |  |  |  |
|                     |                         |       |                      |                        |                  | -                                      |         |  |  |  |
|                     |                         |       |                      |                        |                  |                                        |         |  |  |  |

上の[図40]の画面のコマンドボタン

キャンセル をクリックすると、新しく追加したシート「入力 AA

1 (高校入試通知書等作成データー)控え」選択されて、次の[図41]のようになっていることが確認できます。

[図41]

| 2021CV-Data | BaseAdvance600Ver1( | コンピュータ 3 台リ | リース配布版)       | .xlsm - Excel | 0  |   | т | т | I/                     | т                        | V                    | М                  | 0             | D                          | 0                        |    | Ð | × |
|-------------|---------------------|-------------|---------------|---------------|----|---|---|---|------------------------|--------------------------|----------------------|--------------------|---------------|----------------------------|--------------------------|----|---|---|
| A           | B C                 | IJ          | Ł             | ľ             | li | Н | 1 | J | K                      | L                        | M                    | N                  | U             | P                          | ų                        | K  | 2 |   |
|             | シート選択・一             | 覧表付ファイ      | 「ル印刷設定        | <b>官処理</b>    |    |   |   |   | <注意:<br>このシート<br>①第1行~ | ><br>では次のことを<br>3 行の削除及び | :行うとシステム<br>(これらの行での | ▲の破壊につな<br>○入力または消 | がりますので<br>去操作 | <sup>通対やらないで</sup><br><注意> | <sub>下さい。</sub><br>追加内容詞 | 長示 |   |   |
|             |                     | ▼<br>▼      |               |               |    |   |   |   | 羽                      | 票印刷フォー                   | ムの呼び出し               |                    |               |                            |                          |    |   |   |
| 1           |                     |             |               | -*            |    |   |   |   |                        |                          |                      |                    |               |                            |                          |    |   |   |
| 2           | 人刀AA1(高校            | 人訊通知書       | <b>§寺作</b> 成フ | <b>%-</b> )   | 控え |   |   |   |                        |                          |                      |                    |               |                            |                          |    |   |   |
| 4           |                     |             |               |               |    |   |   |   |                        |                          |                      |                    |               |                            |                          |    |   |   |
| 5           |                     |             |               |               |    |   |   |   |                        |                          |                      |                    |               |                            |                          |    |   |   |
| 6           |                     |             |               |               |    |   |   |   |                        |                          |                      |                    |               |                            |                          |    |   |   |
| 7           |                     |             |               |               |    |   |   |   |                        |                          |                      |                    |               |                            |                          |    |   |   |
| 8           |                     |             |               |               |    |   |   |   |                        |                          |                      |                    |               |                            |                          |    |   |   |
| 9           |                     |             |               |               |    |   |   |   |                        |                          |                      |                    |               |                            |                          |    |   |   |
| 11          |                     |             |               |               |    |   |   |   |                        |                          |                      |                    |               |                            |                          |    |   |   |
| 12          |                     |             |               |               |    |   |   |   |                        |                          |                      |                    |               |                            |                          |    |   |   |
| 13          |                     |             |               |               |    |   |   |   |                        |                          |                      |                    |               |                            |                          |    |   |   |
| 14          |                     |             |               |               |    |   |   |   |                        |                          |                      |                    |               |                            |                          |    |   |   |
| 15          |                     |             |               |               |    |   |   |   |                        |                          |                      |                    |               |                            |                          |    |   |   |
| 17          |                     |             |               |               |    |   |   |   |                        |                          |                      |                    |               |                            |                          |    |   |   |
| 18          |                     |             |               |               |    |   |   |   |                        |                          |                      |                    |               |                            |                          |    |   |   |
| 19          |                     |             |               |               |    |   |   |   |                        |                          |                      |                    |               |                            |                          |    |   |   |
| 20          |                     |             |               |               |    |   |   |   |                        |                          |                      |                    |               |                            |                          |    |   |   |
| 21          |                     |             |               |               |    |   |   |   |                        |                          |                      |                    |               |                            |                          |    |   |   |
| 22          |                     |             |               |               |    |   |   |   |                        |                          |                      |                    |               |                            |                          |    |   |   |
| 24          |                     |             |               |               |    |   |   |   |                        |                          |                      |                    |               |                            |                          |    |   |   |
| 25          |                     |             |               |               |    |   |   |   |                        |                          |                      |                    |               |                            |                          |    |   |   |
| 26          |                     |             |               |               |    |   |   |   |                        |                          |                      |                    |               |                            |                          |    |   |   |
| 27          |                     |             |               |               |    |   |   |   |                        |                          |                      |                    |               |                            |                          |    |   |   |
| 28          |                     |             |               |               |    |   |   |   |                        |                          |                      |                    |               |                            |                          |    |   |   |
| 30          |                     |             |               |               |    |   |   |   |                        |                          |                      |                    |               |                            |                          |    |   |   |
| 31          |                     |             |               |               |    |   |   |   |                        |                          |                      |                    |               |                            |                          |    |   |   |
| 32          |                     |             |               |               |    |   |   |   |                        |                          |                      |                    |               |                            |                          |    |   |   |
| 33          |                     |             |               |               |    |   |   |   |                        |                          |                      |                    |               |                            |                          |    |   |   |
| •           |                     | _           | _             | _             | _  | _ | _ | _ | _                      | _                        | _                    | _                  | _             |                            | _                        | _  |   | • |

なお、新たに追加シートを作成する場合には、すでに存在している次の「シート名設定」の画面である次の[図42] の画面のシート名およびすでに追加したシート名と重複しないようにすることが必要です。

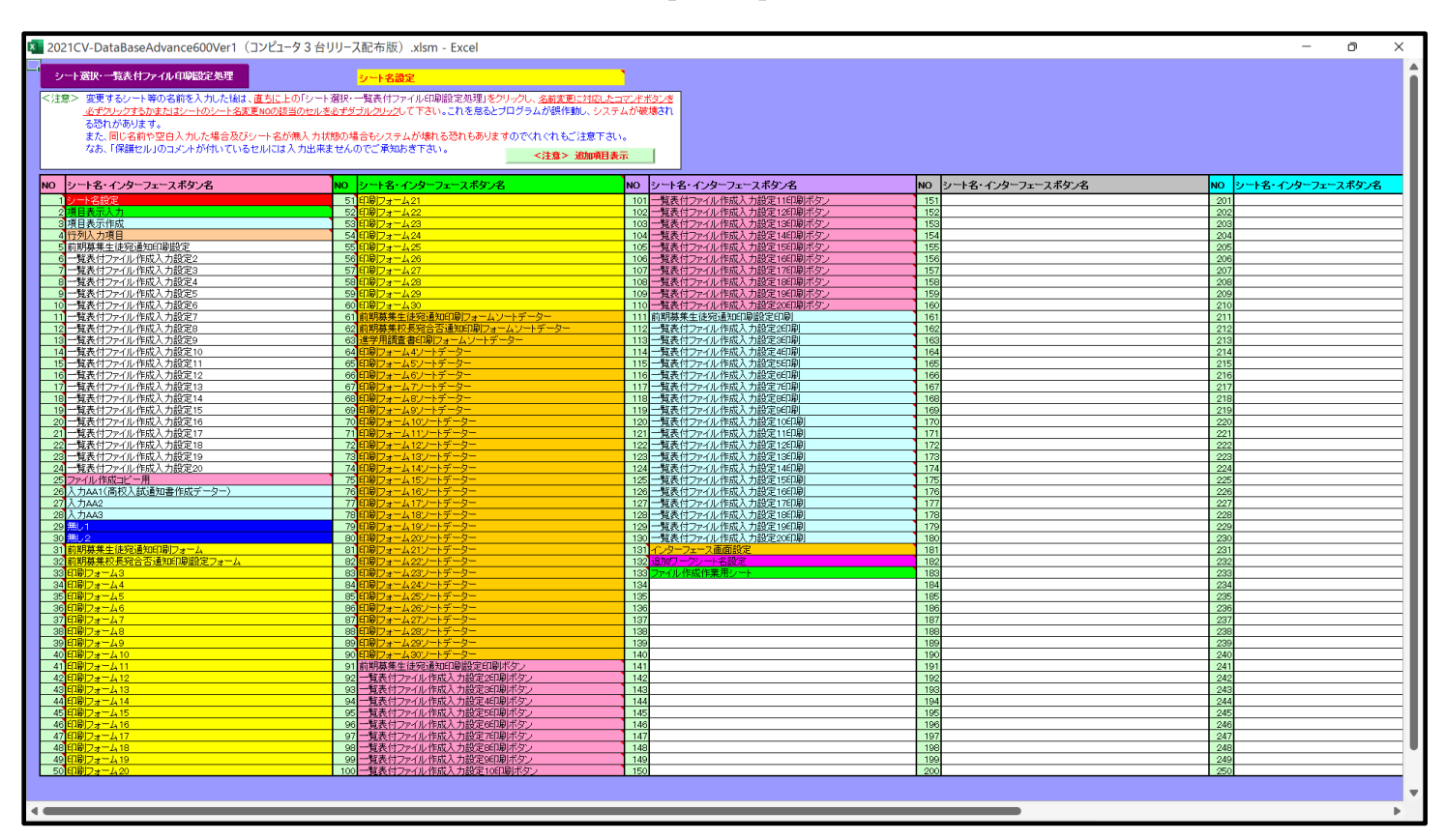

[図42]

次に新たに追加したシート名を変更する方法について説明いたします。

次の[図43]の画面は、上でシート「入力 AA1(高校入試通知書等作成データー)控え」を新たに追加処理を行った後のシート「追加ワークシート名設定」の状況です。

| ×    | 自動保存 (● オフ) 🔚 2021CV-DataBaseAdvance600Ver1 (コンピュータ3台) | リース酢  | (布版) | .xlsm * 🔎 検索 (Alt+Q)                           |               | 多田記一名  | -     | 0 X  |
|------|--------------------------------------------------------|-------|------|------------------------------------------------|---------------|--------|-------|------|
| ファイル | ホーム 挿入 ページレイアウト 数式 データ 校閲 表示 開発 ヘル                     | プ     |      |                                                |               |        | אכאב⊡ | ピ 共有 |
|      | シート選択・一覧表付ファイル印刷設定処理                                   | ーのシー  | ートで( | <注意><br>はシートの列幅行高図形のサイズの変更および図形の削除は絶対やらないで下さし  | ۱.            | 編集上の注意 |       | i    |
|      | 追加ワークシート名設定                                            |       | 追    | <注意><br>加シート名を変更を変更する場合、右側の「追加シート名」が空欄の場合には変更で | きません。         | 呼び出し   |       |      |
| NO   | 追加シート名                                                 |       | NO   | 追加シート名変更                                       | 変更ダブ<br>ルクリック |        |       |      |
| 1    | 入力AA1 (高校入試通知書等作成データー)控え                               | ←     | 1    |                                                |               |        |       |      |
| 2    |                                                        |       | 2    |                                                |               |        |       |      |
| 3    |                                                        |       | 3    |                                                |               |        |       |      |
| 5    |                                                        | Ì     | 5    |                                                |               |        |       |      |
| 6    |                                                        |       | 6    |                                                |               |        |       |      |
| 7    |                                                        | ←     | 7    |                                                |               |        |       |      |
| 8    |                                                        |       | 8    |                                                |               |        |       |      |
| 9    |                                                        |       | 9    |                                                |               |        |       | l l  |
| 11   |                                                        |       | 11   |                                                |               |        |       |      |
| 12   |                                                        |       | 12   |                                                |               |        |       |      |
| 13   |                                                        | ←     | 13   |                                                |               |        |       |      |
| 14   |                                                        |       | 14   |                                                |               |        |       |      |
| 15   |                                                        | -     | 15   |                                                |               |        |       |      |
| 16   |                                                        |       | 16   |                                                |               |        |       |      |
| 18   |                                                        | - Ì ← | 18   |                                                |               |        |       |      |
| 19   |                                                        | ←     | 19   |                                                |               |        |       |      |
| 20   |                                                        | ←     | 20   |                                                |               |        |       |      |
| 21   |                                                        | ←     | 21   |                                                |               |        |       |      |
| 22   |                                                        |       | 22   |                                                |               |        |       |      |
| 23   |                                                        | - (-  | 23   |                                                |               |        |       |      |
| 24   |                                                        |       | 24   |                                                |               |        |       |      |
| 25   |                                                        | - È   | 20   |                                                |               |        |       |      |
| 27   |                                                        | -     | 27   |                                                |               |        |       |      |
| <    |                                                        | -     | -    |                                                |               | _      |       | •    |
| 準備完] | EO                                                     |       |      |                                                | Ħ             | ▣ 巴    | +     |      |

## [図43]

## 上の[図43]の画面の右側の

| NO | 追加シート名変更              | 変更ダブ<br>ルクリック |
|----|-----------------------|---------------|
| 1  |                       |               |
| の部 | 分において、中央のセル           |               |
|    |                       |               |
| に  |                       | _             |
| 入り | JAA1(高校入試通知書等作成データー)控 |               |
| と入 | 力して、右側のセル             | こ追加したシート      |

(高校入試通知書等作成データー)控え」のシート名が変更されて「入力 AA1 (高校入試通知書等作成データー) 控」となり次の[図44]の画面となります。

[図44]

| 2021CV-Da | ataBaseAdvance600Ver1<br>B C | (コンピュータ 3 台リ<br>D | リース配布版).xlsm - E<br>E F | xcel<br>G | Н | Ι | J | K                      | L                        | M                  | N                  | 0               | P                 | Q    | R | D<br>S   |  |
|-----------|------------------------------|-------------------|-------------------------|-----------|---|---|---|------------------------|--------------------------|--------------------|--------------------|-----------------|-------------------|------|---|----------|--|
|           | シート選択・                       | 一覧表付ファイ           | 、ル印刷設定処理                |           |   |   |   | <注意:<br>このシート<br>①第1行~ | ><br>では次のことを<br>3 行の削除及び | 行うとシステル<br>これらの行でく | しの破壊につな<br>の入力または淋 | がりますので?<br> 去操作 | 通対やらないで<br>/ 注 音へ | 下さい。 |   |          |  |
|           |                              | <b>•</b>          |                         | <b>•</b>  |   |   |   |                        | 毎年1月11フィー                | しの販売出し             | I                  |                 | トロ島イ              | 但加州谷 |   | <i>.</i> |  |
| 1         |                              | -                 |                         | <b>T</b>  |   |   |   |                        | 74-1409 y y              | долношо            | ·                  |                 |                   |      |   |          |  |
| 2         | <br>入力AA1(高标                 | 校入試通知書            | 書等作成データ-                | -)控       |   |   |   |                        |                          |                    |                    |                 |                   |      |   |          |  |
| 3         |                              |                   |                         |           |   |   |   |                        |                          |                    |                    |                 |                   |      |   |          |  |
| 1         |                              |                   |                         |           |   |   |   |                        |                          |                    |                    |                 |                   |      |   |          |  |
| 3         |                              |                   |                         |           |   |   |   |                        |                          |                    |                    |                 |                   |      |   |          |  |
| 7         |                              |                   |                         |           |   |   |   |                        |                          |                    |                    |                 |                   |      |   |          |  |
|           |                              |                   |                         |           |   |   |   |                        |                          |                    |                    |                 |                   |      |   |          |  |
| 0         |                              |                   |                         |           |   |   |   |                        |                          |                    |                    |                 |                   |      |   |          |  |
| Ĩ.        |                              |                   |                         |           |   |   |   |                        |                          |                    |                    |                 |                   |      |   |          |  |
| 2         |                              |                   |                         |           |   |   |   |                        |                          |                    |                    |                 |                   |      |   |          |  |
| 5         |                              |                   |                         |           |   |   |   |                        |                          |                    |                    |                 |                   |      |   |          |  |
| 5         |                              |                   |                         |           |   |   |   |                        |                          |                    |                    |                 |                   |      |   |          |  |
| 3         |                              |                   |                         |           |   |   |   |                        |                          |                    |                    |                 |                   |      |   |          |  |
| 7         |                              |                   |                         |           |   |   |   |                        |                          |                    |                    |                 |                   |      |   |          |  |
| 3         |                              |                   |                         |           |   |   |   |                        |                          |                    |                    |                 |                   |      |   |          |  |
| )         |                              |                   |                         |           |   |   |   |                        |                          |                    |                    |                 |                   |      |   |          |  |
|           |                              |                   |                         |           |   |   |   |                        |                          |                    |                    |                 |                   |      |   |          |  |
| 3         |                              |                   |                         |           |   |   |   |                        |                          |                    |                    |                 |                   |      |   |          |  |
| ł         |                              |                   |                         |           |   |   |   |                        |                          |                    |                    |                 |                   |      |   |          |  |
| 5         |                              |                   |                         |           |   |   |   |                        |                          |                    |                    |                 |                   |      |   |          |  |
| 7         |                              |                   |                         |           |   |   |   |                        |                          |                    |                    |                 |                   |      |   |          |  |
|           |                              |                   |                         |           |   |   |   |                        |                          |                    |                    |                 |                   |      |   |          |  |
| }         |                              |                   |                         |           |   |   |   |                        |                          |                    |                    |                 |                   |      |   |          |  |
| J         |                              |                   |                         |           |   |   |   |                        |                          |                    |                    |                 |                   |      |   |          |  |
| 2         |                              |                   |                         |           |   |   |   |                        |                          |                    |                    |                 |                   |      |   |          |  |
| 3         |                              |                   |                         |           |   |   |   |                        |                          |                    |                    |                 |                   |      |   |          |  |
| _         |                              | _                 |                         | _         | - | - | - |                        |                          | -                  |                    | -               |                   |      | - | a l      |  |

なお、「入力 AA1(高校入試通知書等作成データー)控え」のシート名を変更して「入力 AA1(高校入試通知書等作 成データー)控」した後のシート「追加ワークシート名設定」の状況は、次の[図45]の画面のようになります。

| 2021 | CV-DataBaseAdvance600Ver1(コンピュータ 3 台リリース配布版).xlsm - Excel |              |      |                                                     | - 0 >  |
|------|-----------------------------------------------------------|--------------|------|-----------------------------------------------------|--------|
|      | シート選択・一覧表付ファイル印刷設定処理                                      | のシー          | -トで( | <注意><br>オシートの列幅行高図形のサイズの変更および図形の削除は絶対やらないで下さい。      | 編集上の注意 |
|      | 道加ワークシート名設定                                               | 1            | 追    | <注意><br>加シート名を変更を変更する場合、右側の「追加シート名」が空欄の場合には変更できません。 | 呼び出し   |
| NO   | 追加シート名                                                    | ]            | NO   | ・ 追加シート名変更 変更ダブ<br>ルクリック                            |        |
| 1    | 入力AA1 (高校入試通知書等作成データー)控                                   | ←            | 1    |                                                     |        |
| 2    |                                                           | ←            | 2    |                                                     |        |
| 3    |                                                           | ←            | 3    |                                                     |        |
| 4    |                                                           | ←            | 4    |                                                     |        |
| 5    |                                                           | ←            | 5    |                                                     |        |
| 6    |                                                           | ←            | 6    |                                                     |        |
| 7    |                                                           | ←            | 7    |                                                     |        |
| 8    |                                                           | $\leftarrow$ | 8    |                                                     |        |
| 9    |                                                           | ->           | 9    |                                                     |        |
| 10   |                                                           |              | 10   |                                                     |        |
| 11   |                                                           |              | 11   |                                                     |        |
| 12   |                                                           | ->           | 12   |                                                     |        |
| 13   |                                                           |              | 13   |                                                     |        |
| 14   |                                                           | -            | 14   |                                                     |        |
| 15   |                                                           | →            | 15   |                                                     |        |
| 10   |                                                           | l ←          | 16   |                                                     |        |
| 1/   |                                                           | L            | 1/   |                                                     |        |
| 10   |                                                           | 1            | 10   |                                                     |        |
| 19   |                                                           |              | 19   |                                                     |        |
| 20   |                                                           |              | 21   |                                                     |        |
| 20   |                                                           |              | 22   |                                                     |        |
| 23   |                                                           | ←            | 23   |                                                     |        |
| 24   |                                                           | -            | 24   |                                                     |        |
| 25   |                                                           | ←            | 25   |                                                     |        |
| 26   |                                                           | ←            | 26   |                                                     |        |
| 27   |                                                           | ←            | 27   |                                                     |        |
| 28   |                                                           | ←            | 28   |                                                     |        |
| 29   |                                                           | ←            | 29   |                                                     |        |
| 30   |                                                           | ←            | 30   |                                                     |        |
| 01   |                                                           |              | 21   |                                                     |        |

[図45]

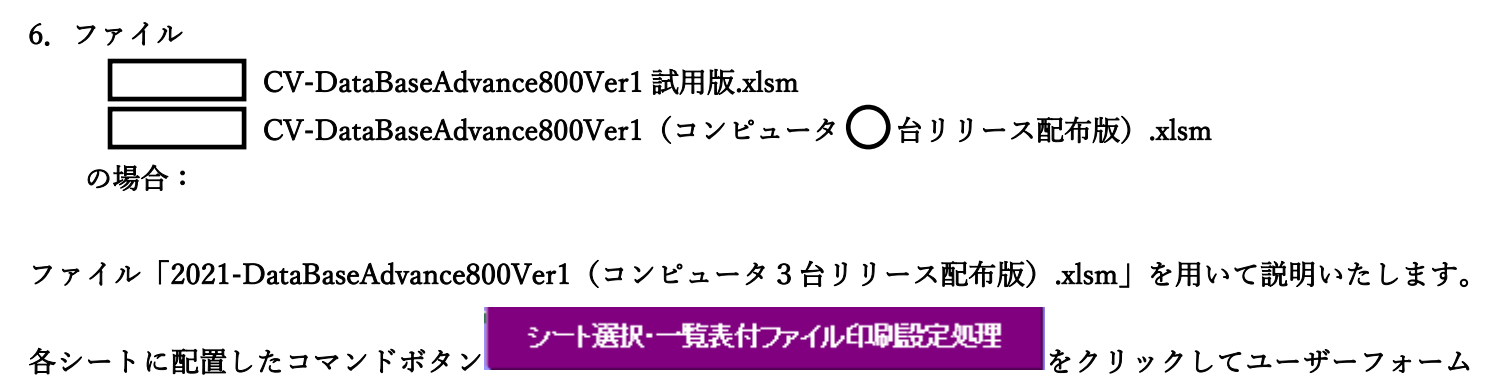

「シート選択・一覧表付ファイル設定印刷」を表示してタブ<sup>[設定ジート等選択, 処理呼出1]</sup>を選択すると次の[図46] の画面になります。

[図46]

| シート選択・一覧表付ファイル設定印刷                       |                              |                             |                                            | × |
|------------------------------------------|------------------------------|-----------------------------|--------------------------------------------|---|
| 設定シート等選択,処理呼出1 入力シート選択,処理呼出2   処理呼出3   タ | 1理呼出4   処理呼出5   処理呼出6   処理呼出 | 7   処理呼出8   処理呼出9   入力・編集シー | -トへの空白入力及び消去処理   印刷フォームシート選択   印刷フォームソート - | • |
| ,                                        |                              |                             |                                            |   |
|                                          |                              |                             |                                            |   |
| シート名設定                                   | 前期募集生徒宛                      | 通知印刷設定                      | 一覧表付ファイル作成入力設定11                           |   |
| 既定シート現在名                                 | 一覧表付ファイ                      | ル作成入力設定2                    | 一覧表付ファイル作成入力設定12                           |   |
| 追加ワークシート名設定                              | 一覧表付ファイル                     | 作成入力設定3                     | 一覧表付ファイル作成入力設定13                           |   |
| インターフェース画面設定                             | 一覧表付ファイル                     | 作成入力設定4                     | 一覧表付ファイル作成入力設定14                           |   |
| 項目表示入力                                   | 一覧表付ファイ                      | ル作成入力設定5                    | 一覧表付ファイル作成入力設定15                           |   |
| 項目表示入力既定番地                               | 一覧表付ファイル                     | 作成入力設定6                     | 一覧表付ファイル作成入力設定16                           |   |
| 項目表示作成                                   | 一覧表付ファイル                     | 作成入力設定7                     | 一覧表付ファイル作成入力設定17                           |   |
| 行列入力項目                                   | 一覧表付ファイ                      | ル作成入力設定8                    | 一覧表付ファイル作成入力設定18                           |   |
| ファイル作成コピー用                               | 一覧表付ファイル                     | 作成入力設定9                     | 一覧表付ファイル作成入力設定19                           |   |
| 一覧表付加速印刷呼出                               | 一覧表付ファイノ                     | レ作成入力設定10                   | 一覧表付ファイル作成入力設定20                           |   |
|                                          |                              |                             |                                            |   |
|                                          |                              |                             |                                            |   |
|                                          |                              |                             |                                            |   |
| 標準画面表示                                   | 全画面表示                        | <u>シート見出し表示</u>             | <u>シート見出し非表示</u>                           |   |
| セルの広範囲選択呼出                               | キャンセル                        | システム終了                      |                                            |   |
|                                          |                              |                             |                                            |   |
| 標準画面表示<br>セルの広範囲選択呼出                     | 全画面表示<br>キャンセル               | シート見出し表示<br>システム終了          | <u>シート見出し非表示</u>                           |   |

と、次の[図47]の画面になります。

[図47]

| 🚺 2021CV-DataBaseAdvance800Ver1 (コンピュータ 3 台リリ | J-ス配布版).xlsm - Excel |     |                                                    | – o ×  |
|-----------------------------------------------|----------------------|-----|----------------------------------------------------|--------|
| シート選択・一覧表付ファイル                                | い印刷設定処理 このシート        | ではミ | <注意><br>ンートの列幅行高図形のサイズの変更および図形の削除は絶対やらないて下さい。      | 編集上の注意 |
| 追加ワークシー                                       | ト名設定                 | 追加  | <注意><br>シート名を変更を変更する場合、右側の「追加シート名」が空欄の場合には変更できません。 | 呼び出し   |
| NO 追加シート                                      | ŀ名                   | 10  | 追加シート名変更 変更ダブ ルクリック                                |        |
| 1                                             | ←                    | 1   |                                                    |        |
| 2                                             | ←                    | 2   |                                                    |        |
| 3                                             | →                    | 3   |                                                    |        |
| 4                                             | ·                    | 4   |                                                    |        |
| 5                                             | ←                    | 5   |                                                    |        |
| 6                                             | ←                    | 6   |                                                    |        |
| 7                                             | ←                    | 7   |                                                    |        |
| 8                                             | ←                    | 8   |                                                    |        |
| 9                                             | ←                    | 9   |                                                    |        |
| 11                                            |                      | 10  |                                                    |        |
| 10                                            |                      | 10  |                                                    |        |
| 12                                            |                      | 12  |                                                    |        |
| 10                                            |                      | 14  |                                                    |        |
| 14                                            |                      | 14  |                                                    |        |
| 16                                            | \ <u></u>            | 16  |                                                    |        |
| 17                                            | ( <u>)</u>           | 17  |                                                    |        |
| 18                                            | ← 1                  | 18  |                                                    |        |
| 19                                            | ← 1                  | 19  |                                                    |        |
| 20                                            | ← 2                  | 20  |                                                    |        |
| 21                                            | ← 2                  | 21  |                                                    |        |
| 22                                            | ← 2                  | 22  |                                                    |        |
| 23                                            | ← 2                  | 23  |                                                    |        |
| 24                                            | ← 2                  | 24  |                                                    |        |
| 25                                            | ← 2                  | 25  |                                                    |        |
| 26                                            | ← 2                  | 26  |                                                    |        |
| 27                                            | ← 2                  | 27  |                                                    |        |
| 28                                            | ← 2                  | 28  |                                                    |        |
| 29                                            | ← 2                  | 29  |                                                    |        |
| 30                                            | ← 3                  | 30  |                                                    |        |
| 01                                            |                      | 21  |                                                    |        |

上の[図47]の画面において、

| NO | 追加シート名                 |  |  |  |  |  |  |  |  |  |
|----|------------------------|--|--|--|--|--|--|--|--|--|
| 1  |                        |  |  |  |  |  |  |  |  |  |
| の部 | の部分の右側のセル              |  |  |  |  |  |  |  |  |  |
|    |                        |  |  |  |  |  |  |  |  |  |
| に  |                        |  |  |  |  |  |  |  |  |  |
| 入り | JAA1(高校入試通知書等作成データー)控え |  |  |  |  |  |  |  |  |  |
|    |                        |  |  |  |  |  |  |  |  |  |

と入力し、左側のセル 1 を選択してダブルクリックすると、新しくシート「入力 AA1(高校入試通知書等作成デ

ーター) 控え」の追加処理が開始されます。途中次の [図48]の画面が表示され、次の[図49]の画面が表示された らシートの追加処理が完了となります。

[図48]

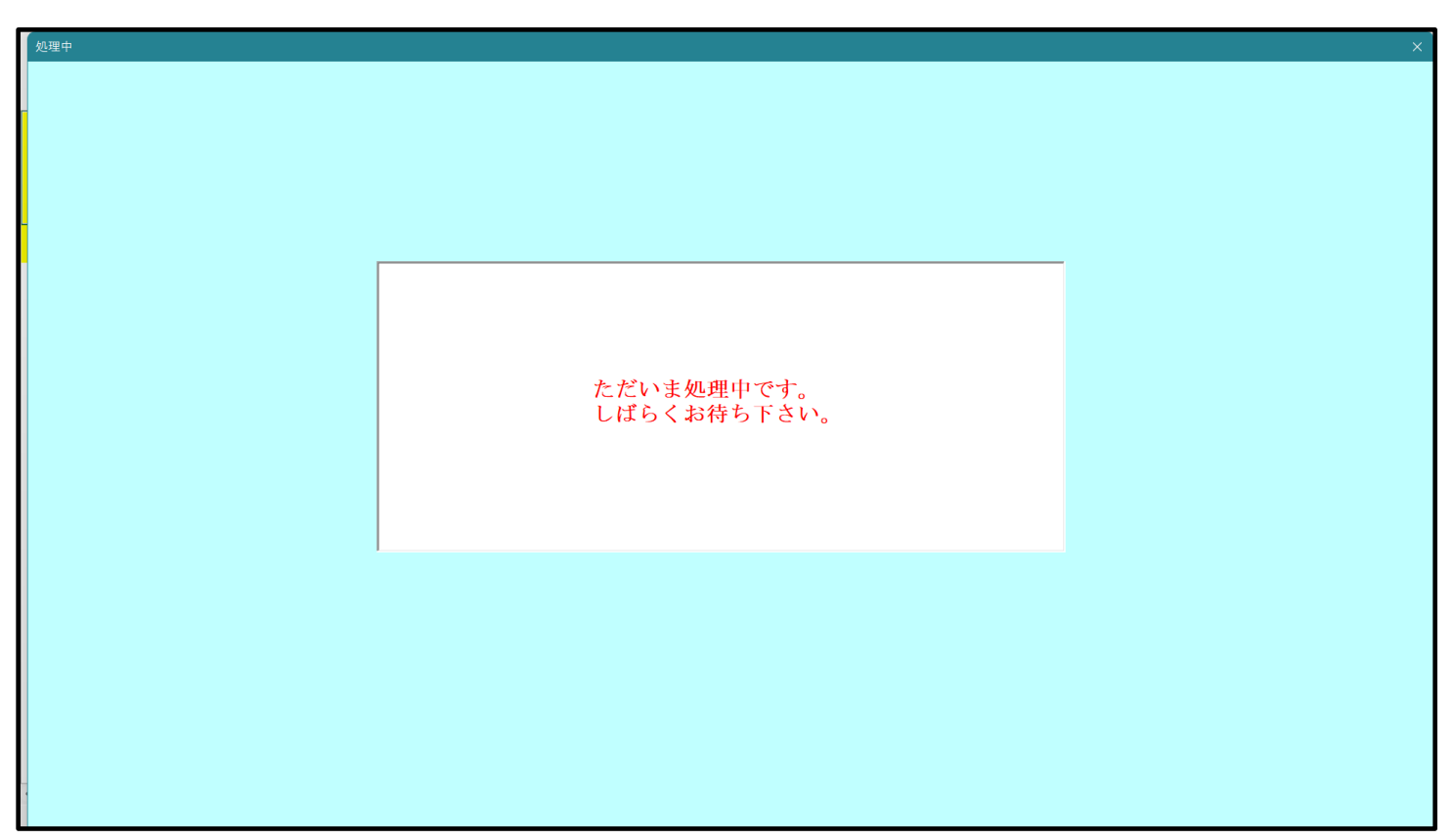

[図49]

| ワークシート5: ( ) |
|--------------|
|              |
|              |
|              |
|              |
|              |
|              |
|              |
|              |
|              |
|              |
|              |
|              |
|              |
|              |
|              |
|              |
|              |
|              |
|              |

上の[図49]の画面のコマンドボタン

をクリックすると、新しく追加したシート「入力 AA

1 (高校入試通知書等作成データー)控え」選択されて、次の[図50]のようになっていることが確認できます。

キャンセル
| 2021CV-Data | aBaseAdvance800Ver1(コンピュータ3台リリース<br>B C D | R配布版).xlsm - Excel<br>F F G | H I  | T K                                        | T                             | M N                                     | Ο                  | P                      | Q R                | - o × |
|-------------|-------------------------------------------|-----------------------------|------|--------------------------------------------|-------------------------------|-----------------------------------------|--------------------|------------------------|--------------------|-------|
|             | シート選択・一覧表付ファイルド                           | 印刷設定処理                      | 11 1 | 。<br>、<br>、<br>、<br>、<br>の<br>ジ<br>の<br>第1 | 注意><br>ートでは次のことを<br>行~3行の削除及び | 11 17<br>2行うとシステムの破壊につ<br>メこれらの行での入力またが | >ながりますので新<br>は消去操作 | ・<br>封やらないで下<br><注意> 道 | 。<br>さい。<br>追加内容表示 |       |
|             | ▼<br>▼                                    | <b>•</b>                    |      |                                            | 小票印刷フォー                       | -ムの呼び出し                                 |                    |                        |                    |       |
| 1           | <br>入力AA1(高校入試通知書等                        | <br>「作成データー)控え              |      |                                            |                               |                                         |                    |                        |                    |       |
| 3 4         |                                           |                             |      |                                            |                               |                                         |                    |                        |                    |       |
| 5           |                                           |                             |      |                                            |                               |                                         |                    |                        |                    |       |
| 7           |                                           |                             |      |                                            |                               |                                         |                    |                        |                    |       |
| 8           |                                           |                             |      |                                            |                               |                                         |                    |                        |                    |       |
| 10<br>11    |                                           |                             |      |                                            |                               |                                         |                    |                        |                    |       |
| 12          |                                           |                             |      |                                            |                               |                                         |                    |                        |                    |       |
| 14          |                                           |                             |      |                                            |                               |                                         |                    |                        |                    |       |
| 16          |                                           |                             |      |                                            |                               |                                         |                    |                        |                    |       |
| 17          |                                           |                             |      |                                            |                               |                                         |                    |                        |                    |       |
| 20          |                                           |                             |      |                                            |                               |                                         |                    |                        |                    |       |
| 21<br>22    |                                           |                             |      |                                            |                               |                                         |                    |                        |                    |       |
| 23<br>24    |                                           |                             |      |                                            |                               |                                         |                    |                        |                    |       |
| 25<br>26    |                                           |                             |      |                                            |                               |                                         |                    |                        |                    |       |
| 27          |                                           |                             |      |                                            |                               |                                         |                    |                        |                    |       |
| 29          |                                           |                             |      |                                            |                               |                                         |                    |                        |                    |       |
| 31          |                                           |                             |      |                                            |                               |                                         |                    |                        |                    |       |
| 32 33       |                                           |                             |      |                                            |                               |                                         |                    |                        |                    |       |
| •           |                                           |                             |      |                                            |                               |                                         |                    |                        |                    | • •   |

なお、新たに追加シートを作成する場合には、すでに存在している次の「シート名設定」の画面である次の[図51]] の画面のシート名およびすでに追加したシート名と重複しないようにすることが必要です。

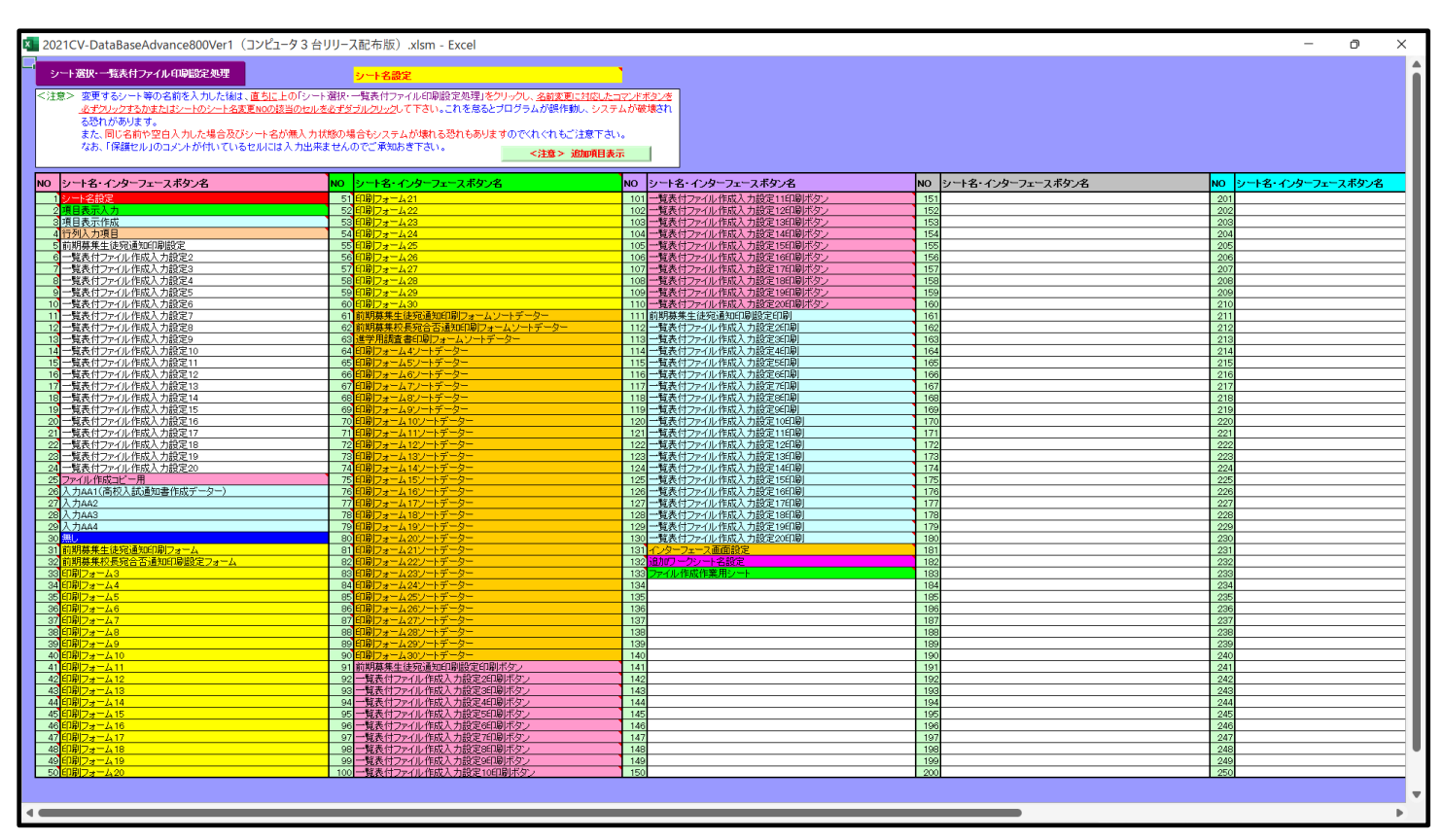

[図51]

次に新たに追加したシート名を変更する方法について説明いたします。

次の[図 5 2]の画面は、上でシート「入力 AA 1 (高校入試通知書等作成データー)控え」を新たに追加処理を行った後のシート「追加ワークシート名設定」の状況です。

| × 2021 | CV-DataBaseAdvance800Ver1(コンピュータ 3 台リリース配布版).xlsm - Excel |               |               |                                                                                                    | – o ×                                 |
|--------|-----------------------------------------------------------|---------------|---------------|----------------------------------------------------------------------------------------------------|---------------------------------------|
|        | シート選択・一覧表付ファイル印刷設定処理                                      | のシー           | -1-TC(        | <注意><br>はシートの列幅行高図形のサイズの変更および図形の削除は絶対やらないで下さい。                                                                                                    | 編集上の注意                                |
|        | 追加ワークシート名設定                                               |               | 追             |                                                                                                    | 呼び出し                                  |
| NO     | 追加シート名                                                    |               | NO            | <u>きまたした。 きまん きょう きょう きょう きょう きょう きょう きょう しんりょう しんりょ しんりょ しんりょ しんりょ しんりょ しんりょ しんりょ しんりょ</u> |                                       |
| 1      | 入力AA1 (高校入試通知書等作成データー)控え                                  | ←             | 1             |                                                                                                    |                                       |
| 2      |                                                           |               | 2             |                                                                                                    |                                       |
| 3      |                                                           | $\leftarrow$  | 3             |                                                                                                    |                                       |
| 4      |                                                           | ->            | 4             |                                                                                                    |                                       |
| 5      |                                                           | ->            | 5             |                                                                                                    |                                       |
| 6      |                                                           | ->            | 6             |                                                                                                    |                                       |
|        |                                                           |               | $\frac{7}{2}$ |                                                                                                    |                                       |
| 8      |                                                           | $\rightarrow$ | 8             |                                                                                                    |                                       |
| 9      |                                                           |               | 10            |                                                                                                    |                                       |
| 10     |                                                           | È             | 11            |                                                                                                    |                                       |
| 12     |                                                           | È             | 12            |                                                                                                    |                                       |
| 13     |                                                           | ·<br>~        | 13            |                                                                                                    |                                       |
| 14     |                                                           | ←             | 14            |                                                                                                    | · · · · · · · · · · · · · · · · · · · |
| 15     |                                                           | ←             | 15            |                                                                                                    |                                       |
| 16     |                                                           |               | 16            |                                                                                                    |                                       |
| 17     |                                                           |               | 17            |                                                                                                    |                                       |
| 18     |                                                           | $\leftarrow$  | 18            |                                                                                                    |                                       |
| 19     |                                                           | $\leftarrow$  | 19            |                                                                                                    |                                       |
| 20     |                                                           |               | 20            |                                                                                                    |                                       |
| 21     |                                                           | ->            | 21            |                                                                                                    |                                       |
| 22     |                                                           | ->            | 22            |                                                                                                    |                                       |
| 23     |                                                           | ~             | 23            |                                                                                                    |                                       |
| 24     |                                                           | -             | 24            |                                                                                                    |                                       |
| 25     |                                                           | →             | 25            |                                                                                                    |                                       |
| 26     |                                                           | -             | 26            |                                                                                                    |                                       |
| 27     |                                                           |               | 27            |                                                                                                    |                                       |
| 20     |                                                           |               | 20            |                                                                                                    |                                       |
| 30     |                                                           | L<br>←        | 30            |                                                                                                    |                                       |
| 21     |                                                           |               | 21            |                                                                                                    | · · · · · · · · · · · · · · · · · · · |
| 4      |                                                           | -             | _             |                                                                                                    | •                                     |

[図52]

### 上の[図52]の画面の右側の

| NO | 追加シート名変更              | 変更ダブ<br>ルクリック |
|----|-----------------------|---------------|
| 1  |                       |               |
| の部 | 分において、中央のセル           |               |
|    |                       |               |
| に  |                       | -             |
| 入力 | JAA1(高校入試通知書等作成データー)控 |               |
|    |                       |               |

と入力して、右側のセル - - - - - - - - - - - - を選択しダブルクリックします。すると、上で新たに追加したシート「入力 AA1 (高校入試通知書等作成データー) 控え」のシート名が変更されて「入力 AA1 (高校入試通知書等作成データー) 控」となり次の[図53]の画面となります。

| 2021CV-Dat | taBaseAdvance800Ver1(コンピュータ3台<br>B C D | aリリース配布版).xlsm - Excel | G H    | T | T K              | T                       | M N                        | 0               | P        |       | < 0 ·    |
|------------|----------------------------------------|------------------------|--------|---|------------------|-------------------------|----------------------------|-----------------|----------|-------|----------|
|            | B 0 B                                  |                        | G II   | 1 | 2 水 (注意)         |                         | m IN                       | V               | 1        |       | 6        |
|            | シート選択・一覧表付ファ                           | イル印刷設定処理               |        |   | このシートで<br>①第1行~2 | では次のことを行うと<br>行の削除及びこれ。 | とシステムの破壊につな<br>らの行での入力すたは% | がりますので絶対<br>法操作 | 対やらないで下さ | w.    |          |
|            | <b>•</b>                               | •                      | 1      |   |                  |                         |                            |                 | < 注意> 追】 | 加内容表示 | <i>.</i> |
| 1          | <b>•</b>                               | •                      |        |   | 小婆               | <b>転り刷フォームの</b> 『       | 呼び出し                       |                 |          |       |          |
| 2          |                                        |                        | -<br>控 |   |                  |                         |                            |                 |          |       |          |
| 3          |                                        |                        |        |   |                  |                         |                            |                 |          |       |          |
| 4          |                                        |                        |        |   |                  |                         |                            |                 |          |       |          |
| 6          |                                        |                        |        |   |                  |                         |                            |                 |          |       |          |
| 7          |                                        |                        |        |   |                  |                         |                            |                 |          |       |          |
| 9          |                                        |                        |        |   |                  |                         |                            |                 |          |       |          |
| 10         |                                        |                        |        |   |                  |                         |                            |                 |          |       |          |
| 12         |                                        |                        |        |   |                  |                         |                            |                 |          |       |          |
| 13         |                                        |                        |        |   |                  |                         |                            |                 |          |       |          |
| 14         |                                        |                        |        |   |                  |                         |                            |                 |          |       |          |
| 16         |                                        |                        |        |   |                  |                         |                            |                 |          |       |          |
| 17         |                                        |                        |        |   |                  |                         |                            |                 |          |       |          |
| 19         |                                        |                        |        |   |                  |                         |                            |                 |          |       |          |
| 20         |                                        |                        |        |   |                  |                         |                            |                 |          |       |          |
| 22         |                                        |                        |        |   |                  |                         |                            |                 |          |       |          |
| 23         |                                        |                        |        |   |                  |                         |                            |                 |          |       |          |
| 24<br>25   |                                        |                        |        |   |                  |                         |                            |                 |          |       |          |
| 26         |                                        |                        |        |   |                  |                         |                            |                 |          |       |          |
| 27         |                                        |                        |        |   |                  |                         |                            |                 |          |       |          |
| 29         |                                        |                        |        |   |                  |                         |                            |                 |          |       |          |
| 30         |                                        |                        |        |   |                  |                         |                            |                 |          |       |          |
| 32         |                                        |                        |        |   |                  |                         |                            |                 |          |       |          |
| 33         |                                        |                        |        |   |                  |                         |                            |                 |          |       |          |
| <          |                                        |                        |        |   |                  |                         |                            |                 |          |       |          |

なお、「入力 AA1(高校入試通知書等作成データー)控え」のシート名を変更して「入力 AA1(高校入試通知書等作 成データー)控」した後のシート「追加ワークシート名設定」の状況は、次の[図 5 4]の画面のようになります。

| × 202 | 21CV-DataBaseAdvance800Ver1(コンピュータ3台リリース配布版).xlsm - Excel |               |     |                                                     | - 0 ×                                 |
|-------|-----------------------------------------------------------|---------------|-----|-----------------------------------------------------|---------------------------------------|
|       | シート選択・一覧表付ファイル印刷設定処理                                      | のシー           | トでは | <注意><br>はシートの列幅行高図形のサイズの変更および図形の削除は絶対やらないで下さい。      | 編集上の注意                                |
|       | 追加ワークシート名設定                                               |               | 追   | <注意><br>加シート名を変更を変更する場合、右側の「追加シート名」が空欄の場合には変更できません。 |                                       |
| N     | 0 追加シート名                                                  |               | NO  | きまた。<br>追加シート名変更 きまた。<br>ルクリック                      |                                       |
|       | 1 入力AA1 (高校入試通知書等作成データー)控                                 | ←             | 1   |                                                     |                                       |
|       | 2                                                         | $\leftarrow$  | 2   |                                                     |                                       |
|       | 3                                                         | $\leftarrow$  | 3   |                                                     |                                       |
|       | 4                                                         | $\leftarrow$  | 4   |                                                     |                                       |
|       | 5                                                         |               | 5   |                                                     |                                       |
| _     |                                                           | →             | 6   |                                                     |                                       |
| -     |                                                           | Č.            |     |                                                     |                                       |
| -     | o<br>0                                                    |               | 0   |                                                     |                                       |
| 1     |                                                           | )<br>L        | 10  |                                                     |                                       |
| 1     | 1                                                         | ←             | 11  |                                                     |                                       |
| 1     | 2                                                         | ←             | 12  |                                                     |                                       |
| 1     | 3                                                         | $\leftarrow$  | 13  |                                                     |                                       |
| 1     | 4                                                         | $\leftarrow$  | 14  |                                                     |                                       |
| 1     | 5                                                         | ←             | 15  |                                                     |                                       |
| 1     | 6                                                         | $\leftarrow$  | 16  |                                                     |                                       |
| 1     | 7                                                         | $\leftarrow$  | 17  |                                                     |                                       |
| 1     | 8                                                         | ->            | 18  |                                                     |                                       |
| 1     | 9                                                         | $\rightarrow$ | 19  |                                                     |                                       |
| 2     | 0                                                         |               | 20  |                                                     |                                       |
| 2     |                                                           | Č.            | 21  |                                                     |                                       |
| 2     | 2                                                         | Ú,            | 22  |                                                     |                                       |
|       | 4                                                         |               | 20  |                                                     |                                       |
| 2     | 5                                                         | )<br>L        | 25  |                                                     |                                       |
| 2     | 6                                                         | ←             | 26  |                                                     |                                       |
| 2     | 7                                                         | ←             | 27  |                                                     |                                       |
| 2     | 8                                                         | $\leftarrow$  | 28  |                                                     |                                       |
| 2     | 9                                                         | $\leftarrow$  | 29  |                                                     |                                       |
| 3     | 0                                                         | ←             | 30  |                                                     |                                       |
|       | 1                                                         |               | 21  |                                                     | · · · · · · · · · · · · · · · · · · · |
|       |                                                           |               | _   |                                                     |                                       |

[図54]

7.ファイル

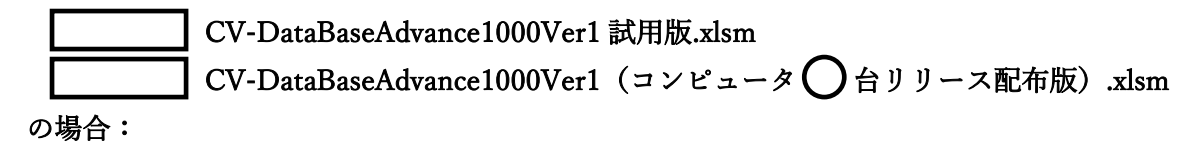

ファイル「2021-DataBaseAdvance1000Ver1(コンピュータ3台リリース配布版).xlsm」を用いて説明いたします。 各シートに配置したコマンドボタン 「シート選択・一覧表付ファイル設定印刷」を表示してタブ 「設定シート等選択,処理呼出」 を選択すると次の[図55] の画面になります。

[図55]

追加ワークシート55~64選択 [印刷フォーム呼出 | 一覧表付ファイル入力設定選択印刷 | 一覧表付ファイル入力設定印刷ボタン | 追加ワークシート1~54追加 | 追加ワークシート55~64追加 | 追加フークシート1~54削床 | 追加ワークシート55~64追加 | 追加ワークシート55~64追加 | 追加ワークシート1~54削床 | 追加ワークシート55~64削 シート名設定 前期募集生徒宛通知印刷設定 一覧表付ファイル作成入力設定11 既定シート現在名 一覧表付ファイル作成入力設定2 一覧表付ファイル作成入力設定12 追加ワークシート名設定 一覧表付ファイル作成入力設定3 一覧表付ファイル作成入力設定13 インターフェース画面設定 一覧表付ファイル作成入力設定4 一覧表付ファイル作成入力設定14 項目表示入力 一覧表付ファイル作成入力設定5 一覧表付ファイル作成入力設定15 項目表示入力既定番地 一覧表付ファイル作成入力設定6 一覧表付ファイル作成入力設定16 項目表示作成 一覧表付ファイル作成入力設定7 一覧表付ファイル作成入力設定17 行列入力項目 一覧表付ファイル作成入力設定18 一覧表付ファイル作成入力設定8 ファイル 作成コピー 用 一覧表付ファイル作成入力設定9 一覧表付ファイル作成入力設定19 一覧表付加速印刷呼出 一覧表付ファイル作成入力設定10 一覧表付ファイル作成入力設定20 シート見出し表示 標準画面表示 全画面表示 シート見出し非表示 セルの広範囲選択呼出 キャンセル システム終了

と、次の[図56]の画面になります。

| シート選択・一覧表付ファイル印刷設定 | 処理 このシートではシートの列幅 イ | <注意><br>「高」図形のサイズの変更および図形の削除は絶対や                  | らないで下さい。      | 編集上の注意 |  |
|--------------------|--------------------|---------------------------------------------------|---------------|--------|--|
| 追加ワークシート名設定        | 追加シート名を変す          | <注意><br>追加シート名を変更を変更する場合、右側の「追加シート名」が空欄の場合には変更できま |               |        |  |
| 追加シート名             | NO                 | 追加シート名変更                                          | 変更ダブ<br>ルクリック |        |  |
|                    | ← 1                |                                                   |               |        |  |
|                    | ← 2                |                                                   |               |        |  |
|                    | 3                  |                                                   |               |        |  |
|                    | 4                  |                                                   |               |        |  |
|                    | ← 5                |                                                   |               |        |  |
|                    | 6                  |                                                   |               |        |  |
|                    | 7                  |                                                   |               |        |  |
|                    | ← 8                |                                                   |               |        |  |
|                    | ← 9                |                                                   |               |        |  |
|                    | ← 10               |                                                   |               |        |  |
|                    | ← 11               |                                                   |               |        |  |
|                    | ← 12               |                                                   |               |        |  |
|                    | ← 13               |                                                   |               |        |  |
|                    | ← 14               |                                                   |               |        |  |
|                    | ← 15               |                                                   |               |        |  |
|                    | ← 16               |                                                   |               |        |  |
|                    | ← 17               |                                                   |               |        |  |
|                    | ← 18               |                                                   |               |        |  |
|                    | <b>1</b> 9         |                                                   |               |        |  |
|                    | ← 20               |                                                   |               |        |  |
|                    | ← 21               |                                                   |               |        |  |
|                    | ← 22               |                                                   |               |        |  |
|                    | ← 23               |                                                   |               |        |  |
|                    | ← 24               |                                                   |               |        |  |
|                    | ← 25               |                                                   |               |        |  |
|                    | ← 26               |                                                   |               |        |  |
|                    | ← 27               |                                                   |               |        |  |
|                    | ← 28               |                                                   |               |        |  |
|                    | ← 29               |                                                   |               |        |  |
|                    | ← 30               |                                                   |               |        |  |
|                    | <u> </u>           |                                                   |               |        |  |

上の[図56]の画面において、

| NO | 追加シート名                 |
|----|------------------------|
| 1  |                        |
| の部 | 分の右側のセル                |
|    |                        |
| に  |                        |
| 入り | JAA1(高校入試通知書等作成データー)控え |
|    |                        |

と入力し、左側のセル 1を選択してダブルクリックすると、新しくシート「入力 AA1(高校入試通知書等作成デ

ーター) 控え」の追加処理が開始されます。途中次の [図57]の画面が表示され、次の[図58]の画面が表示された らシートの追加処理が完了となります。

[図57]

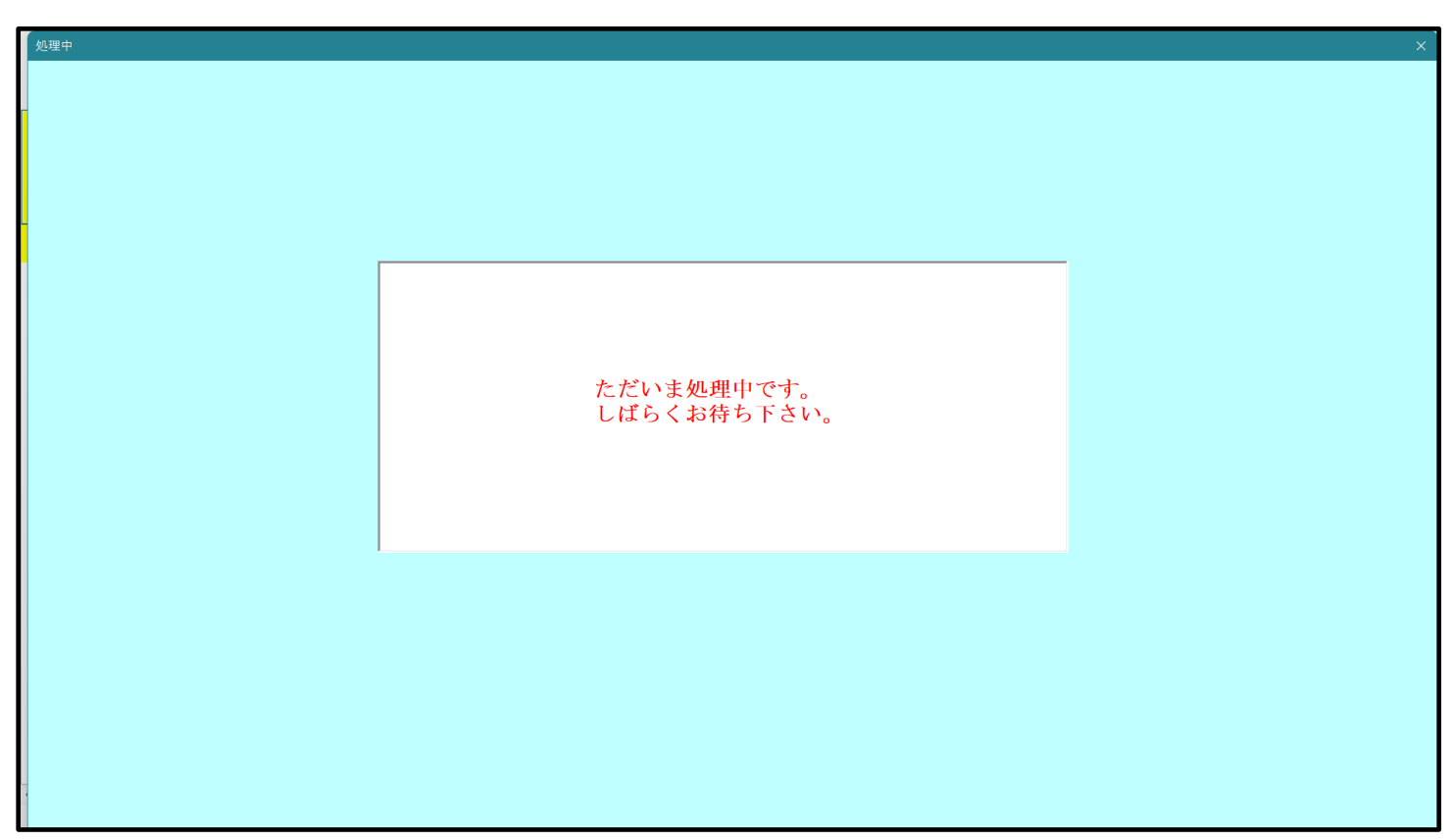

[図58]

| シート選択・一覧 | シート選択・一覧表付ファイル設定印刷 X             |                        |                      |                                               |     |  |  |  |  |  |  |  |
|----------|----------------------------------|------------------------|----------------------|-----------------------------------------------|-----|--|--|--|--|--|--|--|
| 追加ワークシ   | ソート55~64選択┃印刷フォーム呼出┃一覧表付ファイル入力設; | 定選択印刷│一覧表付ファイル入力設定印刷ボタ | ン 追加ワークシート1~54追加 追加ワ | ークシート55~64追加   追加ワークシート1~54削除   追加ワークシート55~64 | 削◀▶ |  |  |  |  |  |  |  |
|          |                                  |                        |                      |                                               |     |  |  |  |  |  |  |  |
|          |                                  |                        |                      |                                               |     |  |  |  |  |  |  |  |
|          | シート名設定                           | 前期募集生徒                 | 宛通知印刷設定              | 一覧表付ファイル作成入力設定11                              |     |  |  |  |  |  |  |  |
|          | 既定シート現在名                         | 一覧表付ファイ                | ル作成入力設定2             | 一覧表付ファイル作成入力設定12                              |     |  |  |  |  |  |  |  |
|          | 追加ワークシート名設定                      | 一覧表付ファイ                | イル作成入力設定3            | 一覧表付ファイル作成入力設定13                              |     |  |  |  |  |  |  |  |
|          | インターフェース画面設定                     | 一覧表付ファイ                | ル作成入力設定4             | 一覧表付ファイル作成入力設定14                              |     |  |  |  |  |  |  |  |
|          | 項目表示入力                           | 一覧表付ファイ                | ル作成入力設定5             | 一覧表付ファイル作成入力設定15                              |     |  |  |  |  |  |  |  |
|          | 項目表示入力既定番地                       | 一覧表付ファイ                | ル作成入力設定6             | 一覧表付ファイル作成入力設定16                              |     |  |  |  |  |  |  |  |
|          | 項目表示作成                           | 一覧表付ファイ                | ル作成入力設定7             | 一覧表付ファイル作成入力設定17                              |     |  |  |  |  |  |  |  |
|          | 行列入力項目                           | 一覧表付ファー                | イル作成入力設定8            | 一覧表付ファイル作成入力設定18                              |     |  |  |  |  |  |  |  |
|          | ファイル 作成コピー 用                     | 一覧表付ファイ                | ル作成入力設定9             | 一覧表付ファイル作成入力設定19                              |     |  |  |  |  |  |  |  |
|          | 一覧表付加速印刷呼出                       | 一覧表付ファイノ               | レ作成入力設定10            | 一覧表付ファイル作成入力設定20                              |     |  |  |  |  |  |  |  |
|          |                                  |                        |                      |                                               | _   |  |  |  |  |  |  |  |
|          |                                  |                        |                      |                                               |     |  |  |  |  |  |  |  |
|          |                                  |                        |                      |                                               |     |  |  |  |  |  |  |  |
|          | 標準画面表示                           | 全画面表示                  | シート見出し表示             | シート見出し非表示                                     |     |  |  |  |  |  |  |  |
|          | セルの広範囲選択呼出                       | キャンセル                  | システム終了               |                                               |     |  |  |  |  |  |  |  |
| •        |                                  |                        |                      |                                               |     |  |  |  |  |  |  |  |

上の[図58]の画面のコマンドボタン キャンセル をクリックすると、新しく追加したシート「入力 AA

1 (高校入試通知書等作成データー)控え」選択されて、次の[図59]ようになっていることが確認できます。

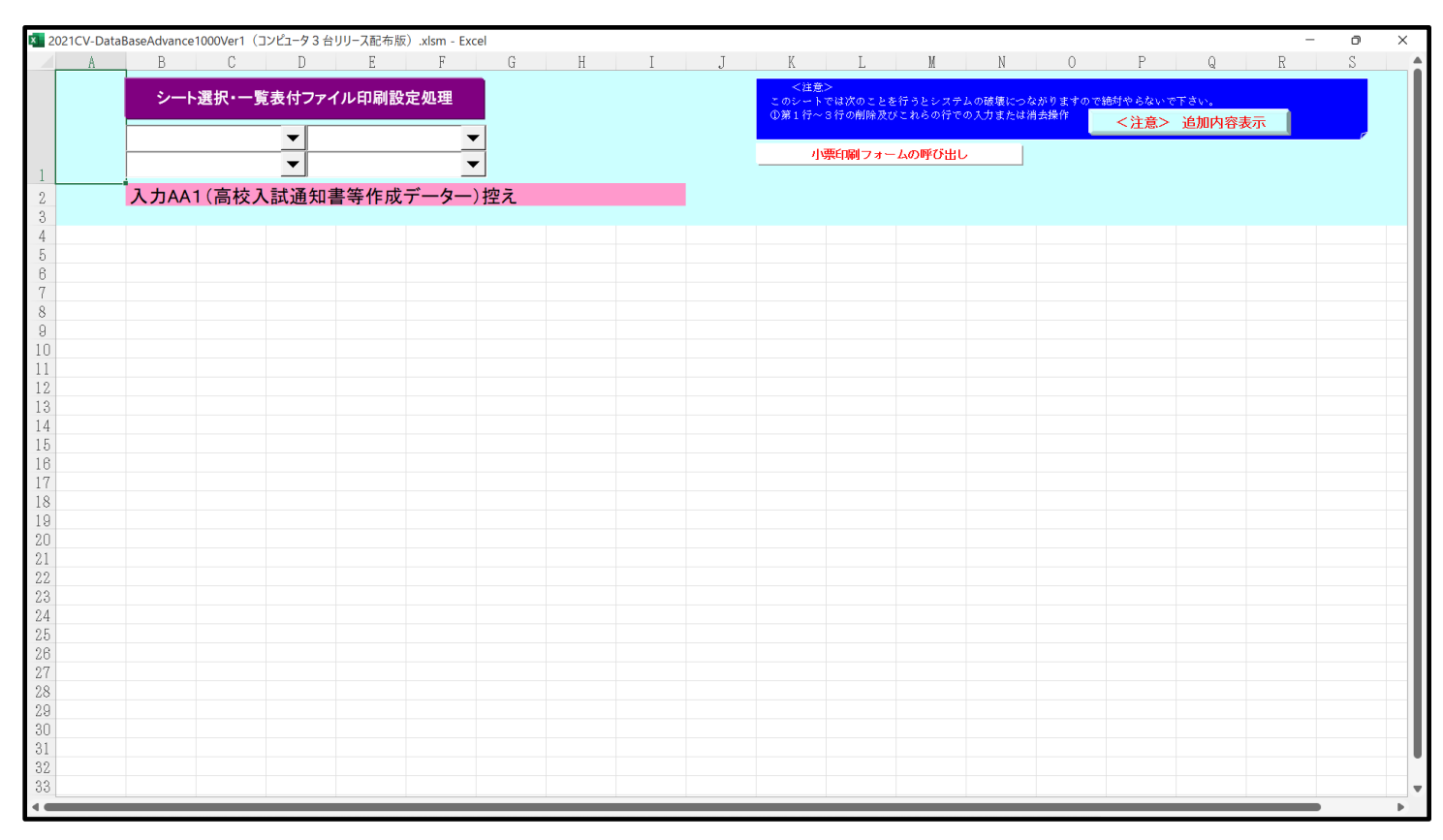

なお、新たに追加シートを作成する場合には、すでに存在している次の「シート名設定」の画面である次の[図60] の画面のシート名およびすでに追加したシート名と重複しないようにすることが必要です。

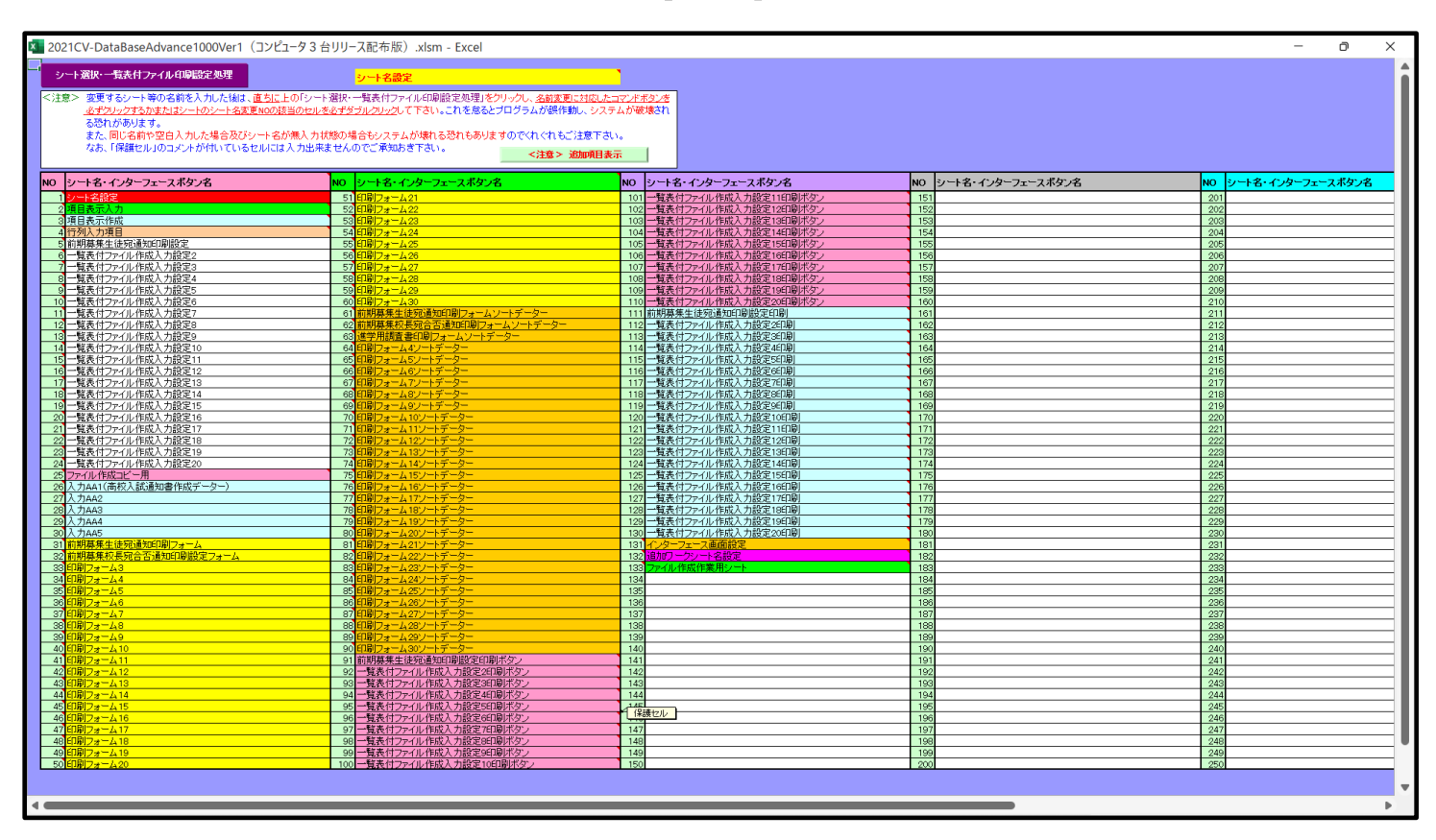

[図60]

次に新たに追加したシート名を変更する方法について説明いたします。

次の[図 6 1]の画面は、上でシート「入力 AA 1 (高校入試通知書等作成データー)控え」を新たに追加処理を行った後のシート「追加ワークシート名設定」の状況です。

| × 202 | 1CV-DataBaseAdvance1000Ver1(コンピュータ3台リリース配布版).xlsm - Excel |      |      |                                                     | – o ×  |
|-------|-----------------------------------------------------------|------|------|-----------------------------------------------------|--------|
|       | シート選択・一覧表付ファイル印刷設定処理                                      | ニのシー | -1-T | <注意><br>はシートの列贏行高図形のサイズの変更および図形の削除は絶対やらないで下さい。      | 編集上の注意 |
|       | 追加ワークシート名設定                                               |      | 追    | <注意><br>加シート名を変更を変更する場合、右側の「追加シート名」が空欄の場合には変更できません。 | 呼び出し   |
| NC    | 追加シート名                                                    |      | NO   | 追加シート名変更 変更ダブ<br>ルクリック                              |        |
|       | ↓入力AA1 (高校入試通知書等作成データー)控え                                 | ←    | 1    |                                                     |        |
| 5     | 2                                                         |      | 2    |                                                     |        |
|       | 3                                                         |      | 3    |                                                     |        |
| 1     | 4                                                         | ←    | 4    |                                                     |        |
|       | Ĵ                                                         | -    | 5    |                                                     |        |
| f     | ۶<br>                                                     | -    | 6    |                                                     |        |
|       | i                                                         | _ ←  | 7    |                                                     |        |
| -     | 3                                                         | _    | 8    |                                                     |        |
|       | )<br>                                                     |      | 9    |                                                     |        |
|       |                                                           | -5   | 10   |                                                     |        |
| 1/    | 2                                                         |      | 11   |                                                     |        |
| - 12  | 2                                                         |      | 12   |                                                     |        |
| 1/    | 1                                                         |      | 14   |                                                     |        |
| 12    | 5                                                         | -    | 15   |                                                     |        |
| 11    | 5                                                         |      | 16   |                                                     |        |
| 1     | 7                                                         | -    | 17   |                                                     |        |
| 18    | 3                                                         |      | 18   |                                                     |        |
| 15    | 3                                                         |      | 19   |                                                     |        |
| 20    | 2                                                         |      | 20   |                                                     |        |
| 21    |                                                           | ←    | 21   |                                                     |        |
| 22    | 2                                                         | ~    | 22   |                                                     |        |
| 23    | 3                                                         | -    | 23   |                                                     |        |
| 24    | 1                                                         | -    | 24   |                                                     |        |
| 2     | š                                                         | _    | 25   |                                                     |        |
| 26    | j                                                         | _    | 26   |                                                     |        |
| 2     | 4                                                         | _ ←  | 27   |                                                     |        |
| 28    | 3                                                         | _ ←  | 28   |                                                     |        |
| 29    | 3                                                         |      | 29   |                                                     |        |
| 30    |                                                           |      | 30   |                                                     | -      |
| -     |                                                           | _    |      |                                                     | • •    |

[図61]

# 上の[図61]の画面の右側の

| NO | 追加シート名変更              | 変更ダブ<br>ルクリック |
|----|-----------------------|---------------|
| 1  |                       |               |
| の部 | 分において、中央のセル           |               |
|    |                       |               |
| に  |                       | -             |
| 入力 | JAA1(高校入試通知書等作成データー)控 |               |
|    |                       |               |

と入力して、右側のセル - - - - - - - - - - - - - - - を選択しダブルクリックします。すると、上で新たに追加したシート「入力 AA1 (高校入試通知書等作成データー) 控え」のシート名が変更されて「入力 AA1 (高校入試通知書等作成データー) 控」となり次の[図62]の画面となります。

| 🚺 2021CV-Data | BaseAdvance1000Ver1(      | コンピュータ 3 台リ  | リース配布版) | .xlsm - Exce | el |   |   |   |                    |                     |                         |                    |                     |                          |                  | - | - 0 | × |
|---------------|---------------------------|--------------|---------|--------------|----|---|---|---|--------------------|---------------------|-------------------------|--------------------|---------------------|--------------------------|------------------|---|-----|---|
| A             | B C                       | D            | E       | F            | G  | H | I | J | K                  | L                   | M                       | N                  | 0                   | P                        | Q                | R | S   |   |
|               | シート選択・一覧                  | 「素付ファイ」      | 儿的剧設定   | 2加珊          |    |   |   |   | <注意:               | ><br>               | 17 × 1 × 1 + + +        | 1                  | s at 10 strukens on | enter a la sur un        | <del></del>      |   |     |   |
|               |                           | eacity 27 17 |         |              |    |   |   |   | - Cのシート<br>- ①第1行~ | では八のことを<br>3 行の削除及び | :17 5 ビンステ」<br>(これらの行で( | ムの吸暖につく<br>の入力またはネ | はかりますので<br>自去操作     | <u>細約7964000</u><br>ノ注音へ | いたい。<br>20月1日 家園 | = |     |   |
|               |                           | <b>•</b>     |         | •            | 1  |   |   |   |                    |                     |                         |                    |                     | ト注息と                     | 迫加内谷和            |   | e e |   |
|               |                           | <b>_</b>     |         | <b></b>      | 1  |   |   |   | 小草                 | 票印刷フォー              | ムの呼び出し                  | ,                  |                     |                          |                  |   |     |   |
| 1             | · · · · · · · · · · · · · |              |         |              |    |   |   |   |                    |                     |                         |                    |                     |                          |                  |   |     |   |
| 2             | 入力AA1(高校)                 | く試通知書        | 「等作成テ   | "ーター)        | 控  |   |   |   |                    |                     |                         |                    |                     |                          |                  |   |     |   |
| 3             |                           |              |         |              |    |   |   |   |                    |                     |                         |                    |                     |                          |                  |   |     |   |
| 4             |                           |              |         |              |    |   |   |   |                    |                     |                         |                    |                     |                          |                  |   |     |   |
| 6             |                           |              |         |              |    |   |   |   |                    |                     |                         |                    |                     |                          |                  |   |     |   |
| 7             |                           |              |         |              |    |   |   |   |                    |                     |                         |                    |                     |                          |                  |   |     |   |
| 8             |                           |              |         |              |    |   |   |   |                    |                     |                         |                    |                     |                          |                  |   |     |   |
| 9             |                           |              |         |              |    |   |   |   |                    |                     |                         |                    |                     |                          |                  |   |     |   |
| 10            |                           |              |         |              |    |   |   |   |                    |                     |                         |                    |                     |                          |                  |   |     |   |
| 11            |                           |              |         |              |    |   |   |   |                    |                     |                         |                    |                     |                          |                  |   |     |   |
| 13            |                           |              |         |              |    |   |   |   |                    |                     |                         |                    |                     |                          |                  |   |     |   |
| 14            |                           |              |         |              |    |   |   |   |                    |                     |                         |                    |                     |                          |                  |   |     |   |
| 15            |                           |              |         |              |    |   |   |   |                    |                     |                         |                    |                     |                          |                  |   |     |   |
| 16            |                           |              |         |              |    |   |   |   |                    |                     |                         |                    |                     |                          |                  |   |     |   |
| 17            |                           |              |         |              |    |   |   |   |                    |                     |                         |                    |                     |                          |                  |   |     |   |
| 18            |                           |              |         |              |    |   |   |   |                    |                     |                         |                    |                     |                          |                  |   |     |   |
| 19            |                           |              |         |              |    |   |   |   |                    |                     |                         |                    |                     |                          |                  |   |     |   |
| 20            |                           |              |         |              |    |   |   |   |                    |                     |                         |                    |                     |                          |                  |   |     |   |
| 22            |                           |              |         |              |    |   |   |   |                    |                     |                         |                    |                     |                          |                  |   |     |   |
| 23            |                           |              |         |              |    |   |   |   |                    |                     |                         |                    |                     |                          |                  |   |     |   |
| 24            |                           |              |         |              |    |   |   |   |                    |                     |                         |                    |                     |                          |                  |   |     |   |
| 25            |                           |              |         |              |    |   |   |   |                    |                     |                         |                    |                     |                          |                  |   |     |   |
| 26            |                           |              |         |              |    |   |   |   |                    |                     |                         |                    |                     |                          |                  |   |     |   |
| 27            |                           |              |         |              |    |   |   |   |                    |                     |                         |                    |                     |                          |                  |   |     | 1 |
| 20            |                           |              |         |              |    |   |   |   |                    |                     |                         |                    |                     |                          |                  |   |     | 1 |
| 30            |                           |              |         |              |    |   |   |   |                    |                     |                         |                    |                     |                          |                  |   |     |   |
| 31            |                           |              |         |              |    |   |   |   |                    |                     |                         |                    |                     |                          |                  |   |     |   |
| 32            |                           |              |         |              |    |   |   |   |                    |                     |                         |                    |                     |                          |                  |   |     |   |
| 33            |                           |              |         |              |    |   |   |   |                    |                     |                         |                    |                     |                          |                  |   |     |   |
|               |                           |              |         | _            | _  | _ | - | - | _                  | _                   | _                       | _                  | _                   | _                        | -                | - |     | • |

なお、「入力 AA1(高校入試通知書等作成データー)控え」のシート名を変更して「入力 AA1(高校入試通知書等作 成データー)控」した後のシート「追加ワークシート名設定」の状況は、次の[図63]の画面のようになります。

| 2021CV-Data | BaseAdvance1000Ver1(コンピュータ 3 台リリース配布版).xlsm - Excel |     |     |                                                     | – o ×  |
|-------------|-----------------------------------------------------|-----|-----|-----------------------------------------------------|--------|
|             | シート選択・一覧表付ファイル印刷設定処理                                | のシー | -トで | <注意><br>はシートの列幅行高」図形のサイズの変更および図形の削除は絶対やらないで下さい。     | 編集上の注意 |
|             | 追加ワークシート名設定                                         |     | 道   | <注意><br>加シート名を変更を変更する場合、右側の「追加シート名」が空欄の場合には変更できません。 | 呼び出し   |
| NO          | 追加シート名                                              |     | NO  | ションジェント 2000 1000 1000 1000 1000 1000 1000 100      | 5      |
| 1<br>入力A/   | A1 (高校入試通知書等作成データー)控                                | ←   | 1   |                                                     |        |
| 2           |                                                     | ←   | 2   | 2                                                   |        |
| 3           |                                                     | ←   | 3   |                                                     |        |
| 4           |                                                     | ←   | 4   |                                                     |        |
| 5           |                                                     | ←   | 5   | j 📕 📕                                               |        |
| 6           |                                                     | ←   | 6   | j I                                                 |        |
| 7           |                                                     | ->  | 7   |                                                     |        |
| 8           |                                                     | ->  | 8   | 3                                                   |        |
| 9           |                                                     | ->  | 9   |                                                     |        |
| 10          |                                                     | ->  | 10  |                                                     |        |
| 11          |                                                     | ->  | 11  |                                                     |        |
| 12          |                                                     | ->  | 12  | 2                                                   |        |
| 13          |                                                     |     | 13  |                                                     |        |
| 14          |                                                     |     | 14  |                                                     |        |
| 15          |                                                     |     | 15  |                                                     |        |
| 16          |                                                     | ←   | 16  |                                                     |        |
| 17          |                                                     | ->  | 17  |                                                     |        |
| 18          |                                                     | ->  | 18  | 3                                                   |        |
| 19          |                                                     | ->  | 19  |                                                     |        |
| 20          |                                                     | -   | 20  | <u>)</u>                                            | •      |
| 21          |                                                     | -   | 21  |                                                     | •      |
| 22          |                                                     | -   | 22  |                                                     |        |
| 23          |                                                     |     | 23  |                                                     | •      |
| 24          |                                                     |     | 24  |                                                     | •      |
| 25          |                                                     |     | 25  | <u> </u>                                            |        |
| 26          |                                                     | -   | 26  |                                                     | •      |
| 27          |                                                     | -   | 21  |                                                     | •      |
| 28          |                                                     | -   | 28  | <u>ها</u>                                           | •      |
| 29          |                                                     | - ( | 29  |                                                     | •      |
| 30          |                                                     | - ( | 30  |                                                     |        |
|             |                                                     |     |     |                                                     |        |

[図63]

8. ファイル

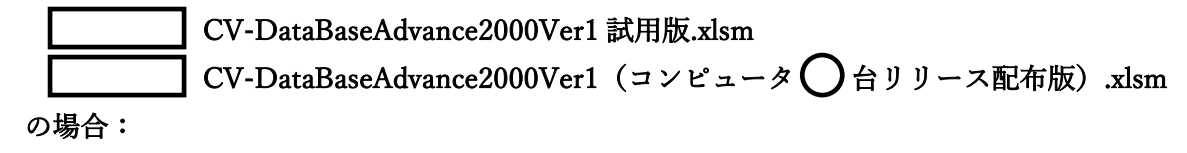

ファイル「2021-DataBaseAdvance2000Ver1(コンピュータ3台リリース配布版).xlsm」を用いて説明いたします。 各シートに配置したコマンドボタン 「シート選択・一覧表付ファイル設定印刷」を表示してタブ 「設定シート等選択,処理呼出」 を選択すると次の[図64] の画面になります。

[図64]

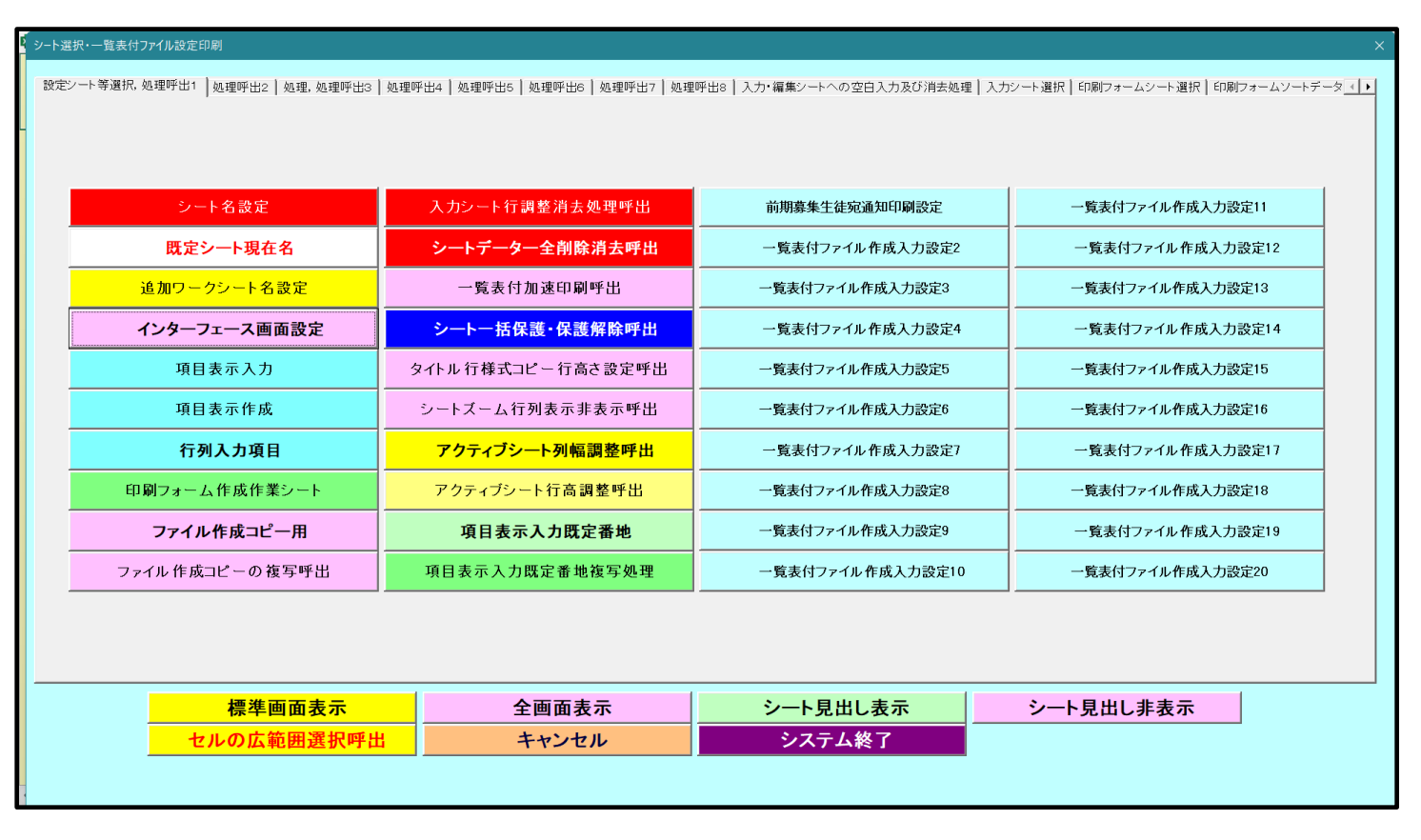

と、次の[図65]の画面になります。

| [図 6 | 55] |
|------|-----|
|------|-----|

| <注意> このシート選択・一覧表付ファイル印刷設定処理 このシートではシートの列幅行高、図形のサイズの変更あよび図形の削除は絶対 | らないで下さい。 編集上の注意 |
|------------------------------------------------------------------|-----------------|
| · · · · · · · · · · · · · · · · · · ·                            | 075-+2110       |
|                                                                  | 合には変更できません。     |
| NO 追加シート名 NO 追加シート名変更                                            | 変更ダブ<br>ルクリック   |
|                                                                  |                 |
|                                                                  |                 |
|                                                                  |                 |
|                                                                  |                 |
| 5                                                                |                 |
| 6                                                                |                 |
|                                                                  |                 |
|                                                                  |                 |
| 9                                                                |                 |
|                                                                  |                 |
|                                                                  |                 |
|                                                                  |                 |
|                                                                  |                 |
|                                                                  |                 |
|                                                                  |                 |
|                                                                  |                 |
|                                                                  |                 |
|                                                                  |                 |
|                                                                  |                 |
|                                                                  |                 |
|                                                                  |                 |
|                                                                  |                 |
|                                                                  |                 |
|                                                                  |                 |
|                                                                  |                 |
|                                                                  |                 |
|                                                                  |                 |
|                                                                  |                 |
|                                                                  |                 |
|                                                                  |                 |

上の[図65]の画面において、

| NO | 追加シート名                 |
|----|------------------------|
| 1  |                        |
| の部 | 分の右側のセル                |
|    |                        |
| に  |                        |
| 入り | JAA1(高校入試通知書等作成データー)控え |
|    |                        |

と入力し、左側のセル」を選択してダブルクリックすると、新しくシート「入力 AA1(高校入試通知書等作成デ

ーター) 控え」の追加処理が開始されます。途中次の [図66]の画面が表示され、次の[図67]の画面が表示された らシートの追加処理が完了となります。

| [図 | 6 | 6] |  |
|----|---|----|--|
|----|---|----|--|

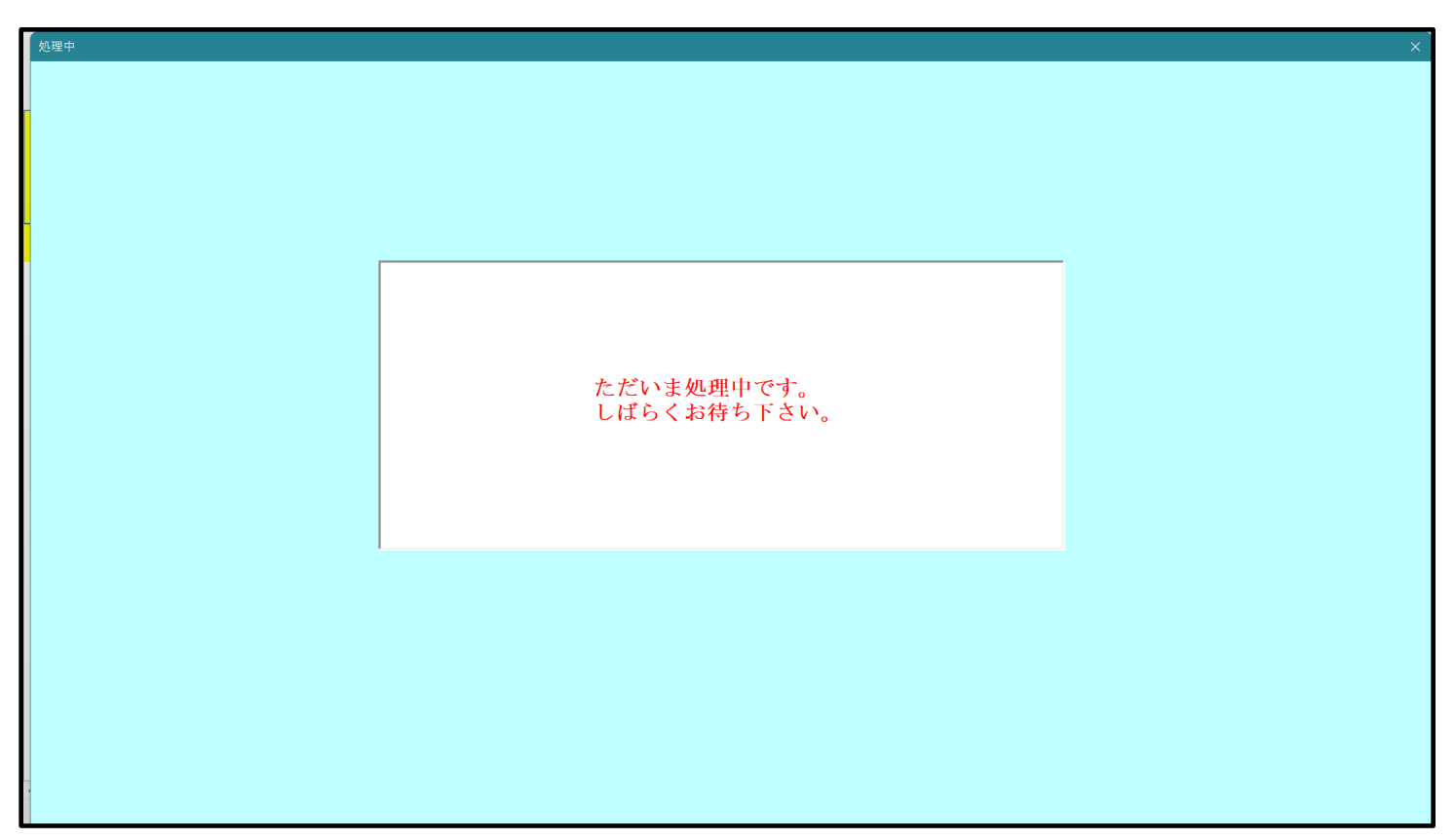

[図67]

| シート選択・一覧表付ファイル設定印刷            |                                    |                            | ×                                    |
|-------------------------------|------------------------------------|----------------------------|--------------------------------------|
| 設定シート等選択、処理呼出1 処理呼出2 処理、処理呼出3 | 処理呼出4   処理呼出5   処理呼出6   処理呼出7   処理 | 呼出8   入力・編集シートへの空白入力及び消去処理 | 入力シート選択   印刷フォームシート選択   印刷フォームソートデータ |
|                               |                                    |                            |                                      |
|                               |                                    |                            |                                      |
| シート名設定                        | 入力シート行調整消去処理呼出                     | 前期募集生徒宛通知印刷設定              | 一覧表付ファイル作成入力設定11                     |
| 既定シート現在名                      | シートデーター全削除消去呼出                     | 一覧表付ファイル作成入力設定2            | 一覧表付ファイル作成入力設定12                     |
| 追加ワークシート名設定                   | 一覧表付加速印刷呼出                         | 一覧表付ファイル作成入力設定3            | 一覧表付ファイル作成入力設定13                     |
| インターフェース画面設定                  | シートー括保護・保護解除呼出                     | 一覧表付ファイル作成入力設定4            | 一覧表付ファイル作成入力設定14                     |
| 項目表示入力                        | タイトル 行様式コピー 行高さ設定呼出                | 一覧表付ファイル作成入力設定5            | 一覧表付ファイル作成入力設定15                     |
| 項目表示作成                        | シートズーム行列表示非表示呼出                    | 一覧表付ファイル作成入力設定6            | 一覧表付ファイル作成入力設定16                     |
| 行列入力項目                        | アクティブシート列幅調整呼出                     | 一覧表付ファイル作成入力設定7            | 一覧表付ファイル作成入力設定17                     |
| 印刷フォーム作成作業シート                 | アクティブシート行高調整呼出                     | 一覧表付ファイル作成入力設定8            | 一覧表付ファイル作成入力設定18                     |
| ファイル作成コピー用                    | 項目表示入力既定番地                         | 一覧表付ファイル作成入力設定9            | 一覧表付ファイル作成入力設定19                     |
| ファイル 作成コピーの 複写呼出              | 項目表示入力既定番地複写処理                     | 一覧表付ファイル作成入力設定10           | 一覧表付ファイル作成入力設定20                     |
|                               |                                    |                            |                                      |
|                               |                                    |                            |                                      |
|                               | 全画面表示                              | シート見出し表示                   | <u>シート見出し非表示</u>                     |
| セルの広範囲選択呼出                    | キャンセル                              | システム終了                     |                                      |
|                               |                                    |                            |                                      |

上の[図67]の画面のコマンドボタン

キャンセル

をクリックすると、新しく追加したシート「入力 AA

1 (高校入試通知書等作成データー)控え」選択されて、次の[図68]ようになっていることが確認できます。

| 2021CV-Data | aBaseAdvance2000Ver1 (コンピュ | 1-93台リリース配布版 | ) .xlsm - Excel  |   | * | 7 |                          | -                        |                    |                        | 0              | 5                                       | 0                  | - | ð   | × |
|-------------|----------------------------|--------------|------------------|---|---|---|--------------------------|--------------------------|--------------------|------------------------|----------------|-----------------------------------------|--------------------|---|-----|---|
| A           | BC                         | DE           | F G              | H | 1 | J | K                        | L                        | M                  | N                      | 0              | P                                       | Q                  | R | S   | - |
|             | シート選択・一覧表                  | 付ファイル印刷設     | 定処理              |   |   |   | <注意)<br>このシートで<br>①第1行~3 | ><br>©は次のことを<br>3 行の削除及び | 行うとシステル<br>これらの行での | 。<br>の破壊につな<br>)入力または消 | がりますのでき<br>去操作 | <sup>通対やらないで</sup><br>ノ注 <del>立</del> へ | 下さい。<br>)é hurb 密目 | - |     |   |
|             |                            | <b>~</b>     | <b>~</b>         |   |   |   |                          |                          |                    |                        |                | ト注息イ                                    | 追加内谷家              |   | e e |   |
| 1           |                            | <b>•</b>     | <b>•</b>         |   |   |   | 月頃                       | 町刷フォー                    | ムの呼び出し             |                        |                |                                         |                    |   |     |   |
| 2           | 入力AA1(高校入試                 | 通知書等作成一      | デ <b>ーター</b> )控え |   |   |   |                          |                          |                    |                        |                |                                         |                    |   |     |   |
| 3           |                            |              |                  |   |   |   |                          |                          |                    |                        |                |                                         |                    |   |     |   |
| 4           |                            |              |                  |   |   |   |                          |                          |                    |                        |                |                                         |                    |   |     |   |
| 5           |                            |              |                  |   |   |   |                          |                          |                    |                        |                |                                         |                    |   |     |   |
| 6           |                            |              |                  |   |   |   |                          |                          |                    |                        |                |                                         |                    |   |     |   |
| 1           |                            |              |                  |   |   |   |                          |                          |                    |                        |                |                                         |                    |   |     | - |
| 8           |                            |              |                  |   |   |   |                          |                          |                    |                        |                |                                         |                    |   |     |   |
| 10          |                            |              |                  |   |   |   |                          |                          |                    |                        |                |                                         |                    |   |     |   |
| 11          |                            |              |                  |   |   |   |                          |                          |                    |                        |                |                                         |                    |   |     |   |
| 12          |                            |              |                  |   |   |   |                          |                          |                    |                        |                |                                         |                    |   |     |   |
| 13          |                            |              |                  |   |   |   |                          |                          |                    |                        |                |                                         |                    |   |     |   |
| 14          |                            |              |                  |   |   |   |                          |                          |                    |                        |                |                                         |                    |   |     |   |
| 15          |                            |              |                  |   |   |   |                          |                          |                    |                        |                |                                         |                    |   |     |   |
| 16          |                            |              |                  |   |   |   |                          |                          |                    |                        |                |                                         |                    |   |     |   |
| 17          |                            |              |                  |   |   |   |                          |                          |                    |                        |                |                                         |                    |   |     |   |
| 18          |                            |              |                  |   |   |   |                          |                          |                    |                        |                |                                         |                    |   |     |   |
| 19          |                            |              |                  |   |   |   |                          |                          |                    |                        |                |                                         |                    |   |     |   |
| 20          |                            |              |                  |   |   |   |                          |                          |                    |                        |                |                                         |                    |   |     |   |
| 21          |                            |              |                  |   |   |   |                          |                          |                    |                        |                |                                         |                    |   |     |   |
| 23          |                            |              |                  |   |   |   |                          |                          |                    |                        |                |                                         |                    |   |     |   |
| 2.4         |                            |              |                  |   |   |   |                          |                          |                    |                        |                |                                         |                    |   |     |   |
| 25          |                            |              |                  |   |   |   |                          |                          |                    |                        |                |                                         |                    |   |     |   |
| 26          |                            |              |                  |   |   |   |                          |                          |                    |                        |                |                                         |                    |   |     |   |
| 27          |                            |              |                  |   |   |   |                          |                          |                    |                        |                |                                         |                    |   |     |   |
| 28          |                            |              |                  |   |   |   |                          |                          |                    |                        |                |                                         |                    |   |     |   |
| 29          |                            |              |                  |   |   |   |                          |                          |                    |                        |                |                                         |                    |   |     |   |
| 30          |                            |              |                  |   |   |   |                          |                          |                    |                        |                |                                         |                    |   |     |   |
| 31          |                            |              |                  |   |   |   |                          |                          |                    |                        |                |                                         |                    |   |     |   |
| 32          |                            |              |                  |   |   |   |                          |                          |                    |                        |                |                                         |                    |   |     |   |
| 33          |                            |              |                  |   |   |   |                          |                          |                    |                        |                |                                         |                    |   |     |   |
|             |                            |              |                  |   |   |   |                          |                          |                    |                        |                |                                         |                    |   |     | • |

なお、新たに追加シートを作成する場合には、すでに存在している次の「シート名設定」の画面である次の[図69] の画面のシート名およびすでに追加したシート名と重複しないようにすることが必要です。

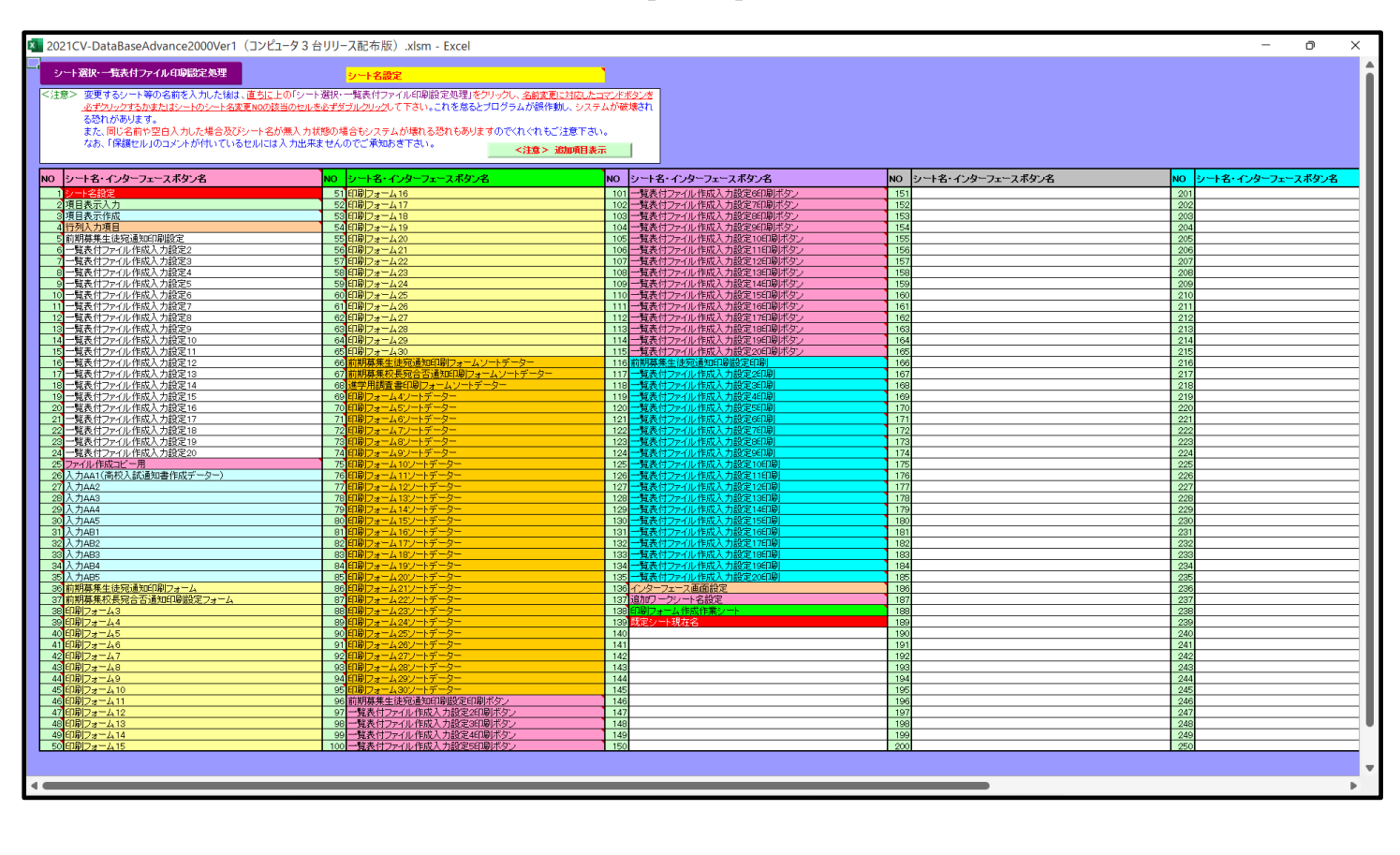

[図69]

次に新たに追加したシート名を変更する方法について説明いたします。

次の[図70]の画面は、上でシート「入力 AA1(高校入試通知書等作成データー)控え」を新たに追加処理を行った後のシート「追加ワークシート名設定」の状況です。

| 2021 | CV-DataBaseAdvance2000Ver1(コンピュータ3台リリース配布版).xlsm - Excel |              |                                                      | – o ×  |
|------|----------------------------------------------------------|--------------|------------------------------------------------------|--------|
|      | シート選択・一覧表付ファイル印刷設定処理                                     | シシー          | <注意><br>トではシートの列幅行高図形のサイズの変更および図形の削除は絶対やらないて下さい。     | 編集上の注意 |
|      | 追加ワークシート名設定                                              |              | <注意><br>追加シート名を変更を変更する場合、右側の「追加シート名」が空欄の場合には変更できません。 | 呼び出し   |
| NO   | 追加シート名                                                   |              | NO 追加シート名変更 <u>変更ダブ</u> ルクリック                        |        |
| 1    | 入力AA1 (高校入試通知書等作成データー)控え                                 | ←            | 1                                                    |        |
| 2    |                                                          | ←            | 2                                                    |        |
| 3    |                                                          | $\leftarrow$ | 3                                                    |        |
| 4    |                                                          | $\leftarrow$ | 4                                                    |        |
| 5    |                                                          | $\leftarrow$ | 5                                                    |        |
| 6    |                                                          | ←            | 6                                                    |        |
| 7    |                                                          | ←            | 7                                                    |        |
| 8    |                                                          | ←            | 8                                                    |        |
| 9    |                                                          | ←            | 9                                                    |        |
| 10   |                                                          | <i>←</i>     | 10                                                   |        |
| 11   |                                                          | ~            | 11                                                   |        |
| 12   |                                                          | <i>←</i>     |                                                      |        |
| 13   |                                                          | <u></u>      |                                                      | •      |
| 14   |                                                          | . →          |                                                      |        |
| 15   |                                                          | Č.           |                                                      |        |
| 10   |                                                          |              |                                                      |        |
| 12   |                                                          | È.           | 18                                                   |        |
| 10   |                                                          | è.           | 10                                                   |        |
| 20   |                                                          |              | 20                                                   |        |
| 21   |                                                          | ←            | 21                                                   |        |
| 22   |                                                          | ←            | 22                                                   |        |
| 23   |                                                          | ←            | 23                                                   |        |
| 24   |                                                          | ←            | 24                                                   |        |
| 25   |                                                          | ←            | 25                                                   |        |
| 26   |                                                          | $\leftarrow$ | 26                                                   |        |
| 27   |                                                          | ←            | 27                                                   |        |
| 28   |                                                          | -            | 28                                                   |        |
| 29   |                                                          | ←            | 29                                                   |        |
| 30   |                                                          |              | 30                                                   | _      |
| 1 91 |                                                          |              | 01                                                   |        |

[図70]

## 上の[図70]の画面の右側の

| NO | 追加シート名変更              | 変更ダブ<br>ルクリック |
|----|-----------------------|---------------|
| 1  |                       |               |
| の部 | 分において、中央のセル           |               |
|    |                       |               |
| に  |                       |               |
| 入力 | JAA1(高校入試通知書等作成データー)控 |               |
|    |                       |               |

と入力して、右側のセル を選択しダブルクリックします。すると、上で新たに追加したシート「入力 AA1 (高校入試通知書等作成データー)控え」のシート名が変更されて「入力 AA1 (高校入試通知書等作成データー) 控」となり次の[図 7 1]の画面となります。

[図71]

| × 20210 | °V-DataB | aseAdvance200 | )0Ver1 (] | ンピュータ3台    | リリース配布断 | z) xlsm - Fx | cel      |   |   |   |       |              |          |         |        |         |       |    | - 0 | × |
|---------|----------|---------------|-----------|------------|---------|--------------|----------|---|---|---|-------|--------------|----------|---------|--------|---------|-------|----|-----|---|
|         | A        | B             | C         | D          | E       | F            | G        | Н | Ι | J | K     | L            | M        | N       | 0      | Р       | Q     | R  | S   |   |
|         |          | _             |           |            | _       |              |          |   |   | Ū | <注章   | >            |          |         |        |         |       |    |     |   |
|         |          | シート選          | 択・一覧      | 表付ファー      | イル印刷設   | 定処理          |          |   |   |   | このシート | では次のことを      | 行うとシスティ  | しの破壊につる | がりますので | 絶対やらないで | 下さい。  |    |     |   |
|         |          |               |           |            |         |              |          |   |   |   | ①第1行~ | 3行の削除及び      | くこれらの行でく | の入力または神 | 自去操作   | <注意>    | 追加内容获 | 表示 |     |   |
|         | ļ        |               |           | _ <b>_</b> |         |              | <b>_</b> |   |   |   | лi    | 要印刷フォー       | ムの呼び出し   | . 1     |        |         |       |    |     |   |
| 1       |          |               |           | -          |         | •            | <b>~</b> |   |   |   |       | 10-1401 X -0 | мо-10 Шо |         |        |         |       |    |     |   |
| 2       | 1        | 入力AA1(        | 高校入       | 試通知        | 書等作成    | データー         | )控       |   |   |   |       |              |          |         |        |         |       |    |     |   |
| 3       |          |               |           |            |         |              | /        |   |   |   |       |              |          |         |        |         |       |    |     |   |
| 4       |          |               |           |            |         |              |          |   |   |   |       |              |          |         |        |         |       |    |     |   |
| 5       |          |               |           |            |         |              |          |   |   |   |       |              |          |         |        |         |       |    |     |   |
| 6       |          |               |           |            |         |              |          |   |   |   |       |              |          |         |        |         |       |    |     |   |
| 8       |          |               |           |            |         |              |          |   |   |   |       |              |          |         |        |         |       |    |     |   |
| 9       |          |               |           |            |         |              |          |   |   |   |       |              |          |         |        |         |       |    |     |   |
| 10      |          |               |           |            |         |              |          |   |   |   |       |              |          |         |        |         |       |    |     |   |
| 11      |          |               |           |            |         |              |          |   |   |   |       |              |          |         |        |         |       |    |     |   |
| 12      |          |               |           |            |         |              |          |   |   |   |       |              |          |         |        |         |       |    |     |   |
| 13      |          |               |           |            |         |              |          |   |   |   |       |              |          |         |        |         |       |    |     |   |
| 14      |          |               |           |            |         |              |          |   |   |   |       |              |          |         |        |         |       |    |     |   |
| 15      |          |               |           |            |         |              |          |   |   |   |       |              |          |         |        |         |       |    |     |   |
| 17      |          |               |           |            |         |              |          |   |   |   |       |              |          |         |        |         |       |    |     |   |
| 18      |          |               |           |            |         |              |          |   |   |   |       |              |          |         |        |         |       |    |     |   |
| 19      |          |               |           |            |         |              |          |   |   |   |       |              |          |         |        |         |       |    |     |   |
| 20      |          |               |           |            |         |              |          |   |   |   |       |              |          |         |        |         |       |    |     |   |
| 21      |          |               |           |            |         |              |          |   |   |   |       |              |          |         |        |         |       |    |     |   |
| 22      |          |               |           |            |         |              |          |   |   |   |       |              |          |         |        |         |       |    |     |   |
| 23      |          |               |           |            |         |              |          |   |   |   |       |              |          |         |        |         |       |    |     |   |
| 25      |          |               |           |            |         |              |          |   |   |   |       |              |          |         |        |         |       |    |     |   |
| 26      |          |               |           |            |         |              |          |   |   |   |       |              |          |         |        |         |       |    |     |   |
| 27      |          |               |           |            |         |              |          |   |   |   |       |              |          |         |        |         |       |    |     |   |
| 28      |          |               |           |            |         |              |          |   |   |   |       |              |          |         |        |         |       |    |     |   |
| 29      |          |               |           |            |         |              |          |   |   |   |       |              |          |         |        |         |       |    |     |   |
| 30      |          |               |           |            |         |              |          |   |   |   |       |              |          |         |        |         |       |    |     |   |
| 31      |          |               |           |            |         |              |          |   |   |   |       |              |          |         |        |         |       |    |     |   |
| 33      |          |               |           |            |         |              |          |   |   |   |       |              |          |         |        |         |       |    |     |   |
| 4       |          |               |           |            |         |              |          |   |   |   |       |              |          |         |        |         |       |    |     |   |
|         |          |               |           |            |         |              |          |   |   |   |       |              |          |         |        |         |       |    | _   | - |

なお、「入力 AA1 (高校入試通知書等作成データー)控え」のシート名を変更して「入力 AA1 (高校入試通知書等作 成データー)控」した後のシート「追加ワークシート名設定」の状況は、次の[図 7 2]の画面のようになります。

| × 20 | 21CV-DataBaseAdvance2000Ver1(コンピュータ 3 台リリース配布版) .xlsm - Excel |          |     |                                                     | - o ×  |
|------|---------------------------------------------------------------|----------|-----|-----------------------------------------------------|--------|
|      | シート選択・一覧表付ファイル印刷設定処理                                          | )シー      | トでに | <注意><br>はシートの列幅行高図形のサイズの変更および図形の削除は絶対やらないて下さい。      | 編集上の注意 |
|      | 追加ワークシート名設定                                                   |          | 追   | <注意><br>加シート名を変更を変更する場合、右側の「追加シート名」が空欄の場合には変更できません。 | 呼び出し   |
| N    | 0 追加シート名                                                      |          | NO  | 追加シート名変更 変更 クリーム タアダブルクリック                          |        |
|      | 1 入力AA1 (高校入試通知書等作成データー) 控                                    | ←        | 1   |                                                     |        |
|      | 2                                                             | ←        | 2   |                                                     |        |
|      | 3                                                             | ←        | 3   |                                                     |        |
|      | 4                                                             | ←        | 4   |                                                     |        |
| _    | 5                                                             | <i>←</i> | 5   |                                                     |        |
| -    | 6                                                             | ←        | 6   |                                                     |        |
| -    | /                                                             | ÷        | /   |                                                     |        |
| -    | 0                                                             |          | 0   |                                                     |        |
|      |                                                               | È,       | 10  |                                                     |        |
|      | 1                                                             | ←        | 11  |                                                     |        |
|      | 2                                                             | ←        | 12  |                                                     |        |
| -    | 3                                                             | ←        | 13  |                                                     |        |
| -    | 4                                                             | ←        | 14  |                                                     |        |
| -    | 5                                                             | ←        | 15  |                                                     |        |
| -    | 6                                                             | ←        | 16  |                                                     |        |
|      | 7                                                             | ←        | 17  |                                                     |        |
| -    | 8                                                             | ←        | 18  |                                                     |        |
| -    | 9                                                             | ~        | 19  |                                                     |        |
|      | 0                                                             | ←        | 20  |                                                     |        |
|      |                                                               | ÷        | 21  |                                                     |        |
| -    | 2                                                             |          | 22  |                                                     |        |
|      | 5<br>//                                                       | È        | 20  |                                                     |        |
|      |                                                               | è i      | 25  |                                                     |        |
|      | 6                                                             | ←        | 26  |                                                     |        |
|      | 7                                                             | ←        | 27  |                                                     |        |
| 1    | 8                                                             | ←        | 28  |                                                     |        |
| 2    | 9                                                             |          | 29  |                                                     |        |
| 3    | 0                                                             | -        | 30  |                                                     |        |
|      |                                                               |          | 21  |                                                     |        |
|      |                                                               | _        | _   |                                                     | - /    |

[図72]

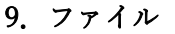

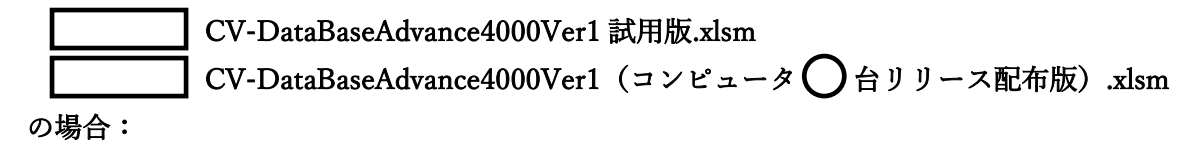

ファイル「2021-DataBaseAdvance4000Ver1(コンピュータ3台リリース配布版).xlsm」を用いて説明いたします。 各シートに配置したコマンドボタン 「シート選択・一覧表付ファイル設定印刷」を表示してタブ 「設定シート選択・一覧表付ファイル設定印刷」を表示してタブ 「設定シート等選択,処理呼出」 を選択すると次の[図73] の画面になります。

| 設定シート等選択、処理呼出1| シート等選択、処理所出2| 処理の出2| 処理呼出3| 処理呼出4| 処理呼出6| 処理呼出6| 処理呼出7| 処理呼出3| 入力・編集シートへの空白入力及び消去処理呼出| 入力シート選択| 印刷フォームシート選()・ シート名設定 入力シート行調整消去処理呼出 前期募集生徒宛通知印刷設定 一覧表付ファイル作成入力設定11 既定シート現在名 シートデーター全削除消去呼出 前期募集校長宛合否通知印刷設定 一覧表付ファイル作成入力設定12 一覧表付加速印刷呼出 追加ワークシート名設定 一学期中間考査印刷 一覧表付ファイル作成入力設定13 インターフェース画面設定 シートー括保護・保護解除呼出 前期募集校長宛合否通知印刷設定その2 一覧表付ファイル作成入力設定14 項目表示入力 タイトル行様式コピー行高さ設定呼出 一覧表付ファイル作成入力設定15 一覧表付ファイル作成入力設定5 項目表示作成 シートズーム行列表示非表示呼出 一覧表付ファイル作成入力設定6 一覧表付ファイル作成入力設定16 アクティブシート列幅調整呼出 行列入力項目 一覧表付ファイル作成入力設定7 一覧表付ファイル作成入力設定17 印刷フォーム作成作業シート アクティブシート行高調整呼出 一覧表付ファイル作成入力設定8 一覧表付ファイル作成入力設定18 ファイル 作成コピー 用 項目表示入力既定番地 一覧表付ファイル作成入力設定9 一覧表付ファイル作成入力設定19 項目表示入力既定番地複写処理 ファイル作成コピー用の複写呼出 一覧表付ファイル作成入力設定10 一覧表付ファイル作成入力設定20 シート見出し表示 シート見出し非表示 標準画面表示 全画面表示 システム終了 セルの広範囲選択呼出 キャンセル

[図73]

追加ワークシート名設定 上の[図73]のコマンドボタン をクリックする

と、次の[図74]の画面になります。

[図74]

| シート選択・一覧表付ファイル印刷設定処理 | このシートではシートの列幅     | <注意> て高図形のサイズの変更および図形の削除は絶対やらないで下さい。      |
|----------------------|-------------------|-------------------------------------------|
| 追加ワークシート名設定          | 追加シート名を変          | <注意> でを変更する場合、右側の「追加シート名」が空欄の場合には変更できません。 |
| 追加シート名               | NO                | 追加シート名変更 変更ダブ<br>ルクリック                    |
|                      | ← 1               |                                           |
|                      | ← 2               |                                           |
|                      | ← 3               |                                           |
|                      | ← 4               |                                           |
|                      | ← 5               |                                           |
|                      | 6                 |                                           |
|                      | 7                 |                                           |
|                      | 8 ->              |                                           |
|                      | ← 9               |                                           |
|                      | ← 10              |                                           |
|                      | ← 11              |                                           |
|                      | ← 12              |                                           |
|                      | ← 13              |                                           |
|                      | <u> </u>          |                                           |
|                      | ← 15              |                                           |
|                      | <u>← 16</u>       |                                           |
|                      | ← <mark>17</mark> |                                           |
|                      | ← 18              |                                           |
|                      | ← 19              |                                           |
|                      | ← 20              |                                           |
|                      | ← 21              |                                           |
|                      | ← 22              |                                           |
|                      | ← 23              |                                           |
|                      | ← 24              |                                           |
|                      | ← 25              |                                           |
|                      | ← 26              |                                           |
|                      | ← 27              |                                           |
|                      | ← 28              |                                           |
|                      | ← 29              |                                           |
| <u> </u>             | ← 30              |                                           |
|                      | 21                |                                           |

上の[図74]の画面において、

| NO | 追加シート名変更                                             | 変更ダブ<br>ルクリック |        |
|----|------------------------------------------------------|---------------|--------|
| 1  |                                                      |               |        |
| の部 | 分の右側のセル                                              |               |        |
|    |                                                      |               |        |
| に  |                                                      |               |        |
| 入ナ | JAA1 (高校入試通知書等作成データー)控え                              |               |        |
| と入 | 力し、左側のセル <mark>1</mark> を選択してダブルクリックすると、新しくシート「入力 AA | 1(高校入試)       | 通知書等作成 |

ーター)控え」の追加処理が開始されます。途中次の[図75]の画面が表示され、次の[図76]の画面が表示された らシートの追加処理が完了となります。

[図75]

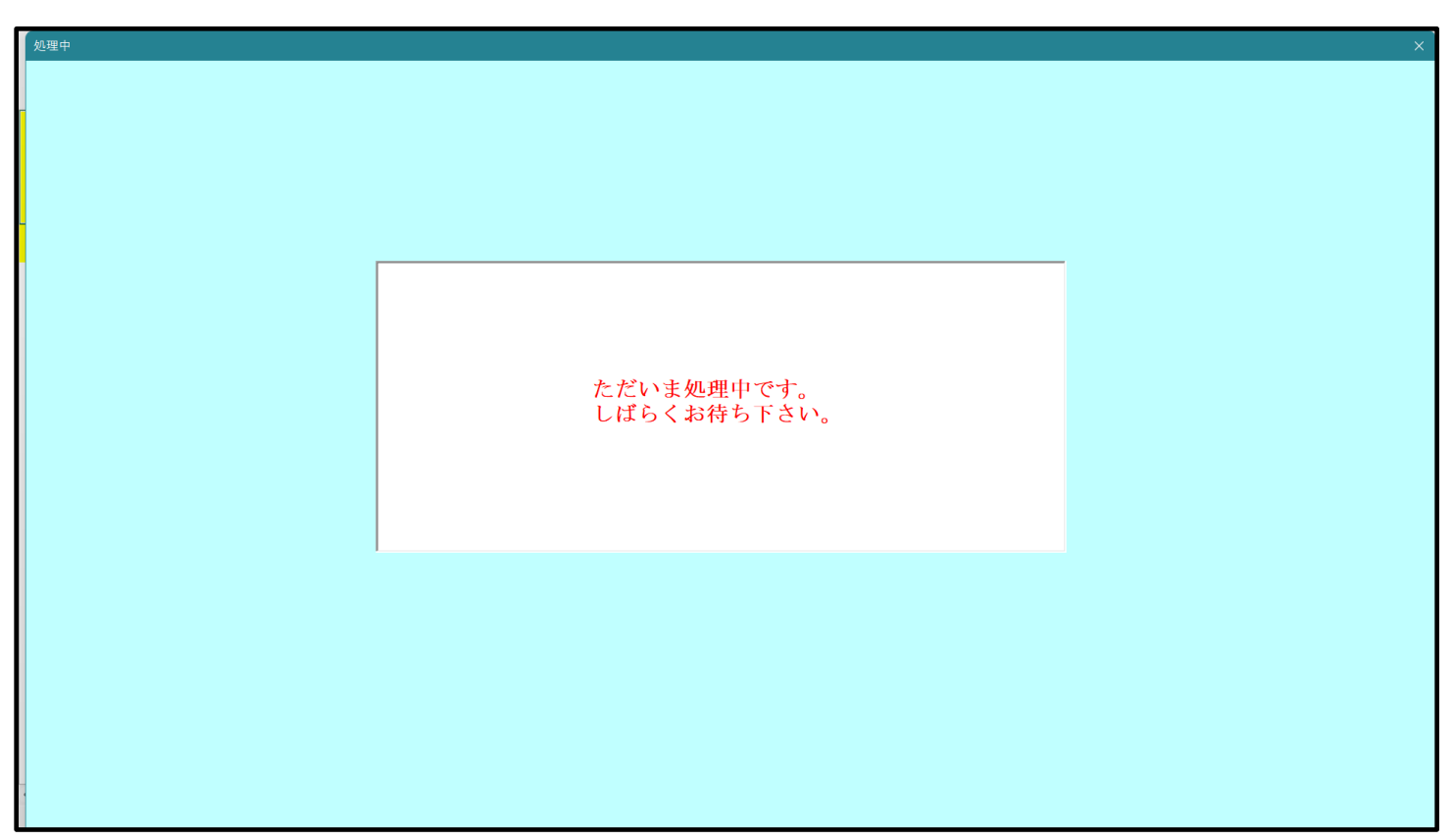

[図76]

| シート選択 | 沢・一覧表付ファイル設定印刷                |                             |                                    | ×                                        |
|-------|-------------------------------|-----------------------------|------------------------------------|------------------------------------------|
| 追加    | 55~64ワークシート選択 印刷フォーム呼出 一覧表付ファ | イル入力設定選択印刷 一覧表付ファイル入力設定印刷ボタ | ン   追加ワークシート1~54追加   追加ワークシート55~64 | 追加   追加ワークシート1~54削除   追加ワークシート55~64削 ( ) |
|       |                               | ·                           |                                    | · · · · ·                                |
|       |                               |                             |                                    |                                          |
|       |                               | 1. 十、1. 仁田林迷土加田町山           |                                    |                                          |
|       | シート名設定                        | 入力シート行調釜用去処理呼出              | <u>制期募集</u> 生徒死通知印刷設定              |                                          |
|       | 既定シート現在名                      | シートデーター全削除消去呼出              | 前期募集校長宛合否通知印刷設定                    | 一覧表付ファイル作成入力設定12                         |
|       | 追加ワークシート名設定                   | 一覧表付加速印刷呼出                  | 一学期中間考查印刷                          | 一覧表付ファイル作成入力設定13                         |
|       | インターフェース画面設定                  | シートー括保護・保護解除呼出              | 前期募集校長宛合否通知印刷設定その2                 | 一覧表付ファイル作成入力設定14                         |
|       | 項目表示入力                        | タイトル行様式コピー行高さ設定呼出           | 一覧表付ファイル作成入力設定5                    | 一覧表付ファイル作成入力設定15                         |
|       | 項目表示作成                        | シートズーム行列表示非表示呼出             | 一覧表付ファイル作成入力設定6                    | 一覧表付ファイル作成入力設定16                         |
|       | 行列入力項目                        | アクティブシート列幅調整呼出              | 一覧表付ファイル作成入力設定7                    | 一覧表付ファイル作成入力設定17                         |
|       | 印刷フォーム作成作業シート                 | アクティブシート行高調整呼出              | 一覧表付ファイル作成入力設定8                    | 一覧表付ファイル作成入力設定18                         |
|       | ファイル 作成コピー 用                  | 項目表示入力既定番地                  | 一覧表付ファイル作成入力設定9                    | 一覧表付ファイル作成入力設定19                         |
|       | ファイル作成コピー用の複写呼出               | 項目表示入力既定番地複写処理              | 一覧表付ファイル作成入力設定10                   | 一覧表付ファイル作成入力設定20                         |
|       |                               |                             |                                    |                                          |
|       |                               |                             |                                    |                                          |
|       |                               |                             |                                    |                                          |
|       | 標準画面表示                        | 全画面表示                       | シート見出し表示                           | シート見出し非表示                                |
|       | セルの広範囲選択呼出                    | キャンセル                       | システム終了                             |                                          |
|       |                               |                             |                                    |                                          |
|       |                               |                             |                                    |                                          |

上の[図76]の画面のコマンドボタン

キャンセル

をクリックすると、新しく追加したシート「入力 AA

1 (高校入試通知書等作成データー)控え」選択されて、次の[図77]ようになっていることが確認できます。

[図77]

| 021CV-D<br>Å | DataBaseAdvance4000Ver1 | (コンピュータ 3 台リ)<br>D | リース配布版).xlsm - E<br>E F | xcel<br>G | Н | Ι | J | K                      | L                        | M                    | N                  | 0              | P                | Q                  | R – | o<br>S |
|--------------|-------------------------|--------------------|-------------------------|-----------|---|---|---|------------------------|--------------------------|----------------------|--------------------|----------------|------------------|--------------------|-----|--------|
|              | シート選択・一                 | 覧表付ファイル            | レ印刷設定処理                 |           |   |   |   | <注意:<br>このシート<br>①第1行~ | ><br>では次のことを<br>3 行の削除及ひ | :行うとシステル<br>(これらの行での | 」の破壊につな<br>D入力または消 | がりますので?<br>去操作 | 通対やらないで<br>く 込みへ | 下さい。<br>Yéhuch coa | ŧ=] |        |
|              |                         | •<br>•             |                         | ▼<br>▼    |   |   |   |                        | 票印刷フォー                   | ムの呼び出し               |                    | _              | ≤注息≥             | 追加内谷               | 友示  | ,      |
|              | <br>入力AA1(高校            | 入試通知書              | 等作成データー                 | -)控え      |   |   |   |                        |                          |                      |                    |                |                  |                    |     |        |
|              |                         |                    |                         |           |   |   |   |                        |                          |                      |                    |                |                  |                    |     |        |
|              |                         |                    |                         |           |   |   |   |                        |                          |                      |                    |                |                  |                    |     |        |
|              |                         |                    |                         |           |   |   |   |                        |                          |                      |                    |                |                  |                    |     |        |
|              |                         |                    |                         |           |   |   |   |                        |                          |                      |                    |                |                  |                    |     |        |
|              |                         |                    |                         |           |   |   |   |                        |                          |                      |                    |                |                  |                    |     |        |
|              |                         |                    |                         |           |   |   |   |                        |                          |                      |                    |                |                  |                    |     |        |
|              |                         |                    |                         |           |   |   |   |                        |                          |                      |                    |                |                  |                    |     |        |
|              |                         |                    |                         |           |   |   |   |                        |                          |                      |                    |                |                  |                    |     |        |
|              |                         |                    |                         |           |   |   |   |                        |                          |                      |                    |                |                  |                    |     |        |
|              |                         |                    |                         |           |   |   |   |                        |                          |                      |                    |                |                  |                    |     |        |
|              |                         |                    |                         |           |   |   |   |                        |                          |                      |                    |                |                  |                    |     |        |
|              |                         |                    |                         |           |   |   |   |                        |                          |                      |                    |                |                  |                    |     |        |
|              |                         |                    |                         |           |   |   |   |                        |                          |                      |                    |                |                  |                    |     |        |
|              |                         |                    |                         |           |   |   |   |                        |                          |                      |                    |                |                  |                    |     |        |
|              |                         |                    |                         |           |   |   |   |                        |                          |                      |                    |                |                  |                    |     |        |
|              |                         |                    |                         |           |   |   |   |                        |                          |                      |                    |                |                  |                    |     |        |
|              |                         |                    |                         |           |   |   |   |                        |                          |                      |                    |                |                  |                    |     |        |
|              |                         |                    |                         |           |   |   |   |                        |                          |                      |                    |                |                  |                    |     |        |
|              |                         |                    |                         |           |   |   |   |                        |                          |                      |                    |                |                  |                    |     |        |
|              |                         |                    |                         |           |   |   |   |                        |                          |                      |                    |                |                  |                    |     |        |
|              |                         |                    |                         |           |   |   |   |                        |                          |                      |                    |                |                  |                    |     |        |
|              |                         |                    |                         |           |   |   |   |                        |                          |                      |                    |                |                  |                    |     |        |
|              |                         |                    |                         |           |   |   |   |                        |                          |                      |                    |                |                  |                    |     |        |
|              |                         |                    |                         |           |   |   |   |                        |                          |                      |                    |                |                  |                    |     |        |
|              |                         |                    |                         |           |   |   |   |                        |                          |                      |                    |                |                  |                    |     |        |
|              |                         |                    |                         |           |   |   |   |                        |                          |                      |                    |                |                  |                    |     |        |

なお、新たに追加シートを作成する場合には、すでに存在している次の「シート名設定」の画面である次の[図78] の画面のシート名およびすでに追加したシート名と重複しないようにすることが必要です。

| ・選択・一覧表付ファイル印刷設定処理                             | シート名設定                                          |                                                      |                      |                       |
|------------------------------------------------|-------------------------------------------------|------------------------------------------------------|----------------------|-----------------------|
| <ul> <li>変更するシート等の名前を入力した後は、直ちに</li> </ul>     | 上の「シート選択・一覧表付ファイル印刷設定処理」をクリッ                    | クレ、名前変更に対応したコマン                                      |                      |                       |
| ドボタンを必ずクリックするかまたはシートのシート                       | 名変更NOの該当のセルを必ずダブルクリックして下さい。こ                    | れを怠るとプログラムが誤作動し、                                     |                      |                       |
| システムが戦場 されるおれかめります。<br>また、同じ名前や空白入力した場合及7ドノート名 | が無入力状態の場合もシステムが壊れる恐れもありますの                      | でくれぐれもご注意下さい。                                        |                      |                       |
| なお、「保護セル」のコメントが付いているセルには                       | 入力出来ませんのでご承知おき下さい。                              | <14章> 26mm目本子                                        |                      |                       |
|                                                |                                                 | CITRS MANAGEMENT                                     |                      |                       |
| ート名・インターフェースボタン名                               | NOシート名・インターフェースボタン名                             | NO シート名・インターフェースボタン名                                 | NO シート名・インターフェースボタン・ | 名 NO シート名・インターフェースボタ: |
| 十名設定                                           | 51 印刷フォーム6                                      | 101 印刷フォーム26ソートデーター                                  | 151                  | 201                   |
| 目表示入力                                          | 52 印刷フォーム7                                      | 102 印刷フォーム27ソートデーター                                  | 152                  | 202                   |
| 日表示作成                                          | 53 ELI#[73~48                                   | 103日期フォーム28ワートテーター                                   | 153                  | 203                   |
| 明幕集生徒物通知印刷設定                                   | 55 印刷フォーム 10                                    | 104 印刷フォーム30ソートデーター                                  | 154                  | 204                   |
| 明募集校長宛合否通知印刷設定                                 | 56 印刷フォーム11                                     | 106 前期募集生徒宛通知印刷フォーム印刷ボタ                              | 156                  | 206                   |
| 学期中間考查印刷                                       | 57 印刷フォーム12                                     | 107 前期募集校長宛合否通知印刷設定フォーム                              | 11月ボタン 157           | 207                   |
| 明募集校長宛合否通知印刷設定その2                              | 58 印刷フォーム13                                     | 108 一学期中間考査印刷フォーム印刷ボタン                               | 158                  | 208                   |
| れたロノアイル11-10人力設定5 またけつってした成入力設定6               | 59日期Jフォーム14<br>60日間フォーム15                       | 1091回期爆発化後処吉吉運丸回場設定フォーム<br>110回回フォーム5回回ポない           | 159                  | 209                   |
| (表付ファイル作成入力設定7                                 | 61 印刷フォーム16                                     | 111 印刷フォーム6印刷ボタン                                     | 161                  | 211                   |
| 電表付ファイル作成入力設定8                                 | 62 印刷フォーム17                                     | 112 印刷フォーム7印刷ボタン                                     | 162                  | 212                   |
| 総表付ファイル作成入力設定9                                 | 63 <mark>印刷フォーム18</mark>                        | 113 印刷フォーム8印刷ボタン                                     | 163                  | 213                   |
| 表付ファイル作成人力設定10                                 | 641印刷フォーム19<br>CF (印刷フォーム 19                    | 114(印刷フォーム9印刷ボタン                                     | 164                  | 214                   |
| 1. (1) (1) (1) (1) (1) (1) (1) (1) (1) (1)     | 66日期/フォーム20<br>66 6日期/フォーム 21                   | 115日期フォーム10日期ボタン                                     | 105                  | 215                   |
| (表付ファイル作成入力設定12)                               | 67 印刷フォーム22                                     | 117 印刷フォーム12印刷ボタン                                    | 167                  | 217                   |
| 義村ファイル作成入力設定14                                 | 68<br>印刷フォーム23                                  | 118 印刷フォーム13印刷ボタン                                    | 168                  | 218                   |
| 義付ファイル作成入力設定15                                 | 69 <mark>印刷フォーム24</mark>                        | 119 印刷フォーム14印刷ボタン                                    | 169                  | 219                   |
| (表付ファイル作成入力設定16 )                              | 70 印刷フォーム25                                     | 1201印刷フォーム15印刷ボタン                                    | 170                  | 220                   |
| 総表行ノアイル作成人力設定1/<br>#素付つッイル作成入力設定10             | 71日期フォーム26                                      | 121日期フォーム16日期ホタン                                     | 1/1                  | 221                   |
| (表付ファイル作成人力設定10)                               | 73 印刷フォーム28                                     | 122 印刷フォーム18印刷ボタン                                    | 172                  | 222                   |
| 電表付ファイル作成入力設定20                                | 74 印刷フォーム29                                     | 124 印刷フォーム1960刷ボタン                                   | 174                  | 224                   |
| イル作成コピー用                                       | 75 印刷フォーム30                                     | 125 印刷フォーム20印刷ボタン                                    | 175                  | 225                   |
| カムA1(高校入試通知書作成データー)                            | 76 前期募集生徒宛通知印刷フォームソートデ                          | <u>-ター 126 前期募集生徒宛通知印刷フォーム印刷</u>                     | 176                  | 226                   |
| /JAA2一字期中間考置<br>baa9                           | 77 割割暴朱仪愛処言音運丸は増リオームン<br>つう一学期の開き茶の間によったいことまった。 | ・ケーダー 127 制剤募集代表処置活進丸町場販走フォーム<br>100 一学期市開業変の目コュームの別 | 170                  | 227                   |
| haa4                                           | 79 前期基集校長宛合否通知印刷フォームソー                          |                                                      | Fの26D刷 179           | 229                   |
| 1AA5                                           | 80 進学用調査書印刷フォームソートデーター                          | 130 印刷フォーム5印刷                                        | 180                  | 230                   |
| 5AA6                                           | 81 印刷フォーム6ソートデーター                               | 131 印刷フォーム6印刷                                        | 181                  | 231                   |
| 5AA7                                           | 82 印刷フォームアノートデーター                               | 132 印刷フォーム7印刷                                        | 182                  | 232                   |
| 1AA8<br>haag                                   | 83 F1期にオームのソートデーター<br>84 F1期にオームのソートデーター        | 133日14月ノオーム8日18月<br>134日日間フォーム9日間                    | 183                  | 233                   |
| hAA10                                          | 85 印刷フォーム10ソートデーター                              | 135 印刷フォーム10印刷                                       | 185                  | 235                   |
| JAB1                                           | 98 印刷フォーム11ソートデーター                              | 136 印刷フォーム11印刷                                       | 186                  | 236                   |
| 3AB2                                           | 87 印刷フォーム 12ノートデーター                             | 137 印刷フォーム12印刷                                       | 187                  | 237                   |
| JABS                                           | 88日期フォーム18ソートテーター<br>00年期フォーム18ソートテーター          | 138日1期フォーム13日1期                                      | 188                  | 238                   |
| 1AB5                                           | 000日期フォーム15ソートデーター<br>900日期フォーム15ソートデーター        | 140 印刷フォーム 15印刷                                      | 190                  | 240                   |
| hAB6                                           | 91 印刷フォーム16ソートデーター                              | 141 印刷フォーム16印刷                                       | 191                  | 241                   |
| JAB7                                           | 92<br>印刷フォーム17ソートデーター                           | 142 印刷フォーム17印刷                                       | 192                  | 242                   |
| hABB                                           | 93 印刷フォーム18ソートデーター                              | 143 印刷フォーム18印刷                                       | 193                  | 243                   |
| JAB9                                           | 94 町期フォーム19フートテーター                              | 144 旧川利ノオーム19日川利<br>145 60月1フォーム 2060月1              | 194                  | 244                   |
| 月幕集生徒家通知印刷フォーム                                 | 96 印刷フォーム20ノードナーター<br>96 印刷フォーム21ソートデーター        | 145 ロルリノオーム200 ルリ<br>146 インターフェース画面設定                | 195                  | 245                   |
| 明募集校長宛合否通知印刷設定フォーム                             | 97 印刷フォーム22ソートデーター                              | 147 追加ワークシート名設定                                      | 197                  | 247                   |
| 学期中間考査印刷フォーム                                   | 98 印刷フォーム23ソートデーター                              | 148 印刷フォーム作成作業シート                                    | 198                  | 248                   |
| 明募集校長宛台舎道知印刷設定フォームその2                          | 99回期フォーム24ソートデーター                               | 149 就定步一下现在名                                         | 199                  | 249                   |
| ガンオーム5                                         | 100回場レオーム25ソートテーター                              | 150                                                  | 200                  | 250                   |

[図78]

次に新たに追加したシート名を変更する方法について説明いたします。

次の[図79]の画面は、上でシート「入力 AA1(高校入試通知書等作成データー)控え」を新たに追加処理を行った後のシート「追加ワークシート名設定」の状況です。

| CV-DataBaseAdvance4000Ver1(コンピュータ 3 台リリース配布版).xlsm - Excel |                                                                                                    |                                                                                                    |                                                                                                    | – o ×                                                                                                    |
|------------------------------------------------------------|----------------------------------------------------------------------------------------------------|----------------------------------------------------------------------------------------------------|----------------------------------------------------------------------------------------------------|----------------------------------------------------------------------------------------------------|
| シート選択・一覧表付ファイル印刷設定処理                                       | のシー                                                                                                    | -1-TC                                                                                                    | <注意><br>はシートの列幅行高、図形のサイズの変更および図形の削除は絶対やらないで下さい。                                                                                                    | 編集上の注意                                                                                                    |
| 追加ワークシート名設定                                                |                                                                                                    | 追                                                                                                    | <注意><br>加シート名を変更を変更する場合、右側の「追加シート名」が空欄の場合には変更できません。                                                                                                    | 呼び出し                                                                                                    |
| 追加シート名                                                     | ]                                                                                                    | NO                                                                                                    | 追加シート名変更 変更ダブ                                                                                                    |                                                                                                    |
| 入力AA1 (高校入試通知書等作成データー)控え                                   | -                                                                                                    | 1                                                                                                    |                                                                                                    |                                                                                                    |
|                                                            |                                                                                                    | 2                                                                                                    |                                                                                                    |                                                                                                    |
|                                                            |                                                                                                    | 3                                                                                                    |                                                                                                    |                                                                                                    |
|                                                            |                                                                                                    | 4                                                                                                    |                                                                                                    |                                                                                                    |
|                                                            | ->                                                                                                    | 5                                                                                                    |                                                                                                    |                                                                                                    |
|                                                            | -                                                                                                    | 6                                                                                                    |                                                                                                    |                                                                                                    |
|                                                            | $\rightarrow$                                                                                                    |                                                                                                    |                                                                                                    |                                                                                                    |
|                                                            |                                                                                                    | 8                                                                                                    |                                                                                                    |                                                                                                    |
|                                                            | È                                                                                                    | 10                                                                                                    |                                                                                                    |                                                                                                    |
|                                                            | ←                                                                                                    | 11                                                                                                    |                                                                                                    |                                                                                                    |
|                                                            | ←                                                                                                    | 12                                                                                                    |                                                                                                    |                                                                                                    |
|                                                            | ←                                                                                                    | 13                                                                                                    |                                                                                                    |                                                                                                    |
|                                                            | $\leftarrow$                                                                                                    | 14                                                                                                    |                                                                                                    |                                                                                                    |
|                                                            | ←                                                                                                    | 15                                                                                                    |                                                                                                    |                                                                                                    |
|                                                            | $\leftarrow$                                                                                                    | 16                                                                                                    |                                                                                                    |                                                                                                    |
|                                                            |                                                                                                    | 17                                                                                                    |                                                                                                    |                                                                                                    |
|                                                            |                                                                                                    | 18                                                                                                    |                                                                                                    |                                                                                                    |
|                                                            | ->                                                                                                    | 19                                                                                                    |                                                                                                    |                                                                                                    |
|                                                            |                                                                                                    | 20                                                                                                    |                                                                                                    |                                                                                                    |
|                                                            | -                                                                                                    | 21                                                                                                    |                                                                                                    |                                                                                                    |
|                                                            | $\leftarrow$                                                                                                    | 22                                                                                                    |                                                                                                    |                                                                                                    |
|                                                            |                                                                                                    | 23                                                                                                    |                                                                                                    |                                                                                                    |
|                                                            |                                                                                                    | 24                                                                                                    |                                                                                                    |                                                                                                    |
|                                                            |                                                                                                    | 25                                                                                                    |                                                                                                    |                                                                                                    |
|                                                            |                                                                                                    | 27                                                                                                    |                                                                                                    |                                                                                                    |
|                                                            | ←                                                                                                    | 28                                                                                                    |                                                                                                    |                                                                                                    |
|                                                            | ←                                                                                                    | 29                                                                                                    |                                                                                                    |                                                                                                    |
|                                                            | ←                                                                                                    | 30                                                                                                    |                                                                                                    |                                                                                                    |
|                                                            |                                                                                                    | 21                                                                                                    |                                                                                                    |                                                                                                    |
|                                                            | CV-DataBaseAdvance4000Ver1 (コンピュータ3 台リリース配布版) xlsm - Excel<br>シート選択・一覧表付ファイル印刷設定処理<br>追加ワークシート名設定<br>追加シート名<br>入力AA1 (高校入試通知書等作成データー) 控え<br> | CV-DataBaseAdvance4000Ver1 (コンピュータ3 台リリース配布版) xkm - Excel       このレー         追加ワークシート名設定       このレー         追加ワークシート名設定       -         人力AA1 (高校入試通知書等作成データー)控え       -         「日本の日本の日本の日本の日本の日本の日本の日本の日本の日本の日本の日本の日本の日 | シート選択・寛表付ファイル印刷設定処理       このシートで         追加ワークシート名設定       パロ         追加ワークシート名設定       第         入力AA1 (高校入試通知書等作成データー) 控え       ビー       2         「日       2       3         「日       2       3         「日       2       3         「日       2       3         「日       2       3         「日       2       4       4         「日       1       1       1         「日       1       1       1         「日       1       1       1         「日       1       1       1         「日       1       1       1         「日       1       1       1         「日       1       1       1         「日       1       1       1       1         「日       1       1       1       1         「日       1       1       1       1       1         「日       1       1       1       1       1         「日       1       1       1       1       1         「日       1       1       1       1 | CV-DatabaseAdvance4000/ver1 (12)/C1-93 db/U-R8(pt) / 24 db/U-R9/kg.(fac OB/k0 ut/Ado Secked / DB/Om/kg.(fac OB/k0 ut/Ado Secked / DB/Om/kg.(fa |

[図79]

### 上の[図79]の画面の右側の

| NO | 追加シート名変更              | 変更ダブ<br>ルクリック |
|----|-----------------------|---------------|
| 1  |                       |               |
| の部 | 分において、中央のセル           |               |
| ~  |                       |               |
| に  |                       |               |
| 入り | JAA1(高校入試通知書等作成データー)控 |               |
| 入力 | して、右側のセル              | したシート         |

校入試通知書等作成データー)控え」のシート名が変更されて「入力 AA1 (高校入試通知書等作成データー)控」 となり次の[図80]の画面となります。

| 2021CV-Dat | aBaseAdvance4000Ver1(コンピュータ3台リ | リース配布版).xlsm - Excel | Ш Т | т  | V T                                   | M N           | 0 D                  | - D      | - 0 × |
|------------|--------------------------------|----------------------|-----|----|---------------------------------------|---------------|----------------------|----------|-------|
| ň          | вср                            |                      | п   | J  | K L                                   | M N           | U r                  | Π        | G     |
|            | シート選択・一覧表付ファイル                 | レ印刷設定処理              |     | 20 | <注意/> シートでは次のこと考<br>シートでは次のこと考<br>した。 | 6行うとシステムの破壊につ | ながりますので絶対やらない        | で下さい。    |       |
|            |                                |                      |     | Φ¥ | 1 行~3 行の削除及む                          | Xこれらの行での入力または | <sup>消去操作</sup> <注意: | > 追加内容表示 |       |
|            | <u> </u>                       |                      |     |    | 小票印刷フォー                               | ムの呼び出し        |                      |          |       |
| 1          |                                |                      |     |    |                                       |               |                      |          |       |
| 2          | 入力AA1(高校入試通知書                  | 特作成データー)控            |     |    |                                       |               |                      |          |       |
| 3          |                                |                      |     |    |                                       |               |                      |          |       |
| 5          |                                |                      |     |    |                                       |               |                      |          |       |
| 6          |                                |                      |     |    |                                       |               |                      |          |       |
| 7          |                                |                      |     |    |                                       |               |                      |          |       |
| 9          |                                |                      |     |    |                                       |               |                      |          |       |
| 10         |                                |                      |     |    |                                       |               |                      |          |       |
| 11         |                                |                      |     |    |                                       |               |                      |          |       |
| 12         |                                |                      |     |    |                                       |               |                      |          |       |
| 14         |                                |                      |     |    |                                       |               |                      |          |       |
| 15         |                                |                      |     |    |                                       |               |                      |          |       |
| 15         |                                |                      |     |    |                                       |               |                      |          |       |
| 18         |                                |                      |     |    |                                       |               |                      |          |       |
| 19         |                                |                      |     |    |                                       |               |                      |          |       |
| 20         |                                |                      |     |    |                                       |               |                      |          |       |
| 22         |                                |                      |     |    |                                       |               |                      |          |       |
| 23         |                                |                      |     |    |                                       |               |                      |          |       |
| 24         |                                |                      |     |    |                                       |               |                      |          |       |
| 26         |                                |                      |     |    |                                       |               |                      |          |       |
| 27         |                                |                      |     |    |                                       |               |                      |          |       |
| 28         |                                |                      |     |    |                                       |               |                      |          |       |
| 29         |                                |                      |     |    |                                       |               |                      |          |       |
| 31         |                                |                      |     |    |                                       |               |                      |          |       |
| 32         |                                |                      |     |    |                                       |               |                      |          |       |
| 33         |                                |                      |     |    |                                       |               |                      |          |       |
|            |                                |                      |     |    |                                       |               |                      |          |       |

なお、「入力 AA1(高校入試通知書等作成データー)控え」のシート名を変更して「入力 AA1(高校入試通知書等作 成データー)控」した後のシート「追加ワークシート名設定」の状況は、次の[図 8 1]の画面のようになります。

| × 2021 | CV-DataBaseAdvance4000Ver1(コンピュータ3 台リリース配布版).xlsm - Excel |          |       |                                                     | – o ×  |
|--------|-----------------------------------------------------------|----------|-------|-----------------------------------------------------|--------|
|        | シート選択・一覧表付ファイル印刷設定処理                                      | このシー     | -トで   | <注意><br>はシートの列幅行高図形のサイズの変更および図形の剤除は絶対やらないて下さい。      | 編集上の注意 |
| _      | 追加ワークシート名設定                                               |          | 追     | <注意><br>加シート名を変更を変更する場合、右側の「追加シート名」が空欄の場合には変更できません。 | 呼び出し   |
| NO     | 追加シート名                                                    |          | NO    | 追加シート名変更 変更ダブ<br>ルクリック                              |        |
| 1      | 入力AA1 (高校入試通知書等作成データー) 控                                  | ←        | 1     |                                                     |        |
| 2      |                                                           | ←        | 2     |                                                     |        |
| 3      |                                                           | ←        | 3     |                                                     |        |
| 4      |                                                           | →        | 4     |                                                     |        |
| 5      |                                                           | →        | 5     |                                                     |        |
| 5      |                                                           |          | 5     |                                                     |        |
|        |                                                           |          | +     |                                                     |        |
|        |                                                           |          |       |                                                     |        |
| 10     |                                                           | ->       | 10    |                                                     |        |
| 11     |                                                           | ←        | 11    |                                                     |        |
| 12     |                                                           | ←        | 12    |                                                     |        |
| 13     |                                                           |          | 13    |                                                     |        |
| 14     |                                                           | ←        | 14    |                                                     |        |
| 15     |                                                           | ←        | 15    |                                                     |        |
| 16     |                                                           | →        | 16    |                                                     |        |
| 17     |                                                           | →        | 17    |                                                     |        |
| 18     |                                                           | -        | 18    |                                                     |        |
| 19     |                                                           |          | 19    |                                                     |        |
| 20     |                                                           |          | 20    |                                                     |        |
| 22     |                                                           |          | 22    |                                                     |        |
| 23     |                                                           |          | 23    |                                                     |        |
| 24     |                                                           | →        | 24    |                                                     |        |
| 25     |                                                           | ←        | 25    |                                                     |        |
| 26     |                                                           | ←        | 26    |                                                     |        |
| 27     |                                                           | ←        | 27    |                                                     |        |
| 28     |                                                           | <i>←</i> | 28    |                                                     |        |
| 29     |                                                           | →        | 29    |                                                     |        |
| 30     |                                                           | -        | 30    | └──────└─ <u>─</u>                                  |        |
| 101    |                                                           |          | 1 0 1 |                                                     | • • •  |

[図81]

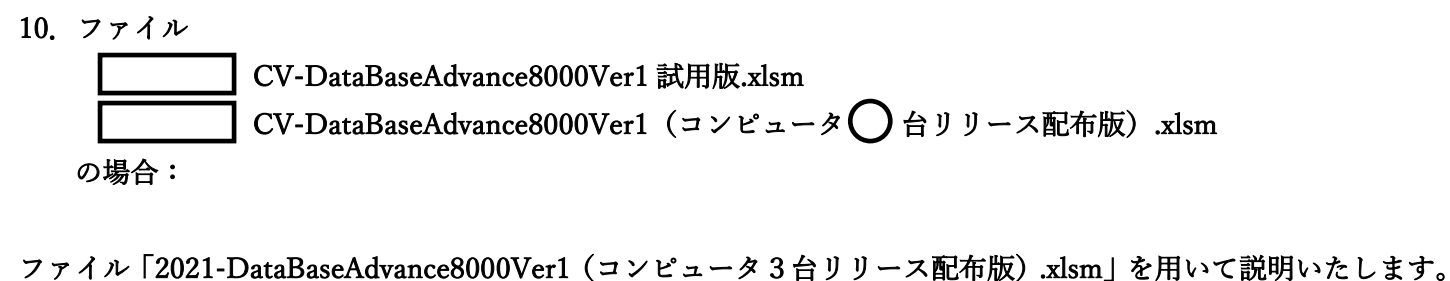

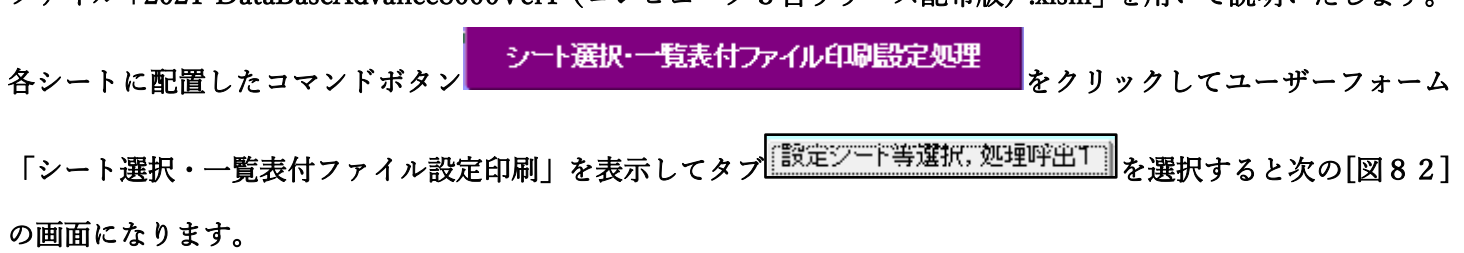

| 設定シート等選択、処理呼出1 | 処理呼出2 | 処理呼出3 | 処理呼出3 | 処理呼出5 | 処理呼出6 | 処理呼出7 | 処理呼出3 | 入力シート選択 | 印刷フォームシート選択 | 印刷フォームソートデータ選択 | 追加フークシート1~54 選択 | 追加フークシート シート名設定 標準シート名等シート表示 前期募集生徒宛通知印刷設定 一覧表付ファイル作成入力設定11 既定シート現在名 二結合ファイル 作成コピー 用 一覧表付ファイル作成入力設定12 一覧表付ファイル作成入力設定2 追加ワークシート名設定 ファイル 作成コピー 用A 一覧表付ファイル作成入力設定3 一覧表付ファイル作成入力設定13 インターフェース画面設定 ファイル作成コピー用B 一覧表付ファイル作成入力設定4 一覧表付ファイル作成入力設定14 項目表示入力A ファイル 作成コピーの 複写呼出 一覧表付ファイル作成入力設定5 一覧表付ファイル作成入力設定15 項目表示入力B 入力からソートデーターへ複写処理等呼出 一覧表付ファイル作成入力設定6 一覧表付ファイル作成入力設定16 項目表示作成A 入力シート行調整消去処理呼出 一覧表付ファイル作成入力設定7 一覧表付ファイル作成入力設定17 項目表示作成B シートデーター全削除消去呼出 一覧表付ファイル作成入力設定8 一覧表付ファイル作成入力設定18 シートー括保護・保護解除呼出 行列入力項目A 一覧表付ファイル作成入力設定9 一覧表付ファイル作成入力設定19 行列入力項目B 印刷フォーム作成作業シート 一覧表付ファイル作成入力設定10 一覧表付ファイル作成入力設定20 標準画面表示 全画面表示 シート見出し表示 シート見出し非表示 セルの広範囲選択呼出 システム終了 キャンセル

[図82]

追加ワークシート名設定 上の[図82]のコマンドボタン をクリックする

と、次の[図83]の画面になります。

# [図83]

o ×

| x | 2021CV-DataBaseAdvance8000Ver1 | (コンピュータ3台リリース配布版)       | .xlsm - Excel   |
|---|--------------------------------|-------------------------|-----------------|
|   | Lociter batababertaraneeoooren | (average verage verage) | Different Encor |

| シート選択・一覧表付ファイ | ル印刷設定処理このシ                            | シート            | <注意><br>ではシートの列幅行高図形のサイズの変更および図形   | の削除は絶対やらないで下さい。                                |               | 編集上の注意 |
|---------------|---------------------------------------|----------------|------------------------------------|------------------------------------------------|---------------|--------|
| 追加ワークシ        | ノート名設定                                |                | <注意><br>追加シート名を変更を変更する場合、右側の「追加シート | ►名」が空欄の場合には変更できませ                              | th.           | 呼び出し   |
| NO 追加シ        | 一卜名                                   | N              | 10 追加シート名変更                        | -<br>-<br>-<br>-<br>-<br>-<br>-<br>-<br>-<br>- | 変更ダブ<br>/クリック |        |
| 1             | *                                     | ←              | 1                                  |                                                | •             |        |
| 2             |                                       | ←              | 2                                  |                                                |               |        |
| 3             | <pre></pre>                           | ←              | 3                                  |                                                |               |        |
| 4             |                                       | ←              | 4                                  |                                                |               |        |
| 5             | · · · · · · · · · · · · · · · · · · · | <u> </u>       | 5                                  |                                                |               |        |
| 6             | •                                     | ← _            | 6                                  |                                                |               |        |
| 7             | · · · · · · · · · · · · · · · · · · · | ←              | 7                                  |                                                |               |        |
| 8             |                                       | ← _            | 8                                  |                                                | -             |        |
| 9             |                                       | ← _            | 9                                  |                                                |               |        |
| 10            | <b>(</b>                              | ← <u> </u>     | 0                                  |                                                | -             |        |
| 11            |                                       |                |                                    |                                                |               |        |
| 12            |                                       | $\leftarrow$   | 2                                  |                                                |               |        |
| 13            |                                       |                | 3                                  |                                                |               |        |
| 16            |                                       |                | 14<br>E                            |                                                |               |        |
| 10            |                                       |                |                                    |                                                | -             |        |
| 17            |                                       |                |                                    |                                                | -             |        |
| 18            |                                       | <u> </u>       | 8                                  |                                                |               |        |
| 19            |                                       | 1              | 9                                  |                                                | - 1           |        |
| 20            |                                       | $\leftarrow$   | 20                                 |                                                |               |        |
| 21            | •                                     | $\leftarrow 2$ | 21                                 |                                                |               |        |
| 22            | •                                     | ← 2            | 22                                 |                                                | -             |        |
| 23            | •                                     | ← 2            | 23                                 |                                                | •             |        |
| 24            | •                                     | ← 2            | 24                                 |                                                | -             |        |
| 25            |                                       | ← 2            | 25                                 |                                                |               |        |
| 26            | •                                     | ← 2            | 26                                 |                                                |               |        |
| 27            | •                                     | ← 2            | 27                                 |                                                |               |        |
| 28            | •                                     | ← 2            | 28                                 |                                                |               |        |
| 29            | •                                     | ← 2            | 29                                 |                                                |               |        |
| 30            | •                                     | ← 3            | 30                                 |                                                |               |        |
| 21            |                                       |                | 51                                 |                                                | <b>_</b>      |        |

上の[図83]の画面において、

| NO | 追加シート名                 |
|----|------------------------|
| 1  |                        |
| の部 | 分の右側のセル                |
|    |                        |
| に  |                        |
| 入り | bAA1(高校入試通知書等作成データー)控え |

と入力し、左側のセル 1を選択してダブルクリックすると、新しくシート「入力 AA1(高校入試通知書等作成デ

ーター) 控え」の追加処理が開始されます。途中次の [図84]の画面が表示され、次の[図85]の画面が表示された らシートの追加処理が完了となります。

[図84]

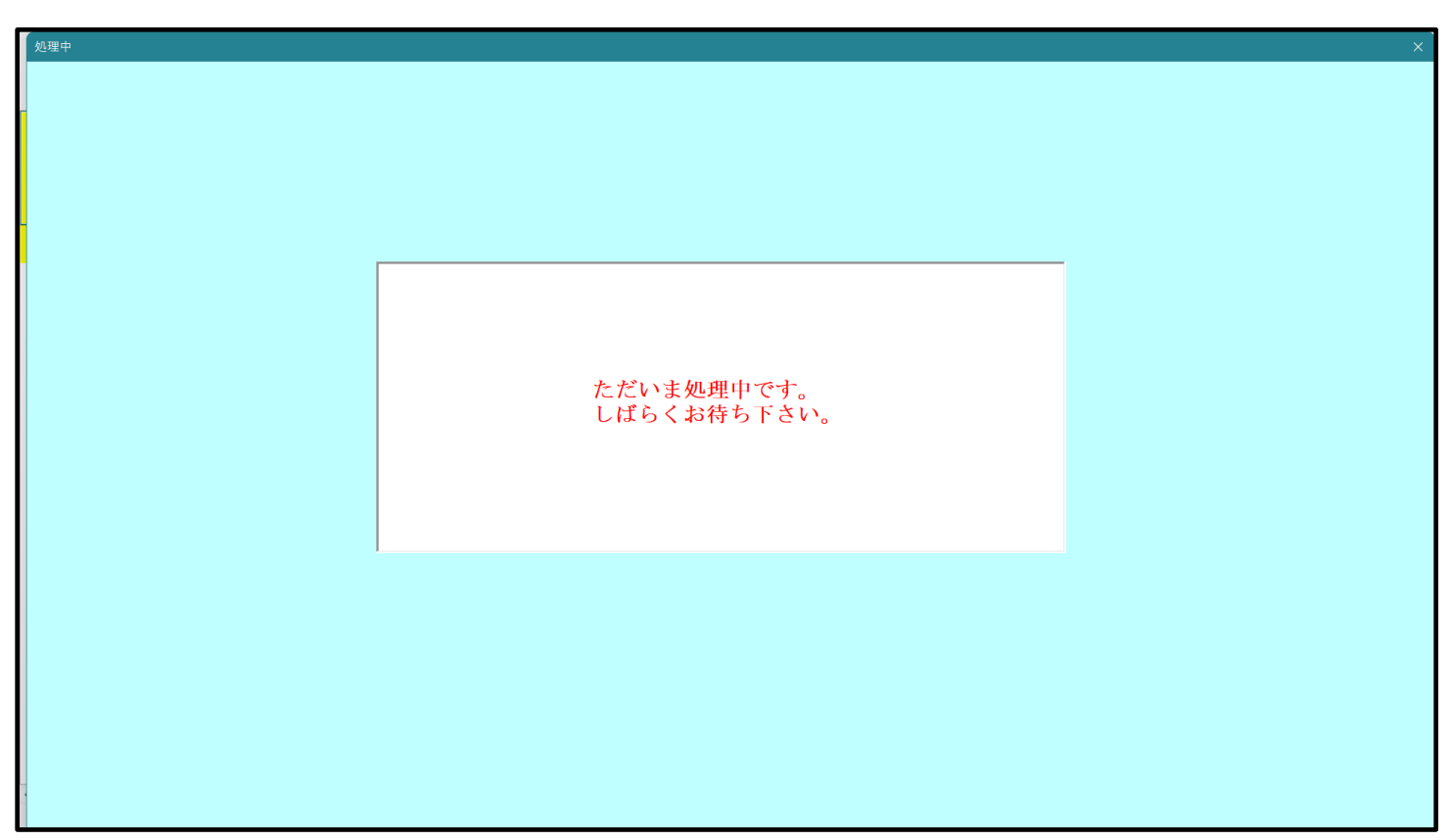

[図85]

| シート選 | 択・一覧表付ファ  | イル設定印刷                |                             |                             | ×                                       |
|------|-----------|-----------------------|-----------------------------|-----------------------------|-----------------------------------------|
| 追加   | ]ワークシート1~ | -54選択 追加ワークシート55~64選択 | 印刷フォーム呼出 一覧表付ファイル入力設定選択印刷 一 | 覧表付ファイル入力設定印刷ボタン│項目表示入力既定番り | 地処理   追加ワークシート1~54追加   追加ワークシート55~€ ◀ ▶ |
|      |           |                       |                             |                             |                                         |
|      |           |                       |                             |                             |                                         |
|      |           | シート名設定                | 標準シート名等シート表示                | 前期募集生徒宛通知印刷設定               | 一覧表付ファイル作成入力設定11                        |
|      |           | 既定シート現在名              | 二結合ファイル 作成コピー 用             | 一覧表付ファイル作成入力設定2             | 一覧表付ファイル作成入力設定12                        |
|      | ì         | <u> 追加ワークシート名設定</u>   | ファイル 作成コピー 用A               | 一覧表付ファイル作成入力設定3             | 一覧表付ファイル作成入力設定13                        |
|      | 1         | ンターフェース画面設定           | ファイル作成コピー用B                 | 一覧表付ファイル作成入力設定4             | 一覧表付ファイル作成入力設定14                        |
|      |           | 項目表示入力A               | ファイル 作成コピーの 複写呼出            | 一覧表付ファイル作成入力設定5             | 一覧表付ファイル作成入力設定15                        |
|      |           | 項目表示入力B               | 入力からソートデーターへ複写処理等呼出         | 一覧表付ファイル作成入力設定6             | 一覧表付ファイル作成入力設定16                        |
|      |           | 項目表示作成A               | 入力シート行調整消去処理呼出              | 一覧表付ファイル作成入力設定7             | 一覧表付ファイル作成入力設定17                        |
|      |           | 項目表示作成B               | シートデーター全削除消去呼出              | 一覧表付ファイル作成入力設定8             | 一覧表付ファイル作成入力設定18                        |
|      |           | 行列入力項目A               | シートー括保護・保護解除呼出              | 一覧表付ファイル作成入力設定9             | 一覧表付ファイル作成入力設定19                        |
|      |           | 行列入力項目B               | 印刷フォーム作成作業シート               | 一覧表付ファイル作成入力設定10            | 一覧表付ファイル作成入力設定20                        |
|      |           |                       |                             |                             |                                         |
|      |           |                       |                             |                             |                                         |
|      |           |                       |                             |                             |                                         |
|      |           | 標準画面表示                | 全画面表示                       | シート見出し表示                    | シート見出し非表示                               |
|      |           | セルの広範囲選択呼出            | キャンセル                       | システム終了                      |                                         |
|      |           |                       |                             |                             |                                         |
|      |           |                       |                             |                             |                                         |

上の[図85]の画面のコマンドボタン

をクリックすると、新しく追加したシート「入力 AA

1 (高校入試通知書等作成データー)控え」選択されて、次の[図86]ようになっていることが確認できます。

| 💶 2021CV-Data | aBaseAdvance8000Ver1(コンピ | ュータ3台リリース配布版) | .xlsm - Excel |     |   |               |               |           |             |           |        | -   | ٥ | > |
|---------------|--------------------------|---------------|---------------|-----|---|---------------|---------------|-----------|-------------|-----------|--------|-----|---|---|
| A             | ВС                       | DE            | F G           | H I | J | K             | L             | M         | N O         | P         | Q      | R   | S |   |
|               | シート選択・一覧表作               | オファイル印刷設定     | 処理            |     |   | <注意:<br>このシート | ><br>では次のことを行 | 行うとシステム   | の破壊につながります。 | りで絶対やらないで | 下さい。   |     |   |   |
|               |                          | ▼ 5003        | <b>T</b>      |     |   | ♥第117~        | 317の削除及び。     | これらの17での. | 入力または有去操作   | <注意>      | 追加内容表示 | t i |   |   |
| 1             | 5002                     | ▼ 5004        | •             |     |   | <u></u>       | 票印刷フォーム       | ムの呼び出し    |             |           |        |     |   |   |
| 2             | 入力AA1(高校入試               | 通知書等作成テ       |               |     |   |               |               |           |             |           |        |     |   |   |
| 3             |                          |               |               |     |   |               |               |           |             |           |        |     |   |   |
| 4             |                          |               |               |     |   |               |               |           |             |           |        |     |   |   |
| 6             |                          |               |               |     |   |               |               |           |             |           |        |     |   |   |
| 7             |                          |               |               |     |   |               |               |           |             |           |        |     |   |   |
| 8             |                          |               |               |     |   |               |               |           |             |           |        |     |   |   |
| 9             |                          |               |               |     |   |               |               |           |             |           |        |     |   |   |
| 10            |                          |               |               |     |   |               |               |           |             |           |        |     |   |   |
| 10            |                          |               |               |     |   |               |               |           |             |           |        |     |   |   |
| 12            |                          |               |               |     |   |               |               |           |             |           |        |     |   |   |
| 14            |                          |               |               |     |   |               |               |           |             |           |        |     |   |   |
| 15            |                          |               |               |     |   |               |               |           |             |           |        |     |   |   |
| 16            |                          |               |               |     |   |               |               |           |             |           |        |     |   |   |
| 17            |                          |               |               |     |   |               |               |           |             |           |        |     |   |   |
| 18            |                          |               |               |     |   |               |               |           |             |           |        |     |   |   |
| 19            |                          |               |               |     |   |               |               |           |             |           |        |     |   |   |
| 20            |                          |               |               |     |   |               |               |           |             |           |        |     |   |   |
| 2.2           |                          |               |               |     |   |               |               |           |             |           |        |     |   |   |
| 23            |                          |               |               |     |   |               |               |           |             |           |        |     |   |   |
| 24            |                          |               |               |     |   |               |               |           |             |           |        |     |   |   |
| 25            |                          |               |               |     |   |               |               |           |             |           |        |     |   |   |
| 26            |                          |               |               |     |   |               |               |           |             |           |        |     |   |   |
| 27            |                          |               |               |     |   |               |               |           |             |           |        |     |   |   |
| 20            |                          |               |               |     |   |               |               |           |             |           |        |     |   |   |
| 30            |                          |               |               |     |   |               |               |           |             |           |        |     |   |   |
| 31            |                          |               |               |     |   |               |               |           |             |           |        |     |   |   |
| 32            |                          |               |               |     |   |               |               |           |             |           |        |     |   |   |
| 33            |                          |               |               |     |   |               |               |           |             |           |        |     |   |   |
| -             |                          |               |               |     |   |               |               |           |             |           |        |     |   | 1 |

なお、新たに追加シートを作成する場合には、すでに存在している次の「シート名設定」の画面である次の[図87] の画面のシート名およびすでに追加したシート名と重複しないようにすることが必要です。

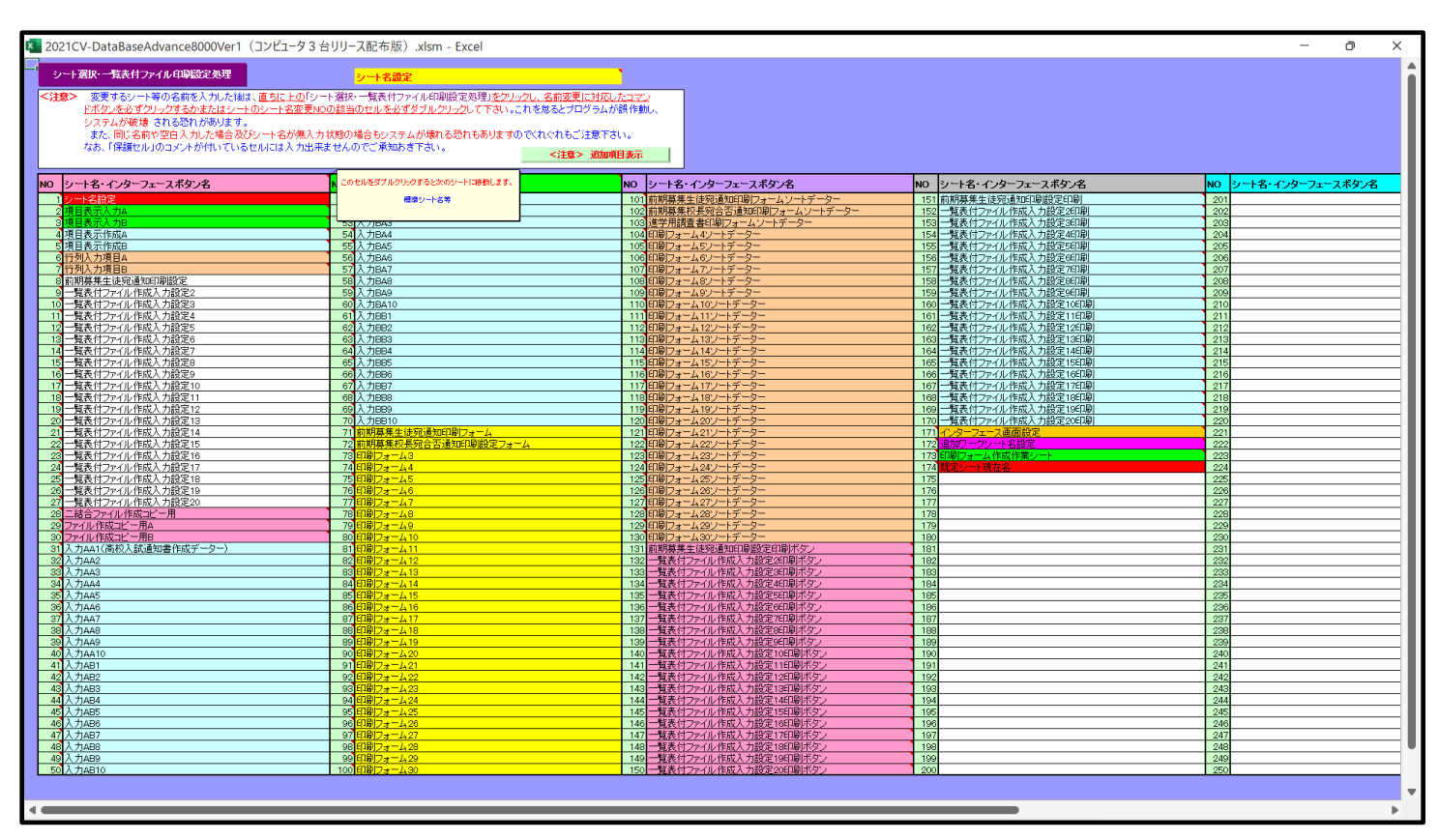

[図87]

次に新たに追加したシート名を変更する方法について説明いたします。

次の[図88]の画面は、上でシート「入力 AA1(高校入試通知書等作成データー)控え」を新たに追加処理を行った後のシート「追加ワークシート名設定」の状況です。

| × 2021 | CV-DataBaseAdvance8000Ver1(コンピュータ 3 台リリース配布版).xlsm - Excel |              |       |                                                     | - 0 ×  |
|--------|------------------------------------------------------------|--------------|-------|-----------------------------------------------------|--------|
|        | シート選択・一覧表付ファイル印刷設定処理                                       | カシー          | -1-TC | <注意><br>はシートの列幅行高図形のサイズの変更および図形の削除は絶対やらないで下さい。      | 編集上の注意 |
|        | 追加ワークシート名設定                                                |              | 追     | <注意><br>加シート名を変更を変更する場合、右側の「追加シート名」が空欄の場合には変更できません。 | 呼び出し   |
| NO     | 追加シート名                                                     |              | NO    | 追加シート名変更 変更ダブ<br>ルクリック                              |        |
| 1      | 入力AA1 (高校入試通知書等作成データー)控え                                   | ←            | 1     |                                                     |        |
| 2      |                                                            |              | 2     |                                                     |        |
| 3      |                                                            |              | 3     |                                                     |        |
| 4      |                                                            | ->           | 4     |                                                     |        |
| 5      |                                                            | ->           | 5     |                                                     |        |
| 6      |                                                            | <i>←</i>     | 6     |                                                     |        |
|        |                                                            | $\leftarrow$ |       |                                                     |        |
|        |                                                            |              |       |                                                     |        |
| 10     |                                                            | Ĺ            | 10    |                                                     |        |
| 11     |                                                            | È            | 11    |                                                     |        |
| 12     |                                                            | ←            | 12    |                                                     |        |
| 13     |                                                            | ←            | 13    |                                                     |        |
| 14     |                                                            |              | 14    |                                                     |        |
| 15     |                                                            |              | 15    |                                                     |        |
| 16     |                                                            | ←            | 16    |                                                     |        |
| 17     |                                                            |              | 17    |                                                     |        |
| 18     |                                                            | $\leftarrow$ | 18    |                                                     |        |
| 19     |                                                            | ->           | 19    |                                                     |        |
| 20     |                                                            | <i>←</i>     | 20    |                                                     |        |
| 21     |                                                            |              | 21    |                                                     |        |
| 22     |                                                            | <i>←</i>     | 22    |                                                     |        |
| 23     |                                                            | ←            | 23    |                                                     |        |
| 24     |                                                            | Ě            | 24    |                                                     |        |
| 20     |                                                            |              | 20    |                                                     |        |
| 20     |                                                            |              | 20    |                                                     |        |
| 28     |                                                            | È            | 28    |                                                     |        |
| 29     |                                                            | ←            | 29    |                                                     |        |
| 30     |                                                            | ←            | 30    |                                                     |        |
| 21     |                                                            | _            | 21    |                                                     |        |
| <      |                                                            |              |       |                                                     |        |

[図88]

# 上の[図88]の画面の右側の

| NO | 追加シート名変更              | 変更ダブ<br>ルクリック |
|----|-----------------------|---------------|
| 1  |                       |               |
| の部 | 分において、中央のセル           |               |
|    |                       |               |
| に  |                       |               |
| 入り | JAA1(高校入試通知書等作成データー)控 |               |
| と入 | 力して、右側のセル             | こ追加したシー       |

(高校入試通知書等作成データー)控え」のシート名が変更されて「入力 AA1 (高校入試通知書等作成データー) 控」となり次の[図89]の画面となります。

| x 2021CV-Dat | taBaseAdvance8000Ver1(コント | ピュータ3台リリース配布版) | .xlsm - Excel |     |   |                                          |                     |                     |                      |                |                  |               | -    | 0  | × |
|--------------|---------------------------|----------------|---------------|-----|---|------------------------------------------|---------------------|---------------------|----------------------|----------------|------------------|---------------|------|----|---|
| A            | B C                       | D E            | F G           | H I | J | K                                        | L                   | M                   | N                    | 0              | P                | Q             | R    | S  |   |
|              | シーレ避伊.一覧書                 | オファイルの別設定      | 加田            |     |   | <注意                                      | >                   |                     |                      |                |                  |               |      |    |   |
|              | ノード送派・一見衣                 | リンアイル印刷設定      | 26-9至         |     |   | <ul> <li>このシート</li> <li>①第1行~</li> </ul> | では次のことを<br>3 行の削除及ひ | :行うとシステ↓<br>にれらの行での | ∝の破壊につな;<br>○入力または消: | がりますのでき<br>告操作 | 8対やちないで<br>ノンキャン | いるい。<br>いたものま |      |    |   |
|              |                           | ▼ 5003         | <b>•</b>      |     |   |                                          |                     |                     |                      |                | ト注息イ             | 迫加内谷家         | eviv | r. |   |
|              | 5002                      | ▼ 5004         | <b>_</b>      |     |   |                                          | 票印刷フォー              | ムの呼び出し              |                      |                |                  |               |      |    |   |
| 1            |                           | <br>+`&如聿华作式二  | <br>ざ         |     |   |                                          |                     |                     |                      |                |                  |               |      |    |   |
| 2            | 人力AAI(高校人語                | 1.通知音守TF 成了    |               |     |   |                                          |                     |                     |                      |                |                  |               |      |    |   |
| 4            |                           |                |               |     |   |                                          |                     |                     |                      |                |                  |               |      |    |   |
| 5            |                           |                |               |     |   |                                          |                     |                     |                      |                |                  |               |      |    |   |
| 6            |                           |                |               |     |   |                                          |                     |                     |                      |                |                  |               |      |    |   |
| 8            |                           |                |               |     |   |                                          |                     |                     |                      |                |                  |               |      |    |   |
| 9            |                           |                |               |     |   |                                          |                     |                     |                      |                |                  |               |      |    |   |
| 10           |                           |                |               |     |   |                                          |                     |                     |                      |                |                  |               |      |    |   |
| 11           |                           |                |               |     |   |                                          |                     |                     |                      |                |                  |               |      |    |   |
| 12           |                           |                |               |     |   |                                          |                     |                     |                      |                |                  |               |      |    |   |
| 13           |                           |                |               |     |   |                                          |                     |                     |                      |                |                  |               |      |    |   |
| 15           |                           |                |               |     |   |                                          |                     |                     |                      |                |                  |               |      |    |   |
| 16           |                           |                |               |     |   |                                          |                     |                     |                      |                |                  |               |      |    |   |
| 17           |                           |                |               |     |   |                                          |                     |                     |                      |                |                  |               |      |    |   |
| 18           |                           |                |               |     |   |                                          |                     |                     |                      |                |                  |               |      |    |   |
| 20           |                           |                |               |     |   |                                          |                     |                     |                      |                |                  |               |      |    |   |
| 21           |                           |                |               |     |   |                                          |                     |                     |                      |                |                  |               |      |    |   |
| 22           |                           |                |               |     |   |                                          |                     |                     |                      |                |                  |               |      |    |   |
| 23           |                           |                |               |     |   |                                          |                     |                     |                      |                |                  |               |      |    |   |
| 25           |                           |                |               |     |   |                                          |                     |                     |                      |                |                  |               |      |    | - |
| 26           |                           |                |               |     |   |                                          |                     |                     |                      |                |                  |               |      |    |   |
| 27           |                           |                |               |     |   |                                          |                     |                     |                      |                |                  |               |      |    |   |
| 28           |                           |                |               |     |   |                                          |                     |                     |                      |                |                  |               |      |    |   |
| 28           |                           |                |               |     |   |                                          |                     |                     |                      |                |                  |               |      |    |   |
| 31           |                           |                |               |     |   |                                          |                     |                     |                      |                |                  |               |      |    |   |
| 32           |                           |                |               |     |   |                                          |                     |                     |                      |                |                  |               |      |    |   |
| 33           |                           |                |               |     |   |                                          |                     |                     |                      |                |                  |               |      |    |   |
| -            |                           |                |               |     |   |                                          |                     |                     |                      |                |                  |               |      |    | • |

なお、「入力 AA1(高校入試通知書等作成データー)控え」のシート名を変更して「入力 AA1(高校入試通知書等作 成データー)控」した後のシート「追加ワークシート名設定」の状況は、次の[図 9 0]の画面のようになります。

| × 20 | 21CV-DataBaseAdvance8000Ver1(コンピュータ3台リリース配布版).xlsm - Excel |        |        |                                                     | – o ×  |
|------|------------------------------------------------------------|--------|--------|-----------------------------------------------------|--------|
|      | シート選択・一覧表付ファイル印刷設定処理                                       | のシー    | -1-761 | <注意><br>はシートの列幅に行高。図形のサイズの変更および図形の削除は絶対やらないで下さい。    | 編集上の注意 |
| _    | 追加ワークシート名設定                                                |        | 追      | <注意><br>加シート名を変更を変更する場合、右側の5追加シート名」が空欄の場合には変更できません。 | 呼び出し   |
| ٩    | O 追加シート名                                                   |        | NO     | 追加シート名変更 変更 パンプレンション シークション                         |        |
|      | 1 入力AA1 (高校入試通知書等作成データー)控                                  | ←      | 1      |                                                     |        |
|      | 2                                                          | ←      | 2      |                                                     |        |
|      | 3                                                          | ←      | 3      |                                                     |        |
|      | 4                                                          | ←      | 4      |                                                     |        |
|      | 5                                                          | ←      | 5      |                                                     |        |
|      | 6                                                          | ←      | 6      |                                                     |        |
|      | 7                                                          | ←      | 7      |                                                     |        |
|      | 8                                                          | ->     | 8      |                                                     |        |
|      | 9                                                          | ->     | 9      |                                                     |        |
| -    | 0                                                          |        | 10     |                                                     |        |
|      | 1                                                          |        | 11     |                                                     |        |
|      | 2                                                          |        | 12     |                                                     |        |
|      | 3                                                          |        | 13     |                                                     | U      |
|      | 4                                                          |        | 14     |                                                     |        |
| -    | 5                                                          |        | 15     |                                                     |        |
|      | 6                                                          |        | 16     |                                                     |        |
|      | 1                                                          | , ←    | 1/     |                                                     |        |
|      | 8                                                          | t €    | 18     |                                                     |        |
|      | 9                                                          | t<br>L | 19     |                                                     |        |
|      |                                                            | 1 Č    | 20     |                                                     |        |
|      |                                                            | 1 Č    | 21     |                                                     |        |
|      | 2                                                          |        | 22     |                                                     |        |
|      | 3                                                          |        | 23     |                                                     |        |
|      | н<br>Б                                                     |        | 24     |                                                     |        |
| l H  |                                                            |        | 20     |                                                     |        |
|      | 7                                                          | T_     | 20     |                                                     |        |
|      | 8                                                          |        | 28     |                                                     |        |
|      | 9                                                          | Ĩ ←    | 20     |                                                     |        |
|      | n                                                          |        | 30     |                                                     |        |
|      |                                                            |        | 21     |                                                     |        |
| -    |                                                            |        |        |                                                     | • •    |

[図90]

11. ファイル

CV-DataBaseAdvance16000Ver1 試用版.xlsm CV-DataBaseAdvance16000Ver1(コンピュータ〇台リリース配布版).xlsm の場合:

ファイル「2021-DataBaseAdvance16000Ver1 (コンピュータ3台リリース配布版).xlsm」を用いて説明いたします。

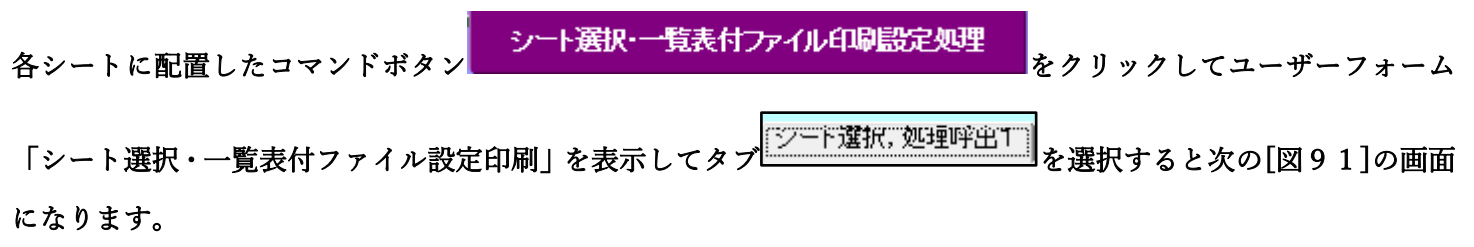

## [図91]

| ,<br>シ−ト選択・一覧表付フ | アイル設定印刷                         |                                  |                                     |                                               |  |  |  |  |
|------------------|---------------------------------|----------------------------------|-------------------------------------|-----------------------------------------------|--|--|--|--|
| シート選択、処理呼ら       | 11   処理呼出2   処理呼出3   処理呼出4   処理 | 呼出5   処理呼出6   処理呼出7   処理呼出8   入力 | シートAA、AB、BA,BB選択 入力シートCA、CB、DA、DB選択 | R│ 印刷フォームシート選択│ 印刷フォームソートデータ選択│ 追ノ <u>∢│▶</u> |  |  |  |  |
|                  |                                 |                                  |                                     |                                               |  |  |  |  |
|                  |                                 |                                  |                                     |                                               |  |  |  |  |
|                  | シート名設定                          | 行列入力項目A                          | 入力からソートデーターへ複写処理等呼出                 | 一覧表付ファイル作成入力設定8                               |  |  |  |  |
|                  | 既定シート現在名                        | 行列入力項目B                          | ソートデーターから入力シートへ複写呼出                 | 一覧表付ファイル作成入力設定9                               |  |  |  |  |
| ì                | <u> 追加ワークシート名設定</u>             | 行列入力項目C                          | シートの一括保護・解除呼出                       | 一覧表付ファイル作成入力設定10                              |  |  |  |  |
| 1                | ンターフェース画面設定                     | 行列入力項目D                          | タイトル行様式コピー行高さ設定呼出                   | 一覧表付ファイル作成入力設定11                              |  |  |  |  |
|                  | 項目表示入力A                         | 4 結合ファイル 作成コピー 用                 | シートズーム行列表示・非表示呼出                    | 一覧表付ファイル作成入力設定12                              |  |  |  |  |
|                  | 項目表示入力B                         | ファイル 作成コピー 用A                    | 一覧表付加速印刷呼出                          | 一覧表付ファイル作成入力設定13                              |  |  |  |  |
|                  | 項目表示入力C                         | ファイル 作成コピー 用B                    | 前期募集生徒宛通知印刷設定                       | 一覧表付ファイル作成入力設定14                              |  |  |  |  |
|                  | 項目表示入力D                         | ファイル 作成コピー 用C                    | 一覧表付ファイル作成入力設定2                     | 一覧表付ファイル作成入力設定15                              |  |  |  |  |
|                  | 項目表示作成A                         | ファイル 作成コピー 用D                    | 一覧表付ファイル作成入力設定3                     | 一覧表付ファイル作成入力設定16                              |  |  |  |  |
|                  | 項目表示作成B                         | ファイル作成コピーの複写呼出                   | 一覧表付ファイル作成入力設定4                     | 一覧表付ファイル作成入力設定17                              |  |  |  |  |
|                  | 項目表示作成C                         | 入力シート行調整消去処理呼出                   | 一覧表付ファイル作成入力設定5                     | 一覧表付ファイル作成入力設定18                              |  |  |  |  |
|                  | 項目表示作成D                         | データー削除・消去処理等呼出                   | 一覧表付ファイル作成入力設定6                     | 一覧表付ファイル作成入力設定19                              |  |  |  |  |
| 印                | <b>剥フォーム作成作業シート</b>             | 追加シート削除呼出                        | 一覧表付ファイル作成入力設定7                     | 一覧表付ファイル作成入力設定20                              |  |  |  |  |
|                  |                                 |                                  |                                     |                                               |  |  |  |  |
|                  |                                 |                                  |                                     |                                               |  |  |  |  |
|                  |                                 |                                  |                                     |                                               |  |  |  |  |
|                  | 標準画面表示                          | 全画面表示                            | シート見出し表示                            | シート見出し非表示                                     |  |  |  |  |
|                  | セルの広範囲選択呼出                      | キャンセル                            | システム終了                              |                                               |  |  |  |  |
|                  |                                 |                                  |                                     |                                               |  |  |  |  |
|                  |                                 |                                  |                                     |                                               |  |  |  |  |

上の[図91]のコマンドボタン

追加ワークシート名設定

をクリックすると、次の[図92]の

画面になります。

| シート選択・一覧表付ファイル印刷設定 | 処理 このシートではシートの列幅 | <注意> 注意 <p 、行高、図形のサイズの変更および図形の削除は絶対やらる | ふいで下さい。       | 編集上の注意 |
|--------------------|------------------|----------------------------------------|---------------|--------|
| 追加ワークシート名設定        | 追加シート名を変         | <注意><br>で更を変更する場合、右側の「追加シート名」が空欄の場合(   | こは変更できません。    | 呼び出し   |
| 追加シート名             | NO               | 追加シート名変更                               | 変更ダブル<br>クリック |        |
|                    | ← 1              |                                        |               |        |
|                    | ← 2              |                                        |               |        |
|                    | ← 3              |                                        |               |        |
|                    | 4                |                                        |               |        |
|                    | ← <u>5</u>       |                                        |               |        |
|                    |                  |                                        |               |        |
|                    |                  |                                        |               |        |
|                    |                  |                                        |               |        |
|                    |                  |                                        |               |        |
|                    | ← 11             |                                        |               |        |
|                    | ← 12             |                                        |               |        |
|                    | ← 13             |                                        |               |        |
|                    | ← 14             |                                        |               |        |
|                    | ← 15             |                                        |               |        |
|                    | ← 16             |                                        |               |        |
|                    | ← 17             |                                        |               |        |
|                    | ← 18             |                                        |               |        |
|                    | — 19             |                                        |               |        |
|                    | ← 20             |                                        |               |        |
|                    | ← 21             |                                        |               |        |
|                    | ← 22             |                                        |               |        |
|                    |                  |                                        |               |        |
|                    | 24               |                                        |               |        |
|                    | <u> </u>         |                                        |               |        |
|                    | 20               |                                        |               |        |
|                    | 21               |                                        |               |        |
|                    | 20               |                                        |               |        |
|                    | ← 30             |                                        |               |        |
|                    |                  |                                        |               |        |

上の[図92]の画面において、

| NO | 追加シート名                 |
|----|------------------------|
| 1  |                        |
| の部 | 分の右側のセル                |
|    |                        |
| に  |                        |
| 入り | JAA1(高校入試通知書等作成データー)控え |
|    |                        |

と入力し、左側のセル 1を選択してダブルクリックすると、新しくシート「入力 AA1(高校入試通知書等作成デ

ーター) 控え」の追加処理が開始されます。途中次の [図93]の画面が表示され、次の[図94]の画面が表示された らシートの追加処理が完了となります。

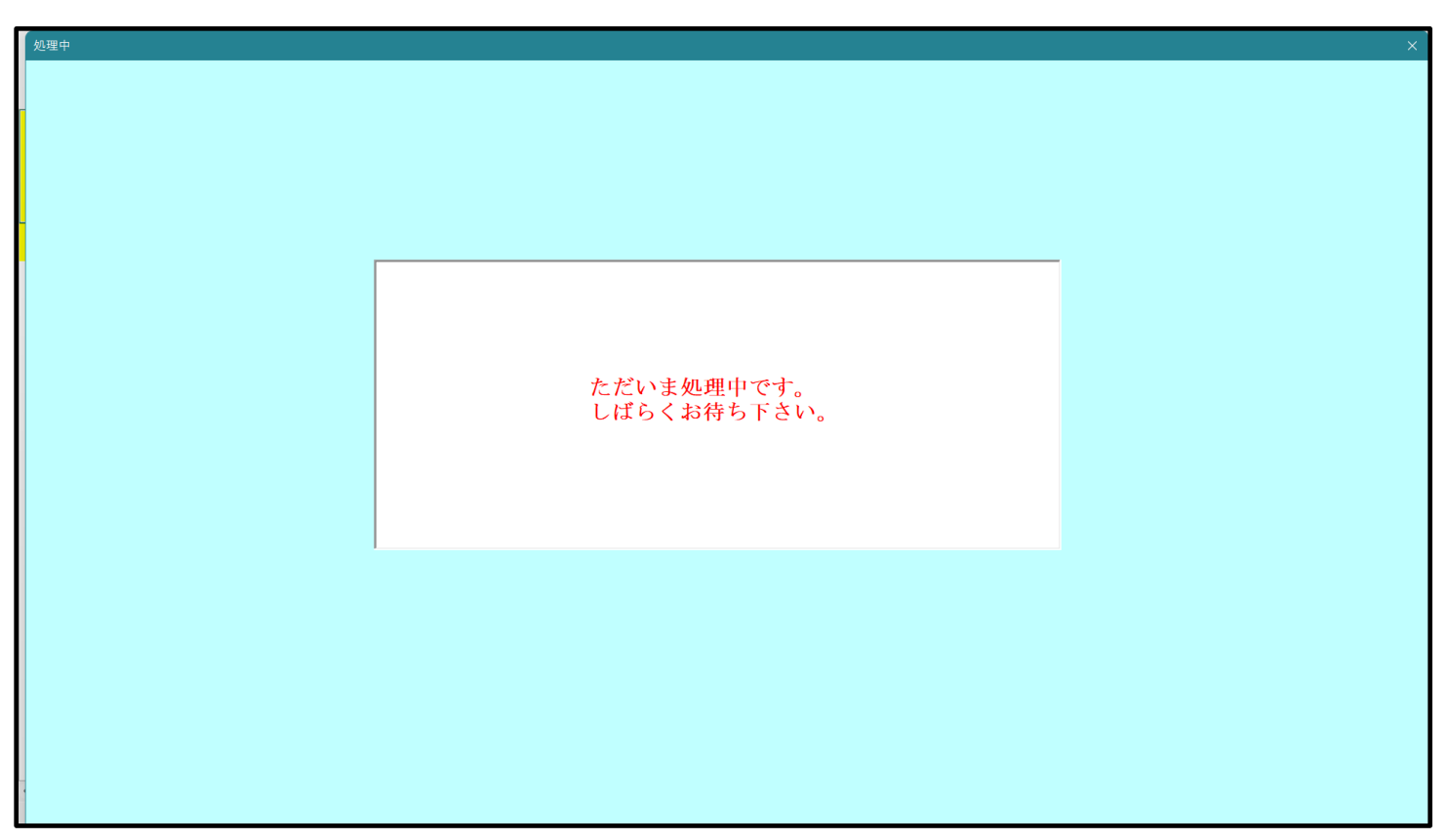

[図94]

| シート選択・一覧表付ファイル設定印刷                  |                            |                                     | ×                                  |
|-------------------------------------|----------------------------|-------------------------------------|------------------------------------|
| シート選択,処理呼出1   処理呼出2   処理呼出3   処理呼出4 | 処理呼出5 処理呼出6 処理呼出7 処理呼出8 入力 | jシートAA、AB、BA,BB選択│入力シートCA、CB、DA、DB減 | 選択│印刷フォームシート選択│印刷フォームソートデータ選択│追ノ≪▶ |
|                                     |                            |                                     |                                    |
|                                     |                            |                                     |                                    |
| シート名設定                              | 行列入力項目A                    | 入力からソートデーターへ複写処理等呼出                 | 一覧表付ファイル作成入力設定8                    |
| 既定シート現在名                            | 行列入力項目B                    | ソートデーターから入力シートへ複写呼出                 | 一覧表付ファイル作成入力設定9                    |
| 追加ワークシート名設定                         | 行列入力項目C                    | シートの一括保護・解除呼出                       | 一覧表付ファイル作成入力設定10                   |
| インターフェース画面設定                        | 行列入力項目D                    | タイトル行様式コピー行高さ設定呼出                   | 一覧表付ファイル作成入力設定11                   |
| 項目表示入力A                             | 4結合ファイル作成コピー用              | シートズーム行列表示・非表示呼出                    | 一覧表付ファイル作成入力設定12                   |
| 項目表示入力B                             | ファイル 作成コピー 用A              | 一覧表付加速印刷呼出                          | 一覧表付ファイル作成入力設定13                   |
| 項目表示入力C                             | ファイル 作成コピー 用B              | 前期募集生徒宛通知印刷設定                       | 一覧表付ファイル作成入力設定14                   |
| 項目表示入力D                             | ファイル 作成コピー 用C              | 一覧表付ファイル作成入力設定2                     | 一覧表付ファイル作成入力設定15                   |
| 項目表示作成A                             | ファイル 作成コピー 用D              | 一覧表付ファイル作成入力設定3                     | 一覧表付ファイル作成入力設定16                   |
| 項目表示作成B                             | ファイル作成コピーの複写呼出             | 一覧表付ファイル作成入力設定4                     | 一覧表付ファイル作成入力設定17                   |
| 項目表示作成C                             | 入力シート行調整消去処理呼出             | 一覧表付ファイル作成入力設定5                     | 一覧表付ファイル作成入力設定18                   |
| 項目表示作成D                             | データー削除・消去処理等呼出             | 一覧表付ファイル作成入力設定6                     | 一覧表付ファイル作成入力設定19                   |
| 印刷フォーム作成作業シート                       | 追加シート削除呼出                  | 一覧表付ファイル作成入力設定7                     | 一覧表付ファイル作成入力設定20                   |
|                                     |                            |                                     |                                    |
|                                     |                            |                                     |                                    |
|                                     |                            |                                     |                                    |
| 標準画面表示                              | 全画面表示                      | シート見出し表示                            | シート見出し非表示                          |
| セルの広範囲選択呼は                          | 日 キャンセル                    | システム終了                              |                                    |
|                                     |                            |                                     |                                    |
|                                     |                            |                                     |                                    |

上の[図94]の画面のコマンドボタン

キャンセル

をクリックすると、新しく追加したシート「入力 AA

1 (高校入試通知書等作成データー)控え」選択されて、次の[図95]ようになっていることが確認できます。

| 1CV-I<br>A | DataBaseAdvance16000\<br>B | /er1(コンピュータ3台リリース面<br>C D E | 3布版).xlsm - Excel<br>F G | Н | I J | K                      | L                        | M                  | N             | 0              | P       | Q     | -<br>R | o<br>S |
|------------|----------------------------|-----------------------------|--------------------------|---|-----|------------------------|--------------------------|--------------------|---------------|----------------|---------|-------|--------|--------|
|            | シート選択・                     | 一覧表付ファイル印刷                  | 設定処理                     |   |     | <注意<br>このシート<br>の第1 行~ | ><br>では次のことを<br>9 行の削除及れ | 行うとシステム<br>これらの行です | ▲の破壊につな       | がりますので!<br>+場你 | 絶対やらないで | 下さい。  |        |        |
|            |                            | ▼ 5003                      | •                        |   |     | 0,97 1 17              | C 11 CHINKOCO            |                    | 2707 80 J WIN |                | <注意>    | 追加内容表 | 示      |        |
|            | 5002                       | ▼ 5004                      | <b>~</b>                 |   |     | 小                      | 票印刷フォー.                  | ムの呼び出し             |               |                |         |       |        |        |
|            | 入力AA1(高                    | 校入試通知書等作                    | 成データー)控え                 |   |     |                        |                          |                    |               |                |         |       |        |        |
|            |                            |                             |                          |   |     |                        |                          |                    |               |                |         |       |        |        |
|            |                            |                             |                          |   |     |                        |                          |                    |               |                |         |       |        |        |
|            |                            |                             |                          |   |     |                        |                          |                    |               |                |         |       |        |        |
|            |                            |                             |                          |   |     |                        |                          |                    |               |                |         |       |        |        |
|            |                            |                             |                          |   |     |                        |                          |                    |               |                |         |       |        |        |
|            |                            |                             |                          |   |     |                        |                          |                    |               |                |         |       |        |        |
|            |                            |                             |                          |   |     |                        |                          |                    |               |                |         |       |        |        |
|            |                            |                             |                          |   |     |                        |                          |                    |               |                |         |       |        |        |
|            |                            |                             |                          |   |     |                        |                          |                    |               |                |         |       |        |        |
|            |                            |                             |                          |   |     |                        |                          |                    |               |                |         |       |        |        |
|            |                            |                             |                          |   |     |                        |                          |                    |               |                |         |       |        |        |
|            |                            |                             |                          |   |     |                        |                          |                    |               |                |         |       |        |        |
|            |                            |                             |                          |   |     |                        |                          |                    |               |                |         |       |        |        |
|            |                            |                             |                          |   |     |                        |                          |                    |               |                |         |       |        |        |
|            |                            |                             |                          |   |     |                        |                          |                    |               |                |         |       |        |        |
|            |                            |                             |                          |   |     |                        |                          |                    |               |                |         |       |        |        |
|            |                            |                             |                          |   |     |                        |                          |                    |               |                |         |       |        |        |
|            |                            |                             |                          |   |     |                        |                          |                    |               |                |         |       |        |        |
|            |                            |                             |                          |   |     |                        |                          |                    |               |                |         |       |        |        |
|            |                            |                             |                          |   |     |                        |                          |                    |               |                |         |       |        |        |
|            |                            |                             |                          |   |     |                        |                          |                    |               |                |         |       |        |        |
|            |                            |                             |                          |   |     |                        |                          |                    |               |                |         |       |        |        |
|            |                            |                             |                          |   |     |                        |                          |                    |               |                |         |       |        |        |
|            |                            |                             |                          |   |     |                        |                          |                    |               |                |         |       |        |        |
|            |                            |                             |                          |   |     |                        |                          |                    |               |                |         |       |        |        |

なお、新たに追加シートを作成する場合には、すでに存在している次の「シート名設定」の画面である次の[図96] の画面のシート名およびすでに追加したシート名と重複しないようにすることが必要です。

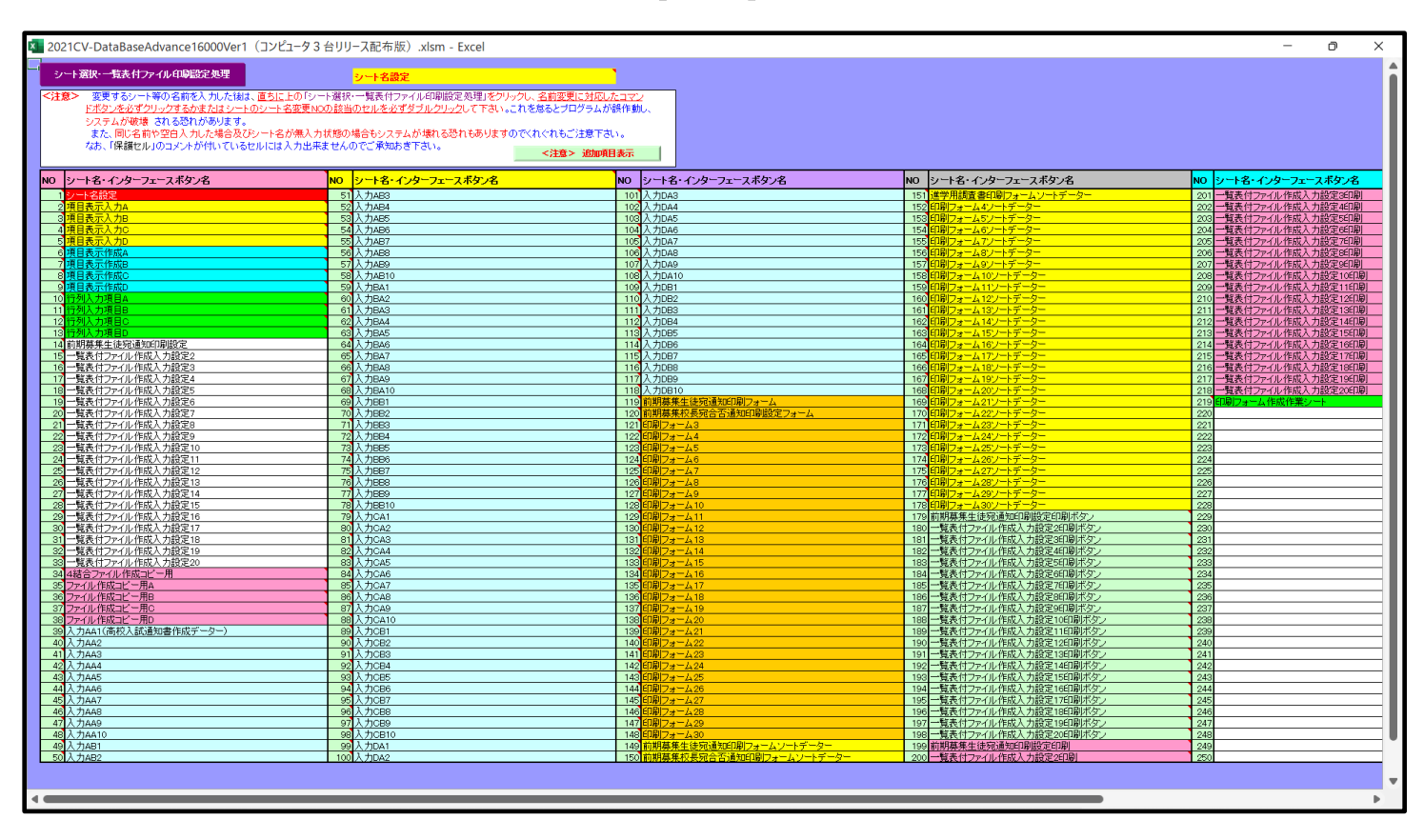

[図96]

次に新たに追加したシート名を変更する方法について説明いたします。

次の[図97]の画面は、上でシート「入力 AA1(高校入試通知書等作成データー)控え」を新たに追加処理を行った後のシート「追加ワークシート名設定」の状況です。

| 2021CV-D | ataBaseAdvance16000Ver1(コンピュータ3台リリース配布版).xlsm - Excel |      |      |                                                     | - 0 ×  |
|----------|-------------------------------------------------------|------|------|-----------------------------------------------------|--------|
|          | シート選択・一覧表付ファイル印刷設定処理                                  | ニのシ  | -F.G | <注意><br>はシートの列幅行高図形のサイズの変更および図形の剤除は絶対やびよいで下さい。      | 編集上の注意 |
|          | 追加ワークシート名設定                                           |      | ú    | <注意><br>加シート名を変更を変更する場合、右側の「追加シート名」が空欄の場合には変更できません。 | 呼び出し   |
| NO       | 追加シート名                                                |      | NO   | 追加シート名変更 変更 クリック                                    | v      |
| 1 入力     | JAA1 (高校入試通知書等作成データー) 控え                              | ←    | 1    | •                                                   |        |
| 2        |                                                       | ←    | 2    |                                                     |        |
| 3        |                                                       | ←    | 3    | •                                                   |        |
| 4        |                                                       | ←    | 4    | •                                                   |        |
| 5        |                                                       | ←    | 5    | •                                                   |        |
| 6        |                                                       |      | 6    |                                                     |        |
| 7        |                                                       | -    | 7    |                                                     |        |
| 8        |                                                       |      | 8    |                                                     |        |
| 9        |                                                       | -    | 9    |                                                     |        |
| 10       |                                                       |      | 10   |                                                     |        |
| 10       |                                                       | - 5  | 10   |                                                     | •      |
| 12       |                                                       |      | 12   |                                                     |        |
| 14       |                                                       |      | 10   |                                                     | •      |
| 14       |                                                       |      | 14   |                                                     | •      |
| 16       |                                                       | – Lُ | 16   |                                                     | •      |
| 17       |                                                       | - (- | 17   |                                                     | •      |
| 18       |                                                       | - ←  | 18   |                                                     |        |
| 19       |                                                       | ←    | 19   |                                                     |        |
| 20       |                                                       | ←    | 20   |                                                     |        |
| 21       |                                                       | ←    | 21   | •                                                   |        |
| 22       |                                                       | ←    | 22   | •                                                   |        |
| 23       |                                                       |      | 23   |                                                     |        |
| 24       |                                                       |      | 24   |                                                     |        |
| 25       |                                                       | ←    | 25   |                                                     |        |
| 26       |                                                       | ←    | 26   |                                                     |        |
| 27       |                                                       | ->   | 27   | •                                                   | ]      |
| 28       |                                                       | ←    | - 28 | •                                                   |        |
| 29       |                                                       | ←    | 29   | •                                                   |        |
| 30       |                                                       | ←    | 30   | •                                                   |        |
| 101      |                                                       | -    | 101  | 1                                                   |        |

[図97]

### 上の[図97]の画面の右側の

| NO | 追加シート名変更                                      | 変更ダブ<br>ルクリック |
|----|-----------------------------------------------|---------------|
| 1  |                                               |               |
| の剖 | 3分において、中央のセル                                  |               |
|    |                                               |               |
| に  |                                               |               |
| 入  | カAA1(高校入試通知書等作成データー)控                         |               |
| と入 | 、力して、右側のセル とうな こう 「「」」を選択しダブルクリックします。すると、上で新た | に追加したシー       |

(高校入試通知書等作成データー)控え」のシート名が変更されて「入力 AA1 (高校入試通知書等作成データー) 控」となり次の[図98]の画面となります。

AA 1

| 2021CV-Dat | aBaseAdvance16000Ver1(コ | レビュータ3台リリース配布 | 版).xlsm - Excel |     | 7 |                 |                          | v                  |            | â               | 5      | 0      | - | Ð |
|------------|-------------------------|---------------|-----------------|-----|---|-----------------|--------------------------|--------------------|------------|-----------------|--------|--------|---|---|
| A          | B C                     | DE            | F G             | H I | J | K               | L                        | М                  | N          | 0               | Р      | Q      | K | S |
|            | シート選択・一覧ま               | 長付ファイル印刷設な    | 定処理             |     |   | このシート<br>の第1 行~ | ~<br>では次のことを<br>3 行の創除及び | ·行うとシステル           | 。の破壊につな    | がりますので絶<br>(主場の | 対やらないで | Fáv.   | _ |   |
|            |                         | ▼ 5003        | <b>T</b>        |     |   | 0,00111         | o ni o hindia o          | . 2 40 5 60 13 C 6 | 2202802001 | 1242811         | <注意>   | 追加内容表达 | 7 | _ |
| 1          | 5002                    | ▼ 5004        | <b>•</b>        |     |   |                 | 票印刷フォー                   | ムの呼び出し             |            |                 |        |        |   |   |
| 2          | -<br>入力AA1(高校入)         |               | データー) 控         |     |   |                 |                          |                    |            |                 |        |        |   |   |
| 3          |                         |               |                 |     |   |                 |                          |                    |            |                 |        |        |   |   |
| 5          |                         |               |                 |     |   |                 |                          |                    |            |                 |        |        |   |   |
| 6          |                         |               |                 |     |   |                 |                          |                    |            |                 |        |        |   |   |
| 7          |                         |               |                 |     |   |                 |                          |                    |            |                 |        |        |   |   |
| 8          |                         |               |                 |     |   |                 |                          |                    |            |                 |        |        |   |   |
| 10         |                         |               |                 |     |   |                 |                          |                    |            |                 |        |        |   |   |
| .1         |                         |               |                 |     |   |                 |                          |                    |            |                 |        |        |   |   |
| .3         |                         |               |                 |     |   |                 |                          |                    |            |                 |        |        |   |   |
| .4         |                         |               |                 |     |   |                 |                          |                    |            |                 |        |        |   |   |
| 6          |                         |               |                 |     |   |                 |                          |                    |            |                 |        |        |   |   |
| .7         |                         |               |                 |     |   |                 |                          |                    |            |                 |        |        |   |   |
| .8         |                         |               |                 |     |   |                 |                          |                    |            |                 |        |        |   |   |
| 20         |                         |               |                 |     |   |                 |                          |                    |            |                 |        |        |   |   |
| 31         |                         |               |                 |     |   |                 |                          |                    |            |                 |        |        |   |   |
| :2         |                         |               |                 |     |   |                 |                          |                    |            |                 |        |        |   |   |
| 4          |                         |               |                 |     |   |                 |                          |                    |            |                 |        |        |   |   |
| 15         |                         |               |                 |     |   |                 |                          |                    |            |                 |        |        |   |   |
| .7         |                         |               |                 |     |   |                 |                          |                    |            |                 |        |        |   |   |
| 28         |                         |               |                 |     |   |                 |                          |                    |            |                 |        |        |   |   |
| 30         |                         |               |                 |     |   |                 |                          |                    |            |                 |        |        |   |   |
| 31         |                         |               |                 |     |   |                 |                          |                    |            |                 |        |        |   |   |
| 32<br>33   |                         |               |                 |     |   |                 |                          |                    |            |                 |        |        |   |   |
| 4          |                         |               |                 |     |   |                 |                          |                    |            |                 |        |        |   |   |

なお、「入力 AA1(高校入試通知書等作成データー)控え」のシート名を変更して「入力 AA1(高校入試通知書等作 成データー)控」した後のシート「追加ワークシート名設定」の状況は、次の[図99]の画面のようになります。

| 1 2021CV-DataBaseAdvance16000Ver1 (コンピュータ 3 台リリース配布版) .xlsm - Excel |    |                          |          |     |                        |   | ð | × |   |
|---------------------------------------------------------------------|----|--------------------------|----------|-----|------------------------|---|---|---|---|
|                                                                     | NO | 追加シート名                   | ]        | NO  | 追加シート名変更 変更ダブル<br>クリック | · |   |   |   |
|                                                                     | 1  | 入力AA1 (高校入試通知書等作成データー) 控 | ←        | 1   |                        |   |   |   |   |
|                                                                     | 2  |                          | ←        | 2   |                        |   |   |   |   |
|                                                                     | 3  |                          | ←        | 3   |                        |   |   |   |   |
|                                                                     | 4  |                          | ←        | 4   |                        |   |   |   |   |
|                                                                     | 5  |                          | ←        | 5   |                        |   |   |   |   |
|                                                                     | 6  |                          | ←        | 6   |                        |   |   |   |   |
|                                                                     | -7 |                          |          | 7   |                        |   |   |   |   |
|                                                                     | 8  |                          |          | 8   |                        |   |   |   |   |
|                                                                     | 9  |                          | ←        | 9   |                        |   |   |   |   |
|                                                                     | 10 |                          | ←        | 10  |                        |   |   |   |   |
|                                                                     | 11 |                          | ←        | 11  |                        |   |   |   |   |
|                                                                     | 12 |                          | ←        | 12  |                        |   |   |   |   |
|                                                                     | 13 |                          | ←        | 13  |                        |   |   |   |   |
|                                                                     | 14 |                          | ←        | 14  |                        |   |   |   |   |
|                                                                     | 15 |                          | ←        | 15  |                        |   |   |   |   |
|                                                                     | 16 |                          | ←        | 16  |                        |   |   |   |   |
|                                                                     | 17 |                          | ->       | 17  |                        | ] |   |   |   |
|                                                                     | 18 |                          | ←        | 18  |                        |   |   |   |   |
|                                                                     | 19 |                          | ->       | 19  |                        | ] |   |   | • |
|                                                                     | 20 |                          | ->       | 20  |                        | ] |   |   |   |
|                                                                     | 21 |                          | -        | 21  |                        | ] |   |   |   |
|                                                                     | 22 |                          | -        | 22  |                        | ] |   |   |   |
|                                                                     | 23 |                          | -        | 23  |                        | ] |   |   |   |
|                                                                     | 24 |                          | -        | 24  |                        | ] |   |   |   |
|                                                                     | 25 |                          | -        | 25  |                        | ] |   |   |   |
|                                                                     | 26 |                          | ~        | 26  |                        | ] |   |   |   |
|                                                                     | 27 |                          | <i>←</i> | 27  |                        |   |   |   |   |
|                                                                     | 28 |                          | <i>←</i> | 28  |                        |   |   |   |   |
|                                                                     | 29 |                          | ~        | 29  |                        |   |   |   |   |
|                                                                     | 30 |                          | ->       | 30  | <b>•</b>               |   |   |   |   |
|                                                                     | 31 |                          | ←        | 31  |                        |   |   |   |   |
|                                                                     | 32 |                          | ←        | 32  |                        |   |   |   |   |
|                                                                     | 33 |                          | ←        | 33  |                        |   |   |   |   |
|                                                                     | 34 |                          | ←        | 34  |                        |   |   |   |   |
|                                                                     | 35 |                          | <b>←</b> | 135 |                        |   |   |   |   |
|                                                                     |    |                          |          |     |                        |   |   |   |   |

[図99]

12. ファイル

調査書等各種証明書作成システム Ver1 試用版(CV-DataBase8000Ver1 サンプル).xlsm 調査書等各種証明書作成システム Ver1(CV-DataBase8000Ver1 コンピュータ 〇 台リリース版 サンプル).xlsm

```
の場合:
```

ファイル「2021 書等各種証明書作成システム Ver1 (CV-DataBase8000Ver1 コンピュータ3台リリース版サンプル).xlsm」を用いて説明いたします。

| 各シートに配置したコマンドボタン  | シート選択・一覧表付ファイル印刷設定処理                 | をクリックしてユーザーフォーム               |
|-------------------|--------------------------------------|-------------------------------|
| 「シート選択・一覧表付ファイル設だ | 定印刷」を表示してタブ <sup>「設定フート</sup> 等選択, 処 | <sup>埋呼出てし</sup> を選択すると次の[図10 |
| 0]の画面になります。       |                                      |                               |

[図100]

| シート選択・一覧表付ファイル設定印刷 × |                                                                                                    |                     |                     |                      |                     |  |  |
|----------------------|----------------------------------------------------------------------------------------------------|---------------------|---------------------|----------------------|---------------------|--|--|
| 設定:                  | 設定シート等選択、処理呼出1   処理呼出2   処理呼出3   処理呼出3   処理呼出5   処理呼出6   処理呼出7   処理呼出3   入力シート選択   印刷フォームシート選択   印刷フォームソートデータ選択   追加ワークシート1~54選択   追加ワークシー |                     |                     |                      |                     |  |  |
|                      |                                                                                                    |                     |                     |                      |                     |  |  |
|                      |                                                                                                    |                     |                     |                      |                     |  |  |
|                      |                                                                                                    | シート名設定              | 標準シート名等シート表示        | 大学·短大·専門学校進学用調査書印刷設定 | 修正前期募集校長宛合否通知印刷設定   |  |  |
|                      |                                                                                                    | 既定シート現在名            | 二結合ファイル 作成コピー 用     | 就職用調査書印刷設定           | 修正前期募集校長宛合否通知改訂印刷設定 |  |  |
|                      | ì                                                                                                    | <u> 追加ワークシート名設定</u> | ファイル 作成コピー 用A       | 成績証明書印刷設定            | 学年末成績一覧表印刷設定        |  |  |
|                      | 1                                                                                                    | インターフェース画面設定        | ファイル作成コピー用B         | 単位修得証明書印刷設定          | 進路推薦会議資料印刷設定        |  |  |
|                      |                                                                                                    | 項目表示入力A             | ファイル 作成コピーの 複写呼出    | 修了証明書印刷設定            | 一覧表付ファイル作成入力設定15    |  |  |
|                      |                                                                                                    | 項目表示入力B             | 入力からソートデーターへ複写処理等呼出 | 卒業証明印刷印刷設定           | 一覧表付ファイル作成入力設定16    |  |  |
|                      |                                                                                                    | 項目表示作成A             | 入力シート行調整消去処理呼出      | 卒業見込み証明印刷印刷設定        | 一覧表付ファイル作成入力設定17    |  |  |
|                      |                                                                                                    | 項目表示作成B             | シートデーター全削除消去呼出      | 学習成績通知表印刷設定          | 一覧表付ファイル作成入力設定18    |  |  |
|                      |                                                                                                    | 行列入力項目A             | シートー括保護・保護解除呼出      | 三者面談資料印刷設定           | 一覧表付ファイル作成入力設定19    |  |  |
|                      |                                                                                                    | 行列入力項目B             | 印刷フォーム作成作業シート       | 前期募集校長宛合否通知印刷設定      | 一覧表付ファイル作成入力設定20    |  |  |
|                      |                                                                                                    |                     |                     |                      |                     |  |  |
|                      |                                                                                                    |                     |                     |                      |                     |  |  |
|                      |                                                                                                    |                     |                     |                      |                     |  |  |
|                      |                                                                                                    |                     | シート見出し表示            | シート見出し非表示            |                     |  |  |
|                      | セルの広範囲選択呼出 キャンセル                                                                                                    |                     | システム終了              |                      |                     |  |  |
|                      |                                                                                                    |                     |                     |                      |                     |  |  |
|                      |                                                                                                    |                     |                     |                      |                     |  |  |

1]の画面になります。

[図101]

| 2021 | 調査書等各種証明書作成システムVer1(CV-DataBase8000Ver1コンピュータ 3 台リリース版サン | パル).xlsm - Excel |     |                                                     | - 0 ×  |
|------|----------------------------------------------------------|------------------|-----|-----------------------------------------------------|--------|
|      | シート選択・一覧表付ファイル印刷設定処理                                     | このシー             | トでは | <注意><br>シートの列幅、行高、図形のサイズの変更および図形の削除は絶対やらないで下さい。     | 編集上の注意 |
|      | 追加ワークシート名設定                                              |                  | 追加  | <注意><br>ロシート名を変更を変更する場合、右側の「追加シート名」が空欄の場合には変更できません。 | 呼び出し   |
| NO   | 追加シート名                                                   |                  | NO  | 追加シート名変更 変更ダールクリッ                                   | j<br>0 |
| 1    | 出欠の記録備考入力                                                | ←                | 1   | •                                                   |        |
| 2    | 特別活動の記録入力                                                | →                | 2   | •                                                   |        |
| 3    | 指導上参考となる諸事項の入力                                           | ←                | 3   |                                                     |        |
| 4    | 総合的な学習の時間の内容入力                                           | →                | 4   | •                                                   |        |
| 5    | 総合的な学習の時間の評価入力                                           | →                | 5   |                                                     |        |
| 6    | 備考入力                                                     | ←                | 6   |                                                     |        |
| 7    | 基本項目入力                                                   | ←                | 7   |                                                     |        |
| 8    | 就職特別活動の記録入力                                              | →                | 8   |                                                     |        |
| 9    | 就職欠席の主な理由入力                                              | $\rightarrow$    | 9   |                                                     |        |
| 10   | 就職身体状況備考欄入力                                              | →                | 10  |                                                     |        |
| 11   | 就職本人の長所・推薦事由等入力                                          | →                | 11  |                                                     |        |
| 12   | 推薦会議資料                                                   | →                | 12  |                                                     |        |
| 13   | 成績概評度数                                                   | →                | 13  |                                                     |        |
| 14   | 成績会議資料志望欄、特技等入力                                          | ←                | 14  |                                                     |        |
| 15   | 3年2学期評定計算                                                | ←                | 15  |                                                     |        |
| 16   | 指導上参考となる諸事項文例1                                           | →                | 16  |                                                     |        |
| 17   | 指導上参考となる諸事項文例2                                           | $\leftarrow$     | 17  |                                                     |        |
| 18   | 通知表履修科目一覧                                                | →                | 18  |                                                     |        |
| 19   | 成績通知表欠課オーバー評価・評定非表示中間利用                                  | →                | 19  |                                                     |        |
| 20   |                                                          | ←                | 20  |                                                     |        |
| 21   |                                                          | →                | 21  |                                                     |        |
| 22   |                                                          | ←                | 22  |                                                     |        |
| 23   |                                                          | →                | 23  |                                                     |        |
| 24   |                                                          | →                | 24  |                                                     |        |
| 25   |                                                          | →                | 25  |                                                     |        |
| 26   |                                                          | →                | 26  | •                                                   |        |
| 27   |                                                          | →                | 27  |                                                     |        |
| 4    |                                                          |                  |     |                                                     |        |

上の[図101]の画面において、ウィンドウ枠を固定を固定した時の

| NO | 追加シート名                  |  |  |  |  |
|----|-------------------------|--|--|--|--|
| 1  | 出欠の記録備考入力               |  |  |  |  |
| 2  | 特別活動の記録入力               |  |  |  |  |
| 3  | 指導上参考となる諸事項の入力          |  |  |  |  |
| 4  | 総合的な学習の時間の内容入力          |  |  |  |  |
| 5  | 総合的な学習の時間の評価入力          |  |  |  |  |
| 6  | 備考入力                    |  |  |  |  |
| 7  | 基本項目入力                  |  |  |  |  |
| 8  | 就職特別活動の記録入力             |  |  |  |  |
| 9  | 就職欠席の主な理由入力             |  |  |  |  |
| 10 | 就職身体状況備考欄入力             |  |  |  |  |
| 11 | 就職本人の長所・推薦事由等入力         |  |  |  |  |
| 12 | 推薦会議資料                  |  |  |  |  |
| 13 | 成績概評度数                  |  |  |  |  |
| 14 | 成績会議資料志望欄、特技等入力         |  |  |  |  |
| 15 | 3年2学期評定計算               |  |  |  |  |
| 16 | 指導上参考となる諸事項文例1          |  |  |  |  |
| 17 | 指導上参考となる諸事項文例2          |  |  |  |  |
| 18 | 通知表履修科目一覧               |  |  |  |  |
| 19 | 成績通知表欠課オーバー評価・評定非表示中間利用 |  |  |  |  |
| 20 |                         |  |  |  |  |

| 20 |  |
|----|--|

の部分においてこの右側のセル

れたらシートの追加処理が完了となります。

に

入力AA1(高校入試通知書等作成データー)控え

と入力し、左側のセル 20 を選択してダブルクリックすると、新しくシート「入力 AA1(高校入試通知書等作成デ ーター)控え」の追加処理が開始されます。途中次の [図102]の画面が表示され、次の[図103]の画面が表示さ

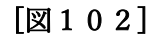

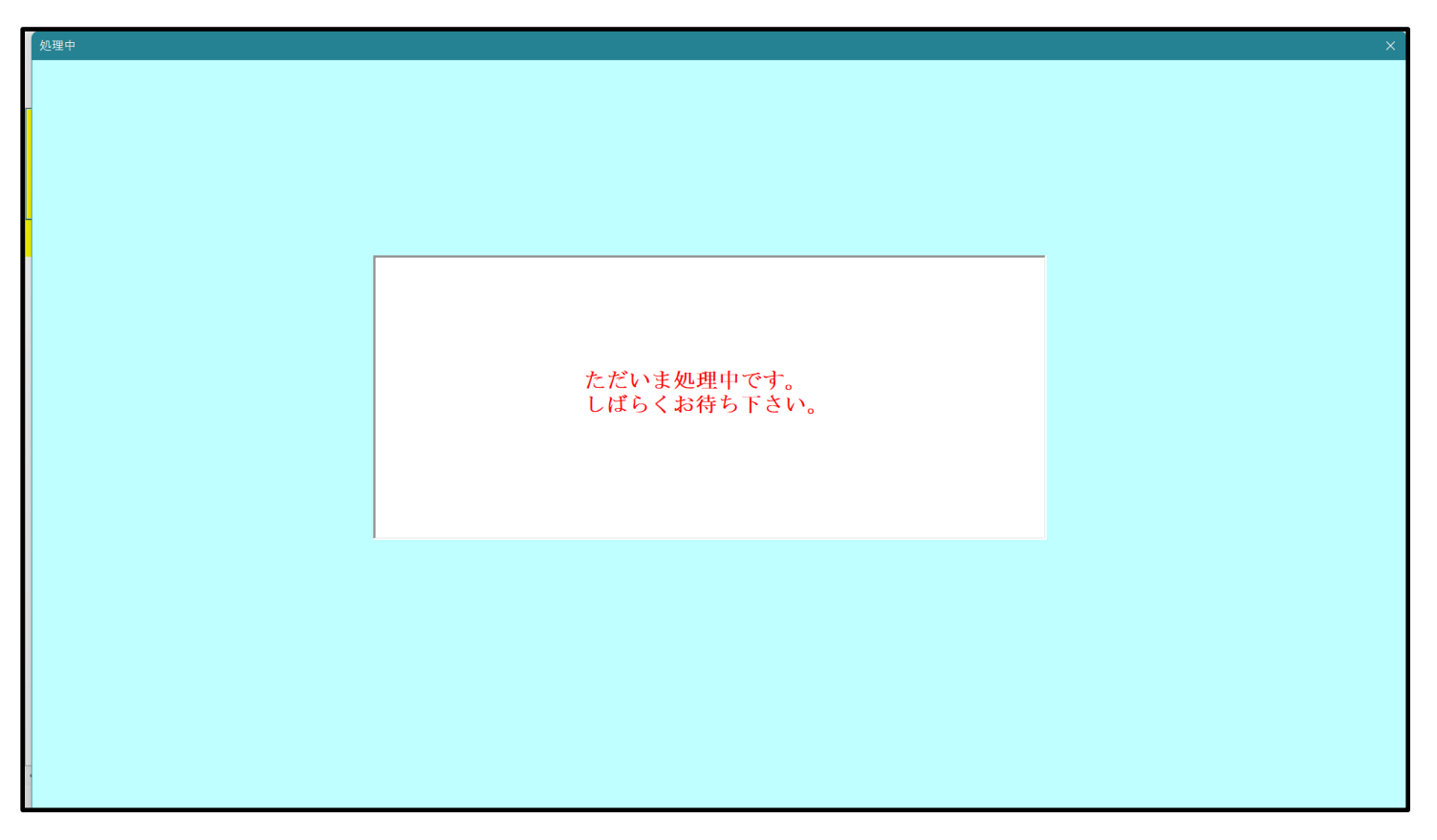
[図103]

| シート選択・一覧表付ファ | イル設定印刷                     |                                     |                                         |                                         |
|--------------|----------------------------|-------------------------------------|-----------------------------------------|-----------------------------------------|
| 設定シート等選択、    | 処理呼出1 │処理呼出2 │ 処理呼出3 │ 処理□ | 乎出4   処理呼出5   処理呼出6   処理呼出7   処理呼出8 | 入力シート選択   印刷フォームシート選択   印刷フォーム:         | ソートデータ選択 追加ワークシート1~54選択 追加ワークシ <u>・</u> |
|              |                            |                                     |                                         |                                         |
|              | シート名設定                     | 標準シート名等シート表示                        | 大学·短大·専門学校進学用調査書印刷設定                    | 修正前期募集校長宛合否通知印刷設定                       |
|              | 既定シート現在名                   | 二結合ファイル 作成コピー 用                     | 就職用調査書印刷設定                              | 修正前期募集校長宛合否通知改訂印刷設定                     |
| ì            | 追加ワークシート名設定                | ファイル 作成コピー 用A                       | 成績証明書印刷設定                               | 学年末成績一覧表印刷設定                            |
| 1            | インターフェース画面設定               | ファイル作成コピー用B                         | 単位修得証明書印刷設定                             | 進路推薦会議資料印刷設定                            |
|              | 項目表示入力A                    | ファイル 作成コピーの 複写呼出                    | 修了証明書印刷設定                               | 一覧表付ファイル作成入力設定15                        |
|              | 項目表示入力B                    | 入力からソートデーターへ複写処理等呼出                 | 卒業証明印刷印刷設定                              | 一覧表付ファイル作成入力設定16                        |
|              | 項目表示作成A                    | 入力シート行調整消去処理呼出                      | 卒業見込み証明印刷印刷設定                           | 一覧表付ファイル作成入力設定17                        |
|              | 項目表示作成B                    | シートデーター全削除消去呼出                      | 学習成績通知表印刷設定                             | 一覧表付ファイル作成入力設定18                        |
|              | 行列入力項目A                    | シートー括保護・保護解除呼出                      | 三者面談資料印刷設定                              | 一覧表付ファイル作成入力設定19                        |
|              | 行列入力項目B                    | 印刷フォーム作成作業シート                       | 前期募集校長宛合否通知印刷設定                         | 一覧表付ファイル作成入力設定20                        |
|              |                            |                                     |                                         |                                         |
|              |                            |                                     |                                         |                                         |
|              | 植物黄素素                      | A = = = = =                         | · · □ □ □ □ · · · · · · · · · · · · · · |                                         |
|              | 標準画面表示                     |                                     |                                         | ンート見出し非表示                               |
|              | セルの広範囲進択呼出                 | キャノゼル                               |                                         |                                         |
|              |                            |                                     |                                         |                                         |

上の[図103]の画面のコマンドボタン

キャンセル

| をクリックすると、新しく追加したシート「入力

AA1(高校入試通知書等作成データー)控え」選択されて、次の[図104]ようになっていることが確認できます。 [図104]

| 査書 | 等各種証明書作成シス  | テムVer1(CN | /-DataBase8000Ver | 1コンピュータ3 | 台リリース版サ  | ンプル).xlsm | - Excel |   |           |                |              |             |                 |         |      | -  | · t |
|----|-------------|-----------|-------------------|----------|----------|-----------|---------|---|-----------|----------------|--------------|-------------|-----------------|---------|------|----|-----|
| A  | B C         | 2         | D E               | F        | G        | Н         | Ι       | J | K         | L              | M            | N           | 0               | P       | Q    | R  | C N |
|    | S. 1. 18840 |           |                   |          |          |           |         |   | <注意)      | >              |              |             |                 |         |      |    |     |
|    | シート選択・      | 一覧表付      | ファイル印刷設           | 定処埋      |          |           |         |   | このシート     | では次のことを        | 行うとシステ       | しの破壊につな     | がりますので          | 絶対やらないで | 下さい。 |    |     |
|    |             | _         | u (# et /1 e      | _        |          |           |         |   | 0.951117~ | 5 11 VABURANCO | AC 465 W11 C | ////a./cw// | 1 774 0 K   1 F | <注意>    | 追加内容 | 表示 |     |
|    |             |           | 生徒氏名3             |          | <u> </u> |           |         |   | ili.      | ほどっぽーフ ユー      | டகாணப்       | I           |                 |         |      |    |     |
|    | 生徒氏名2       | -         | 生徒氏名4             | •        | -        |           |         |   |           | 売り期リフォー        | .770) ф. П.С | ·           |                 |         |      |    |     |
|    | 1 + ^ 1 / 古 | ++ 1 =+ 2 | 多加聿华作式            |          |          |           |         |   |           |                |              |             |                 |         |      |    |     |
|    | 人JAAI(向     | 牧八武进      | 型和音守TF风           | 7-9-     | )控ん      |           |         |   |           |                |              |             |                 |         |      |    |     |
|    |             |           |                   |          |          |           |         |   |           |                |              |             |                 |         |      |    |     |
|    |             |           |                   |          |          |           |         |   |           |                |              |             |                 |         |      |    |     |
|    |             |           |                   |          |          |           |         |   |           |                |              |             |                 |         |      |    |     |
|    |             |           |                   |          |          |           |         |   |           |                |              |             |                 |         |      |    |     |
|    |             |           |                   |          |          |           |         |   |           |                |              |             |                 |         |      |    |     |
|    |             |           |                   |          |          |           |         |   |           |                |              |             |                 |         |      |    |     |
|    |             |           |                   |          |          |           |         |   |           |                |              |             |                 |         |      |    |     |
|    |             |           |                   |          |          |           |         |   |           |                |              |             |                 |         |      |    |     |
|    |             |           |                   |          |          |           |         |   |           |                |              |             |                 |         |      |    |     |
|    |             |           |                   |          |          |           |         |   |           |                |              |             |                 |         |      |    |     |
|    |             |           |                   |          |          |           |         |   |           |                |              |             |                 |         |      |    |     |
|    |             |           |                   |          |          |           |         |   |           |                |              |             |                 |         |      |    |     |
|    |             |           |                   |          |          |           |         |   |           |                |              |             |                 |         |      |    |     |
|    |             |           |                   |          |          |           |         |   |           |                |              |             |                 |         |      |    |     |
|    |             |           |                   |          |          |           |         |   |           |                |              |             |                 |         |      |    |     |
|    |             |           |                   |          |          |           |         |   |           |                |              |             |                 |         |      |    |     |
|    |             |           |                   |          |          |           |         |   |           |                |              |             |                 |         |      |    |     |
|    |             |           |                   |          |          |           |         |   |           |                |              |             |                 |         |      |    |     |
|    |             |           |                   |          |          |           |         |   |           |                |              |             |                 |         |      |    |     |
|    |             |           |                   |          |          |           |         |   |           |                |              |             |                 |         |      |    |     |
|    |             |           |                   |          |          |           |         |   |           |                |              |             |                 |         |      |    |     |
|    |             |           |                   |          |          |           |         |   |           |                |              |             |                 |         |      |    |     |
|    |             |           |                   |          |          |           |         |   |           |                |              |             |                 |         |      |    |     |
|    |             |           |                   |          |          |           |         |   |           |                |              |             |                 |         |      |    |     |
|    |             |           |                   |          |          |           |         |   |           |                |              |             |                 |         |      |    |     |
|    |             |           |                   |          |          |           |         |   |           |                |              |             |                 |         |      |    |     |
|    |             |           |                   |          |          |           |         |   |           |                |              |             |                 |         |      |    |     |
|    |             |           |                   |          |          |           |         |   |           |                |              |             |                 |         |      |    |     |
|    |             |           |                   |          |          |           |         |   |           |                |              |             |                 |         |      |    |     |
|    |             |           |                   |          |          | 1         |         |   |           |                |              |             |                 | 1       |      |    | -   |

なお、新たに追加シートを作成する場合には、すでに存在している次の「シート名設定」の画面である次の [図105]の画面のシート名およびすでに追加したシート名と重複しないようにすることが必要です。

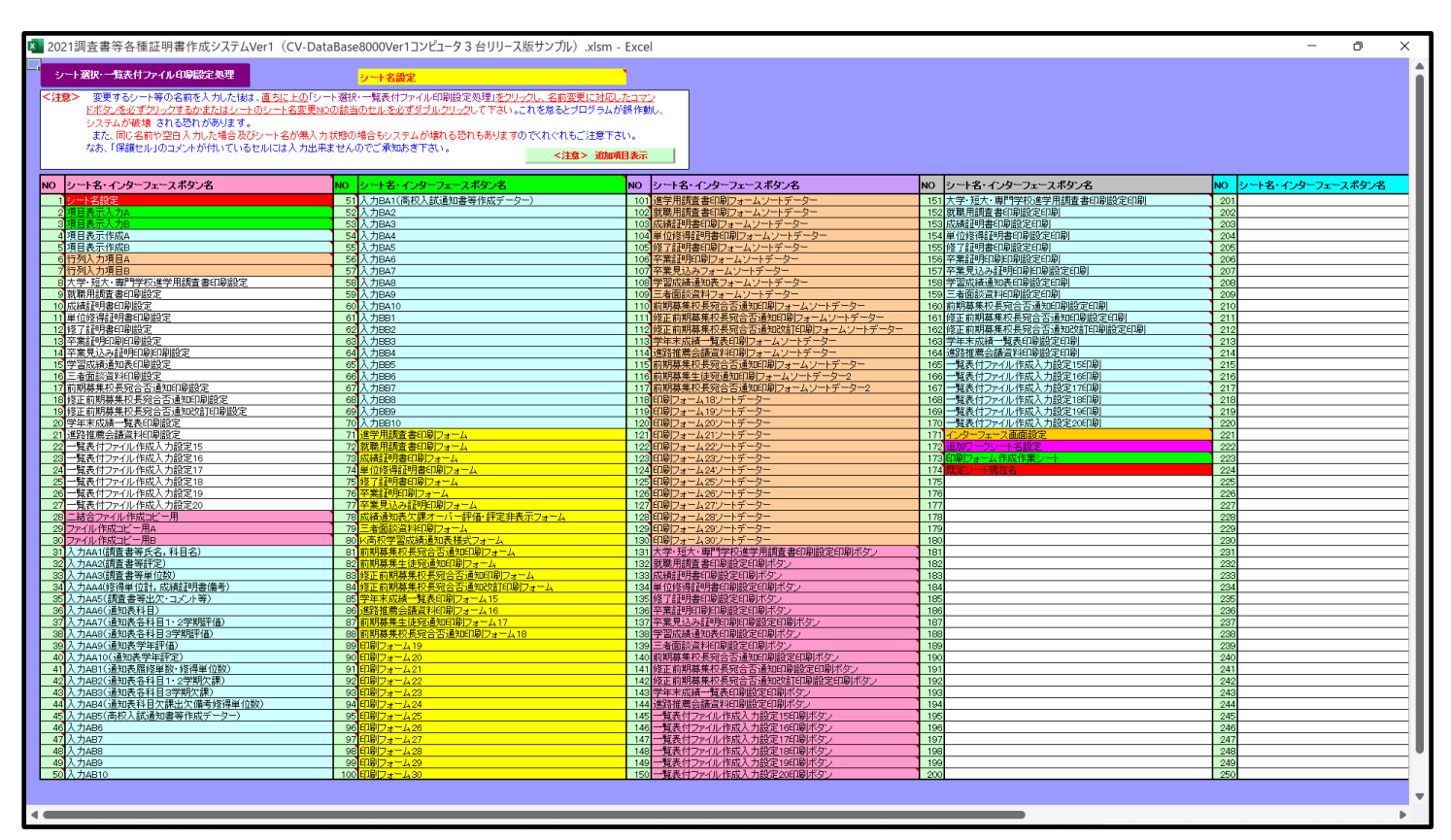

[図105]

次に新たに追加したシート名を変更する方法について説明いたします。

次の[図106]の画面は、上でシート「入力 AA1(高校入試通知書等作成データー)控え」を新たに追加処理を行 った後のシート「追加ワークシート名設定」の状況です。

# [図106]

o x

💶 2021調査書等各種証明書作成システムVer1(CV-DataBase8000Ver1コンピュータ 3 台リリース版サンプル).xlsm - Excel

|    | シート選択・一覧表付ファイル印刷設定処理    | <注意><br>このシートではシートの列幅、行高、図形のサイズの変更および図形の削除は絶対やらないで下さい。 |    |                                                   |               |                                         |  |  |
|----|-------------------------|--------------------------------------------------------|----|---------------------------------------------------|---------------|-----------------------------------------|--|--|
|    | 追加ワークシート名設定             |                                                        | 追  | <注意><br>加シート名を変更を変更する場合、右側の「追加シート名」が空欄の場合には変更できませ | ·             | 呼び出し                                    |  |  |
| NO | 追加シート名                  |                                                        | NO | 追加シート名変更<br>ル                                     | E更ダブ<br>・クリック |                                         |  |  |
| 1  | 出欠の記録備考入力               | $\rightarrow$                                          | 1  |                                                   | •             |                                         |  |  |
| 2  | 特別活動の記録入力               | →                                                      | 2  |                                                   | •             |                                         |  |  |
| 3  | 指導上参考となる諸事項の入力          | ←                                                      | 3  |                                                   | •             |                                         |  |  |
| 4  | 総合的な学習の時間の内容入力          | ←                                                      | 4  |                                                   | •             |                                         |  |  |
| 5  | 総合的な学習の時間の評価入力          | ←                                                      | 5  |                                                   |               |                                         |  |  |
| 6  | 備考入力                    | ←                                                      | 6  |                                                   |               |                                         |  |  |
| 7  | 基本項目入力                  | ←                                                      | 7  |                                                   |               |                                         |  |  |
| 8  | 就職特別活動の記録入力             | ←                                                      | 8  |                                                   | •             | ( ) ( ) ( ) ( ) ( ) ( ) ( ) ( ) ( ) ( ) |  |  |
| 9  | 就職欠席の主な理由入力             | ←                                                      | 9  |                                                   | •             |                                         |  |  |
| 10 | 就職身体状況備考欄入力             | ←                                                      | 10 |                                                   | •             |                                         |  |  |
| 11 | 就職本人の長所・推薦事由等入力         |                                                        | 11 |                                                   |               |                                         |  |  |
| 12 | 推薦会議資料                  |                                                        | 12 |                                                   | •             |                                         |  |  |
| 13 | 成績概評度数                  | ←                                                      | 13 |                                                   | •             |                                         |  |  |
| 14 | 成績会議資料志望欄、特技等入力         | →                                                      | 14 |                                                   |               |                                         |  |  |
| 15 | 3年2学期評定計算               | ->                                                     | 15 |                                                   | •             |                                         |  |  |
| 16 | 指導上参考となる諸事項文例1          | →                                                      | 16 |                                                   |               |                                         |  |  |
| 17 | 指導上参考となる諸事項文例2          | ->                                                     | 17 |                                                   | •             |                                         |  |  |
| 18 | 通知表履修科目一覧               |                                                        | 18 |                                                   | •             |                                         |  |  |
| 19 | 成績通知表欠課オーバー評価・評定非表示中間利用 | →                                                      | 19 |                                                   | •             |                                         |  |  |
| 20 | 入力AA1(高校入試通知書等作成データー)控え | →                                                      | 20 |                                                   | •             |                                         |  |  |
| 21 |                         | ->                                                     | 21 |                                                   | •             |                                         |  |  |
| 22 |                         | ->                                                     | 22 |                                                   | -             |                                         |  |  |
| 23 |                         | →                                                      | 23 |                                                   | •             |                                         |  |  |
| 24 |                         | →                                                      | 24 |                                                   | -             |                                         |  |  |
| 25 |                         | ->                                                     | 25 |                                                   | -             |                                         |  |  |
| 26 |                         | →                                                      | 26 |                                                   | -             |                                         |  |  |
| 27 |                         | $\rightarrow$                                          | 27 |                                                   |               | •                                       |  |  |

## 上の[図106]の画面の右側の

| NO | 追加シート名変更 | 変更ダブ<br>ルクリック |
|----|----------|---------------|
| 1  |          | -             |
| 2  |          |               |
| 3  |          |               |
| 4  |          |               |
| 5  |          |               |
| 6  |          |               |
| 7  |          |               |
| 8  |          |               |
| 9  |          |               |
| 10 |          |               |
| 11 |          |               |
| 12 |          | -             |
| 13 |          | -             |
| 14 |          | -             |
| 15 |          |               |
| 16 |          |               |
| 17 |          |               |
| 18 |          |               |
| 19 |          |               |
| 20 |          |               |

| 20                     |  |
|------------------------|--|
| の部分において中央のセル           |  |
|                        |  |
| ĸ                      |  |
| 入力AA1(高校入試通知書等作成データー)控 |  |
|                        |  |

と入力し、右側のセル を選択してダブルクリックします。すると、上で新たに追加したシート「入力 AA1 (高校入試通知書等作成データー)控え」のシート名が変更されて「入力 AA1 (高校入試通知書等作成データー) 控」となり次の[図107]の画面となります。

| × 2021 | 2021調査書等各種証明書作成システムVer1(CV-DataBase8000Ver1コンピュータ 3 台リリース版サンプル)、xlsm - Excel - <b>ロ</b> × |              |       |         |        |          |   |   |   |   |                                            |                     |                    |                       |               |         |       |      |   |      |
|--------|-------------------------------------------------------------------------------------------|--------------|-------|---------|--------|----------|---|---|---|---|--------------------------------------------|---------------------|--------------------|-----------------------|---------------|---------|-------|------|---|------|
|        | A                                                                                         | В            | С     | D       | E      | F        | G | Н | Ι | J | K                                          | L                   | M                  | N                     | 0             | P       | Q     | R    | S |      |
|        |                                                                                           | 8. 1.8       |       | + 4 - 7 |        | - 60 700 |   |   |   |   | <注意)                                       | >                   |                    |                       |               |         |       |      |   |      |
|        |                                                                                           | シート          | 豊祝・一覧 | 衣付 ノアイ  | ル印刷設え  | モ処理      |   |   |   |   | <ul> <li>このシート*</li> <li>の第1行~:</li> </ul> | では次のことを<br>3 行の削除及び | 行うとシステ』<br>これらの行でる | ムの破壊につな<br>D X 力 すたは消 | がりますので<br>去操作 | 絶対やらないで | 下さい。  |      |   |      |
|        |                                                                                           |              |       | ▼上往     | 年夕3    |          | - |   |   |   |                                            |                     |                    | 27.7.07 (Kr.) (Kr.)   |               | <注意>    | 追加内容家 | र्रज | 6 |      |
|        |                                                                                           | # (+ r / 2 - |       | • ±₩    | :L\.dJ |          |   |   |   |   | 内或                                         | 栗印刷フォー              | ムの呼び出し             | .                     |               |         |       |      |   |      |
| 1      |                                                                                           | 生徒氏名2        |       | ▲生徒     | 武治4    | _        |   |   |   |   |                                            |                     |                    |                       |               |         |       |      |   |      |
| 2      | 入力AA1(高校入試通知書等作成データー)控                                                                    |              |       |         |        |          |   |   |   |   |                                            |                     |                    |                       |               |         |       |      |   |      |
| 3      |                                                                                           |              |       |         |        |          |   |   |   |   |                                            |                     |                    |                       |               |         |       |      |   |      |
| 4      |                                                                                           |              |       |         |        |          |   |   |   |   |                                            |                     |                    |                       |               |         |       |      |   | - 1  |
| 5      |                                                                                           |              |       |         |        |          |   |   |   |   |                                            |                     |                    |                       |               |         |       |      |   | - 11 |
| 7      |                                                                                           |              |       |         |        |          |   |   |   |   |                                            |                     |                    |                       |               |         |       |      |   | - 1  |
| 8      |                                                                                           |              |       |         |        |          |   |   |   |   |                                            |                     |                    |                       |               |         |       |      |   |      |
| 9      |                                                                                           |              |       |         |        |          |   |   |   |   |                                            |                     |                    |                       |               |         |       |      |   |      |
| 10     |                                                                                           |              |       |         |        |          |   |   |   |   |                                            |                     |                    |                       |               |         |       |      |   |      |
| 11     |                                                                                           |              |       |         |        |          |   |   |   |   |                                            |                     |                    |                       |               |         |       |      |   |      |
| 12     |                                                                                           |              |       |         |        |          |   |   |   |   |                                            |                     |                    |                       |               |         |       |      |   |      |
| 13     |                                                                                           |              |       |         |        |          |   |   |   |   |                                            |                     |                    |                       |               |         |       |      |   |      |
| 14     |                                                                                           |              |       |         |        |          |   |   |   |   |                                            |                     |                    |                       |               |         |       |      |   | - 1  |
| 16     |                                                                                           |              |       |         |        |          |   |   |   |   |                                            |                     |                    |                       |               |         |       |      |   |      |
| 17     |                                                                                           |              |       |         |        |          |   |   |   |   |                                            |                     |                    |                       |               |         |       |      |   |      |
| 18     |                                                                                           |              |       |         |        |          |   |   |   |   |                                            |                     |                    |                       |               |         |       |      |   |      |
| 19     |                                                                                           |              |       |         |        |          |   |   |   |   |                                            |                     |                    |                       |               |         |       |      |   |      |
| 20     |                                                                                           |              |       |         |        |          |   |   |   |   |                                            |                     |                    |                       |               |         |       |      |   |      |
| 21     |                                                                                           |              |       |         |        |          |   |   |   |   |                                            |                     |                    |                       |               |         |       |      |   |      |
| 22     |                                                                                           |              |       |         |        |          |   |   |   |   |                                            |                     |                    |                       |               |         |       |      |   | _    |
| 20     |                                                                                           |              |       |         |        |          |   |   |   |   |                                            |                     |                    |                       |               |         |       |      |   |      |
| 25     |                                                                                           |              |       |         |        |          |   |   |   |   |                                            |                     |                    |                       |               |         |       |      |   |      |
| 26     |                                                                                           |              |       |         |        |          |   |   |   |   |                                            |                     |                    |                       |               |         |       |      |   |      |
| 27     |                                                                                           |              |       |         |        |          |   |   |   |   |                                            |                     |                    |                       |               |         |       |      |   |      |
| 28     |                                                                                           |              |       |         |        |          |   |   |   |   |                                            |                     |                    |                       |               |         |       |      |   |      |
| 29     |                                                                                           |              |       |         |        |          |   |   |   |   |                                            |                     |                    |                       |               |         |       |      |   |      |
| 30     |                                                                                           |              |       |         |        |          |   |   |   |   |                                            |                     |                    |                       |               |         |       |      |   |      |
| 32     |                                                                                           |              |       |         |        |          |   |   |   |   |                                            |                     |                    |                       |               |         |       |      |   |      |
| 33     |                                                                                           |              |       |         |        |          |   |   |   |   |                                            |                     |                    |                       |               |         |       |      |   | -    |
|        |                                                                                           |              |       |         |        |          |   |   |   |   |                                            |                     |                    |                       |               |         |       |      |   | •    |
|        |                                                                                           |              |       |         |        |          |   |   |   |   |                                            |                     |                    |                       |               |         |       |      |   |      |

[図107]

なお、「入力 AA1(高校入試通知書等作成データー)控え」のシート名を変更して「入力 AA1(高校入試通知書等作 成データー)控」した後のシート「追加ワークシート名設定」の状況は、次の[図108]の画面のようになります。

[図108]

| 2021 | 調査書等各種証明書作成システムVer1(CV-DataBase8000Ver1コンピュータ3台リリース版サン | ノプル).xlsm - Excel |           |                                      |               | - 0 >  |
|------|--------------------------------------------------------|-------------------|-----------|--------------------------------------|---------------|--------|
|      | シート選択・一覧表付ファイル印刷設定処理                                   | このシー              | -トではシートの列 | <注意><br>」幅,行高,図形のサイズの変更および図形の削除は絶対や  | らないで下さい。      | 編集上の注意 |
|      | 追加ワークシート名設定                                            |                   | 追加シート名を   | <注意><br>を変更を変更する場合、右側の「追加シート名」が空欄の場合 | 合には変更できません。   | 呼び出し   |
| NO   | 追加シート名                                                 |                   | NO        | 追加シート名変更                             | 変更ダブ<br>ルクリック |        |
| 1    | 出欠の記録備考入力                                              | ←                 | 1         |                                      |               |        |
| 2    | 特別活動の記録入力                                              | ←                 | 2         |                                      |               |        |
| 3    | 指導上参考となる諸事項の入力                                         | ←                 | 3         |                                      |               |        |
| 4    | 総合的な学習の時間の内容入力                                         | ←                 | 4         |                                      |               |        |
| 5    | 総合的な学習の時間の評価入力                                         | ←                 | 5         |                                      |               |        |
| 6    | 備考入力                                                   | →                 | 6         |                                      |               |        |
| 7    | 基本項目入力                                                 | →                 | 7         |                                      |               |        |
| 8    | 就職特別活動の記録入力                                            | →                 | 8         |                                      |               |        |
| 9    | 就職欠席の主な理由入力                                            | ←                 | 9         |                                      |               |        |
| 10   | 就職身体状況備考欄入力                                            | →                 | 10        |                                      |               |        |
| 11   | 就職本人の長所・推薦事由等入力                                        | →                 | 11        |                                      |               |        |
| 12   | 推薦会議資料                                                 | →                 | 12        |                                      |               |        |
| 13   | 成績概評度数                                                 | →                 | 13        |                                      |               |        |
| 14   | 成績会議資料志望欄、特技等入力                                        | →                 | 14        |                                      |               |        |
| 15   | 3年2学期評定計算                                              | →                 | 15        |                                      |               |        |
| 16   | 指導上参考となる諸事項文例1                                         | →                 | 16        |                                      |               |        |
| 17   | 指導上参考となる諸事項文例2                                         | →                 | 17        |                                      |               |        |
| 18   | 通知表履修科目一覧                                              | →                 | 18        |                                      |               |        |
| 19   | 成績通知表欠課オーバー評価・評定非表示中間利用                                | →                 | 19        |                                      |               |        |
| 20   | 入力AA1(高校入試通知書等作成データー)控                                 | →                 | 20        |                                      |               |        |
| 21   |                                                        | →                 | 21        |                                      |               |        |
| 22   |                                                        | →                 | 22        |                                      |               |        |
| 23   |                                                        | →                 | 23        |                                      |               |        |
| 24   |                                                        |                   | 24        |                                      |               |        |
| 25   |                                                        | →                 | 25        |                                      |               |        |
| 26   |                                                        | →                 | 26        |                                      |               |        |
| 27   | 1                                                      | ←                 | 27        |                                      |               |        |

13. ファイル

平成28年度第3学年個人別会計報告学年分試用版(CV-DataBase100Ver1サンプル).xlsm 平成28年度第3学年個人別会計報告学年分(CV-DataBase100Ver1コンピュータ ス版).xlsm

の場合:

ファイル「202128年度第3学年個人別会計報告学年分(CV-DataBase100Ver1コンピュータ3台リリース版).xlsm」 を用いて説明いたします。

| 各シートに配置したコマンドボタン  | シート選択・一覧表付ファイル印刷設定処理    | をクリックしてユーザーフォーム |
|-------------------|-------------------------|-----------------|
| 「シート選択・一覧表付ファイル設定 | 定印刷」を表示してタブ 設定シート等選択, 処 | 理呼出1            |
| 9]の画面になります。       |                         |                 |

[図109]

| ト選択・一覧表付ファイル設定印刷                         |                                                 |                           |                                                    |
|------------------------------------------|-------------------------------------------------|---------------------------|----------------------------------------------------|
| 定シート等選択、処理呼出1 )入力シート等選択、処理呼出2 )処理呼出3 ) タ | 1理呼出4   処理呼出5   処理呼出6   処理呼                     | 出7   処理呼出8   印刷フォームシート選択  | ! 印刷フォームソートデータ選択│追加ワークシート1~54選択│追加ワークシー <u>∢</u> ● |
|                                          |                                                 |                           |                                                    |
| シート名設定                                   | 3学年学年積立金会計報                                     | 告(学年分)個人別印刷設定             | 一覧表付ファイル 作成入力設定11                                  |
| 既定シート現在名                                 | 000子学年積立金会調                                     | +報告個人別印刷設定                | 一覧表付ファイル作成入力設定12                                   |
| 追加ワークシート名設定                              | 口口口子学年積立金会                                      | 計報告個人別印刷設定                | 一覧表付ファイル作成入力設定13                                   |
| インターフェース画面設定                             | 学年積立金の返金並びに返金                                   | 金振込口座の確認印刷設定              | 一覧表付ファイル作成入力設定14                                   |
| 項目表示入力                                   | 一覧表付ファイル                                        | 作成入力設定5                   | 一覧表付ファイル作成入力設定15                                   |
| 項目表示作成                                   | 一覧表付ファイ                                         | レ作成入力設定6                  | 一覧表付ファイル作成入力設定16                                   |
| 行列入力項目                                   | 一覧表付ファイル                                        | 作成入力設定7                   | 一覧表付ファイル作成入力設定17                                   |
| 項目表示入力既定番地                               | 一覧表付ファイ                                         | レ作成入力設定8                  | 一覧表付ファイル作成入力設定18                                   |
| ファイル作成コピー用                               | 一覧表付ファイル                                        | 作成入力設定9                   | 一覧表付ファイル作成入力設定19                                   |
| 一覧表付加速印刷呼出                               | 一覧表付ファイル・                                       | 作成入力設定10                  | 一覧表付ファイル作成入力設定20                                   |
|                                          |                                                 |                           |                                                    |
|                                          |                                                 |                           |                                                    |
|                                          | A = = = 1                                       |                           |                                                    |
| 標準側面表示            セルの広範囲選択呼出             | <b>全</b> 画面表示<br><del>キャンセル         <br/></del> | <u>シート見出し表示</u><br>システム終了 | <u>シート見出し非表示</u>                                   |
|                                          | 717210                                          |                           |                                                    |

上の[図109]のコマンドボタン 追加ワークシート名設定 をクリックする

と、次の[図110]の画面になります。

| [図 | 1 | 1 | 0] |
|----|---|---|----|
|----|---|---|----|

| 🚺 2021平成28年度第3学年個人別会計報告 | 告学年分(CV-DataBase100Ver1コンピュータ 3 台リリーフ | ス版).   | .xlsm | n - Excel                                        |               | – o ×    |
|-------------------------|---------------------------------------|--------|-------|--------------------------------------------------|---------------|----------|
| シート選択・一覧表付              | ファイル印刷設定処理                            | シート    | トでは   | <注意><br>にートの列幅行高図形のサイズの変更および図形の削除は絶対やうえいて下さい。    |               | 編集上の注意   |
| 追加ワ                     | リークシート名設定                             |        | 追     | <注意><br>加ンート名を変更を変更する場合、右側の「追加ンート名」が空欄の場合には変更できま | せん。           |          |
| NO                      | 追加シート名                                | , I    | NO    | 追加シート名変更                                         | 変更ダブ<br>ルクリック |          |
| 1 退学者〇〇〇子学年積立金会計        |                                       | ←      | 1     |                                                  | -             |          |
| 2 退学者口口口子学年積立金会計        |                                       | ←      | 2     |                                                  |               |          |
| 3 特別会計処理該当              |                                       | ←      | 3     |                                                  |               |          |
| 4                       |                                       | ←      | 4     |                                                  |               |          |
| 5                       |                                       | ←      | 5     |                                                  |               |          |
| 6                       |                                       | ←      | 6     |                                                  |               |          |
| 7                       |                                       | ←      | 7     |                                                  |               |          |
| 8                       |                                       | ←      | 8     |                                                  |               |          |
| 9                       |                                       | ←<br>- | 9     |                                                  | -             |          |
| 10                      |                                       |        | 10    |                                                  | _             |          |
| 11                      |                                       |        | 11    |                                                  | _             |          |
| 12                      |                                       |        | 12    |                                                  | _             |          |
| 13                      |                                       | ÷.     | 13    |                                                  | _             |          |
| 14                      |                                       | Ě      | 14    |                                                  | _             | U        |
| 15                      |                                       | ÷.     | 15    |                                                  | -             |          |
| 17                      |                                       | Ť.     | 10    |                                                  | -             |          |
| 12                      |                                       | $\sum$ | 10    |                                                  | -             |          |
| 19                      |                                       | 2      | 10    |                                                  | -             |          |
| 20                      |                                       | È      | 20    |                                                  |               |          |
| 21                      |                                       | È      | 21    |                                                  |               |          |
| 22                      |                                       |        | 22    |                                                  |               |          |
| 23                      |                                       | ← -    | 23    |                                                  |               |          |
| 24                      |                                       | ←      | 24    |                                                  |               |          |
| 25                      |                                       | ←      | 25    |                                                  | _             |          |
| 26                      |                                       | ←      | 26    |                                                  |               |          |
| 27                      |                                       | ←      | 27    |                                                  | •             |          |
| 28                      |                                       | ←      | 28    |                                                  |               |          |
| 29                      |                                       | ←      | 29    |                                                  |               |          |
| 30                      |                                       |        | 30    |                                                  |               |          |
| 31                      |                                       | ←      | 31    |                                                  |               |          |
| 32                      |                                       | ←      | 32    |                                                  |               | <b>•</b> |
| 4                       |                                       |        |       |                                                  |               |          |

上の[図110]の画面において、ウィンドウ枠を固定を固定した時の

の部分の最も下側の

| 4                       |  |
|-------------------------|--|
| の部分においてこの右側のセル          |  |
|                         |  |
|                         |  |
| 入力AA1(高校入試通知書等作成データー)控え |  |
|                         |  |

と入力し、左側のセル 4を選択してダブルクリックすると、新しくシート「入力 AA1(高校入試通知書等作成デ

ーター) 控え」の追加処理が開始されます。途中次の [図111]の画面が表示され、次の[図112]の画面が表示さ れたらシートの追加処理が完了となります。

[図111]

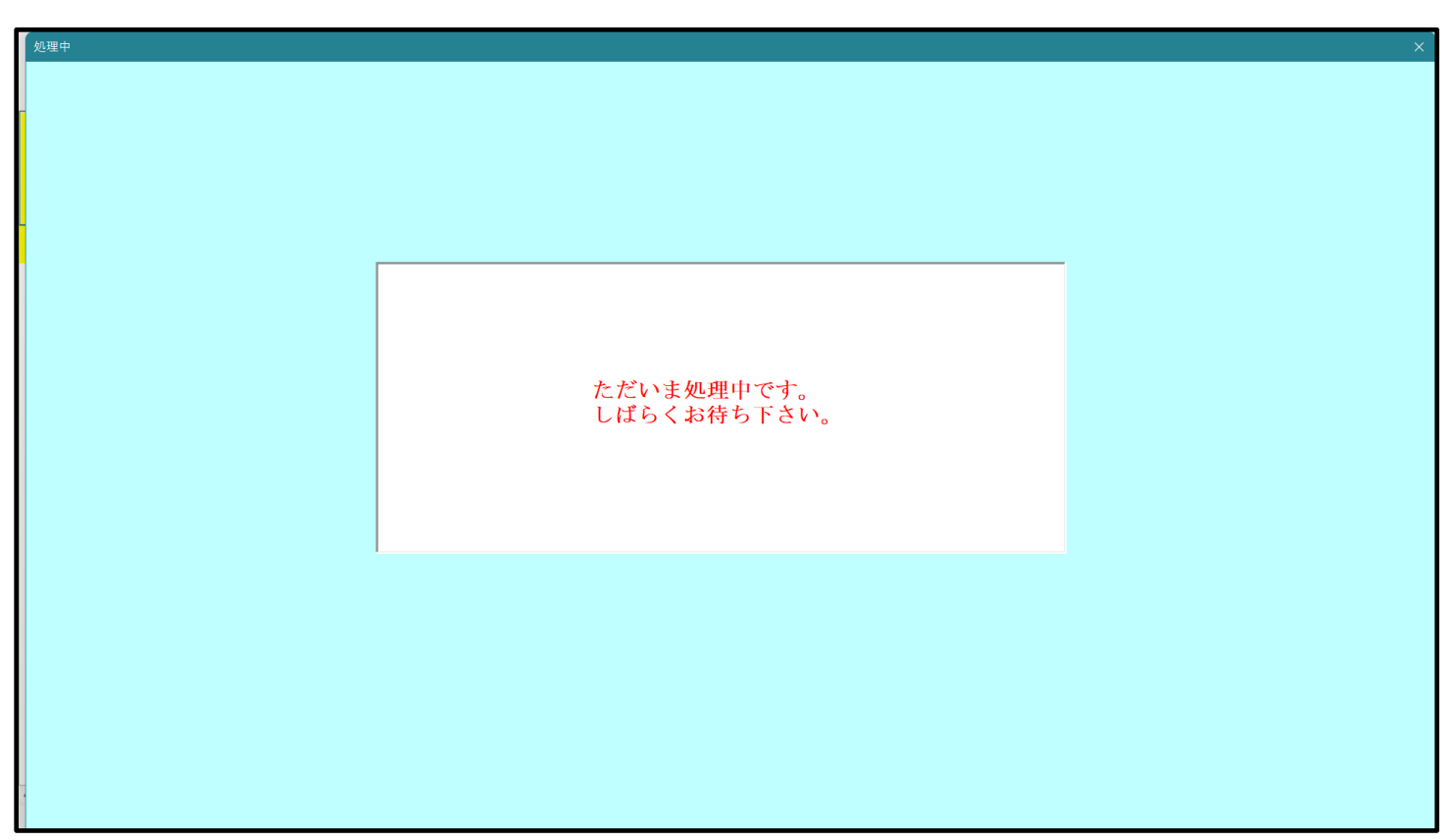

[図112]

| €-1-¥ | シート選択・一覧表付ファイル設定印刷 ×                     |                        |                        |                                            |                |  |  |  |  |  |  |
|-------|------------------------------------------|------------------------|------------------------|--------------------------------------------|----------------|--|--|--|--|--|--|
| 追力    | 1ワークシート1~54選択 追加ワークシート54~64選択 一覧表付ファイル入フ | り設定選択印刷   一覧表付ファイル入力設定 | 印刷ボタン   追加ワークシート1~54追加 | □│ 追加ワークシート55~64追加│追加ワークシート1~54削除│ 追加ワークシー | ŀ5t <b>↓ )</b> |  |  |  |  |  |  |
|       |                                          |                        |                        |                                            |                |  |  |  |  |  |  |
|       |                                          |                        |                        |                                            |                |  |  |  |  |  |  |
|       | シート名設定                                   | 3学年学年積立金会計報告           | (学年分)個人別印刷設定           | 一覧表付ファイル作成入力設定11                           |                |  |  |  |  |  |  |
|       | 既定シート現在名                                 | 000子学年積立金会:            | 計報告個人別印刷設定             | 一覧表付ファイル作成入力設定12                           |                |  |  |  |  |  |  |
|       | 追加ワークシート名設定                              | 000子学年積立金会             | 会計報告個人別印刷設定            | 一覧表付ファイル作成入力設定13                           |                |  |  |  |  |  |  |
|       | インターフェース画面設定                             | 学年積立金の返金並びに返           | 金振込口座の確認印刷設定           | 一覧表付ファイル作成入力設定14                           |                |  |  |  |  |  |  |
|       | 項目表示入力                                   | 一覧表付ファイル               | 作成入力設定5                | 一覧表付ファイル作成入力設定15                           |                |  |  |  |  |  |  |
|       | 項目表示作成                                   | 一覧表付ファイル               | 作成入力設定6                | 一覧表付ファイル作成入力設定16                           |                |  |  |  |  |  |  |
|       | 行列入力項目                                   | 一覧表付ファイル               | 作成入力設定7                | 一覧表付ファイル作成入力設定17                           |                |  |  |  |  |  |  |
|       | 項目表示入力既定番地                               | 一覧表付ファイ                | ル作成入力設定8               | 一覧表付ファイル作成入力設定18                           |                |  |  |  |  |  |  |
|       | ファイル作成コピー用                               | 一覧表付ファイル               | 作成入力設定9                | 一覧表付ファイル作成入力設定19                           |                |  |  |  |  |  |  |
|       | 一覧表付加速印刷呼出                               | 一覧表付ファイル               | 作成入力設定10               | 一覧表付ファイル作成入力設定20                           |                |  |  |  |  |  |  |
|       |                                          |                        |                        |                                            |                |  |  |  |  |  |  |
|       |                                          |                        |                        |                                            |                |  |  |  |  |  |  |
|       |                                          |                        |                        |                                            |                |  |  |  |  |  |  |
|       | 標準画面表示                                   | 全画面表示                  | シート見出し表示               | シート見出し非表示                                  |                |  |  |  |  |  |  |
|       | セルの広範囲選択呼出                               | キャンセル                  | システム終了                 | 7                                          |                |  |  |  |  |  |  |
|       |                                          |                        |                        |                                            |                |  |  |  |  |  |  |

上の[図112]の画面のコマンドボタン

**レ**をクリックすると、新しく追加したシート「入力

AA1(高校入試通知書等作成データー)控え」選択されて、次の[図113]ようになっていることが確認できます。

[図113]

| A | B    | ・IIIへの云aT<br>C | 和百子中方<br>D | E     | F        | G    | H | I - Excel | J | K           | L                   | М               | N                  | 0               | P       | ۵     | R    | S. | ,<br>, |
|---|------|----------------|------------|-------|----------|------|---|-----------|---|-------------|---------------------|-----------------|--------------------|-----------------|---------|-------|------|----|--------|
|   |      |                |            |       |          |      |   | -         | U | - (注意)      | >                   |                 |                    |                 |         | 8     |      | ~  |        |
|   | シート  | 選択・一覧          | 電表付ファ・     | イル印刷設 | 定処理      |      |   |           |   | このシート       | では次のことを<br>3 行の創除及れ | 行うとシステム         | しの破壊につな<br>カメカキたは% | ながりますので<br>e+場件 | 絶対やらないで | 下さい。  | _    |    |        |
|   |      |                | _          |       |          | 1    |   |           |   | (0.96 I 1.) | D TO WHATMONGO      | 40-5 - 011 - 03 | 2707aci            | 1242811         | <注意>    | 追加内容家 | 「「「」 | -  |        |
|   |      |                | _ <u>_</u> |       |          |      |   |           |   | 小夏          | <b>鮮印刷フォー</b> 。     | ムの呼び出し          |                    |                 |         |       |      |    |        |
|   | _    |                |            |       | <u> </u> |      |   |           |   |             |                     |                 |                    |                 |         |       |      |    |        |
|   | 入力AA | 1(高校)          | し試通知       | 書等作成  | データー     | ·)控え |   |           |   |             |                     |                 |                    |                 |         |       |      |    |        |
|   |      |                |            |       |          |      |   |           |   |             |                     |                 |                    |                 |         |       |      |    |        |
|   |      |                |            |       |          |      |   |           |   |             |                     |                 |                    |                 |         |       |      |    |        |
|   |      |                |            |       |          |      |   |           |   |             |                     |                 |                    |                 |         |       |      |    |        |
|   |      |                |            |       |          |      |   |           |   |             |                     |                 |                    |                 |         |       |      |    |        |
|   |      |                |            |       |          |      |   |           |   |             |                     |                 |                    |                 |         |       |      |    |        |
|   |      |                |            |       |          |      |   |           |   |             |                     |                 |                    |                 |         |       |      |    |        |
|   |      |                |            |       |          |      |   |           |   |             |                     |                 |                    |                 |         |       |      |    |        |
|   |      |                |            |       |          |      |   |           |   |             |                     |                 |                    |                 |         |       |      |    |        |
|   |      |                |            |       |          |      |   |           |   |             |                     |                 |                    |                 |         |       |      |    |        |
|   |      |                |            |       |          |      |   |           |   |             |                     |                 |                    |                 |         |       |      |    |        |
|   |      |                |            |       |          |      |   |           |   |             |                     |                 |                    |                 |         |       |      |    |        |
|   |      |                |            |       |          |      |   |           |   |             |                     |                 |                    |                 |         |       |      |    |        |
|   |      |                |            |       |          |      |   |           |   |             |                     |                 |                    |                 |         |       |      |    |        |
|   |      |                |            |       |          |      |   |           |   |             |                     |                 |                    |                 |         |       |      |    |        |
|   |      |                |            |       |          |      |   |           |   |             |                     |                 |                    |                 |         |       |      |    |        |
|   |      |                |            |       |          |      |   |           |   |             |                     |                 |                    |                 |         |       |      |    |        |
|   |      |                |            |       |          |      |   |           |   |             |                     |                 |                    |                 |         |       |      |    |        |
|   |      |                |            |       |          |      |   |           |   |             |                     |                 |                    |                 |         |       |      |    |        |
|   |      |                |            |       |          |      |   |           |   |             |                     |                 |                    |                 |         |       |      |    |        |
|   |      |                |            |       |          |      |   |           |   |             |                     |                 |                    |                 |         |       |      |    |        |
|   |      |                |            |       |          |      |   |           |   |             |                     |                 |                    |                 |         |       |      |    |        |
|   |      |                |            |       |          |      |   |           |   |             |                     |                 |                    |                 |         |       |      |    |        |
|   |      |                |            |       |          |      |   |           |   |             |                     |                 |                    |                 |         |       |      |    |        |
|   |      |                |            |       |          |      |   |           |   |             |                     |                 |                    |                 |         |       |      |    |        |
|   |      |                |            |       |          |      |   |           |   |             |                     |                 |                    |                 |         |       |      |    |        |
|   |      |                |            |       |          |      |   |           |   |             |                     |                 |                    |                 |         |       |      |    |        |
|   |      |                |            |       |          |      |   |           |   |             |                     |                 |                    |                 |         |       |      |    |        |

なお、新たに追加シートを作成する場合には、すでに存在している次の「シート名設定」の画面である次 [図114]の画面のシート名およびすでに追加したシート名と重複しないようにすることが必要です。

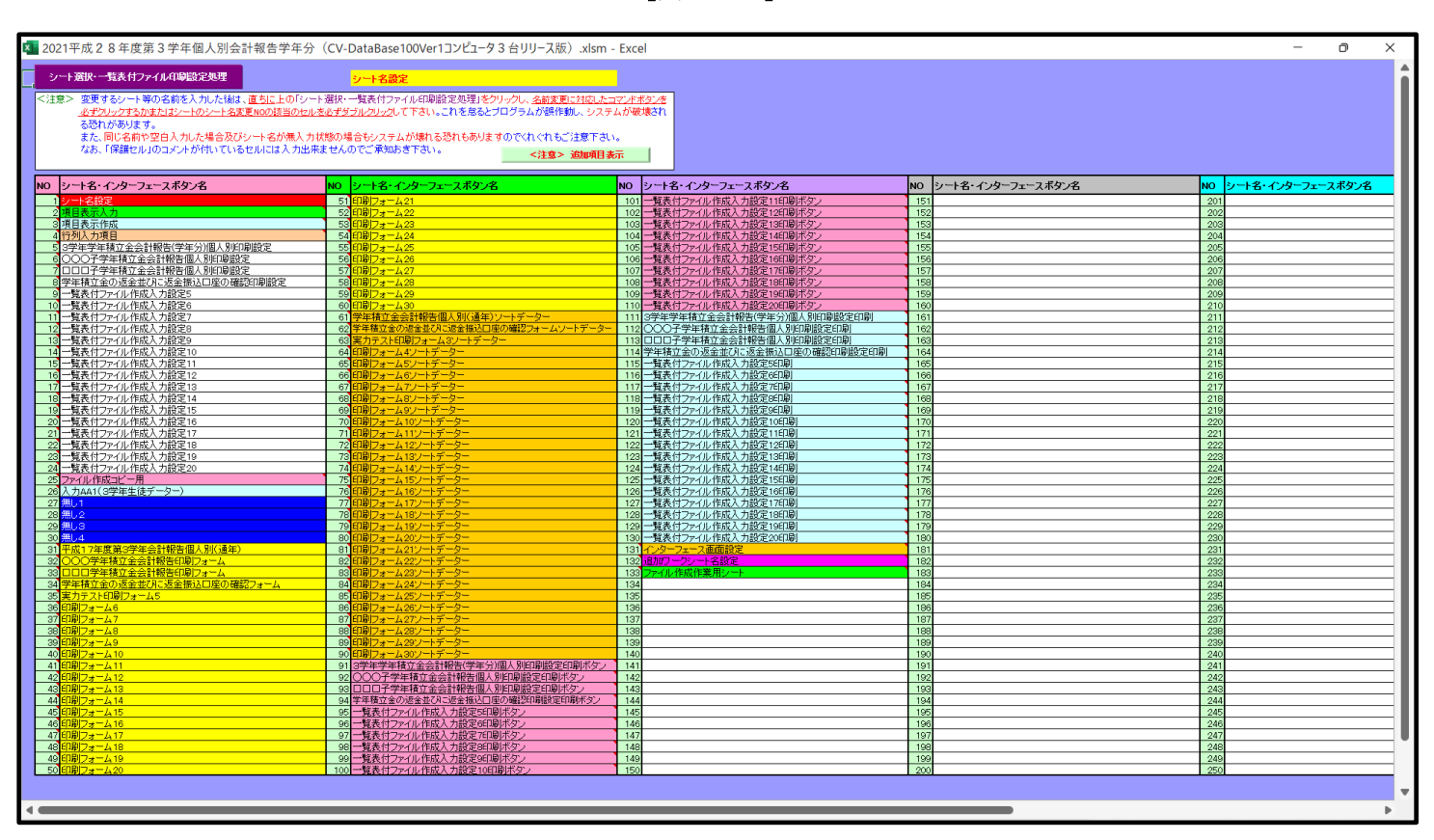

[図114]

次に新たに追加したシート名を変更する方法について説明いたします。

次の[図115]の画面は、上でシート「入力 AA1(高校入試通知書等作成データー)控え」を新たに追加処理を行った後のシート「追加ワークシート名設定」の状況です。

| × 2021 | .平成28年度第3学年個人別会計報告学年分(CV-DataBase100Ver1コンビュータ3台リ | リース脱       | i) .xlsm · | - Excel                                                | - 0 X  |
|--------|---------------------------------------------------|------------|------------|--------------------------------------------------------|--------|
|        | シート 選択・一覧表付ファイル印刷設定処理                             | このシ        | ートではミ      | <注意><br>シートの列幅行高、図形のサイズの変更および図形の剤除は絶対やらないで下さい。         | 編集上の注意 |
|        | 追加ワークシート名設定                                       |            | 追加         | <注意><br>ビート名を変更を変更する場合、右側の「追加シート名」が空欄の場合には変更できません。<br> | 呼び出し   |
| NO     | 追加シート名                                            |            | NO         |                                                        |        |
| 1      | 退学者〇〇〇子学年積立金会計                                    | ←          | 1          |                                                        |        |
| 2      | 退学者□□□子学年積立金会計                                    | <          | 2          |                                                        |        |
| 3      | 特別会計処理該当                                          | <b>~</b>   | - 3        |                                                        |        |
| 4      | 入力AA1(高校入試通知書等作成データー)控え                           | ←          | - 4        |                                                        |        |
| 5      | i                                                 | <          | - 5        |                                                        |        |
| 6      | i                                                 | -          | - 6        |                                                        |        |
| 7      |                                                   | ~          | - 7        |                                                        |        |
| 8      | l                                                 |            | - 8        |                                                        |        |
| 9      | ·                                                 | ~          | 9          |                                                        |        |
| 10     | (                                                 |            | - 10       |                                                        |        |
| 11     |                                                   | - <b>(</b> | 11         |                                                        |        |
| 12     |                                                   | _ <b>←</b> | 12         |                                                        |        |
| 10     |                                                   |            | 13         |                                                        |        |
| 14     | (                                                 | - )        | 14         |                                                        | -      |
| 10     |                                                   |            | 16         |                                                        |        |
| 17     | •                                                 |            | 17         |                                                        | •      |
| 18     | 3                                                 | – Ì        | 18         |                                                        | •      |
| 19     |                                                   |            | 19         |                                                        | •      |
| 20     |                                                   | - (-       | - 20       |                                                        |        |
| 21     | •                                                 | ←          | - 21       |                                                        |        |
| 22     |                                                   | <-         | 22         |                                                        |        |
| 23     | 3                                                 | ←          | 23         |                                                        |        |
| 24     | 1                                                 | ←          | - 24       |                                                        |        |
| 25     | i i i i i i i i i i i i i i i i i i i             | <          | 25         |                                                        |        |
| 26     |                                                   | ~          | 26         |                                                        |        |
| 27     |                                                   | <          | 27         |                                                        |        |
| 28     | J                                                 | <          | 28         |                                                        |        |
| 29     |                                                   | <          | - 29       |                                                        |        |
| 30     | J                                                 | <          | - 30       |                                                        |        |
| 31     |                                                   |            | 31         |                                                        |        |
| 32     | d                                                 | <          | 32         |                                                        |        |
| <      |                                                   |            |            |                                                        |        |

[図115]

### 上の[図115]の画面の右側の

| NO | 追加シート名変更 | 変更ダブ<br>ルクリック |
|----|----------|---------------|
| 1  |          |               |
| 2  |          |               |
| 3  |          |               |
| 4  |          |               |

の部分の最も下側の

| 4                                    |      |      |         |
|--------------------------------------|------|------|---------|
| の部分において中央のセル                         |      |      |         |
|                                      |      |      |         |
|                                      |      |      |         |
| 入力AA1(高校入試通知書等作成データー)控               |      |      |         |
| と入力し、右側のセル を選択してダブルクリックします。すると、上で新たに | こ追加し | たシート | 「入力 AA1 |

(高校入試通知書等作成データー)控え」のシート名が変更されて「入力 AA1 (高校入試通知書等作成データー) 控」となり次の[図116]の画面となります。

| × 20 | )21平成28 | 年度第3学年 | 個人別会計報 | 報告学年分( | CV-DataBase | e100Ver1コンt | ュータ3台リリ | I-ス版).xlsm | - Excel |   |                                  |                        |                    |                |                            |                          | - | D | ×    |
|------|---------|--------|--------|--------|-------------|-------------|---------|------------|---------|---|----------------------------------|------------------------|--------------------|----------------|----------------------------|--------------------------|---|---|------|
|      | A       | В      | С      | D      | E           | F           | G       | Н          | Ι       | J | K L                              | M                      | N                  | 0              | P                          | Q                        | R | S |      |
|      |         | シート    | 選択・一覧  | 意大けファイ | イル印刷設       | 定処理         |         |            |         |   | <注意><br>このシートでは次の:<br>①第1行~3行の削り | ことを行うとシステ<br>余及びこれらの行で | ムの破壊につな<br>の入力または補 | がりますので<br> 去操作 | <sup>絶対やらないで</sup><br><注意> | <sub>下さい。</sub><br>追加内容表 | 示 |   |      |
| 1    |         |        |        | ▼<br>▼ |             | •<br>•      |         |            |         |   | 小栗印刷フ                            | ォームの呼び出し               | ,                  |                |                            |                          |   |   |      |
| 2    |         | 入力AA1  | l(高校入  | 試通知    | 書等作成        | データー        | )控      |            |         |   |                                  |                        |                    |                |                            |                          |   |   |      |
| 4    |         |        |        |        |             |             |         |            |         |   |                                  |                        |                    |                |                            |                          |   |   |      |
| 5    |         |        |        |        |             |             |         |            |         |   |                                  |                        |                    |                |                            |                          |   |   |      |
| 6    |         |        |        |        |             |             |         |            |         |   |                                  |                        |                    |                |                            |                          |   |   |      |
| 0    |         |        |        |        |             |             |         |            |         |   |                                  |                        |                    |                |                            |                          |   |   |      |
| 9    |         |        |        |        |             |             |         |            |         |   |                                  |                        |                    |                |                            |                          |   |   |      |
| 10   |         |        |        |        |             |             |         |            |         |   |                                  |                        |                    |                |                            |                          |   |   |      |
| 11   |         |        |        |        |             |             |         |            |         |   |                                  |                        |                    |                |                            |                          |   |   |      |
| 12   |         |        |        |        |             |             |         |            |         |   |                                  |                        |                    |                |                            |                          |   |   | - 11 |
| 13   |         |        |        |        |             |             |         |            |         |   |                                  |                        |                    |                |                            |                          |   |   | -1   |
| 14   |         |        |        |        |             |             |         |            |         |   |                                  |                        |                    |                |                            |                          |   |   | - 1  |
| 16   |         |        |        |        |             |             |         |            |         |   |                                  |                        |                    |                |                            |                          |   |   |      |
| 17   |         |        |        |        |             |             |         |            |         |   |                                  |                        |                    |                |                            |                          |   |   |      |
| 18   |         |        |        |        |             |             |         |            |         |   |                                  |                        |                    |                |                            |                          |   |   | - 1  |
| 19   |         |        |        |        |             |             |         |            |         |   |                                  |                        |                    |                |                            |                          |   |   | -11  |
| 20   |         |        |        |        |             |             |         |            |         |   |                                  |                        |                    |                |                            |                          |   |   | -1   |
| 22   |         |        |        |        |             |             |         |            |         |   |                                  |                        |                    |                |                            |                          |   |   |      |
| 23   |         |        |        |        |             |             |         |            |         |   |                                  |                        |                    |                |                            |                          |   |   |      |
| 24   |         |        |        |        |             |             |         |            |         |   |                                  |                        |                    |                |                            |                          |   |   |      |
| 25   |         |        |        |        |             |             |         |            |         |   |                                  |                        |                    |                |                            |                          |   |   | _    |
| 26   |         |        |        |        |             |             |         |            |         |   |                                  |                        |                    |                |                            |                          |   |   |      |
| 28   |         |        |        |        |             |             |         |            |         |   |                                  |                        |                    |                |                            |                          |   |   |      |
| 29   |         |        |        |        |             |             |         |            |         |   |                                  |                        |                    |                |                            |                          |   |   |      |
| 30   |         |        |        |        |             |             |         |            |         |   |                                  |                        |                    |                |                            |                          |   |   |      |
| 31   |         |        |        |        |             |             |         |            |         |   |                                  |                        |                    |                |                            |                          |   |   |      |
| 32   |         |        |        |        |             |             |         |            |         |   |                                  |                        |                    |                |                            |                          |   |   |      |
| 33   |         |        |        |        |             |             |         |            |         |   |                                  |                        |                    |                |                            |                          |   |   |      |
| < e  |         |        |        |        |             |             |         |            |         |   |                                  |                        |                    |                |                            |                          |   | , | P    |

[図116]

なお、「入力 AA1(高校入試通知書等作成データー)控え」のシート名を変更して「入力 AA1(高校入試通知書等作 成データー)控」した後のシート「追加ワークシート名設定」の状況は、次の[図117]の画面のようになります。

[図117]

| 2021平成28年度第 | 3 学年個人別会計報告学年分(CV-DataBase100Ver1コンピ | 1-93台リリース版) | ) .xls | m - Excel                               |               | - 0 >  |  |  |
|-------------|--------------------------------------|-------------|--------|-----------------------------------------|---------------|--------|--|--|
| ٤           | >ート選択・一覧表付ファイル印刷設定処理                 | このシー        | トで     | <注意><br>はシートの列幅行高、図形のサイズの変更および図形の削除は絶対  | やらないで下さい。     | 編集上の注意 |  |  |
|             | 追加ワークシート名設定                          |             | il     | <注意><br>加シート名を変更を変更する場合、右側の「追加シート名」が空欄の | 場合には変更できません。  | 呼び出し   |  |  |
| NO          | 追加シート名                               |             | NO     | 追加シート名変更                                | 変更ダブ<br>ルクリック |        |  |  |
| 1 退学者〇〇〇    | 子学年積立金会計                             | ←           | 1      |                                         |               |        |  |  |
| 2 退学者□□□    | 子学年積立金会計                             | ←           | 2      |                                         |               |        |  |  |
| 3 特別会計処理    | 該当                                   | ←           | 3      |                                         |               |        |  |  |
| 4 入力AA1(高相  | 交入試通知書等作成データー)控                      | ←           | 4      |                                         |               |        |  |  |
| 5           |                                      | ←           | 5      |                                         |               |        |  |  |
| 6           |                                      | ←           | 6      |                                         |               |        |  |  |
| 7           |                                      | ←           | 7      |                                         |               |        |  |  |
| 8           |                                      | →           | 8      |                                         |               |        |  |  |
| 9           |                                      | ←           | 9      |                                         |               |        |  |  |
| 10          |                                      | →           | 10     |                                         |               |        |  |  |
| 11          |                                      | →           | 11     |                                         |               |        |  |  |
| 12          |                                      | ←           | 12     |                                         |               |        |  |  |
| 13          |                                      | →           | 13     |                                         |               |        |  |  |
| 14          |                                      | →           | 14     |                                         |               |        |  |  |
| 15          |                                      | ←           | 15     |                                         |               |        |  |  |
| 16          |                                      | →           | 16     |                                         |               |        |  |  |
| 17          |                                      | →           | 17     |                                         |               |        |  |  |
| 18          |                                      | ←           | 18     |                                         |               |        |  |  |
| 19          |                                      | →           | 19     |                                         |               |        |  |  |
| 20          |                                      | ←           | 20     |                                         |               |        |  |  |
| 21          |                                      | ←           | 21     |                                         |               |        |  |  |
| 22          |                                      | →           | 22     |                                         |               |        |  |  |
| 23          |                                      | ←           | 23     |                                         |               |        |  |  |
| 24          |                                      | ←           | 24     |                                         |               |        |  |  |
| 25          |                                      | →           | 25     |                                         |               |        |  |  |
| 26          |                                      | ←           | 26     |                                         |               |        |  |  |
| 27          |                                      | ←           | 27     |                                         |               |        |  |  |
| 28          |                                      | →           | 28     |                                         |               |        |  |  |
| 29          |                                      | ←           | 29     |                                         |               |        |  |  |
| 30          |                                      | ←           | 30     |                                         |               |        |  |  |
| 31          |                                      | →           | 31     |                                         |               |        |  |  |
| 32          |                                      | ←           | 32     |                                         |               |        |  |  |

```
14. ファイル
```

```
    CV -DataBaseAdvance8000Ver1(音声付き)試用版.xlsm
    CV -DataBaseAdvance8000Ver1(音声付き)(コンピュータ〇台リリース配布版).xlsm
    の場合:
```

ファイル「2021-DataBaseAdvance8000Ver1(音声付き)(コンピュータ3台リリース配布版).xlsm」を用いて説明 いたします。

| 各シートに配置したコマンドボタン | シート選択・一覧表付ファイル印刷設定処理 | をクリックしてユーザーフォーム   |
|------------------|----------------------|-------------------|
| 「シート選択・一覧表付ファイル設 | 定印刷」を表示してタブ          | 理呼出工 を選択すると次の[図11 |
| 8]の画面になります。      |                      |                   |

[図118]

| シート選 | 択・一覧表付ファ  | イル設定印刷                  |                                     |                                 | X                                       |
|------|-----------|-------------------------|-------------------------------------|---------------------------------|-----------------------------------------|
| 設定   | シート等選択,対  | Δ理呼出1 ┃処理呼出2 ┃処理呼出3 ┃処理 | 呼出4   処理呼出5   処理呼出6   処理呼出7   処理呼出8 | 入力シート選択   印刷フォームシート選択   印刷フォーム) | ノートデータ選択   追加ワークシート1~54 選択   追加ワークジ ( ) |
|      |           | ,                       |                                     |                                 |                                         |
|      |           |                         |                                     |                                 |                                         |
|      |           | シート名設定                  | 標準シート名等シート表示                        | 前期募集生徒宛通知印刷設定                   | 一覧表付ファイル作成入力設定11                        |
|      |           | 既定シート現在名                | 二結合ファイル 作成コピー 用                     | 一覧表付ファイル作成入力設定2                 | 一覧表付ファイル 作成入力設定12                       |
|      | ì         | <u> 追加ワークシート名設定</u>     | ファイル 作成コピー 用A                       | 一覧表付ファイル作成入力設定3                 | 一覧表付ファイル作成入力設定13                        |
|      | 1         | ンターフェース画面設定             | ファイル作成コピー用B                         | 一覧表付ファイル作成入力設定4                 | 一覧表付ファイル作成入力設定14                        |
|      |           | 項目表示入力A                 | ファイル 作成コピーの 複写呼出                    | 一覧表付ファイル作成入力設定5                 | 一覧表付ファイル作成入力設定15                        |
|      |           | 項目表示入力B                 | 入力からソートデーターへ複写処理等呼出                 | 一覧表付ファイル作成入力設定6                 | 一覧表付ファイル作成入力設定16                        |
|      |           | 項目表示作成A                 | 入力シート行調整消去処理呼出                      | 一覧表付ファイル作成入力設定7                 | 一覧表付ファイル作成入力設定17                        |
|      |           | 項目表示作成B                 | シートデーター全削除消去呼出                      | 一覧表付ファイル作成入力設定8                 | 一覧表付ファイル作成入力設定18                        |
|      |           | 行列入力項目A                 | シートー括保護・保護解除呼出                      | 一覧表付ファイル作成入力設定9                 | 一覧表付ファイル作成入力設定19                        |
|      |           | 行列入力項目B                 | 印刷フォーム作成作業シート                       | 一覧表付ファイル作成入力設定10                | 一覧表付ファイル作成入力設定20                        |
|      |           |                         |                                     |                                 |                                         |
|      |           |                         |                                     |                                 |                                         |
|      |           |                         | ATT+-                               |                                 |                                         |
|      | 標準 画 面表 示 |                         | 全                                   |                                 | シート見出し非表示                               |
|      |           | セルの広範囲選択呼出              | キャンセル                               | システム終了                          |                                         |
|      |           |                         |                                     |                                 |                                         |

上の[図118]のコマンドボタン 追加ワークシート名設定

をクリックすると、次の

[図119]の画面になります。

## [図119]

| x | 2021CV-DataBaseAdvance8000Ver1  | (音声付き) | (コンピュータ3台リリース配布版).xlsm - Excel         |
|---|---------------------------------|--------|----------------------------------------|
|   | 202 ICV-DatabaseAuvance0000Veri |        | (J/CI / J U J/J ABUIDINK) MISHI - EACE |

| シート選択・一覧表付ファイル印刷設定処理 |             |                                                   |     | <注意><br>はシートの列幅行高図形のサイズの変更および図形の削除は絶対やらないで下さい。 |               | 編集上の注意 |
|----------------------|-------------|---------------------------------------------------|-----|------------------------------------------------|---------------|--------|
|                      | 追加ワークシート名設定 | <注意><br>追加シート名を変更する場合、右側の「追加シート名」が空欄の場合には変更できません。 |     |                                                |               | 呼び出し   |
| NO                   | 追加シート名      |                                                   | NO  | 追加シート名変更                                       | 変更ダブ<br>ルクリック |        |
| 1                    |             | ←                                                 | 1   |                                                |               |        |
| 2                    |             | ←                                                 | 2   |                                                |               |        |
| 3                    |             | ←                                                 | 3   |                                                |               |        |
| 4                    |             | ←                                                 | 4   |                                                |               |        |
| 5                    |             | ←                                                 | 5   |                                                |               |        |
| 6                    |             | ->                                                | 6   |                                                |               |        |
| 7                    |             |                                                   | 7   |                                                |               |        |
| 8                    |             |                                                   | 8   |                                                |               |        |
| 9                    |             |                                                   | 9   |                                                | <b>_</b>      |        |
| 0                    |             | -                                                 | 10  |                                                |               |        |
| 1                    |             |                                                   | 11  |                                                |               |        |
| 2                    |             | - (-                                              | 12  |                                                |               |        |
| 3                    |             | - (-                                              | 13  |                                                | <b>.</b>      |        |
| 5                    |             |                                                   | 14  |                                                |               |        |
| 0<br>c               |             |                                                   | 10  |                                                |               |        |
| 7                    |             |                                                   | 17  |                                                |               |        |
| 8                    |             | Ì                                                 | 18  |                                                |               |        |
| q                    |             | Ì                                                 | 10  |                                                |               |        |
| 20                   |             | -<br>-                                            | 20  |                                                |               |        |
| 1                    |             | ←                                                 | 21  |                                                |               |        |
| 2                    |             | ←                                                 | 22  |                                                |               |        |
| 3                    |             | ←                                                 | 23  |                                                |               |        |
| 24                   |             | ←                                                 | 24  |                                                |               |        |
| 5                    |             | ←                                                 | 25  |                                                |               |        |
| 6                    |             | ←                                                 | 26  |                                                |               |        |
| 7                    |             |                                                   | 27  |                                                |               |        |
| 8                    |             |                                                   | 28  |                                                |               |        |
| 9                    |             | ←                                                 | 29  |                                                |               |        |
| 80                   |             | ~                                                 | 30  |                                                |               |        |
| 1                    |             | -                                                 | 101 |                                                | - 1           |        |

上の[図119]の画面において、

| NO | 追加シート名                 |  |  |  |  |  |  |  |  |  |  |
|----|------------------------|--|--|--|--|--|--|--|--|--|--|
| 1  |                        |  |  |  |  |  |  |  |  |  |  |
| の部 | D部分の右側のセル              |  |  |  |  |  |  |  |  |  |  |
|    |                        |  |  |  |  |  |  |  |  |  |  |
| に  |                        |  |  |  |  |  |  |  |  |  |  |
| 入り | JAA1(高校入試通知書等作成データー)控え |  |  |  |  |  |  |  |  |  |  |
|    |                        |  |  |  |  |  |  |  |  |  |  |

と入力し、左側のセル」を選択してダブルクリックすると、新しくシート「入力 AA1(高校入試通知書等作成デ

ーター) 控え」の追加処理が開始されます。途中次の [図120]の画面が表示され、次の[図121]の画面が表示さ れたらシートの追加処理が完了となります。

[図120]

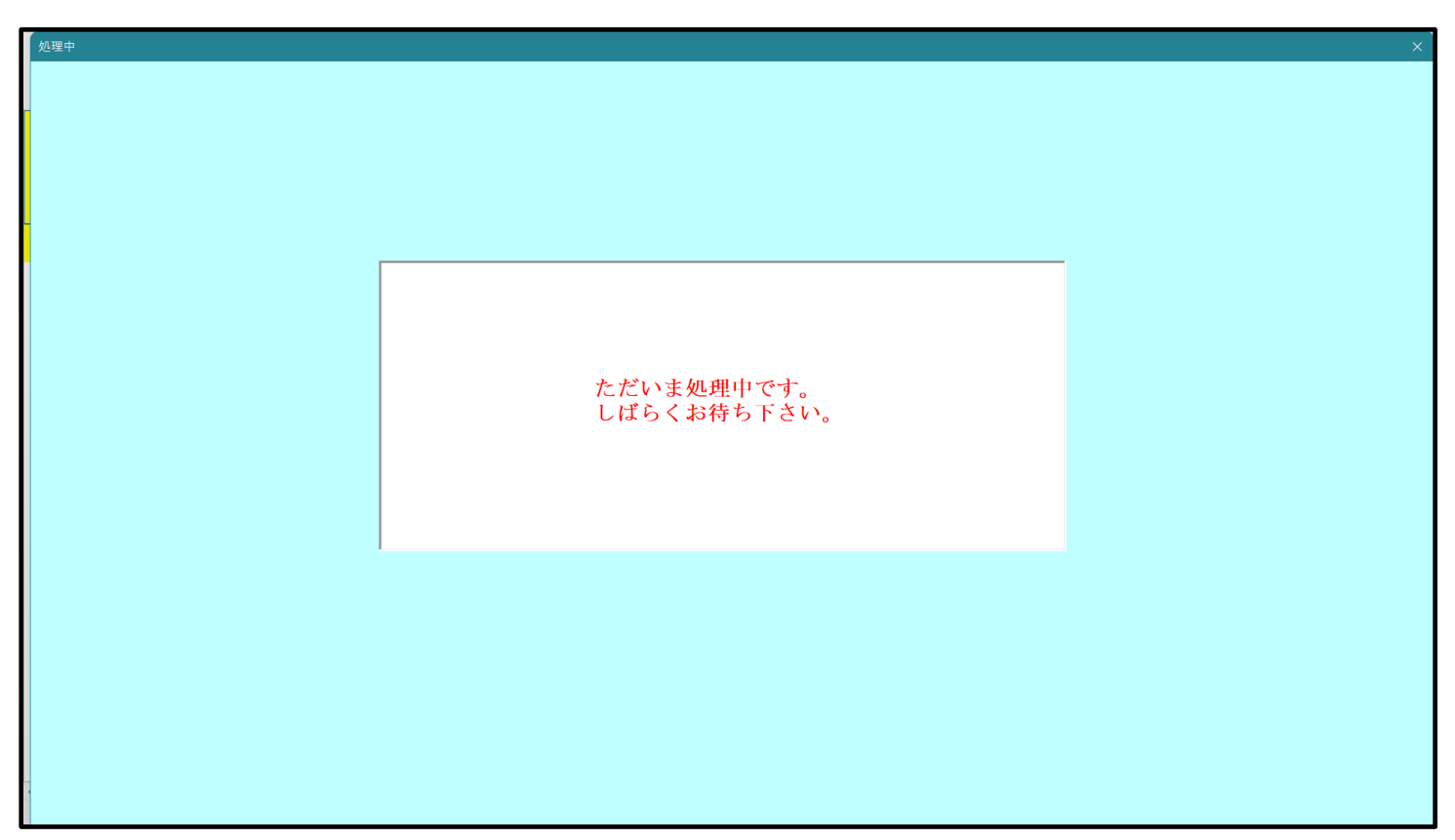

[図121]

| ンート名設定       | ──────────────────────────────────── | <u>則期募集</u> 生徒宛通知印刷設定 | 一覧表付ファイル作成人刀設定11 |
|--------------|--------------------------------------|-----------------------|------------------|
| 既定シート現在名     | 二結合ファイル作成コピー用                        | 一覧表付ファイル作成入力設定2       | 一覧表付ファイル作成入力設定12 |
| 追加ワークシート名設定  | ファイル 作成コピー 用A                        | 一覧表付ファイル作成入力設定3       | 一覧表付ファイル作成入力設定13 |
| インターフェース画面設定 | ファイル作成コピー用B                          | 一覧表付ファイル作成入力設定4       | 一覧表付ファイル作成入力設定14 |
| 項目表示入力A      | ファイル 作成コピーの 複写呼出                     | 一覧表付ファイル作成入力設定5       | 一覧表付ファイル作成入力設定15 |
| 項目表示入力B      | 入力からソートデーターへ複写処理等呼出                  | 一覧表付ファイル作成入力設定6       | 一覧表付ファイル作成入力設定16 |
| 項目表示作成A      | 入力シート行調整消去処理呼出                       | 一覧表付ファイル作成入力設定7       | 一覧表付ファイル作成入力設定17 |
| 項目表示作成B      | シートデーター全削除消去呼出                       | 一覧表付ファイル作成入力設定8       | 一覧表付ファイル作成入力設定18 |
| 行列入力項目A      | シートー括保護・保護解除呼出                       | 一覧表付ファイル作成入力設定9       | 一覧表付ファイル作成入力設定19 |
| 行列入力項目B      | 印刷フォーム作成作業シート                        | 一覧表付ファイル作成入力設定10      | 一覧表付ファイル作成入力設定20 |
|              |                                      |                       |                  |
|              | へままこ                                 | 3. 1月山 主子             | シート目出し非主示        |

キャンセル

上の[図121]の画面のコマンドボタン

■をクリックすると、新しく追加したシート「入力

AA1(高校入試通知書等作成データー)控え」選択されて、次の[図122]ようになっていることが確認できます。

[図122]

| X 2021CV-Da | taBaseAdvance8000Ver1(音声 | 「付き)(コンピュータ3台        | リリース配布版).xlsm - E | xcel |   |   |                    |                     |                     |                    |                |         |              | -   | D | ×             |
|-------------|--------------------------|----------------------|-------------------|------|---|---|--------------------|---------------------|---------------------|--------------------|----------------|---------|--------------|-----|---|---------------|
| A           | B C                      | D E                  | F G               | Н    | Ι | J | K                  | L                   | M                   | N                  | 0              | P       | Q            | R   | S |               |
|             | シーレ選切・一覧主                | オファイルの国際の            | ⇒ Im III          |      |   |   | <注意)               | >                   |                     |                    |                |         |              |     |   |               |
|             | シード送訳・一見衣                | リンアイアロル回数人           | E 7/24            |      |   |   | - このシート。<br>①第1行~: | では次のことを<br>B 行の削除及び | :行うとシステ↓<br>にれらの行で⊄ | →の破壊につる<br>D入力または滞 | いりますので<br>第去操作 | 細対やらないで | <u>いるか</u> 。 | -   |   |               |
|             |                          | ▼ 5003               | <b>•</b>          |      |   |   |                    |                     |                     |                    |                | く注意と    | 追加内谷教        | ग्र | 0 |               |
|             | 5002                     | ▼ 5004               |                   |      |   |   | 月통                 | 野印刷フォー              | ムの呼び出し              |                    |                |         |              |     |   |               |
| 1           | 5002                     | • 5004               | · · · · · · · · · |      |   |   |                    |                     |                     |                    |                |         |              |     |   |               |
| 2           | 入力AA1(高校入詞               | 式通知書等作成 <sup>.</sup> | データー)控え           |      |   |   |                    |                     |                     |                    |                |         |              |     |   |               |
| 3           |                          |                      |                   |      |   |   |                    |                     |                     |                    |                |         |              |     |   |               |
| 4           |                          |                      |                   |      |   |   |                    |                     |                     |                    |                |         |              |     |   |               |
| 8           |                          |                      |                   |      |   |   |                    |                     |                     |                    |                |         |              |     |   | $\rightarrow$ |
| 7           |                          |                      |                   |      |   |   |                    |                     |                     |                    |                |         |              |     |   |               |
| 8           |                          |                      |                   |      |   |   |                    |                     |                     |                    |                |         |              |     |   |               |
| 9           |                          |                      |                   |      |   |   |                    |                     |                     |                    |                |         |              |     |   |               |
| 10          |                          |                      |                   |      |   |   |                    |                     |                     |                    |                |         |              |     |   |               |
| 11          |                          |                      |                   |      |   |   |                    |                     |                     |                    |                |         |              |     |   |               |
| 12          |                          |                      |                   |      |   |   |                    |                     |                     |                    |                |         |              |     |   |               |
| 13          |                          |                      |                   |      |   |   |                    |                     |                     |                    |                |         |              |     |   |               |
| 14          |                          |                      |                   |      |   |   |                    |                     |                     |                    |                |         |              |     |   |               |
| 10          |                          |                      |                   |      |   |   |                    |                     |                     |                    |                |         |              |     |   |               |
| 17          |                          |                      |                   |      |   |   |                    |                     |                     |                    |                |         |              |     |   |               |
| 18          |                          |                      |                   |      |   |   |                    |                     |                     |                    |                |         |              |     |   |               |
| 19          |                          |                      |                   |      |   |   |                    |                     |                     |                    |                |         |              |     |   |               |
| 20          |                          |                      |                   |      |   |   |                    |                     |                     |                    |                |         |              |     |   |               |
| 21          |                          |                      |                   |      |   |   |                    |                     |                     |                    |                |         |              |     |   |               |
| 22          |                          |                      |                   |      |   |   |                    |                     |                     |                    |                |         |              |     |   |               |
| 23          |                          |                      |                   |      |   |   |                    |                     |                     |                    |                |         |              |     |   | -             |
| 25          |                          |                      |                   |      |   |   |                    |                     |                     |                    |                |         |              |     |   |               |
| 26          |                          |                      |                   |      |   |   |                    |                     |                     |                    |                |         |              |     |   |               |
| 27          |                          |                      |                   |      |   |   |                    |                     |                     |                    |                |         |              |     |   |               |
| 28          |                          |                      |                   |      |   |   |                    |                     |                     |                    |                |         |              |     |   |               |
| 29          |                          |                      |                   |      |   |   |                    |                     |                     |                    |                |         |              |     |   |               |
| 30          |                          |                      |                   |      |   |   |                    |                     |                     |                    |                |         |              |     |   |               |
| 31          |                          |                      |                   |      |   |   |                    |                     |                     |                    |                |         |              |     |   |               |
| 32          |                          |                      |                   |      |   |   |                    |                     |                     |                    |                |         |              |     |   | _             |
| 33          |                          |                      |                   |      |   |   |                    |                     |                     |                    |                |         |              |     |   |               |
|             |                          |                      |                   |      |   |   |                    |                     |                     |                    |                |         |              |     |   | •             |

なお、新たに追加シートを作成する場合には、すでに存在している次の「シート名設定」の画面である次の [図123]の画面のシート名およびすでに追加したシート名と重複しないようにすることが必要です。

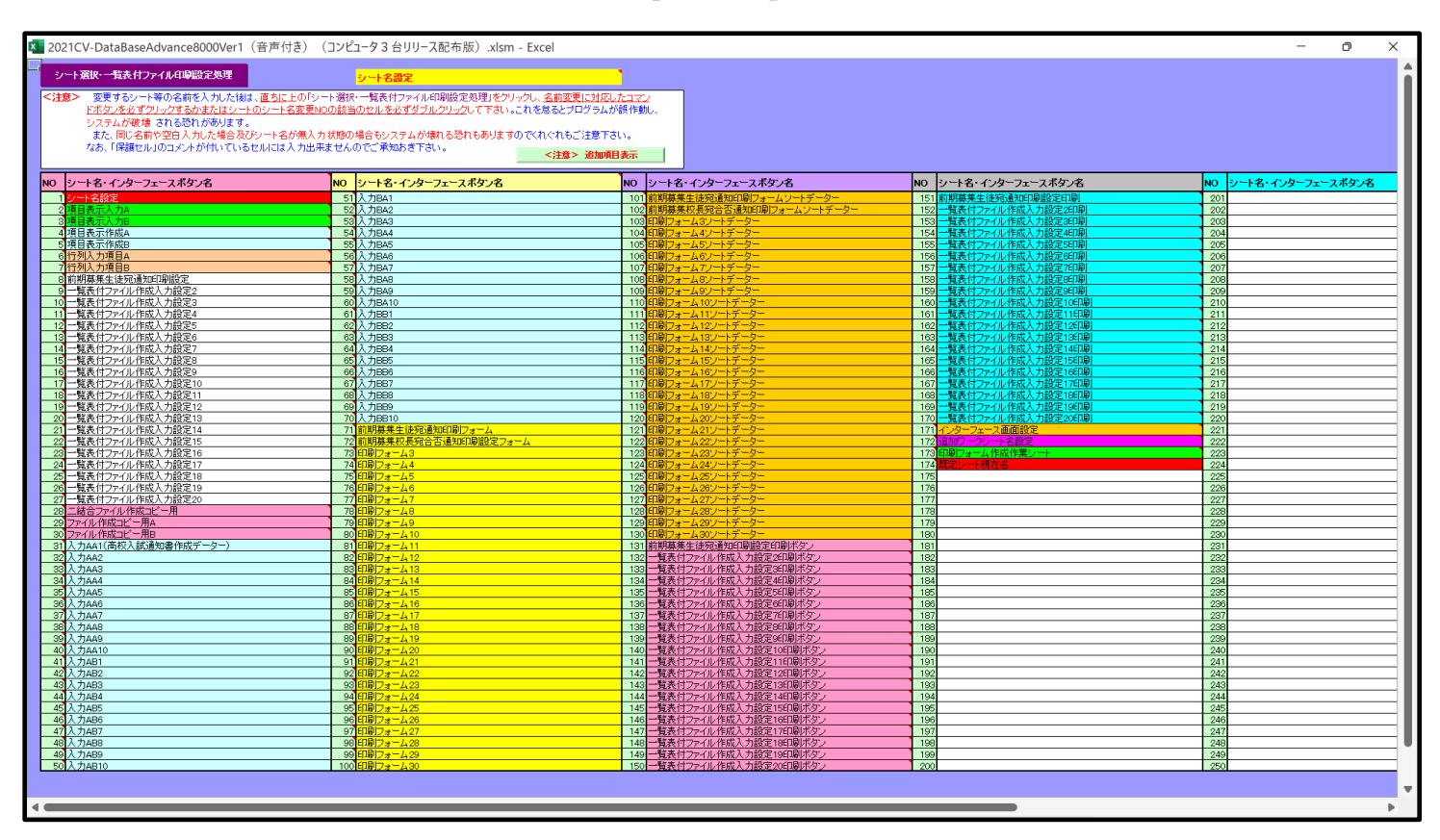

[図123]

次に新たに追加したシート名を変更する方法について説明いたします。

次の[図124]の画面は、上でシート「入力 AA1(高校入試通知書等作成データー)控え」を新たに追加処理を行った後のシート「追加ワークシート名設定」の状況です。

| 2021 | CV-DataBaseAdvance8000Ver1(音声付き)(コンピュータ3台リリース配布版).xlsm - Excel |               |      |                                                   | - o ×  |
|------|----------------------------------------------------------------|---------------|------|---------------------------------------------------|--------|
|      | シート選択・一覧表付ファイル印刷設定処理                                           | のシー           | トで   | <注意><br>はシートの列幅行高図形のサイズの変更および図形の削除は絶対やらないで下さい。    | 編集上の注意 |
|      | 追加ワークシート名設定                                                    |               |      | <注意><br>追加シート名を変更する場合、右側の「追加シート名」が空欄の場合には変更できません。 | 呼び出し   |
| NO   | 追加シート名                                                         |               | NO   | 追加シート名変更 数更ダブ<br>ルグリック                            |        |
| 1    | 入力AA1 (高校入試通知書等作成データー)控え                                       | ←             | 1    |                                                   |        |
| 2    |                                                                | ←             | 2    |                                                   |        |
| 3    |                                                                | ->            | 3    |                                                   |        |
| 4    |                                                                | - → _         | 4    |                                                   |        |
| 5    |                                                                | → _           | 5    |                                                   |        |
| 6    |                                                                |               | 6    |                                                   |        |
|      |                                                                |               | +    |                                                   |        |
| 9    |                                                                |               |      |                                                   |        |
| 10   |                                                                | -             | 10   |                                                   |        |
| 11   |                                                                | ·             | 11   |                                                   |        |
| 12   |                                                                |               | 12   |                                                   |        |
| 13   |                                                                | ←             | 13   |                                                   |        |
| 14   |                                                                | $\leftarrow$  | 14   |                                                   |        |
| 15   |                                                                | $\leftarrow$  | 15   |                                                   |        |
| 16   |                                                                | ->            | 16   |                                                   |        |
| 17   |                                                                | $\rightarrow$ | 17   |                                                   |        |
| 18   |                                                                | $\rightarrow$ | 18   |                                                   |        |
| 19   |                                                                | $\rightarrow$ | 19   |                                                   |        |
| 20   |                                                                |               | 20   |                                                   |        |
| 21   |                                                                |               | 21   |                                                   |        |
| 23   |                                                                |               | 23   |                                                   |        |
| 24   |                                                                |               | 24   |                                                   |        |
| 25   |                                                                | ·             | 25   |                                                   |        |
| 26   |                                                                |               | 26   |                                                   |        |
| 27   |                                                                |               | 27   |                                                   |        |
| 28   |                                                                | ←             | 28   |                                                   |        |
| 29   |                                                                | ->            | 29   |                                                   |        |
| 30   |                                                                | -             | 30   |                                                   |        |
| 1.01 |                                                                |               | 1.91 |                                                   |        |

[図124]

## 上の[図124]の画面の右側の

| NO | 追加シート名変更              |  |  |  |  |  |  |
|----|-----------------------|--|--|--|--|--|--|
| 1  |                       |  |  |  |  |  |  |
| の部 | 分において、中央のセル           |  |  |  |  |  |  |
|    |                       |  |  |  |  |  |  |
| に  |                       |  |  |  |  |  |  |
| 入力 | JAA1(高校入試通知書等作成データー)控 |  |  |  |  |  |  |
|    |                       |  |  |  |  |  |  |

と入力して、右側のセル を選択しダブルクリックします。すると、上で新たに追加したシート「入力 AA1 (高校入試通知書等作成データー)控え」のシート名が変更されて「入力 AA1 (高校入試通知書等作成データー) 控」となり次の[図125]の画面となります。

| 2021CV-Data<br>A | aBaseAdvance8000Ver1(音)<br>B C | 声付き) (コンピュータ3台<br>D E                      | リリース配布版).xlsm - Ex<br>F G | cel<br>H I | J | K                          | L M                    | N                    | 0                | P                          | Q                           | -<br>R | o x<br>S |
|------------------|--------------------------------|--------------------------------------------|---------------------------|------------|---|----------------------------|------------------------|----------------------|------------------|----------------------------|-----------------------------|--------|----------|
|                  | シート選択・一覧ま                      | 長付ファイル印刷設な                                 | <b>定処理</b>                |            |   | <注意><br>このシートでは<br>①第1行〜3行 | 次のことを行うとシ<br>の削除及びこれらの | ステムの破壊につ<br>行での入力または | ながりますので:<br>肖去操作 | <sup>絶対やらないで</sup><br><注意> | <mark>下さい。</mark><br>追加内容表示 | Ā      |          |
|                  | 5002                           | <ul> <li>▼ 5003</li> <li>▼ 5004</li> </ul> | •<br>•                    |            |   | 小栗印                        | 唰フォームの呼び               | 出し                   |                  |                            |                             |        | ,        |
| 2                | 入力AA1(高校入                      | <br>試通知書等作成 <sup>:</sup>                   | <br>データー)控                |            |   |                            |                        |                      |                  |                            |                             |        |          |
| 3 4              |                                |                                            |                           |            |   |                            |                        |                      |                  |                            |                             |        |          |
| 5                |                                |                                            |                           |            |   |                            |                        |                      |                  |                            |                             |        |          |
| 7                |                                |                                            |                           |            |   |                            |                        |                      |                  |                            |                             |        |          |
| 8                |                                |                                            |                           |            |   |                            |                        |                      |                  |                            |                             |        |          |
| 10               |                                |                                            |                           |            |   |                            |                        |                      |                  |                            |                             |        |          |
| 11 12            |                                |                                            |                           |            |   |                            |                        |                      |                  |                            |                             |        |          |
| 13               |                                |                                            |                           |            |   |                            |                        |                      |                  |                            |                             |        |          |
| 14               |                                |                                            |                           |            |   |                            |                        |                      |                  |                            |                             |        |          |
| 16               |                                |                                            |                           |            |   |                            |                        |                      |                  |                            |                             |        |          |
| 18               |                                |                                            |                           |            |   |                            |                        |                      |                  |                            |                             |        |          |
| 20               |                                |                                            |                           |            |   |                            |                        |                      |                  |                            |                             |        |          |
| 21 22            |                                |                                            |                           |            |   |                            |                        |                      |                  |                            |                             |        |          |
| 23               |                                |                                            |                           |            |   |                            |                        |                      |                  |                            |                             |        |          |
| 24               |                                |                                            |                           |            |   |                            |                        |                      |                  |                            |                             |        |          |
| 26<br>27         |                                |                                            |                           |            |   |                            |                        |                      |                  |                            |                             |        |          |
| 28               |                                |                                            |                           |            |   |                            |                        |                      |                  |                            |                             |        |          |
| 29<br>30         |                                |                                            |                           |            |   |                            |                        |                      |                  |                            |                             |        |          |
| 31<br>32         |                                |                                            |                           |            |   |                            |                        |                      |                  |                            |                             |        |          |
| 33               |                                |                                            |                           |            |   |                            |                        |                      |                  |                            |                             |        |          |
| 4                |                                |                                            |                           |            |   |                            |                        |                      |                  |                            |                             |        | •        |

なお、「入力 AA1(高校入試通知書等作成データー)控え」のシート名を変更して「入力 AA1(高校入試通知書等作 成データー)控」した後のシート「追加ワークシート名設定」の状況は、次の[図126]の画面のようになります。

| × 2021 | CV-DataBaseAdvance8000Ver1(音声付き)(コンピュータ3台リリース配布版).xlsm - Excel |               |      |                                                   | – o ×  |
|--------|----------------------------------------------------------------|---------------|------|---------------------------------------------------|--------|
|        | シート選択・一覧表付ファイル印刷設定処理                                           | のシー           | -トでI | <注意><br>はシートの列幅行高図形のサイズの変更および図形の削除は絶対やらないで下さい。    | 編集上の注意 |
|        | 道加ワークシート名設定                                                    |               |      | <注意><br>追加シート名を変更する場合、右側の「追加シート名」が空欄の場合には変更できません。 | 呼び出し   |
| NO     | 追加シート名                                                         |               | NO   | 追加シート名変更 豊更ダブルクリック                                |        |
| 1      | 入力AA1 (高校入試通知書等作成データー) 控                                       | ←             | 1    |                                                   |        |
| 2      |                                                                | ←             | 2    |                                                   |        |
| 3      |                                                                |               | 3    |                                                   |        |
| 4      |                                                                |               | 4    |                                                   |        |
| 5      |                                                                | $\leftarrow$  | 5    |                                                   |        |
| 6      |                                                                |               | 6    |                                                   |        |
| 7      |                                                                |               | 7    |                                                   |        |
| 8      |                                                                | $\leftarrow$  | 8    |                                                   |        |
| 9      |                                                                | ->            | 9    | <b>I</b>                                          |        |
| 10     |                                                                | ->            | 10   | <b>I</b>                                          |        |
| 11     |                                                                | ->            | 11   | <b>I</b>                                          |        |
| 12     |                                                                | ->            | 12   |                                                   |        |
| 13     |                                                                | ->            | 13   | <b>I</b>                                          |        |
| 14     |                                                                | ->            | 14   | <b>I</b>                                          |        |
| 15     |                                                                | ->            | 15   |                                                   |        |
| 16     |                                                                | ->            | 16   |                                                   |        |
| 17     |                                                                | ->            | 17   |                                                   |        |
| 18     |                                                                |               | 18   | <b>_</b>                                          |        |
| 19     |                                                                | ->            | 19   |                                                   |        |
| 20     |                                                                | ->            | 20   |                                                   |        |
| 21     |                                                                |               | 21   |                                                   |        |
| 22     |                                                                |               | 22   |                                                   |        |
| 23     |                                                                |               | 23   |                                                   |        |
| 24     |                                                                | ->            | 24   |                                                   |        |
| 25     |                                                                |               | 25   |                                                   |        |
| 26     |                                                                | -             | 26   |                                                   |        |
| 27     |                                                                | $\rightarrow$ | 27   |                                                   |        |
| 28     |                                                                | $\leftarrow$  | 28   |                                                   |        |
| 29     |                                                                | $\leftarrow$  | 29   |                                                   |        |
| 30     |                                                                | ~             | 30   |                                                   |        |
| 4      |                                                                |               | 191  |                                                   | • •    |

[図126]

15. ファイル

CV -DataBaseAdvance16000Ver1(音声付き)試用版.xlsm
 CV -DataBaseAdvance16000Ver1(音声付き)(コンピュータ〇台リリース配布版).xlsm
 の場合:

ファイル「2021-DataBaseAdvance16000Ver1(音声付き)(コンピュータ3台リリース配布版).xlsm」を用いて説明 いたします。

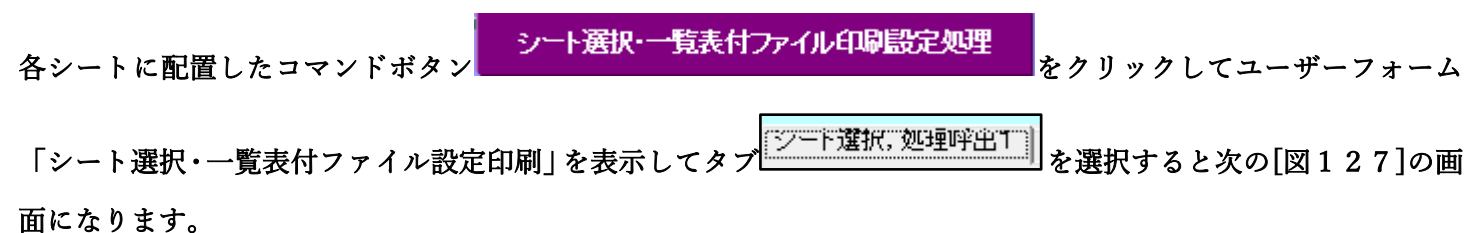

[図127]

| シート選択・一覧表付ファイル設定印刷                |                                    |                                     | ×                                 |
|-----------------------------------|------------------------------------|-------------------------------------|-----------------------------------|
| シート選択,処理呼出1  処理呼出2  処理呼出3   処理呼出4 | 処理呼出5   処理呼出6   処理呼出7   処理呼出8   入力 | jシートAA、AB、BA,BB選択│入力シートCA、CB、DA、DB選 | 択 印刷フォームシート選択 印刷フォームソートデータ選択 追灯 🕕 |
|                                   |                                    |                                     |                                   |
|                                   |                                    |                                     |                                   |
| シート名設定                            | 行列入力項目A                            | 入力からソートデーターへ複写処理等呼出                 | 一覧表付ファイル作成入力設定8                   |
| 既定シート現在名                          | 行列入力項目B                            | ソートデーターから入力シートへ複写呼出                 | 一覧表付ファイル作成入力設定9                   |
| 追加ワークシート名設定                       | 行列入力項目C                            | シートの一括保護・解除呼出                       | 一覧表付ファイル作成入力設定10                  |
| インターフェース画面設定                      | 行列入力項目D                            | タイトル行様式コピー行高さ設定呼出                   | 一覧表付ファイル作成入力設定11                  |
| 項目表示入力A                           | 4結合ファイル作成コピー用                      | シートズーム行列表示・非表示呼出                    | 一覧表付ファイル作成入力設定12                  |
| 項目表示入力B                           | ファイル 作成コピー 用A                      | 一覧表付加速印刷呼出                          | 一覧表付ファイル作成入力設定13                  |
| 項目表示入力C                           | ファイル 作成コピー 用B                      | 前期募集生徒宛通知印刷設定                       | 一覧表付ファイル作成入力設定14                  |
| 項目表示入力D                           | ファイル 作成コピー 用C                      | 一覧表付ファイル作成入力設定2                     | 一覧表付ファイル作成入力設定15                  |
| 項目表示作成A                           | ファイル 作成コピー 用D                      | 一覧表付ファイル作成入力設定3                     | 一覧表付ファイル作成入力設定16                  |
| 項目表示作成B                           | ファイル作成コピーの複写呼出                     | 一覧表付ファイル作成入力設定4                     | 一覧表付ファイル作成入力設定17                  |
| 項目表示作成C                           | 入力シート行調整消去処理呼出                     | 一覧表付ファイル作成入力設定5                     | 一覧表付ファイル作成入力設定18                  |
| 項目表示作成D                           | データー削除・消去処理等呼出                     | 一覧表付ファイル作成入力設定6                     | 一覧表付ファイル作成入力設定19                  |
| 印刷フォーム作成作業シート                     | 追加シート削除呼出                          | 一覧表付ファイル作成入力設定7                     | 一覧表付ファイル作成入力設定20                  |
|                                   |                                    |                                     |                                   |
|                                   |                                    |                                     |                                   |
|                                   |                                    |                                     |                                   |
| 標準画面表示                            | 全画面表示                              | シート見出し表示                            | シート見出し非表示                         |
| セルの広範囲選択呼出                        | キャンセル                              | システム終了                              |                                   |
|                                   |                                    |                                     |                                   |
|                                   |                                    |                                     |                                   |

上の[図127]のコマンドボタン 追加ワークシート名設定 をクリックすると、次の[図128] の画面になります。

[図128]

| 🚺 2021CV-DataBaseAdvance16000Ver1(音声付き) (コンピュータ 3 台リリース配布 | ī版).xlsm - Excel |          |                                      |               | - 0 ×  |
|-----------------------------------------------------------|------------------|----------|--------------------------------------|---------------|--------|
| シート選択・一覧表付ファイル印刷設定処理                                      | このシート            | トではシートの列 | <注意><br>幅行高図形のサイズの変更および図形の削除は絶対やぐ。   | いで下さい。        | 編集上の注意 |
| 追加ワークシート名設定                                               |                  | 追加シート名を  | <注意><br>変更を変更する場合、右側の「追加シート名」が空欄の場合( | こは変更できません。    | 呼び出し   |
| NO 追加シート名                                                 |                  | NO       | 追加シート名変更                             | 変更ダブル<br>クリック |        |
|                                                           | →                | 1        |                                      |               |        |
| 2                                                         | →                | 2        |                                      |               |        |
| 3                                                         | →                | 3        |                                      |               |        |
| 4                                                         |                  | 4        |                                      |               |        |
| 6                                                         |                  | 6        |                                      |               |        |
| 7                                                         | →                | 7        |                                      |               |        |
| 8                                                         | →                | 8        |                                      |               |        |
| 9                                                         | →                | 9        |                                      |               |        |
| 10                                                        | →                | 10       |                                      |               |        |
| 11                                                        | →                | 11       |                                      |               |        |
| 12                                                        |                  | 12       |                                      |               |        |
| 13                                                        |                  | 14       |                                      |               | •      |
| 15                                                        |                  | 15       |                                      |               |        |
| 16                                                        | →                | 16       |                                      |               |        |
| 17                                                        | →                | 17       |                                      |               |        |
| 18                                                        | →                | 18       |                                      |               |        |
| 19                                                        | →                | 19       |                                      |               |        |
| 20                                                        |                  | 20       |                                      |               |        |
| 21                                                        | <del>(</del>     | 21       |                                      |               |        |
| 22                                                        |                  | 22       |                                      |               |        |
| 24                                                        |                  | 24       |                                      |               |        |
| 25                                                        | →                | 25       |                                      |               |        |
| 26                                                        | →                | 26       |                                      |               |        |
| 27                                                        | $\rightarrow$    | 27       |                                      |               |        |
| 28                                                        | ←                | 28       |                                      |               |        |
| 29                                                        |                  | 29       |                                      |               |        |
| 30                                                        |                  | 30       |                                      |               |        |
|                                                           |                  |          |                                      |               |        |

上の[図128]の画面において、

| NO | 追加シート名                 |
|----|------------------------|
| 1  |                        |
| の部 | 分の右側のセル                |
|    |                        |
| に  |                        |
| 入り | JAA1(高校入試通知書等作成データー)控え |
|    |                        |

と入力し、左側のセル 1を選択してダブルクリックすると、新しくシート「入力 AA1(高校入試通知書等作成デ

ーター)控え」の追加処理が開始されます。途中次の[図129]の画面が表示され、次の[図130]の画面が表示さ れたらシートの追加処理が完了となります。

[図129]

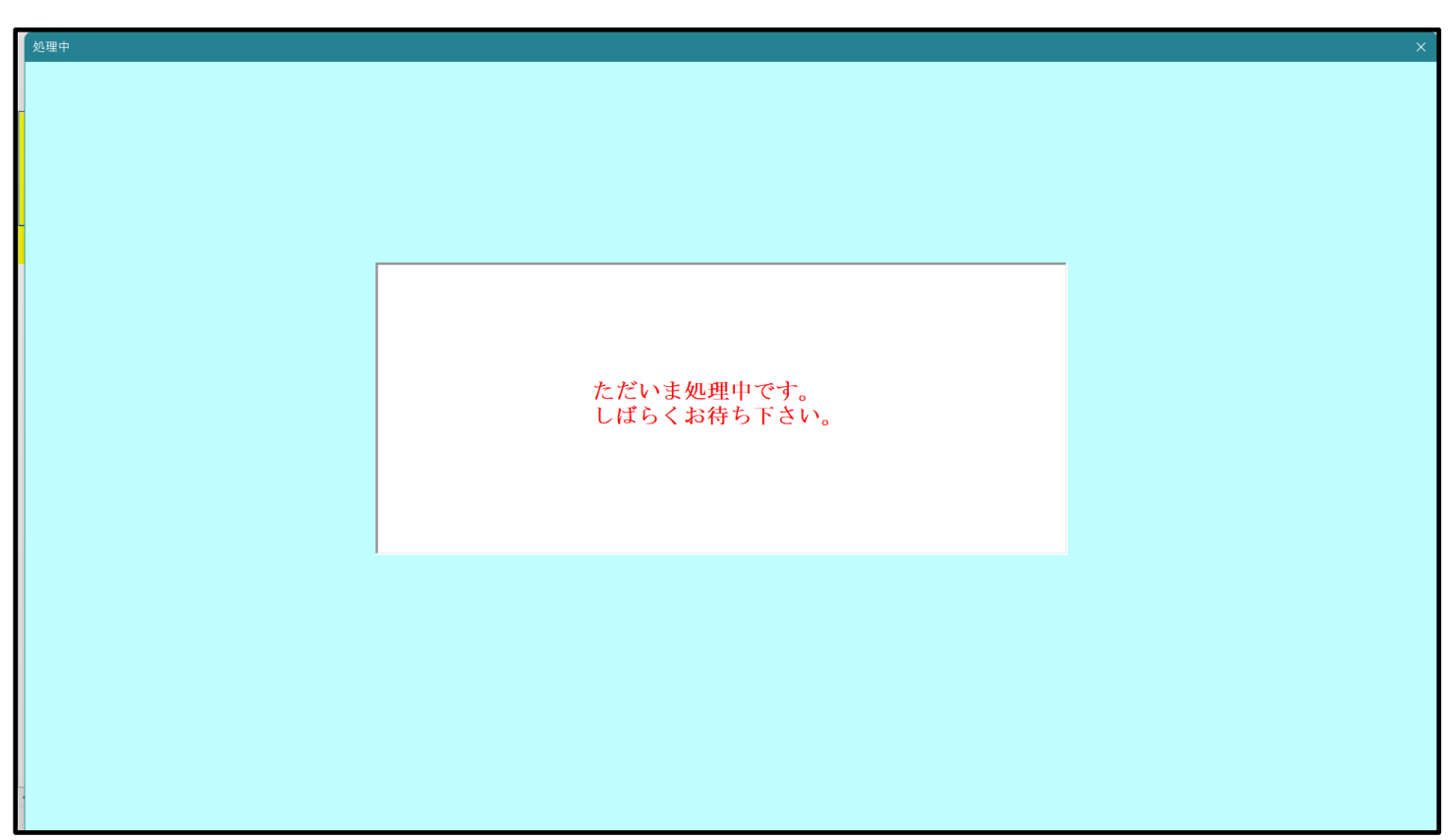

[図130]

| シート選択・一覧表付ファイル設定印刷                  |                             |                                    | ×                                                                                                    |
|-------------------------------------|-----------------------------|------------------------------------|----------------------------------------------------------------------------------------------------|
| シート選択,処理呼出1   処理呼出2   処理呼出3   処理呼出4 | │処理呼出5│処理呼出6│処理呼出7│処理呼出8│入力 | iシートAA、AB、BA,BB選択   入力シートCA、CB、DA、 | DB選択 印刷フォームシート選択 印刷フォームソートデータ選択 追加・                                                                                                    |
|                                     |                             |                                    |                                                                                                    |
|                                     |                             |                                    |                                                                                                    |
| シート名設定                              | 行列入力項目A                     | 入力からソートデーターへ複写処理等                  | 呼出 一覧表付ファイル作成入力設定8                                                                                                    |
| 既定シート現在名                            | 行列入力項目B                     | ソートデーターから入力シートへ複写                  | 手出 一覧表付ファイル作成入力設定9                                                                                                    |
| 追加ワークシート名設定                         | 行列入力項目C                     | シートの一括保護・解除呼出                      | 一覧表付ファイル作成入力設定10                                                                                                    |
| インターフェース画面設定                        | 行列入力項目D                     | タイトル行様式コピー行高さ設定の                   | ・         ・         ・         ・         ・         ・         ・         ・         ・         ・         ・         ・         ・         ・         ・         ・         ・         ・         ・         ・         ・         ・         ・         ・         ・         ・         ・         ・         ・         ・         ・         ・         ・         ・         ・         ・         ・         ・         ・         ・         ・         ・         ・         ・         ・         ・         ・         ・         ・         ・         ・         ・         ・         ・         ・         ・         ・         ・         ・         ・         ・         ・         ・         ・         ・         ・         ・         ・         ・         ・         ・         ・         ・         ・         ・         ・         ・         ・         ・         ・         ・         ・         ・         ・         ・         ・         ・         ・         ・         ・         ・         ・         ・         ・         ・         ・         ・         ・         ・         ・         ・         ・         ・         ・         ・         ・         ・ |
| 項目表示入力A                             | 4結合ファイル作成コピー用               | シートズーム行列表示・非表示呼ば                   | 出 一覧表付ファイル作成入力設定12                                                                                                    |
| 項目表示入力B                             | ファイル 作成コピー 用A               | 一覧表付加速印刷呼出                         | 一覧表付ファイル作成入力設定13                                                                                                    |
| 項目表示入力C                             | ファイル 作成コピー 用B               | 前期募集生徒宛通知印刷設定                      | 一覧表付ファイル作成入力設定14                                                                                                    |
| 項目表示入力D                             | ファイル 作成コピー 用C               | 一覧表付ファイル作成入力設定2                    | 一覧表付ファイル作成入力設定15                                                                                                    |
| 項目表示作成A                             | ファイル 作成コピー 用D               | 一覧表付ファイル作成入力設定3                    | 一覧表付ファイル作成入力設定16                                                                                                    |
| 項目表示作成B                             | ファイル作成コピーの複写呼出              | 一覧表付ファイル作成入力設定4                    | 一覧表付ファイル作成入力設定17                                                                                                    |
| 項目表示作成C                             | 入力シート行調整消去処理呼出              | 一覧表付ファイル作成入力設定5                    | 一覧表付ファイル作成入力設定18                                                                                                    |
| 項目表示作成D                             | データー削除・消去処理等呼出              | 一覧表付ファイル作成入力設定6                    | 一覧表付ファイル作成入力設定19                                                                                                    |
| 印刷フォーム作成作業シート                       | 追加シート削除呼出                   | 一覧表付ファイル作成入力設定7                    | 一覧表付ファイル作成入力設定20                                                                                                    |
|                                     |                             |                                    |                                                                                                    |
|                                     |                             |                                    |                                                                                                    |
|                                     |                             |                                    |                                                                                                    |
| 標準画面表示                              | 全画面表示                       | シート見出し表示                           | シート見出し非表示                                                                                                    |
| セルの広範囲選択呼出                          | キャンセル                       | システム終了                             |                                                                                                    |
|                                     |                             |                                    |                                                                                                    |
|                                     |                             |                                    |                                                                                                    |

上の[図130]の画面のコマンドボタン

■をクリックすると、新しく追加したシート「入力

AA1(高校入試通知書等作成データー)控え」選択されて、次の[図131]ようになっていることが確認できます。

キャンセル

[図131]

| 2021CV-Data | aBaseAdvance16000Ver1(音声 | ■付き)(コンピュータ3台リ | リース配布版).xlsm - Exe | cel<br>u t | т | V                            | т                       | v                       | N                     | 0              | D           | 0     | -<br>D | 0        | × |
|-------------|--------------------------|----------------|--------------------|------------|---|------------------------------|-------------------------|-------------------------|-----------------------|----------------|-------------|-------|--------|----------|---|
| n           | シート選択・一覧表                | 付ファイル印刷設定処     | LT G               | 11 1       | J | K<br>く注意)<br>このシート<br>①第1行~3 | L<br>では次のことを<br>3行の削除及び | m<br>行うとシステム<br>これらの行での | N<br>の破壊につな<br>入力または消 | がりますので新<br>去操作 | 」<br>封やらないで | ですい。  | - I    | N        |   |
|             |                          | ▼ 5002         | ▼                  |            |   |                              | Walden -                | 1.00000000              | 1                     |                | <注意>        | 追加内容症 | §示     | <i>.</i> |   |
| 1           | 5002                     | ▼ 5002         | <b>~</b>           |            |   |                              | 崇日期 フォー                 | ムの呼び出し                  |                       |                |             |       |        |          |   |
| 2           | 入力AA1(高校入試               | は通知書等作成デ       | タ) 控え              |            |   |                              |                         |                         |                       |                |             |       |        |          |   |
| 3           |                          |                |                    |            |   |                              |                         |                         |                       |                |             |       |        |          |   |
| 5           |                          |                |                    |            |   |                              |                         |                         |                       |                |             |       |        |          |   |
| 5<br>7      |                          |                |                    |            |   |                              |                         |                         |                       |                |             |       |        |          |   |
| 8           |                          |                |                    |            |   |                              |                         |                         |                       |                |             |       |        |          |   |
| 9<br>.0     |                          |                |                    |            |   |                              |                         |                         |                       |                |             |       |        |          |   |
| .1          |                          |                |                    |            |   |                              |                         |                         |                       |                |             |       |        |          |   |
| . Z<br>. 3  |                          |                |                    |            |   |                              |                         |                         |                       |                |             |       |        |          |   |
| .4          |                          |                |                    |            |   |                              |                         |                         |                       |                |             |       |        |          |   |
| . 6         |                          |                |                    |            |   |                              |                         |                         |                       |                |             |       |        |          |   |
| .7          |                          |                |                    |            |   |                              |                         |                         |                       |                |             |       |        |          |   |
| .8          |                          |                |                    |            |   |                              |                         |                         |                       |                |             |       |        |          |   |
| 20          |                          |                |                    |            |   |                              |                         |                         |                       |                |             |       |        |          |   |
| 32          |                          |                |                    |            |   |                              |                         |                         |                       |                |             |       |        |          |   |
| 13          |                          |                |                    |            |   |                              |                         |                         |                       |                |             |       |        |          |   |
| 25          |                          |                |                    |            |   |                              |                         |                         |                       |                |             |       |        |          |   |
| 26          |                          |                |                    |            |   |                              |                         |                         |                       |                |             |       |        |          |   |
| 28          |                          |                |                    |            |   |                              |                         |                         |                       |                |             |       |        |          |   |
| 29          |                          |                |                    |            |   |                              |                         |                         |                       |                |             |       |        |          |   |
| 31          |                          |                |                    |            |   |                              |                         |                         |                       |                |             |       |        |          |   |
| 32          |                          |                |                    |            |   |                              |                         |                         |                       |                |             |       |        |          |   |
|             |                          |                |                    |            |   |                              |                         |                         |                       |                |             |       |        |          | Þ |

なお、新たに追加シートを作成する場合には、すでに存在している次の「シート名設定」の画面である次の [図132]の画面のシート名およびすでに追加したシート名と重複しないようにすることが必要です。

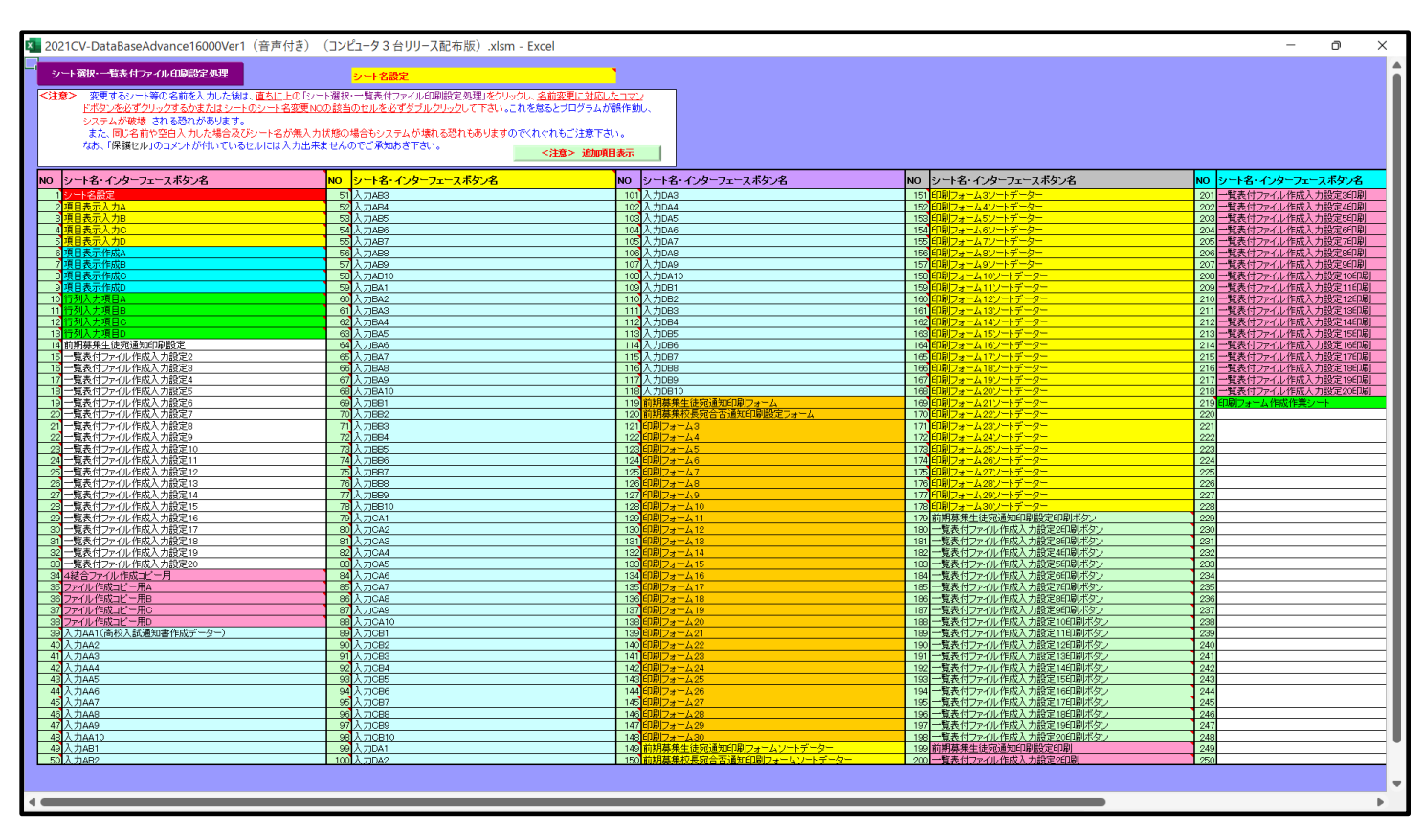

[図132]

次に新たに追加したシート名を変更する方法について説明いたします。

次の[図133]の画面は、上でシート「入力 AA1(高校入試通知書等作成データー)控え」を新たに追加処理を行った後のシート「追加ワークシート名設定」の状況です。

| 💶 2021CV-Data | aBaseAdvance16000Ver1(音声付き)(コンピュータ 3 台リリース配布版).xlsm - Exc | el           |               |                                                    |            | - 0    | × |
|---------------|-----------------------------------------------------------|--------------|---------------|----------------------------------------------------|------------|--------|---|
|               | シート選択・一覧表付ファイル印刷設定処理                                      | のシー          | - <b>ト</b> で( | <注意><br>はシートの列幅行高図形のサイズの変更および図形の剤除は絶対やダムいて下さい。     |            | 編集上の注意 | Î |
|               | 追加ワークシート名設定                                               |              | 追             | <注意><br>加シート名を変更を変更する場合、右側の「追加シート名」が空欄の場合には変更できません | к.         | 呼び出し   |   |
| NO            | 追加シート名                                                    |              | NO            | 追加シート名変更 タック                                       | ダブル<br>リック |        |   |
| 1<br>入力A      | A1 (高校入試通知書等作成データー)控え                                     | ←            | 1             |                                                    | •          |        |   |
| 2             |                                                           | ←            | 2             |                                                    | •          |        |   |
| 3             |                                                           | ←            | 3             |                                                    | •          |        |   |
| 4             |                                                           | ←            | 4             |                                                    | •          |        |   |
| 5             |                                                           | ←            | 5             |                                                    | •          |        |   |
| 6             |                                                           |              | 6             |                                                    | •          |        |   |
| 7             |                                                           | ←            | 7             |                                                    | •          |        |   |
| 8             |                                                           | ←            | 8             |                                                    | • ]        |        |   |
| 9             |                                                           | <i>←</i>     | 9             |                                                    | • ]        |        |   |
| 10            |                                                           | <i>←</i>     | 10            |                                                    | • ]        |        |   |
| 11            |                                                           | <b>~</b>     | 11            |                                                    | •          |        |   |
| 12            |                                                           | ←            | 12            |                                                    |            |        |   |
| 13            |                                                           | ←            | 13            |                                                    | •          |        | J |
| 14            |                                                           | ←            | 14            |                                                    | •          |        |   |
| 15            |                                                           | ←            | 15            |                                                    | • ]        |        |   |
| 16            |                                                           | ←            | 16            |                                                    | • ]        |        |   |
| 17            |                                                           | ←            | 17            |                                                    | • ]        |        |   |
| 18            |                                                           | ←            | 18            |                                                    | • ]        |        |   |
| 19            |                                                           | <i>←</i>     | 19            |                                                    | • ]        |        |   |
| 20            |                                                           | <i>←</i>     | 20            |                                                    | •          |        |   |
| 21            |                                                           | ←            | 21            |                                                    |            |        |   |
| 22            |                                                           | ←            | 22            |                                                    |            |        |   |
| 23            |                                                           | ←            | 23            |                                                    |            |        |   |
| 24            |                                                           | ←            | 24            |                                                    |            |        |   |
| 25            |                                                           |              | 25            |                                                    |            |        |   |
| 26            |                                                           | ->           | 26            |                                                    |            |        |   |
| 27            |                                                           | $\leftarrow$ | 27            |                                                    |            |        |   |
| 28            |                                                           | ←            | 28            |                                                    |            |        |   |
| 29            |                                                           | ←            | 29            |                                                    |            |        |   |
| 30            |                                                           | ~            | 30            |                                                    |            |        |   |
| 21            |                                                           | 1            | 01            |                                                    | - 1        |        | • |

[図133]

### 上の[図133]の画面の右側の

| NO | 追加シート名変更                             | 変更ダブ<br>ルクリック |
|----|--------------------------------------|---------------|
| 1  |                                      |               |
| の剖 | 分において、中央のセル                          |               |
|    |                                      |               |
| に  |                                      |               |
| 入之 | りAA1(高校入試通知書等作成データー)控                |               |
| と入 | .力して、右側のセル ■ を選択しダブルクリックします。すると、上で新た | に追加したシ        |

(高校入試通知書等作成データー)控え」のシート名が変更されて「入力 AA1 (高校入試通知書等作成データー) 控」となり次の[図134]の画面となります。

[図134]

| 2021CV-Data | aBaseAdvance16000Ver1(音<br>B C | 声付き)(コンピュータ3台<br>D E                    | aリリース配布版).xlsm - Ex<br>F G            | xcel<br>H | I | J K                      | L                          | M N                      | 0                  | P                           | Q                         | - 0<br>R S | × |
|-------------|--------------------------------|-----------------------------------------|---------------------------------------|-----------|---|--------------------------|----------------------------|--------------------------|--------------------|-----------------------------|---------------------------|------------|---|
|             | シート選択・一覧表                      | を付ファイル印刷設定                              | E処理                                   |           |   | <注意)<br>このシートで<br>①第1行~3 | ><br>では次のことを行<br>3 行の削除及びこ | うとシステムの破壊に<br>れらの行での入力また | こつながりますので<br>は消去操作 | <sup>:絶対やらないで</sup><br><注意> | <del>下さい。</del><br>追加内容表示 |            |   |
|             | 5002                           | <ul><li>▼ 5002</li><li>▼ 5002</li></ul> | ▼                                     |           |   | 川茣                       | 栗印刷フォーム                    | の呼び出し                    |                    |                             |                           |            |   |
| 2           | 入力AA1(高校入詞                     | <br>試通知書等作成 <sup>-</sup>                | デ <b>ーター</b> )控                       |           |   |                          |                            |                          |                    |                             |                           |            |   |
| 3           |                                |                                         |                                       |           |   |                          |                            |                          |                    |                             |                           |            |   |
| 5           |                                |                                         |                                       |           |   |                          |                            |                          |                    |                             |                           |            |   |
| 6           |                                |                                         |                                       |           |   |                          |                            |                          |                    |                             |                           |            |   |
| 8           |                                |                                         |                                       |           |   |                          |                            |                          |                    |                             |                           |            |   |
| 9           |                                |                                         |                                       |           |   |                          |                            |                          |                    |                             |                           |            |   |
| 10          |                                |                                         |                                       |           |   |                          |                            |                          |                    |                             |                           |            |   |
| 12          |                                |                                         |                                       |           |   |                          |                            |                          |                    |                             |                           |            |   |
| LЗ<br>ГЛ    |                                |                                         |                                       |           |   |                          |                            |                          |                    |                             |                           |            |   |
| .5          |                                |                                         |                                       |           |   |                          |                            |                          |                    |                             |                           |            |   |
| 16          |                                |                                         |                                       |           |   |                          |                            |                          |                    |                             |                           |            |   |
| 18          |                                |                                         |                                       |           |   |                          |                            |                          |                    |                             |                           |            |   |
| .9          |                                |                                         |                                       |           |   |                          |                            |                          |                    |                             |                           |            |   |
| 21          |                                |                                         |                                       |           |   |                          |                            |                          |                    |                             |                           |            |   |
| 32          |                                |                                         |                                       |           |   |                          |                            |                          |                    |                             |                           |            |   |
| 24          |                                |                                         |                                       |           |   |                          |                            |                          |                    |                             |                           |            |   |
| 25          |                                |                                         |                                       |           |   |                          |                            |                          |                    |                             |                           |            |   |
| 27          |                                |                                         |                                       |           |   |                          |                            |                          |                    |                             |                           |            |   |
| 28          |                                |                                         |                                       |           |   |                          |                            |                          |                    |                             |                           |            |   |
| 29<br>30    |                                |                                         |                                       |           |   |                          |                            |                          |                    |                             |                           |            |   |
| 31          |                                |                                         |                                       |           |   |                          |                            |                          |                    |                             |                           |            |   |
| 32<br>33    |                                |                                         |                                       |           |   |                          |                            |                          |                    |                             |                           |            |   |
|             |                                | · · · ·                                 | · · · · · · · · · · · · · · · · · · · |           |   |                          |                            |                          |                    |                             |                           |            | ₽ |

なお、「入力 AA1(高校入試通知書等作成データー)控え」のシート名を変更して「入力 AA1(高校入試通知書等作 成データー)控」した後のシート「追加ワークシート名設定」の状況は、次の[図135]の画面のようになります。

| × 202 | 21CV-DataBaseAdvance16000Ver1 (音声付き) (コンピュータ3 台リリース配布版).xlsm | Excel    |              |                                                      | - 0 ×  |
|-------|--------------------------------------------------------------|----------|--------------|------------------------------------------------------|--------|
|       | シート選択・一覧表付ファイル印刷設定処理                                         | このシー     | - <b>ト</b> で | <注意><br>はシートの列幅行高図形のサイズの変更および図形の削除は絶対やらないで下さい。       | 編集上の注意 |
|       | 追加ワークシート名設定                                                  |          | i            | <注意><br>追加シート名を変更を変更する場合、右側の「追加シート名」が空欄の場合には変更できません。 | 呼び出し   |
| N     | 2 追加シート名                                                     |          | NO           | 追加シート名変更 <u>変更ダブル クリック</u>                           |        |
|       | 1 入力AA1 (高校入試通知書等作成データー) 控                                   | ←        | 1            | •                                                    |        |
|       | 2                                                            | ←        | 2            | 2                                                    |        |
|       | 3                                                            | ←        | 3            |                                                      |        |
|       | 4                                                            |          | 4            |                                                      |        |
| _     | 5                                                            | ←        | 5            | i 📃 📕                                                |        |
|       | 6                                                            |          | 6            | j 📕 📕                                                |        |
| _     | 7                                                            | ←        | 7            |                                                      |        |
| -     | 8                                                            |          | 8            | 3                                                    |        |
|       | 9                                                            | ←        | 9            |                                                      |        |
|       |                                                              |          | 10           |                                                      |        |
|       |                                                              |          |              |                                                      |        |
|       | 2                                                            |          | 12           |                                                      |        |
|       | 4                                                            |          | 10           |                                                      | •      |
|       | т<br>Б                                                       | <u> </u> | 15           |                                                      |        |
| 1     | 6                                                            | — È      | 16           |                                                      |        |
| 1     | 7                                                            |          | 17           |                                                      |        |
| 1     | 8                                                            | ←        | 18           |                                                      |        |
| 1     | 9                                                            | ←        | 19           |                                                      |        |
| 2     | 0                                                            | ←        | 20           |                                                      |        |
| 2     | 1                                                            | ←        | 21           |                                                      |        |
| 2     | 2                                                            | ←        | 22           | 2                                                    |        |
| 2     | 3                                                            | ←        | 23           |                                                      |        |
| 2     | 4                                                            | ←        | 24           |                                                      |        |
| 2     | 5                                                            |          | 25           | j 📃 📕                                                |        |
| 2     | 6                                                            | ←        | 26           |                                                      |        |
| 2     | 7                                                            | ←        | 27           |                                                      |        |
| 2     | 8                                                            | ←        | 28           | 3                                                    |        |
| 2     | 9                                                            | ←        | 29           | /                                                    |        |
| 3     | 0                                                            | ←<br>    | 30           |                                                      |        |
| 4     | 11                                                           |          | 191          |                                                      | •      |

[図135]

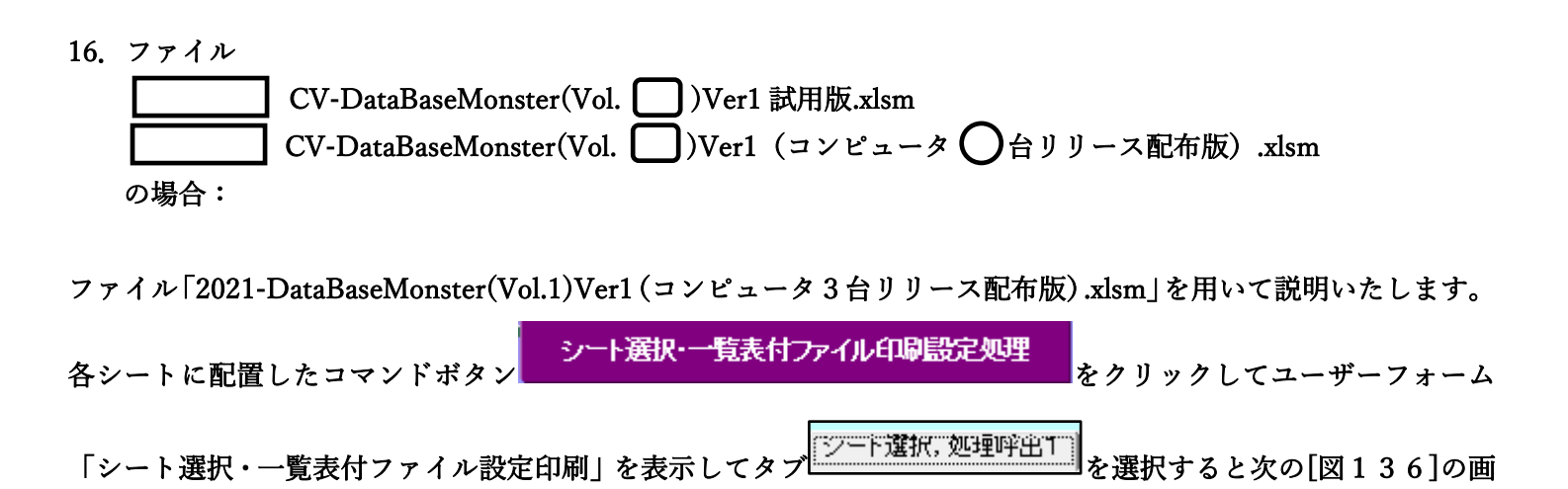

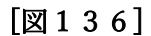

面になります。

の画面になります。

| シート選択・一覧表付】                           | ファイル設定印刷                        |                                   |                                  | ×                                                        |
|---------------------------------------|---------------------------------|-----------------------------------|----------------------------------|----------------------------------------------------------|
| シート選択,処理呼                             | 出1   処理呼出2   処理呼出3   処理呼出4   処理 | 1呼出5   処理呼出6   処理呼出7   処理呼出8   入力 | シートAA、AB、BA,BB選択 入力シートCA、CB、DA、I | №選択   印刷フォームシート選択   印刷フォームソートデータ選択   追 <u>! &lt;   ▶</u> |
| -                                     |                                 |                                   |                                  |                                                          |
|                                       |                                 |                                   |                                  |                                                          |
|                                       | シート名設定                          | 行列入力項目A                           | 入力からソートデーターへ複写処理等呼               | ・ 出 ー覧表付ファイル作成入力設定8                                      |
|                                       | 既定シート現在名                        | 行列入力項目B                           | ソートデーターから入力シートへ複写呼               | 出 一覧表付ファイル作成入力設定9                                        |
| i i i i i i i i i i i i i i i i i i i | 追加ワークシート名設定                     | 行列入力項目C                           | シートの一括保護・解除呼出                    | 一覧表付ファイル作成入力設定10                                         |
| -                                     | インターフェース画面設定                    | 行列入力項目D                           | タイトル行様式コピー行高さ設定呼                 | 出 一覧表付ファイル作成入力設定11                                       |
|                                       | 項目表示入力A                         | 4 結合ファイル 作成コピー 用                  | シートズーム行列表示・非表示呼出                 | 一覧表付ファイル作成入力設定12                                         |
|                                       | 項目表示入力B                         | ファイル 作成コピー 用A                     | 一覧表付加速印刷呼出                       | 一覧表付ファイル作成入力設定13                                         |
|                                       | 項目表示入力C                         | ファイル 作成コピー 用B                     | 前期募集生徒宛通知書印刷設定                   | 一覧表付ファイル作成入力設定14                                         |
|                                       | 項目表示入力D                         | ファイル 作成コピー 用C                     | 一覧表付ファイル作成入力設定2                  | 一覧表付ファイル作成入力設定15                                         |
|                                       | 項目表示作成A                         | ファイル 作成コピー 用D                     | 一覧表付ファイル作成入力設定3                  | 一覧表付ファイル作成入力設定16                                         |
|                                       | 項目表示作成B                         | ファイル作成コピーの複写呼出                    | 一覧表付ファイル作成入力設定4                  | 一覧表付ファイル作成入力設定17                                         |
|                                       | 項目表示作成C                         | 入力シート行調整消去処理呼出                    | 一覧表付ファイル作成入力設定5                  | 一覧表付ファイル作成入力設定18                                         |
|                                       | 項目表示作成D                         | データー削除・消去処理等呼出                    | 一覧表付ファイル作成入力設定6                  | 一覧表付ファイル作成入力設定19                                         |
| 印                                     | 刷フォーム作成作業シート                    | 追加シート削除呼出                         | 一覧表付ファイル作成入力設定7                  | 一覧表付ファイル作成入力設定20                                         |
|                                       |                                 |                                   |                                  |                                                          |
|                                       |                                 |                                   |                                  |                                                          |
|                                       |                                 |                                   |                                  |                                                          |
|                                       | 標準画面表示                          | 全画面表示                             | シート見出し表示                         | シート見出し非表示                                                |
|                                       | セルの広範囲選択呼出                      | CV-DataBaseMonster制御              | キャンセル                            | システム終了                                                   |
|                                       |                                 |                                   |                                  |                                                          |
|                                       |                                 |                                   |                                  |                                                          |

[図137]

| シート | 選択・一覧表付ファイル印刷設定処理 | このシ <u>−</u> ト | ではシートの列幅行る | <注意><br>高図形のサイズの変更および図形の削除は絶対や  | らないで下さい。      | 編集上の注意 |
|-----|-------------------|----------------|------------|---------------------------------|---------------|--------|
|     | 追加ワークシート名設定       |                | 追加シート名を変更る | <注意><br>変更する場合、右側の「追加シート名」が空欄の場 | 合には変更できません。   | 呼び出し   |
|     | 追加シート名            | N N            | ю          | 追加シート名変更                        | 変更ダブル<br>クリック |        |
|     |                   | ←              | 1          |                                 |               |        |
|     |                   | →              | 2          |                                 |               |        |
| 1   |                   |                | 3          |                                 |               |        |
|     |                   |                | 4          |                                 |               |        |
| 2   |                   |                | 5          |                                 |               |        |
| 7   |                   |                | 7          |                                 |               |        |
| 2   |                   | È              | 8          |                                 |               |        |
|     |                   | ←              | 9          |                                 |               |        |
|     |                   | ← 1            | 10         |                                 |               |        |
|     |                   | ← 1            | 11         |                                 |               |        |
| 2   |                   | ← 1            | 12         |                                 |               |        |
| 3   |                   | ← 1            | 13         |                                 |               |        |
|     |                   | ← 1            | 14         |                                 |               |        |
| 5   |                   | ← 1            | 15         |                                 |               |        |
| i   |                   | ← 1            | 16         |                                 |               |        |
| 4   |                   | ← 1            | 17         |                                 |               |        |
| 5   |                   |                | 8          |                                 |               |        |
|     |                   |                | 20         |                                 |               |        |
| 4   |                   |                | 21         |                                 |               |        |
|     |                   |                | 22         |                                 |               |        |
|     |                   | ← 2            | 23         |                                 |               |        |
| 1   |                   | ← 2            | 24         |                                 |               |        |
|     |                   | ← 2            | 25         |                                 |               |        |
|     |                   | ← 2            | 26         |                                 |               |        |
|     |                   | ← 2            | 27         |                                 |               |        |
| i   |                   | ← 2            | 28         |                                 |               |        |
|     |                   | ← 2            | 29         |                                 |               |        |
| 2   |                   | < 3            | 30         |                                 |               |        |

上の[図137]の画面において、

| NO        | 追加シート名                 |  |  |  |  |  |  |  |  |
|-----------|------------------------|--|--|--|--|--|--|--|--|
| 1         |                        |  |  |  |  |  |  |  |  |
| の部分の右側のセル |                        |  |  |  |  |  |  |  |  |
|           |                        |  |  |  |  |  |  |  |  |
| に         |                        |  |  |  |  |  |  |  |  |
| 入ナ        | JAA1(高校入試通知書等作成データー)控え |  |  |  |  |  |  |  |  |
|           |                        |  |  |  |  |  |  |  |  |

と入力し、左側のセル 1を選択してダブルクリックすると、新しくシート「入力 AA1(高校入試通知書等作成デ

ーター)控え」の追加処理が開始されます。途中次の[図138]の画面が表示され、次の[図139]の画面が表示さ れたらシートの追加処理が完了となります。

[図138]

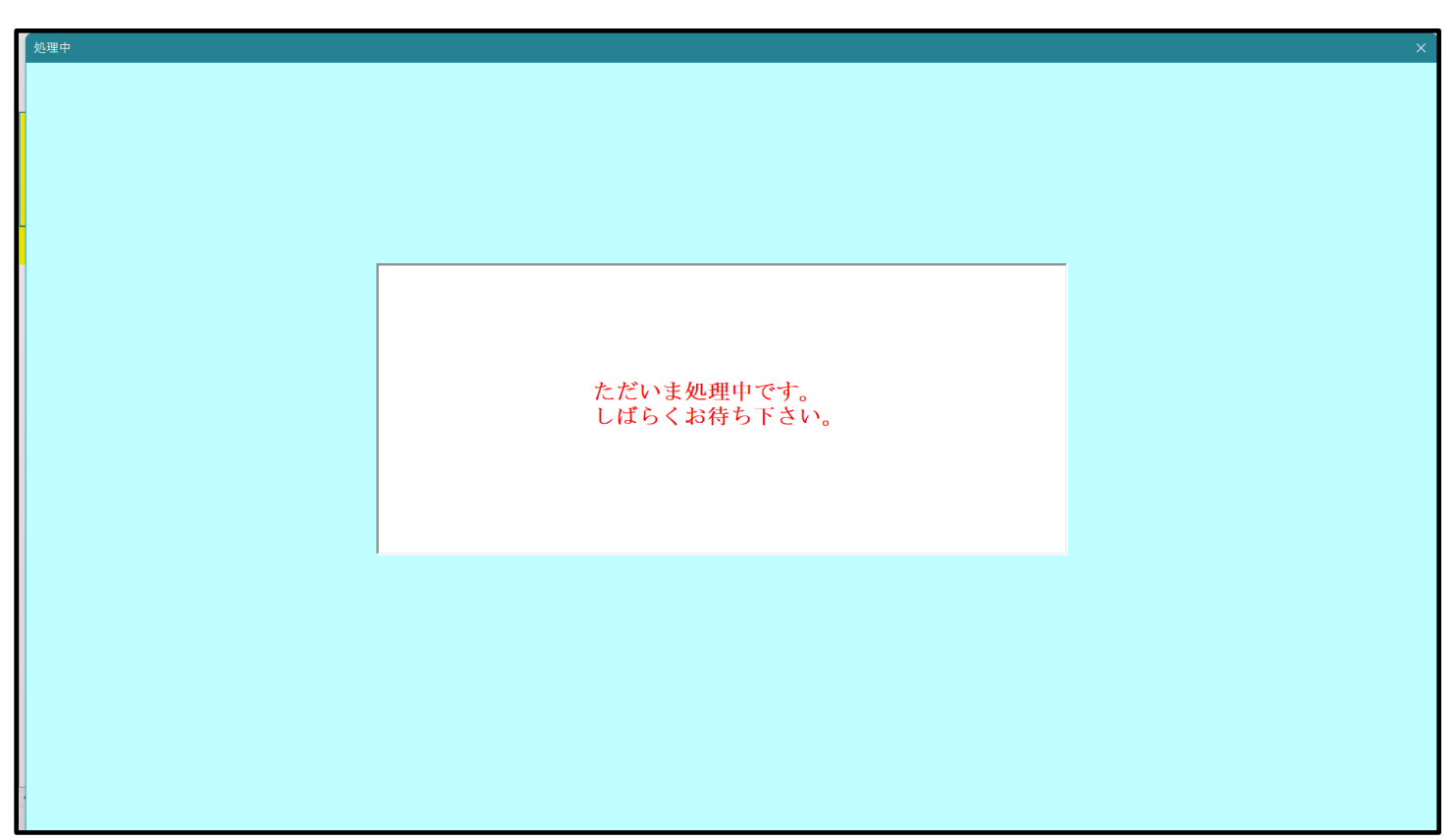

[図139]

| シート選択・一覧表付ファイル設定印刷                    |                                    |                                  | ×                                  |
|---------------------------------------|------------------------------------|----------------------------------|------------------------------------|
| シート選択,処理呼出1  処理呼出2   処理呼出3   処理呼出4    | 処理呼出5   処理呼出6   処理呼出7   処理呼出8   入力 | シートAA、AB、BA,BB選択 入力シートCA、CB、DA、I | B選択│印刷フォームシート選択│印刷フォームソートデータ選択│追加↓ |
|                                       |                                    |                                  |                                    |
|                                       |                                    |                                  |                                    |
| シート名設定                                | 行列入力項目A                            | 入力からソートデーターへ複写処理等呼               | 出 一覧表付ファイル作成入力設定8                  |
| 既定シート現在名                              | <br>行列入力項目B                        | <br>ソートデーターから入力シートへ複写呼           |                                    |
| 追加ワークシート名設定                           | <br>行列入力項目C                        | シートの一括保護・解除呼出                    |                                    |
| インターフェース画面設定                          | 行列入力項目D                            | タイトル行様式コピー行高さ設定呼                 | - 覧表付ファイル作成入力設定11                  |
| 項目表示入力A                               | 4 結合ファイル作成コピー用                     | シートズーム行列表示・非表示呼出                 | 一覧表付ファイル作成入力設定12                   |
| 項目表示入力B                               | ファイル 作成コピー 用A                      | 一覧表付加速印刷呼出                       | 一覧表付ファイル作成入力設定13                   |
| 項目表示入力C                               | ファイル 作成コピー 用B                      | 前期募集生徒宛通知書印刷設定                   | 一覧表付ファイル作成入力設定14                   |
| 項目表示入力D                               | ファイル 作成コピー 用C                      | 一覧表付ファイル作成入力設定2                  | 一覧表付ファイル作成入力設定15                   |
| 項目表示作成A                               | ファイル 作成コピー 用D                      | 一覧表付ファイル作成入力設定3                  | 一覧表付ファイル作成入力設定16                   |
| 項目表示作成B                               | ファイル作成コピーの複写呼出                     | 一覧表付ファイル作成入力設定4                  | 一覧表付ファイル作成入力設定17                   |
| 項目表示作成C                               | 入力シート行調整消去処理呼出                     | 一覧表付ファイル作成入力設定5                  | 一覧表付ファイル作成入力設定18                   |
| 項目表示作成D                               | データー削除・消去処理等呼出                     | 一覧表付ファイル作成入力設定6                  | 一覧表付ファイル作成入力設定19                   |
| 印刷フォーム作成作業シート                         | 追加シート削除呼出                          | 一覧表付ファイル作成入力設定7                  | 一覧表付ファイル作成入力設定20                   |
|                                       |                                    |                                  |                                    |
|                                       |                                    |                                  |                                    |
|                                       |                                    |                                  |                                    |
| ····································· | 全画面表示                              | シート見出し表示                         | シート見出し非表示                          |
| セルの広範囲選択呼出                            | CV-DataBaseMonster制御               | キャンセル                            | システム終了                             |
|                                       |                                    |                                  |                                    |
|                                       |                                    |                                  |                                    |

上の[図139]の画面のコマンドボタン

をクリックすると、新しく追

加したシート「入力 AA1 (高校入試通知書等作成データー)控え」選択されて、次の[図140]ようになっている

キャンセル

[図140]

| 💶 2021CV-Dat | aBaseMonster(Vol.1)Ver1 (コンピ | ユータ3台リリース配布版).xl | sm - Excel       |     |                  |                       |                       |        |                    |              |                | - | 0        |
|--------------|------------------------------|------------------|------------------|-----|------------------|-----------------------|-----------------------|--------|--------------------|--------------|----------------|---|----------|
| A            | B C                          | DE               | F G H            | I J | K                | L                     | M                     | N      | 0                  | P            | Q              | R | S        |
|              | シート選択・一覧表々                   | †ファイル印刷設定処理      | <b>1</b>         |     | <注意)<br>この20mm h | ><br>#141/fm = 15 #2/ | ≑abo, <del>y</del> ⇒l | の破壊につた | at in stration wat | あおおわ ふけい いつつ | ままい            |   |          |
|              |                              |                  |                  |     | ①第1行~:           | 3行の削除及び:              | これらの行での               | 入力または消 | 去操作                | <注意>         | 追加内容表示         | Ā |          |
|              | •                            | ▼ 5003           | <b>•</b>         |     |                  |                       |                       |        | _                  | - ALL/Giv    | Lengt Fill Sc. |   | <u> </u> |
| 1            | 5002                         | ▼ 5004           | <b>•</b>         |     | 19               | 祟印刷フォー/               | ふの呼び出し                |        |                    |              |                |   |          |
| 2            |                              | <br>通知書等作成デ      | <u></u><br>ター)控え |     |                  |                       |                       |        |                    |              |                |   |          |
| 3            |                              |                  |                  |     |                  |                       |                       |        |                    |              |                |   |          |
| 4            |                              |                  |                  |     |                  |                       |                       |        |                    |              |                |   |          |
| 5            |                              |                  |                  |     |                  |                       |                       |        |                    |              |                |   |          |
| 0            |                              |                  |                  |     |                  |                       |                       |        |                    |              |                |   |          |
| 8            |                              |                  |                  |     |                  |                       |                       |        |                    |              |                |   |          |
| 9            |                              |                  |                  |     |                  |                       |                       |        |                    |              |                |   |          |
| 10           |                              |                  |                  |     |                  |                       |                       |        |                    |              |                |   |          |
| 12           |                              |                  |                  |     |                  |                       |                       |        |                    |              |                |   |          |
| 13           |                              |                  |                  |     |                  |                       |                       |        |                    |              |                |   |          |
| 14           |                              |                  |                  |     |                  |                       |                       |        |                    |              |                |   |          |
| 15           |                              |                  |                  |     |                  |                       |                       |        |                    |              |                |   |          |
| 10           |                              |                  |                  |     |                  |                       |                       |        |                    |              |                |   |          |
| 18           |                              |                  |                  |     |                  |                       |                       |        |                    |              |                |   |          |
| 19           |                              |                  |                  |     |                  |                       |                       |        |                    |              |                |   |          |
| 20           |                              |                  |                  |     |                  |                       |                       |        |                    |              |                |   |          |
| 61<br>2.2    |                              |                  |                  |     |                  |                       |                       |        |                    |              |                |   |          |
| 23           |                              |                  |                  |     |                  |                       |                       |        |                    |              |                |   |          |
| 24           |                              |                  |                  |     |                  |                       |                       |        |                    |              |                |   |          |
| 25           |                              |                  |                  |     |                  |                       |                       |        |                    |              |                |   |          |
| 20           |                              |                  |                  |     |                  |                       |                       |        |                    |              |                |   |          |
| 28           |                              |                  |                  |     |                  |                       |                       |        |                    |              |                |   |          |
| 29           |                              |                  |                  |     |                  |                       |                       |        |                    |              |                |   |          |
| 30           |                              |                  |                  |     |                  |                       |                       |        |                    |              |                |   |          |
| 32           |                              |                  |                  |     |                  |                       |                       |        |                    |              |                |   |          |
| 33           |                              |                  |                  |     |                  |                       |                       |        |                    |              |                |   |          |
|              |                              |                  |                  |     |                  |                       |                       |        |                    |              |                |   | 1        |

なお、新たに追加シートを作成する場合には、すでに存在している次の「シート名設定」の画面である次の [図141]の画面のシート名およびすでに追加したシート名と重複しないようにすることが必要です。

| スタート等から新た入力に大幅は、直ちに上の「シート線ドー<br>ドボン・火がすついったなかまたはシートのシートを改革がのの話かった<br>システムが使き れる恐れがあります。<br>また、同じる中や空ロ人力ルた考会及ジートをが無入力状態の場合<br>なた、「解金レのコンドが付いているセルには入力出来ませんので、<br>シートを・インターフェースポンシる<br>シートを・インターフェースポンシる<br>シートを・インターフェースポンシる<br>シートを・インターフェースポンシる<br>シートを、インターフェースポンシる<br>シートを、インター<br>マーム<br>オースターフェースポンシス<br>オース<br>オースターフェースポンシス<br>オース<br>オースターフェースポンシス<br>オースターフェースポンシス<br>オースターフェースポンシス<br>オースターフェースポンシス<br>オースターフェースポンシス<br>オースターフェースポンシス<br>オースターフェースポンシス<br>オースターフェースポンシス<br>オースターフェースポンシス<br>オースターフェースポンシス<br>オースターフェース<br>オースターフェース<br>オースターフェース<br>オースターフェース<br>オースターフェース<br>オースターフェース<br>オースターフェース<br>オースターフェース<br>オースターフェース<br>オースターフェース<br>オースターフェース<br>オースターフェース<br>オースタース<br>オースタース<br>オースタース<br>オースタース<br>オースタース<br>オースタース<br>オースタース<br>オースタース<br>オースタース<br>オースタース<br>オースタースタース<br>オースタース<br>オースタースタースタース<br>オースタースタース<br>オースタース<br>オースタースタース<br>オースタースタース<br>オースタース<br>オースタース<br>オースタースタース<br>オースタース<br>オースタースタースタース<br>オースタース<br>オースタース<br>オースタースタース<br>オースタース<br>オースタース<br>オースタース<br>オースタース<br>オースタース<br>オースタース<br>オースタースタース                                                                                                    | Toba-K                                                                                                    | ジート名・インターフェースボタン名           ウ           ウ                                                                                                    | NO $\nu - + 2 \cdot - 7 \cdot 9 - 7 \cdot 2 - 3 \cdot 5 \cdot 2 \cdot 4 \cdot 5 \cdot 2 \cdot 5 \cdot 5 \cdot 5 \cdot 5 \cdot 5 \cdot 5 \cdot 5 \cdot 5$                                                                                                    | ND         シート名・インターフェースボク           201         当者はファイル作成入力記念す。           202         当者はファイル作成入力記念す。           203         当者はファイル作成入力記念す。           204         当者はファイル作成入力記念す。           205         当者はファイル作成入力記念す。           206         当者はファイル作成入力記念す。           207         当者はファイル作成入力記念す。           208         当者はファイル作成入力記念す。           209         当者はファイル作成入力記念す。           201         当者はファイル作成入力記念す。           202         当者はファイル作成入力記念す。           203         当者はファイル作成入力記念す。           204         当者はファイル作成入力記念す。           205         当者はファイル作成入力記念す。           206         当者はファイル作成入力記念す。           207         当者はファイル作成入力記念す。           208         当者はファイル作成入力記念す。           209         当者はファイル作成入力記念す。           201         当者はファイル作成入力記念す。           202         当者はファルイル作成入力記念す。                                                                                                    |
|----------------------------------------------------------------------------------------------------|----------------------------------------------------------------------------------------------------|----------------------------------------------------------------------------------------------------|----------------------------------------------------------------------------------------------------|----------------------------------------------------------------------------------------------------|
| ままままであり、おいておお、回し、とのシード時代です           ころうくんが良い、おいておお、この、こく名買用いのまたので           ころうくんが良い、この、こく名買用いのまたので           ころうくんが良い、この、こく名買用いのまたので           ころうくんが良い、この、こく名買用いのまたので           ころうくんが良い、この、こく名買用いのまたので           ころうくんが良い、この、こく名買用いのまたので           ころうくんが良い、この、こく名買用いのまたので           ころうくんが良い、この、こく名買用いのまたので           ころうくんが良い、この、こくろうしい、ころうしい、ころういい、ころうしい、ころういい、ころういい、ころういい、ころういい、ころういい、ころういい、ころういい、ころういい、ころういい、ころういい、ころういい、ころういい、ころういい、ころういい、ころういい、ころういい、ころういい、ころういい、ころういい、ころういい、ころういい、ころういい、ころういい、ころういい、ころういい、ころいい、ころ                                                                                                    | スポリングの内心の場合を見ていたい。当該を見いたいた。<br>またメダイダントレンクしてすべい。代表をようロクントが発作<br>キシステムが使れる恐れもありますのでくれぐれちご注意下さい。<br>「素が起きますさい。<br>・<br>またる・<br>たのまますでは、<br>・<br>またる・<br>たのまますでは、<br>・<br>またる。<br>に<br>たのまますでは、<br>・<br>またる。<br>に<br>たのまますでは、<br>・<br>またる。<br>に<br>たのまますでは、<br>・<br>たのまますでは、<br>・<br>たのまますでは、<br>たのまますでは、<br>たっすでは、<br>たっすでは、<br>たっすでする。                                                                                                    |                                                                                                    | NO $y$ -H-8·- $(xy^2-7z-7z^2y^2)$ 151 $g^2\pi H_{2}g_{1}g_{2}g_{2}(xy^2-x_2)y^{-1}y^2-y^{-1}$ 152 $(B^{2})_{2} = A_{2}(y^{-1}+y^2-y^{-1})$ 153 $(B^{2})_{2} = A_{2}(y^{-1}+y^2-y^{-1})$ 154 $(B^{2})_{2} = A_{2}(y^{-1}+y^2-y^{-1})$ 155 $(B^{2})_{2} = A_{2}(y^{-1}+y^2-y^{-1})$ 150 $(B^{2})_{2} = A_{2}(y^{-1}+y^2-y^{-1})$ 155 $(B^{2})_{2} = A_{2}(y^{-1}+y^2-y^{-1})$ 150 $(B^{2})_{2} = A_{1}(y^{-1}+y^2-y^{-1})$ 150 $(B^{2})_{2} = A_{1}(y^{-1}+y^2-y^{-1})$ 150 $(B^{2})_{2} = A_{1}(y^{-1}+y^2-y^{-1})$ 150 $(B^{2})_{2} = A_{1}(y^{-1}+y^2-y^{-1})$ 150 $(B^{2})_{2} = A_{1}(y^{-1}+y^2-y^{-1})$ 150 $(B^{2})_{2} = A_{1}(y^{-1}+y^2-y^{-1})$ 150 $(B^{2})_{2} = A_{1}(y^{-1}+y^2-y^{-1})$ 160 $(B^{2})_{2} = A_{1}(y^{-1}+y^2-y^{-1})$ 160 $(B^{2})_{2} = A_{1}(y^{-1}+y^2-y^{-1})$ 161 $(B^{2})_{2} = A_{2}(y^{-1}+y^2-y^{-1})$ 162 $(B^{2})_{2} = A_{2}(y^{-1}+y^2-y^{-1})$ 163 $(B^{2})_{2} = A_{2}(y^{-1}+y^2-y^{-1})$ 164 $(B^{2})_{2} = A_{2}(y^{-1}+y^2-y^{-1})$ <                                                                                                    | NO         シーキ客・インターフェースボク:<br>コート           201         一支表付ファイル作成入力設定:<br>コース           202         一支表付ファイル作成入力設定:<br>コース           203         一支表付ファイル作成入力設定:<br>コース           204         一支表付ファイル作成入力設定:<br>コース           205         一支表付ファイル作成入力設定:<br>コース           206         一支表付ファイル作成入力設定:<br>コース           207         一支表付ファイル作成入力設定:<br>コース           208         一支表付ファイル作成入力設定:<br>コース           209         一支表付ファイル作成入力設定:<br>コース           210         一支表付ファイル作成入力設定:<br>コース           211         一支表付ファイル作成入力設定:<br>コース           212         一支表付ファイル作成入力設定:<br>コース           213         一支表付ファイル作成入力設定:<br>コース           214         一支表付ファイル作成入力設定:<br>コース           215         一支表付ファイル作成入力設定:<br>コース           216         一支表付ファイル作成入力設定:<br>コース           217         一支表付ファイル作成入力設定:<br>コース           218         一支支付ファイル作成入力設定:<br>コース           219         国立           210         国立           211         コース           212         コース           213         コース           214         コース           215         コース           216         コース           217         コース           218                                                                                                    |
|                                                                                                    |                                                                                                    | γ                                                                                                    | NO $y - + \delta \cdot 4/y - 7z - 7.4/9/8$ 191 <b>3</b> $\mp 7$ Rbf <b>3</b> $(90)_{7-4}/_{2}/y + 7-9^{-1}$ 192         (90)_{7-4}/_{2}/y + 7-9^{-1}           193         (90)_{7-4}/_{2}/y + 7-9^{-1}           193         (90)_{7-4}/_{2}/y + 7-9^{-1}           193         (90)_{7-4}/_{2}/y + 7-9^{-1}           193         (90)_{7-4}/_{2}/y + 7-9^{-1}           193         (90)_{7-4}/_{2}/y + 7-9^{-1}           193         (90)_{7-4}/_{2}/y + 7-9^{-1}           193         (90)_{7-4}/_{2}/y + 7-9^{-1}           194         (90)_{7-4}/_{2}/y + 7-9^{-1}           195         (90)_{7-4}/_{2}/y + 7-9^{-1}           196         (90)_{7-4}/_{2}/y + 7-9^{-1}           196         (90)_{7-4}/_{2}/y + 7-9^{-1}           196         (90)_{7-4}/_{2}/y + 7-9^{-1}           196         (90)_{7-4}/_{2}/y + 7-9^{-1}           196         (90)_{7-4}/_{2}/y + 7-9^{-1}           197         (90)_{7-4}/_{2}/y + 7-9^{-1}           198         (90)_{7-4}/_{2}/y + 7-9^{-1}           199         (90)_{7-4}/_{2}/y + 7-9^{-1}           190         (90)_{7-4}/_{2}/y + 7-9^{-1}           191         (90)_{7-4}/_{2}/y + 7-9^{-1}           192         (90)_{7-4}/_{2}/y + 7-9^{-1}           193<                                                                                                    | NO         シーキ名・インターフェースボダ、           201         一支ス付ファイルドロス入力設定           203         一支ス付ファイルドロス入力設定           203         一支ス付ファイルドロス入力設定           204         一支ス付ファイルドロス入力設定           205         一支ス付ファイルドロス入力設定           206         一支ス付ファイルドロス入力設定           207         一支ス付ファイルドロス入力設定           208         一支ス付ファイルドロス入力設定           209         一支ス付ファイルドロス入力設定           201         一支ス付ファイルドロス入力設定           202         一支ス付ファイルドロス入力設定           203         一支ス付ファイルドロス入力設定           204         一支ス付ファイルドロス入力設定           205         一支ス付ファイルドロス入力設定           206         一支ス付ファイルドロス入力設定           207         一支ス付ファイルドロス入力設定           208         一支ス付ファイルドロス入力設定           209         一支のマームドロス入力設定           201         一支の「レームドロス入力設定           202         202                                                                                                    |
| また、開催されらなシートさが無人力が怒り合き     ない、開催されらなシートだが無人力が怒り合き     ない、開催されらなシーナが、ているさルには人力出ませんので     せんので     ない、開催されらなシーナが、いるさルには人力出ませんので     ちょう、開催されらない、か出ませんので     ちょう、開催されらない、か出ませんので     ちょう、「低催ないのない、か出ませんので     ちょう」     ちょうかっ     ちょうかっ                                                                                                    |                                                                                                    | 7           0)         3-76.8 • (7.99-7.2 - 2.89/2.8)           0)         3.70.64           00)         3.70.64           00)         3.70.64           00)         3.70.64           00)         3.70.64           00)         7.70.64           00)         7.70.64           00)         7.70.64           00)         7.70.64           00)         7.70.64           01)         7.70.64           01)         7.70.64           01)         7.70.64           01)         7.70.64           01)         7.70.64           01)         7.70.64           01)         7.70.64           01)         7.70.64           01)         7.70.64           01)         7.70.64           01)         7.70.64           01)         7.70.64           01)         7.70.68           01)         7.70.68           01)         7.70.68           01)         7.70.68           01)         7.70.68           01)         7.70.69           01)         7.70.69           01)                                                                                                    | NO $y - 1 - 5 - (2 - y - 7 - x - 5 - 5 - x - 5 - 5 - x - 5 - 5 - 5$                                                                                                    | NO シート名・インターフェースボクス     O - 当素はファイル作品入力認定で     S - 当素はファイル作品入力認定で     S - 3 - 1 - 1 - 1 - 1 - 1 - 1 - 1 - 1 - 1                                                                                                    |
|                                                                                                    | *#353 1 h34。                                                                                                    |                                                                                                    | NO $y - + 8 \cdot 4^{-}y - 7x - 3 \cdot 4^{-}y \cdot 4^{-}y - 5^{-}$ 151         157 - 187 - 36 - 4^{-}y - 5^{-} - 5^{-}           152         167 - 2 - 4^{-}y - 1^{-}y - 5^{-}           153         167 - 187 - 3^{-} - 5^{-}           153         167 - 187 - 3^{-} - 5^{-}           155         1687 - 2 - 43 - 1^{-} 7 - 5^{-}           155         1687 - 2 - 43 - 1^{-} 7 - 5^{-}           155         1687 - 2 - 43 - 1^{-} 7 - 5^{-}           150         1687 - 2 - 43 - 1^{-} 7 - 5^{-}           150         1687 - 2 - 43 - 1^{-} 7 - 5^{-}           160         1687 - 2 - 43 - 1^{-} 7 - 5^{-}           161         1687 - 2 - 43 - 1^{-} 7 - 5^{-}           162         1687 - 2 - 43 - 1^{-} 7 - 5^{-}           163         1697 - 2 - 43 - 1^{-} 7 - 5^{-}           164         1697 - 2 - 43 - 1^{-} 7 - 5^{-}           165         1697 - 2 - 43 - 1^{-} 7 - 5^{-}           164         1697 - 2 - 43 - 1^{-} 7 - 5^{-}           165         1697 - 2 - 43 - 1^{-} 7 - 5^{-}           166         1697 - 2 10^{-} 7 - 5^{-}           169         1697 - 2 - 2^{-} - 10^{-} 7 - 5^{-}           160         1697 - 2 - 2^{-} 7 - 5^{-} - 10^{-}           160         1697 - 2 - 2^{-} 7 - 5^{-} - 10^{-}           170                                                                                                    | ND         シート名・インターフェースボクェ           01         ⇒東京ヤフッル・ドルボス、力量空車           02         ⇒東京ヤフッル・ドルボス、力量空車           03         →東京ヤフッル・ドルボス、力量空車           04         →東京ヤフッル・ドルボス、力量空車           05         →東京ヤフッル・ドルボス、力量空車           05         →東京ヤフッル・ドルボス、力量空車           06         →東京ヤフッル・ドルボス、力量空車           07         →東京ヤフッル・ドルボス、力量空車           08         →東京ヤフッル・ドルボス、力量空車           09         →東京ヤフッル・ドルボス、力量空車           11         →東京ヤフッル・ドルボス、力量空車           12         →東京ヤフッル・ドルボス、力量空車           13         →東京ヤフッル・ドルボス、力量空車           14         →東京ヤフッル・ドルボス、力量空車           15         →東京ヤフッル・ドルボス、力量管車           16         →東京ヤフッル・ドルボス、力量管車           17         →東京ヤフッル・ドルボス、力量管車           18         →東京ヤフッル・ドルボス、力量管車           19         →東京ヤフッル・ドルボス、力量管車           19         →東京ヤフッル・ドルボス、力量管車           19         →東京ヤフッル・ドルボス、力量管車           19         →東京ヤフッル・ドルボス、力量管車           12         →東京ヤフッル・ドルボス、力量           13         →東市 アッル・ドルボス、力量           14         →東市 アッル・ドルボス、力量           15         →ル・ドルボス、力量           14         →ル・ドルボス、力量                                                                                                    |
| H名・インターフェーズボタン名         NO         PC           ビス市法         51         入力         52         入力         53         入力         53         人力         53         人力         53         人力         53         人力         54         人力         53         人力         53         人力         53         人力         54         54         54         54         54         54         54         54         54         54         54         54         54         54         54         54         54         54         54         54         54         54         54         54         54         54         54         54         54         54         55         55         55         55         55         55         55         54         54         54                                                                                                    | На         ОУ           1483         11           1483         11           1484         11           1485         11           1486         11           1486         11           1486         11           1486         11           1486         11           1486         11           1488         11           1488         11           1584         11           1584         11           1584         11           1584         11           1584         11           1582         11           1582         11           1582         11           1582         11           1582         11           1582         11                                                                                                    | シット名・インターフェースボタン名           101入 7.0x3           102入 7.0x4           102入 7.0x4           103入 7.0x4           103入 7.0x4           103           103           104           105           105                                                                                                    | NO $y - + \xi \cdot \epsilon' \cdot f_y \beta_y - T_z - \chi \bar{x} \beta y_y A$ 195 $\bar{g} = H_R g_{12} = g_{12} g_{12} - L_y' - l_y \bar{f} - g_y -$ 195 $\bar{g} = H_R g_{12} = L_y' - l_y \bar{f} - g_y -$ 195 $\bar{g} = H_R g_{12} - L_y' - l_y \bar{f} - g_y -$ 195 $\bar{g} = H_R g_{12} - L_y' - l_y \bar{f} - g_y -$ 195 $\bar{g} = H_R g_y - L_y' - l_y \bar{f} - g_y -$ 195 $\bar{g} = H_R g_y - L_y' - l_y \bar{f} - g_y -$ 197 $\bar{g} = H_R g_y - l_y' - l_y - l_y - l$                                                                                                    | ND         レート名・インターフェースボク:           201         一支表付ファル/HRAX, かは空まの           202         支表付ファル/HRAX, かは空まの           203         支表付ファル/HRAX, かは空まの           204         支表付ファル/HRAX, かは空まの           205         支表付ファル/HRAX, かは空まの           206         支表付ファル/HRAX, かは空まの           207         支表付ファル/HRAX, かは空まの           208         支表付ファル/HRAX, かは空まの           209         支表付ファル/HRAX, かは空まの           201         支表付ファル/HRAX, かは空まの           202         支表付ファル/HRAX, かは空まの           203         支表付ファル/HRAX, かは空まの           204         支表付ファル/HRAX, かは空まの           205         支表付ファル/HRAX, かは空まの           206         支表付ファル/HRAX, かは空まの           207         支表付ファル/HRAX, かは空まの           208         支表付ファル/HRAX, かは空まの           209         支表付ファル/HRAX, かは空まの           201         支表付ファル/HRAX, かは空まの           202         支払                                                                                                    |
| 中名で20         Pic 70/27-73/80/76         Pic 70/27-73/80/76           日本部での「日本のの「日本の」」         51         人力           日本の人力         51         人力           日本の人力         52         人力           日本の人力         52         人力           日本の人力                                                                                                    | +δ-(γ)φ-7x-7, Kg/γ2         NO           λ83         11           λ84         11           λ85         11           λ65         11           λ65         11           λ65         11           λ66         11           λ67         11           λ68         11           λ67         11           λ68         11           λ68         11           λ68         11           λ68         11           λ64         11           β44         11           β45         1           β46         1           β47         1           β48         1           β48         1           β44         1           β45         1           β46         1           β48         1           β48         1           β49         1           β40         1           β41         1           β42         1           β43         1           β44         1           β45         1                                                                                                    |                                                                                                    | NO $y - 1 + 3 + (2y - 7z - 7z + 3y - 3z)$ 150 $\frac{3}{27} - \frac{1}{2} - \frac{1}{2} - 1$ | 内の         シート名・インターフェース系グ、           201<                                                                                                    |
| 14年度         51           14年度         51           14年度         51           14年度         51           14年度         51           14年度         52           14年度         52           14年度         53           14年度         54           14年度         54           14年度         54           14年度         54           14年度         54           14年度         54           14年度 <td>JA68         1           JA64         1           JA64         1           JA64         1           JA65         1           JA67         1           JA67         1           JA68         1           JA68         1           JA69         1           JA61         1           JA62         1           JA63         1           JA64         1           JA64         1      JA64         1</td> <td>01 A 7DA3<br/>02 A 7DA4<br/>03 A 7DA4<br/>03 A 7DA4<br/>04 A 7DA7<br/>06 A 7DA7<br/>06 A 7DA7<br/>06 A 7DA7<br/>06 A 7DA7<br/>06 A 7DA7<br/>06 A 7DA6<br/>10 A 7D68<br/>11 A 7D68<br/>11 A 7D6</td> <td>151       <b>#</b><math>\mathcal{F}</math><b>#H#</b><math>\mathbf{J}</math><b>#4</b>(2H) <math>\mathcal{F}</math> - <math>\mathcal{F}</math> - <math>\mathcal{F}</math>         152       1617       <math>\mathcal{F}</math> - <math>\mathcal{F}</math>         153       1617       <math>\mathcal{F}</math> - <math>\mathcal{F}</math>         153       1617       <math>\mathcal{F}</math> - <math>\mathcal{F}</math>         153       1617       <math>\mathcal{F}</math> - <math>\mathcal{F}</math>         153       1617       <math>\mathcal{F}</math> - <math>\mathcal{F}</math>         153       1617       <math>\mathcal{F}</math> - <math>\mathcal{F}</math>         150       1617       <math>\mathcal{F}</math> - <math>\mathcal{F}</math>         150       1617       <math>\mathcal{F}</math> - <math>\mathcal{F}</math>         150       1617       <math>\mathcal{F}</math> - <math>\mathcal{F}</math>         150       1617       <math>\mathcal{F}</math> - <math>\mathcal{F}</math>         160       1617       <math>\mathcal{F}</math> - <math>\mathcal{F}</math>         161       1617       <math>\mathcal{F}</math> - <math>\mathcal{F}</math>         162       1617       <math>\mathcal{F}</math> - <math>\mathcal{F}</math>         163       1617       <math>\mathcal{F}</math> - <math>\mathcal{F}</math>         164       1617       <math>\mathcal{F}</math> - <math>\mathcal{F}</math>         163       1617       <math>\mathcal{F}</math> - <math>\mathcal{F}</math>         164       1617       <math>\mathcal{F}</math> - <math>\mathcal{F}</math>         163       1617       <math>\mathcal{F}</math> - <math>\mathcal{F}</math>         164       1617       <math>\mathcal{F}</math> - <math>\mathcal{F}</math>         163       1617       <math>\mathcal{F}</math> - <math>\mathcal{F}</math>         164       1617       <math>\mathcal{F}</math> - <math>\mathcal{F}</math>         165       1617</td> <td>201&lt;</td> 一株式付ファル(小市式、入)目的で           202         一株式付ファル(小市式、入)目的で           203         一株式付ファル(小市式、入)目的で           204         一株式付ファル(小市式、入)目的で           204         一株式付ファル(小市式、入)目的で           204         一株式付ファル(小市式、入)目的で           205         一株式付ファル(小市式、入)目的で           206         一株式付ファル(小市式、入)的ので           207         一株式付ファル(小市式、入)的ので           208         一株式付ファル(小市式、入)的ので           209         一株式付ファル(小市式、入)のので           210         一株式付ファル(小市式、入)のので           211         一株式付ファル(小市式、入)のので           212         一株式付ファル(小市式、入)のので           213         一株式付ファル(小市式、入)のので           214         一株式付ファル(小市式、入)のので           215         一株式付ファル(小市式、入)のので           216         一株式付ファル(小市式、入)のので           217         一株式付ファル(小市式、入)のので           216         一株式付ファル(小市式、入)のので           217         一株式付ファル(小市式、入)のので           218         一株式付ファル(小市式、入)のので           219         一株式付ファル(小市式、入)のので           210         一株式付ファル(小市式、人)のので           211         一株式           212         一株式           213         一株式           214         一株式 | JA68         1           JA64         1           JA64         1           JA64         1           JA65         1           JA67         1           JA67         1           JA68         1           JA68         1           JA69         1           JA61         1           JA62         1           JA63         1           JA64         1           JA64         1      JA64         1                                                                                                    | 01 A 7DA3<br>02 A 7DA4<br>03 A 7DA4<br>03 A 7DA4<br>04 A 7DA7<br>06 A 7DA7<br>06 A 7DA7<br>06 A 7DA7<br>06 A 7DA7<br>06 A 7DA7<br>06 A 7DA6<br>10 A 7D68<br>11 A 7D68<br>11 A 7D6                                                                                                    | 151 <b>#</b> $\mathcal{F}$ <b>#H#</b> $\mathbf{J}$ <b>#4</b> (2H) $\mathcal{F}$ - $\mathcal{F}$ - $\mathcal{F}$ 152       1617 $\mathcal{F}$ - $\mathcal{F}$ 153       1617 $\mathcal{F}$ - $\mathcal{F}$ 153       1617 $\mathcal{F}$ - $\mathcal{F}$ 153       1617 $\mathcal{F}$ - $\mathcal{F}$ 153       1617 $\mathcal{F}$ - $\mathcal{F}$ 153       1617 $\mathcal{F}$ - $\mathcal{F}$ 150       1617 $\mathcal{F}$ - $\mathcal{F}$ 150       1617 $\mathcal{F}$ - $\mathcal{F}$ 150       1617 $\mathcal{F}$ - $\mathcal{F}$ 150       1617 $\mathcal{F}$ - $\mathcal{F}$ 160       1617 $\mathcal{F}$ - $\mathcal{F}$ 161       1617 $\mathcal{F}$ - $\mathcal{F}$ 162       1617 $\mathcal{F}$ - $\mathcal{F}$ 163       1617 $\mathcal{F}$ - $\mathcal{F}$ 164       1617 $\mathcal{F}$ - $\mathcal{F}$ 163       1617 $\mathcal{F}$ - $\mathcal{F}$ 164       1617 $\mathcal{F}$ - $\mathcal{F}$ 163       1617 $\mathcal{F}$ - $\mathcal{F}$ 164       1617 $\mathcal{F}$ - $\mathcal{F}$ 163       1617 $\mathcal{F}$ - $\mathcal{F}$ 164       1617 $\mathcal{F}$ - $\mathcal{F}$ 165       1617                                                                                                    | 201<                                                                                                    |
| マアンフロム     マアンフロム     マアンフロム     マアンフロム     マアンフロム     マアンフロム     マアン     マアン     マ     マアン     マアン     マアン     マアン     マアン     マ     マ     マ                                                                                                    | JA64         1           JA65         1           JA66         1           JA67         1           JA68         1           JA69         1           JA69         1           JA69         1           JA610         1           JBA1         1           JBA2         1           JBA3         1           JBA4         1           JBA4         1           JBA4         1           JBA4         1           JBA4         1           JBA4         1           JBA4         1           JBA4         1           JBA4         1           JBA4         1           JBA4         1           JBA5         1           JBA6         1           JBA9         1           JBA9         1           JBA10         1           JBA10         1           JBA10         1           JBA10         1           JBA10         1           JBA10         1           JBA10         1 </td <td>22 A 7,104A<br/>23 A 7,104A<br/>23 A 7,104A<br/>25 A 7,104A<br/>25 A 7,104A<br/>25 A 7,104A<br/>25 A 7,104A<br/>26 A 7,104A<br/>26 A 7,104A<br/>26 A 7,104A<br/>26 A 7,104A<br/>27 A 7,104A<br/>28 A 7,104A<br/>28 A 7,104A<br/>29 A 7,104A<br/>20 A 7,104A<br/>20 C 10 P,27 - A A<br/>20 C 10 P,27 - A A<br/>20 C 10 P,27 -</td> <td><math display="block">\begin{array}{c} 1 \ge (19) J_{2} = A A J_{} J_{} J_{} J_{} \\ 1 \ge (19) J_{2} = A A J_{} J_{} J_{} J_{} \\ 1 \ge (19) J_{2} = A A J_{} J_{} J_{} J_{} \\ 1 \ge (19) J_{2} = A A J_{} J_{} J_{} J_{} \\ 1 \ge (19) J_{2} = A A J_{} J_{} J_{} J_{} \\ 1 \ge (19) J_{2} = A A J_{} J_{} J_{} J_{} \\ 1 \ge (19) J_{2} = A A J_{} J_{} J_{} \\ 1 \ge (19) J_{2} = A A J_{} J_{} J_{} \\ 1 \ge (19) J_{2} = A A J_{} J_{} J_{} \\ 1 \ge (19) J_{2} = A A J_{} J_{} J_{} \\ 1 \ge (19) J_{2} = A A J_{} J_{} J_{} \\ 1 \ge (19) J_{2} = A A J_{} J_{} J_{} \\ 1 \ge (19) J_{2} = A A J_{} J_{} J_{} \\ 1 \ge (19) J_{2} = A A J_{2} J_{} J_{} J_{} \\ 1 \ge (19) J_{2} = A A J_{2} J_{} J_{} J_{} \\ 1 = J_{2} J_{2} J_{2} J_{2} J_{} J_{} \\ 1 = J_{2} J_{2} J_{2} J_{} J_{} J_{} \\ 1 = J_{2} J_{2} J_{2} J_{2} J_{} J_{} J_{} \\ 1 = J_{2} J_{2} J_{2} J_{2} J_{} J_{} \\ 1 = J_{2} J_{2} J_{2} J_{2} J_{} J_{} J_{} \\ 1 = J_{2} J_{2} J_{2} J_{2} J_{} J_{} J_{} \\ 1 = J_{2} J_{2} J_{2} J_{2} J_{} J_{} J_{} \\ 1 = J_{2} J_{2} J_{2} J_{2} J_{} J_{} J_{} \\ 1 = J_{2} J_{2} J_{2} J_{2} J_{2} J_{2} J_{} J_{} J_{} \\ 1 = J_{2} J_{2} J_{2} J_</math></td> <td></td>                                                                                                    | 22 A 7,104A<br>23 A 7,104A<br>23 A 7,104A<br>25 A 7,104A<br>25 A 7,104A<br>25 A 7,104A<br>25 A 7,104A<br>26 A 7,104A<br>26 A 7,104A<br>26 A 7,104A<br>26 A 7,104A<br>27 A 7,104A<br>28 A 7,104A<br>28 A 7,104A<br>29 A 7,104A<br>20 A 7,104A<br>20 C 10 P,27 - A A<br>20 C 10 P,27 - A A<br>20 C 10 P,27 -                                                                                                    | $\begin{array}{c} 1 \ge (19) J_{2} = A A J_{} J_{} J_{} J_{} \\ 1 \ge (19) J_{2} = A A J_{} J_{} J_{} J_{} \\ 1 \ge (19) J_{2} = A A J_{} J_{} J_{} J_{} \\ 1 \ge (19) J_{2} = A A J_{} J_{} J_{} J_{} \\ 1 \ge (19) J_{2} = A A J_{} J_{} J_{} J_{} \\ 1 \ge (19) J_{2} = A A J_{} J_{} J_{} J_{} \\ 1 \ge (19) J_{2} = A A J_{} J_{} J_{} \\ 1 \ge (19) J_{2} = A A J_{} J_{} J_{} \\ 1 \ge (19) J_{2} = A A J_{} J_{} J_{} \\ 1 \ge (19) J_{2} = A A J_{} J_{} J_{} \\ 1 \ge (19) J_{2} = A A J_{} J_{} J_{} \\ 1 \ge (19) J_{2} = A A J_{} J_{} J_{} \\ 1 \ge (19) J_{2} = A A J_{} J_{} J_{} \\ 1 \ge (19) J_{2} = A A J_{2} J_{} J_{} J_{} \\ 1 \ge (19) J_{2} = A A J_{2} J_{} J_{} J_{} \\ 1 = J_{2} J_{2} J_{2} J_{2} J_{} J_{} \\ 1 = J_{2} J_{2} J_{2} J_{} J_{} J_{} \\ 1 = J_{2} J_{2} J_{2} J_{2} J_{} J_{} J_{} \\ 1 = J_{2} J_{2} J_{2} J_{2} J_{} J_{} \\ 1 = J_{2} J_{2} J_{2} J_{2} J_{} J_{} J_{} \\ 1 = J_{2} J_{2} J_{2} J_{2} J_{} J_{} J_{} \\ 1 = J_{2} J_{2} J_{2} J_{2} J_{} J_{} J_{} \\ 1 = J_{2} J_{2} J_{2} J_{2} J_{} J_{} J_{} \\ 1 = J_{2} J_{2} J_{2} J_{2} J_{2} J_{2} J_{} J_{} J_{} \\ 1 = J_{2} J_{2} J_{2} J_$                                                                                                    |                                                                                                    |
| 読む人物の         14           読む人物の         15           読売市販商         15           読売市販商         15           読売市販売         15           読売         15           読売                                                                                                    | 1465         1           1467         1           1467         1           1468         1           1469         1           1469         1           1469         1           1461         1           1464         1           1464         1           1584         1           1584         1           1584         1           1584         1           1584         1           1584         1           1584         1           1582         1           1583         1                                                                                                    | (전) 入了DAG<br>(전) 入了DAG<br>(전) 入了DAG<br>(전) 入了DAG<br>(전) 入了DAG<br>(전) 入了DAG<br>(전) 入了DAG<br>(전) 入了DAG<br>(전) 入了DAG<br>(전) 入了DAG<br>(전) 入了DAG<br>(전) 入了DAG<br>(전) 入了DAG<br>(전) 入了DAG<br>(전) 入了DAG<br>(전) 入了DAG<br>(전) 入了DAG<br>(전) 入了DAG<br>(전) 入<br>(전) 入<br>(전) 八<br>(전) 八<br>(전) (D) (D) (D) (D) (D) (D) (D) (D) (D) (D                                                                                                    | $\begin{array}{cccccccccccccccccccccccccccccccccccc$                                                                                                    |                                                                                                    |
| (表元/方向         (会元)         (会元)         (会元)         (会元)         (会元)         (会元)         ((a)         (b)         (c)         (c)                                                                                                    | 1/467         1           1/468         1           1/468         1           1/469         1           1/469         1           1/461         1           1/461         1           1/461         1           1/461         1           1/462         1           1/464         1           1/464         1           1/464         1           1/464         1           1/464         1           1/464         1           1/464         1           1/464         1           1/464         1           1/464         1           1/464         1           1/464         1           1/464         1           1/464         1           1/464         1           1/464         1           1/464         1           1/464         1           1/464         1           1/464         1           1/464         1           1/464         1           1/464         1           1/464                                                                                                    | ing 人力 Tanan<br>ing 人力 Tanan<br>ing (Janan<br>ing Janan<br>ing (Janan<br>ing Janan<br>ing (Janan<br>ing Janan<br>ing (Janan<br>ing Janan<br>ing (Janan<br>ing Janan<br>ing (Janan<br>ing (                                                                                                    | $\begin{array}{c} 155 \\ (197) = - 1.77 - 1.97 - 97 - 97 - 97 - 97 - 97 - 97 - 97 -$                                                                                                    | 200 ■表代サンバル(中枢入力)(12)で<br>300 ■表代サンバ(中枢入力)(12)で<br>300 ■表代サンバ(12)で<br>300 ■表代サンバ(12)で<br>300 ■表代サンバ(12)で<br>300 ■表 |
| 読む年齢的<br>読む年齢的<br>読む年齢的<br>読む年齢的<br>読む年齢的<br>読む年齢的<br>読む年齢的                                                                                                    | JABB         1           JABD         1           JABD         1           JABD         1           JABD         1           JABD         1           JBAD         1           JBAD         1                                                                                                    | (6) 入力AD6<br>(7) 入力AD6<br>(6) 入力AD7<br>(6) 入力AD7<br>(6) 入力AD7<br>(7) 入力AD7<br>(7) (7) (7) (7) (7) (7) (7) (7) (7) (7)                                                                                                    | 150         GBP)=-Lay-b7-9-           157         GBP)=-Lay-b7-9-           158         GBP)=-Lay-b7-9-           150         GBP)=-Lay-b7-9-           160         GBP)=-Lay-b7-9-           160         GBP)=-Lay-b7-9-           161         GBP)=-Lay-b7-9-           162         GBP)=-Lay-b7-9-           162         GBP)=-Lay-b7-9-           162         GBP)=-Lay-b7-9-           163         GBP)=-Lay-b7-9-           164         GBP)=-Lay-b7-9-           165         GBP)=-Lay-b7-9-           166         GBP)=-Lay-b7-9-           167         GBP)=-Lay-b7-9-           168         GBP)=-Lay-b7-9-           169         GBP)=-Lay-b7-9-           169         GBP)=-Lay-b7-9-           169         GBP)=-Lay-b7-9-           169         GBP)=-Lay-b7-9-           169         GBP)=-Lay-b7-9-           170         GBP)=-Lay-b7-7-9-           170         GBP)=-Lay-b7-7-9-           170         GBP)=-Lay-b7-7-9-           170         GBP)=-Lay-b7-7-9-           170         GBP)=-Lay-b7-7-9-           170         GBP)=-Lay-b7-7-9-           170         GBP)=-Lay-b7-7-9-<                                                                                                    |                                                                                                    |
| 代加学院(1)     代加学院(1)      代加学院(1)     代加学院(1)      代加学院(1)                                                                                                    | JA69         1           JA61         1           JEA1         1           JEA1         1           JEA2         1           JEA3         1           JEA4         1           JEA5         1           JEA6         1           JEA6         1           JEA6         1           JEA6         1           JEA6         1           JEA6         1           JEA6         1           JEA6         1           JEA6         1           JEA6         1           JEA6         1           JEA6         1           JEA6         1           JEA6         1           JEA7         1           JEA6         1           JEA7         1           JEA6         1           JEA7         1           JEA6         1           JEA7         1           JEA7         1           JEA6         1           JEA7         1           JEA7         1      JEA7         1                                                                                                    | 07) A.7 DAB<br>63) A.7 DAB<br>63) A.7 DAB<br>63) A.7 DAB<br>11) A.7 DAB<br>11) A.7 DAB<br>12) A.7 DAB<br>13) A.7 DAB<br>13) A.7 DAB<br>14) A.7 DAB<br>15) A.7 DAB<br>15)                                                                                                    | $ \begin{array}{c} 157 \ (18) 7 = -1.8 (-9)^{-1} + 7 - 2 - \\ 158 \ (18) 7 = -1.8 (-1)^{-1} + 7 - 2 - \\ 159 \ (18) 7 = -1.8 (-1)^{-1} + 7 - 2 - \\ 150 \ (18) 7 = -1.8 (-1)^{-1} + 7 - 2 - \\ 150 \ (18) 7 = -1.8 (-1)^{-1} + 7 - 2 - \\ 160 \ (18) 7 = -1.8 (-1)^{-1} + 7 - 2 - \\ 160 \ (18) 7 = -1.8 (-1)^{-1} + 7 - 2 - \\ 160 \ (18) 7 = -1.8 (-1)^{-1} + 7 - 2 - \\ 160 \ (18) 7 = -1.8 (-1)^{-1} + 7 - 2 - \\ 160 \ (18) 7 = -1.8 (-1)^{-1} + 7 - 2 - \\ 160 \ (18) 7 = -1.8 (-1)^{-1} + 7 - 2 - \\ 160 \ (18) 7 = -1.8 (-1)^{-1} + 7 - 2 - \\ 160 \ (18) 7 = -1.8 (-1)^{-1} + 7 - 2 - \\ 160 \ (18) 7 = -1.8 (-1)^{-1} + 7 - 2 - \\ 160 \ (18) 7 = -1.8 (-1)^{-1} + 7 - 2 - \\ 160 \ (18) 7 = -1.8 (-1)^{-1} + 7 - 2 - \\ 160 \ (18) 7 = -1.8 (-1)^{-1} + 7 - 2 - \\ 160 \ (18) 7 = -1.8 (-1)^{-1} + 7 - 2 - \\ 170 \ (18) 7 = -1.8 (-1)^{-1} + 7 - 2 - \\ 170 \ (18) 7 = -1.8 (-1)^{-1} + 7 - 2 - \\ 180 \ (18) 7 = -1.8 (-1)^{-1} + 7 - 2 - \\ 180 \ (18) 7 = -1.8 (-1)^{-1} + 7 - 2 - \\ 180 \ (18) 7 = -1.8 (-1)^{-1} + 7 - 2 - \\ 180 \ (18) 7 = -1.8 (-1)^{-1} + 7 - 2 - \\ 180 \ (18) 7 = -1.8 (-1)^{-1} + 7 - 2 - \\ 180 \ (18) 7 = -1.8 (-1)^{-1} + 7 - \\ 180 \ (18) 7 = -1.8 (-1)^{-1} + 7 - \\ 180 \ (18) 7 = -1.8 (-1)^{-1} + 7 - \\ 180 \ (18) 7 = -1.8 (-1)^{-1} + 7 - \\ 180 \ (18) 7 = -1.8 (-1)^{-1} + 1.8 (-1)^{-1} + 1.8 (-1)^{-1} + 1.8 (-1)^{-1} + $                                                                                                    | 007         一株市口クルイト市気、力1828 で           006         一株長市フッイト市気、力1828 で           006         一株長市フッイト市気、力1828 で           007         一株長市フッイト市気、力1828 で           007         一株長市フッイト市気、力1828 で           007         一株長市フッイト市気、力1828 で           007         一株長市フッイト市気、力1828 で           007         一株長市フッイト市気、力1828 で           007         一株長市フッイト市気、力1828 で           007         一株長市フッイト市気、力1828 で           007         一株長市フッイト市気、力1828 の           007         一株長市フッイト市気、力1828 の           007         一株長市フッイト市気、力1828 の           007         一株長市フッイト市気、力1828 の           007         一株長市フッイト市気、力1828 の           007         一株長市コッイト市気、力1828 の           007         一株長市コッイト市気、力1828 の           007         一株長市コッイト市気、力1828 の           007         日本日コッイト市気、力1828 の           007         日本日コッイト市気、力1828 の           007         日本日コッイト市気、力1828 の           007         日本日コッイト市気、力1828 の           007         日本日コッイト市気、力1828 の           007         日本日コッイト市気、力1828 の           007         日本日コッイト市気、力1828 の           007         日本日コッイト市気、力1828 の           007         日本日コッイト市気、力1828 の                                                                                                    |
|                                                                                                    | 1984         1           1984         1           1984         1           1984         1           1984         1           1984         1           1984         1           1984         1           1984         1           1984         1           1984         1           1984         1           1984         1           1984         1           1984         1           1982         1           1982         1           1982         1                                                                                                    | (2) · · · · · · · · · · · · · · · · · · ·                                                                                                    | $\begin{array}{c} 1 \leq 1 \leq 1 \leq 1 \leq 1 \leq 1 \leq 1 \leq 1 \leq 1 \leq 1 $                                                                                                    |                                                                                                    |
| (大) 力量<br>(大) 力量<br>(大) 力量                                                                                                    | 12B42         1           12B43         1           12B44         1           12B45         1           12B45         1           12B45         1           12B46         1           12B47         1           12B47         1           12B47         1           12B47         1           12B47         1           12B48         1           12B49         1           12B49                                                                                                    | 1013、方0822<br>1123、方1082<br>1123、方1084<br>1123、方1084<br>1123、方1086<br>1123、方1088<br>1123、方1088<br>1123、方1088<br>1123、方1088<br>1133、方1088<br>1133<br>1133<br>1135<br>1135 | $\begin{array}{c} 100 \ (100)^{-}_{2}-1.3(2)^{-}_{2}-\frac{2}{3}-5^{-}_{2}-5^{-}_{3}-5^{-}_{3}-5^{-}_$                                                                                                    | 200 年後代ウンルド年以入入設定で     211 年後代ウンルド年以入入設定で     212 年後代ウンルド年以入入設定で     212 年後代ウンルド年以入入設定で     213 年後代ウンルド年以入入設定で     213 年後代ウンルド年以入入設定で     214 年後代ウンルド年以入入設定で     215 年後代ウンルド年以入入設定で     215 年後代ウンルド年以入入設定で     216 年後代ウンルド年以入入設定で     210 年後代ウンルド年以入入設定で     210 年後代ウンルド年以入入設定で     210 年後代ウンルド年以入入設定で     211 年後代中年レード     221 222                                                                                                    |
| 人力増配         61人力           人力増配         61人力           人力増加         62人力           人力増加         62人力           人力増加         64人力           人力増加         64人力           人力増加         64人力           人力増加         64人力           人力増加         64人力           人力増加         64人力           人力増加         64人力           人力増加         64人力           人力増加         64人力           人力増加         64人力           人力増加         64人力           人力増加         64人力           人力増加         64人力           人力増加         74人力増加           人力増加         74人力増加           人力増加         74人力増加           人力増加         74人力増加           人力増加         74人力増加           人力増加         74人力増加           人力増加         74人力増加           人力増加         74人力           人力増加         74人力           人力増加         74人力           人力         74人力           人力         74人力           人力         74人力           人力         74人力           人力         74人力                                                                                                    | JEA3         1           JEA4         1           JEA4         1           JEA5         1           JEA6         1           JEA6         1           JEA7         1           JEA6         1           JEA7         1           JEA7         1           JEA7         1           JEA7         1           JEA7         1           JEA7         1           JEA7         1           JEA7         1           JEA7         1           JEA7         1           JEA7         1           JEA7         1           JEA7         1                                                                                                    | 111入力DEG5<br>112入力DEG5<br>113入力DEG5<br>113入力DEG5<br>115入力DEG7<br>115入力DEG7<br>115<br>115<br>115<br>115<br>115<br>115<br>115<br>11                                                                                                    | 101         108 $7 - 2 $                                                                                                    | 211 ■表代ファルド収入力起ご<br>212 ■表代ファルド収入力起ご<br>213 ■表代ファルド収入力起ご<br>214 ■表代ファルド収入力起ご<br>215 ■表代ファルド収入力起ご<br>215 ■表代ファルド収入力起ご<br>216 ■表代ファルド収入力起ご<br>217 ■表代ファルド収入力起ご<br>218 ■表代ファルド収入力起ご<br>219 ■表代ファルド収入力起ご<br>219 ■表代ファルド収入力起ご<br>219 ■表代ファルド収入力起ご<br>219 ■表代ファルド収入力起ご<br>219 ■表代ファルド収入力起ご<br>219 ■表代ファルド収入力起ご<br>210 ■表代ファルド収入力起ご<br>210 ■表代ファルド収入力起ご<br>210 ■表代ファルド収入力起ご<br>211 ■表代ファルド収入力起ご<br>221 ■表代ファルド収入力起ご<br>221 ■表代ファルド収入力                                                                                                    |
| KD 3800     KD 3800                                                                                                    | JEA4         1           JEA5         1           JEA6         1           JEA7         1           JEA4         1           JEA4         1           JEA5         1           JEA5         1 <td>12(人力064<br/>13(人力065<br/>14(人力066<br/>15(人力067<br/>15(人力067<br/>15(人力067<br/>15(人力067<br/>15(人力067<br/>15(人力067<br/>15(人力067<br/>15(人力067<br/>15(人力067)<br/>15(人力067)<br/>15(人力07)<br/>15(人力07)<br/>15(人力07)<br/>15(人)<br/>15(人)<br/>15(人)<br/>15(人)<br/>15(人)<br/>15(人)<br/>15(人)<br/>15(人)<br/>15(人)<br/>15(人)<br/>15(人)<br/>15(人)<br/>15(人)<br/>15(人)<br/>15((J))<br/>15((J)</td> <td><math display="block">\begin{array}{c} 162(UH)(2-A+14/-F^{-}-5^{-}-\\ 163(UH)(2-A+14/-F^{-}-5^{-}-\\ 164(UH)(2-A+16/-F^{-}-5^{-}-\\ 166(UH)(2-A+16/-F^{-}-5^{-}-\\ 166(UH)(2-A+16/-F^{-}-5^{-}-\\ 166(UH)(2-A+16/-F^{-}-5^{-}-\\ 166(UH)(2-A+16/-F^{-}-5^{-}-\\ 166(UH)(2-A+16/-F^{-}-5^{-}-\\ 166(UH)(2-A+16/-F^{-}-5^{-}-\\ 166(UH)(2-A+16/-F^{-}-5^{-}-\\ 166(UH)(2-A+16/-F^{-}-5^{-}-\\ 166(UH)(2-A+16/-F^{-}-5^{-}-\\ 166(UH)(2-A+16/-F^{-}-5^{-}-\\ 170(UH)(2-A+16/-F^{-}-5^{-}-\\ 170(UH)(2-A+16/-F^{-}-5^{-}-\\</math></td> <td>212 一覧表付ファベル作成入前設21     213 一覧表付ファベル作成入前設21     214 一覧表付ファベル作成入前設21     215 一覧表付ファベル作成入前設21     216 一覧表付ファイル作成入前設22     217 一覧表付ファイル作成入前設22     218 一覧表付ファイル作成入前設22     219 町間フォーム作成作業シート     220     22     22     22</td> | 12(人力064<br>13(人力065<br>14(人力066<br>15(人力067<br>15(人力067<br>15(人力067<br>15(人力067<br>15(人力067<br>15(人力067<br>15(人力067<br>15(人力067<br>15(人力067)<br>15(人力067)<br>15(人力07)<br>15(人力07)<br>15(人力07)<br>15(人)<br>15(人)<br>15(人)<br>15(人)<br>15(人)<br>15(人)<br>15(人)<br>15(人)<br>15(人)<br>15(人)<br>15(人)<br>15(人)<br>15(人)<br>15(人)<br>15((J))<br>15((J)                                                           | $\begin{array}{c} 162(UH)(2-A+14/-F^{-}-5^{-}-\\ 163(UH)(2-A+14/-F^{-}-5^{-}-\\ 164(UH)(2-A+16/-F^{-}-5^{-}-\\ 166(UH)(2-A+16/-F^{-}-5^{-}-\\ 166(UH)(2-A+16/-F^{-}-5^{-}-\\ 166(UH)(2-A+16/-F^{-}-5^{-}-\\ 166(UH)(2-A+16/-F^{-}-5^{-}-\\ 166(UH)(2-A+16/-F^{-}-5^{-}-\\ 166(UH)(2-A+16/-F^{-}-5^{-}-\\ 166(UH)(2-A+16/-F^{-}-5^{-}-\\ 166(UH)(2-A+16/-F^{-}-5^{-}-\\ 166(UH)(2-A+16/-F^{-}-5^{-}-\\ 166(UH)(2-A+16/-F^{-}-5^{-}-\\ 170(UH)(2-A+16/-F^{-}-5^{-}-\\ 170(UH)(2-A+16/-F^{-}-5^{-}-\\$                                                                                                    | 212 一覧表付ファベル作成入前設21     213 一覧表付ファベル作成入前設21     214 一覧表付ファベル作成入前設21     215 一覧表付ファベル作成入前設21     216 一覧表付ファイル作成入前設22     217 一覧表付ファイル作成入前設22     218 一覧表付ファイル作成入前設22     219 町間フォーム作成作業シート     220     22     22     22                                                                                                    |
|                                                                                                    | J#A6         1           JPA6         1           JPA6         1                                                                                                    | 1134 / 1485<br>1135 / 1485<br>115 / 17487<br>115 / 17487<br>117 / 77487<br>117 / 77487<br>117 / 77487<br>117 / 77487<br>117 / 77487<br>117 / 77487<br>117 / 77487<br>118 / 77487<br>119 / 7448<br>119 / 7448<br>119                                                                                                    | $\begin{array}{c} \log(\log_2 - x_1 + y_{-1} + y_{-2} - y_{-1} + y_{-2} - y_{-1} + y_{-2} - y_{-1} + y_{-2} + y_{-2} + $                                                                                                    | 213<                                                                                                    |
| ペローン・シャーマス・1998年20     ペローン・シャーマーン・     ペローン     ペローン     ペロー     ペローン     ペローン     ペ                                                                                                    | JBA7         1           JBA7         1           JBA8         1           JBA8         1           JBA7         1           JBA7         1           JBA8         1           JBA7         1           JBA7         1                                                                                                    | 11日入力1087<br>11日入力1089<br>11日入力1089<br>11日入力1089<br>11日利却開展集中後所通知21月7月-人<br>01日創創用展集中後所通知21月7月-人<br>01日創月7月-人<br>21日創月7月-人<br>21日創月7月-人<br>21日創月7日-人<br>21日月7日-人<br>21日月71-人<br>21日月71-人<br>21日                                                                                        | $\begin{array}{c} 1 & 0 & 0 \\ 0 & 0 & 0 \\ 0 & 0 & 0 \\ 0 & 0 &$                                                                                                    | 11:1日秋(1)10:10(1)10(1)10(1)10(1)10(1)10(1)10(1                                                                                                    |
| 株1ファル(中核人力提定3) 66 人力<br>株1ファル(中核人力提定4) 67 人力<br>株1ファル(中核人力提定5) 68 人力<br>株1ファル(中核人力提定5) 78 人力<br>株1ファル(中核人力提定5) 78 人力<br>株1ファル(中核人力提定5) 78 人力<br>株1ファル(中核人力提定10) 78 人力<br>株1ファル(中核人力提定10) 78 人力<br>58 人力<br>58                                                                                                    | JBA9         1           JBA9         1           JBA10         1           JBA10         1           JBE11         1           JBE2         1           JBE3         1                                                                                                    | 11名入力608<br>11名入力608<br>11名入力609<br>11名入力609<br>11名入力609<br>10名前間です。<br>10名前間です。<br>1216前間です。<br>1216前です。<br>1216前です。<br>1216前です。<br>1226前間です。<br>2216前です。<br>2216前のです。<br>2216前のです。<br>2216前のです。<br>2216<br>2216<br>2216<br>2216<br>2216<br>2216<br>2216<br>221                                                                                                    | 160 (日前) = - A19ンードデーター<br>167 (日前) = - A19ンードデーター<br>168 (日前) = - A29ンードデーター<br>168 (日前) = - A20ンードデーター<br>170 (日前) = - A22ン・ドデーター<br>171 (日前) = - A22ン・ドデーター<br>171 (日前) = - A23ン・ドデーター<br>172 (日前) = - A23ン・ドデーター                                                                                                    | 216 一覧表付ファイル作成入力設定1     217 一覧表付ファイル作成入力設定2     218 一覧表付ファイル作成入力設定2     219 回動フォーム作成作業シート     220     221     222                                                                                                    |
|                                                                                                    | JBA9         1           JBA10         1           JB61         1           JB62         1           JB62         1           JB63         1                                                                                                    | 117人力069<br>118人力0610<br>20利潤募集生徒短遠知6月27ナーム<br>20利潤募集化長現合活動2月8股定フォーム<br>2010月27ナーム3<br>2010月27ナーム5                                                                                                    | 107 (17時)フォーム3(ソートデーター<br>108) (27時)フォーム3(ソートデーター<br>108) (7時)フォーム3(ソートデーター<br>170 (17時)フォーム3(ソートデーター<br>171 (17時)フォーム3(ソートデーター<br>172 (17時)フォーム3(ソートデーター                                                                                                    | 217 一覧表付ファイル作成入力設定1           218 一覧表付ファイル作成入力設定2           219 印刷フォーム作成作業シート           220           221                                                                                                    |
|                                                                                                    | JBA10         1           JBB1         1           JBB2         1           JBB3         1                                                                                                    | 18人入力610<br>119 前期募集を注決通知印刷フォーム<br>20前期募集を収長完合活通知印刷設定フォーム<br>21 印刷フォーム3<br>22 印刷フォーム4<br>25 印刷フォーム5                                                                                                    | 168日期フォーム20ノートテーター<br>169日期フォーム22ノートデーター<br>170日期フォーム22ノートデーター<br>171日期フォーム22ノートデーター<br>172日期フォーム23ノートデーター                                                                                                    | 218<br>- 219<br>印刷フォーム作成作業シート<br>220<br>- 221<br>- 222                                                                                                    |
| ペロンテルに特徴の大力接定での、、、、、、、、、、、、、、、、、、、、、、、、、、、、、、、、、、、、                                                                                                    | 1681 1<br>1682 1:<br>1683 1:                                                                                                    | 119日間接来生体を通過料用/ションム<br>201時期長来祝気完合否通知印刷設定フォーム<br>2016印刷フォーム3<br>2216印刷フォーム3                                                                                                    | 109日期リオーム210トテーター<br>170日期リオーム220トトデーター<br>171日期リオーム220トトデーター<br>172日期フォーム220トデーター                                                                                                    | 219 100 27 4 100 17 4 100 17 4 20 10 10 10 10 10 10 10 10 10 10 10 10 10                                                                                                    |
|                                                                                                    | 1883                                                                                                    | 22 印刷フォーム3<br>22 印刷フォーム4<br>23 印刷フォーム4<br>23 印刷フォーム5                                                                                                    | 171 印刷フォーム23ソートデーター<br>172 印刷フォーム24ソートデーター                                                                                                    | 221                                                                                                    |
| ※村ファル(中核人力接受9) 72 入力<br>素村ファル(中核人力接受10) 73 入力<br>素村ファル(中核人力接受11) 74 入力<br>素村ファル(中核人力接受11) 74 入力<br>素村ファル(中核人力接受12) 75 入力<br>素村ファル(中核人力接受13) 76 入力<br>素村ファル(中核人力接受15) 78 入力<br>素村ファル(中核人力接受15) 78 入力<br>素村フル(中核人力接受15) 78 入力<br>素村フル(中核人力接受15) 78 入力<br>素村フル(中核人力接受15) 78 入力<br>素村フル(中核人力接受15) 78 入力<br>素村フル(中核人力接受15) 78 入力<br>素村フル(中核人力接受15) 78 入力<br>素村力(中(中核人力接受15) 78 入力<br>第1 入力<br>第1 入力<br>第1 入力<br>素村力(中核人力接受15) 78 入力<br>素村力(中(中核人力接受15) 78 入力<br>素村力(中(中核人力接受15) 78 入力<br>素力(中(中(中(中(中(中(中(中(中(中(中(中(中(中(中(中(中(中(中                                                                                                    |                                                                                                    | 122 印刷フォーム4<br>28 印刷フォーム5                                                                                                    | 172 印刷フォーム24ソートデーター                                                                                                    | 222                                                                                                    |
| 表付アッパル特点ン対象210 73人3<br>素付アッパル特点ン対象211 74人3<br>素付アッパル特点ン対象212 75人3<br>素付アッパル特点ンが第213 75人3<br>素付アッパル特点ンが第213 75人3<br>素付アッパル特点ンが第215 75人3<br>素付アッパル特点ンが第215 75人3<br>素付アッパル特点ンが第215 75人3<br>素付アッパル特点ンが第215 75人3<br>素付アッパル特点ンが第215 85人3<br>素付アッパル特点ンが第215 85人3<br>素付アッパル特点ンが第215 85人3<br>素付アッパル特点ンが第215 85人3<br>素付アッパル特点ンが第215 85人3<br>素付アッパル特点ンが第215 85人3<br>素付アッパル特点ンが第215 85人3<br>素付アッパル特点ンが第215 85人3<br>素付アッパル特点ンが第215 85人3<br>第二人3<br>素付アッパル特点ンが第215 85人3<br>第二人3<br>素付アッパル特点、対象215 85人3<br>素付アッパル特点、対象215 85人3<br>素付アッパッパト点、対象215 85人3<br>素付アッパッパト点、対象215 85人3<br>素付アッパッパー点、対象215 85人3<br>素付アッパッパー点、対象215 85人3<br>素付アッパー点、対象215 85人3<br>素付アッパー点、対象215 85人3<br>素付ア・パッパー点、対象215 85人3<br>素付ア・パッパー点、対象215 85人3<br>素付ア・パッパー点、対象215 85人3<br>素付ア・パッパー点、対象215 85人3<br>素付ア・パッパー点、対象215 85人3<br>素付ア・パッパー点、対象215 85人3<br>素付ア・パッパー点、対象215 85人3<br>素付ア・パッパー点、対象215 85人3<br>素付ア・パッパー点、対象215 85人3<br>素付ア・パッパー点、対象215 85人3<br>素付<br>素付<br>素付<br>素付<br>素付<br>素付<br>素付<br>素付<br>素付<br>素付                                                                                                    | 3684 1:                                                                                                    | 23 印刷フォーム5                                                                                                    |                                                                                                    |                                                                                                    |
|                                                                                                    | 1865                                                                                                    |                                                                                                    | 173 印刷フォーム25ソートデーター                                                                                                    | 223                                                                                                    |
| R11/ングルドロペン1882-12     Control (1995)     Control (1995)     C                                                                                                    | 1996                                                                                                    | 24日期フォーム6<br>195 (2月)コーム 1 フ                                                                                                    | 174 日期フォーム26ソートテーター                                                                                                    | 224                                                                                                    |
| 未仕ファル(小市私入力接定14 77)人入<br>ませファル(小市私入力接定15 73)人力<br>未仕ファル(小市私入力接定16 73)人力<br>未仕ファル(小市私入力接定16 73)人力<br>未仕ファル(小市私入力接定18 81)人<br>未仕ファル(小市私入力接定19 83)人力<br>未仕ファル(小市私入力接定20 83)人力<br>未仕ファル(小市私人力接定20 83)人力<br>未仕ファル(小市私人力接定20 83)人力<br>ホータール(小市私人力接定20 83)人力<br>ホータール(小市私人力)(ホーター)(ホーター)(                                                                                                    | 1998                                                                                                    | 20日期17年168                                                                                                    | 176 印刷フォーム28ソートデーター                                                                                                    | 225                                                                                                    |
| (表付アッパル転入力接定15 78人)<br>長付アッパル転入力接定16 78人)<br>長付アッパル転入力接定17 80人<br>長付アッパル転入力接定18 81人<br>長付アッパル転入力接定19 82人<br>長付アッパル転入力接定19 82人<br>長行アッパル転入力接定20 83人<br>5アッパル転式一用 84人<br>5アッパル転式一用 84人<br>60人                                                                                                    | 7889                                                                                                    | 27 印刷フォーム9                                                                                                    | 177 印刷フォーム29ソートデーター                                                                                                    | 227                                                                                                    |
| 表付アッパル作成入加設210 79人入<br>長行アッパル作成入加設217 89人入<br>表付アッパル作成入加設218 81人<br>長行アッパル作成入加設219 82人入<br>長行アッパル作成入力設220 83人入<br>長行アッパル作成入力設220 83人入<br>のパル作成工・用A 85人入<br>に作成工・用A 85人入                                                                                                    | JB810 1:                                                                                                    | 28 印刷フォーム10                                                                                                    | 178 印刷フォーム30ソートデーター                                                                                                    | 228                                                                                                    |
| 表代ファル(中級人力規定1/ 約人力<br>蒸代ファル(中級人力規定18 81人力<br>蒸代ファル(中級人力規定18 81人力<br>長代ファル(中級人力規定20 88人力<br>高大ファル(中級人力規定20 88人力<br>の(中級工)一用 84人力<br>(ル作級工)一用 84人力                                                                                                    | JCA1 1:                                                                                                    | 29 印刷フォーム11                                                                                                    | 179 前期募集生徒宛通知書印刷設定印刷ボタン                                                                                                    | 229                                                                                                    |
| A(1/2 / 1/0 / 163(人) (1/2 / 1/2 / 1/2                                                                                                    | 10A2 11                                                                                                    | 30  1期  フォーム  2<br> 31  6日期  フォーム  3                                                                                                    | 180 一覧表付ファイル作成人力設定201週1/29フ<br>191 一覧表付ファイル作成人力設定201週1/29フ                                                                                                    | 230                                                                                                    |
| 表付ファイル作成人力設定20 83入力<br>合ファイル作成コピー用 84入力<br>の化作成コピー用A 85入力<br>(ル作成コピー=目 96入力                                                                                                    | TCA4 11                                                                                                    | 32 印刷フォーム14                                                                                                    | 182 一覧表付ファイル作成入力設定40日間ボタン                                                                                                    | 232                                                                                                    |
| 合ファイル作成コピー用 84 入 /<br>ル作成コピー用A 86 入 /<br>ル作成コピー目■ 98 入 /                                                                                                    | JCA5 11                                                                                                    | 133 印刷フォーム15                                                                                                    | 183 一覧表付ファイル作成入力設定5印刷ボタン                                                                                                    | 233                                                                                                    |
| 「ル作成コピー用A 85人力<br>「ル作成コピー用A 96人力                                                                                                    | JCA6 1:                                                                                                    | 34 印刷フォーム16                                                                                                    | 184 一覧表付ファイル作成入力設定6印刷ボタン                                                                                                    | 234                                                                                                    |
| 10.7 P M M M M M M M M M M M M M M M M M M                                                                                                    | JCA7 1                                                                                                    | 35 印刷フォーム17                                                                                                    | 185 一覧表付ファイル作成人力設定7日刷ボタン                                                                                                    | 235                                                                                                    |
| 1) 作成コピー用の 87 入力                                                                                                    | JUAB 11                                                                                                    | 35  口川  ノオーム  8<br> 37  F日開  フォート19                                                                                                    | 185 一覧表刊ノアイル作成人力設定8時期小タノ<br>197 一覧素社ファイル作成人力設定8時期ポタッ                                                                                                    | 230                                                                                                    |
| ル作成コピー用D 88入力                                                                                                    | TCA10                                                                                                    | 38 印刷フォーム20                                                                                                    | 188 一覧表付ファイル作成入力設定10日刷ボタン                                                                                                    | 238                                                                                                    |
| AA1(高校入試通知書作成データー) 89 入ナ                                                                                                    | JCB1 1:                                                                                                    | 39 印刷フォーム21                                                                                                    | 189 一覧表付ファイル作成入力設定11印刷ボタン                                                                                                    | 239                                                                                                    |
| AA2 90入力                                                                                                    | 1082                                                                                                    | 40 印刷フォーム22                                                                                                    | 190 一覧表付ファイル作成入力設定12印刷ボタン                                                                                                    | 240                                                                                                    |
| AA3 91 人力                                                                                                    | 1-<br>1-<br>1-                                                                                                    | 41 日期フォーム23<br>40 年間フォーム 04                                                                                                    | 191 一覧表付ファイル作成人力設定13印刷ボダン<br>190 一覧表付ファイル作成人力設定13印刷ボダン                                                                                                    | 241                                                                                                    |
| 445 92 \ 7                                                                                                    | 1085                                                                                                    | 142 日初2 28 - 2424<br>143 印刷フォーム 25                                                                                                    | 192 見我ロファイル/FBX人/J設定14日期/バダン<br>193 一覧表付ファイル作成入力設定15日間ボダン                                                                                                    | 242                                                                                                    |
| AA6 94 入力                                                                                                    | JCB6 1-                                                                                                    | 44 印刷フォーム26                                                                                                    | 194 一覧表付ファイル作成入力設定16日刷ボタン                                                                                                    | 244                                                                                                    |
| AA7 95 入力                                                                                                    | JCB7 1-                                                                                                    | 45 印刷フォーム27                                                                                                    | 195 一覧表付ファイル作成入力設定17印刷ボタン                                                                                                    | 245                                                                                                    |
| IAAB 96入力                                                                                                    |                                                                                                    | 466日期フォーム28                                                                                                    | 196 一覧表付ファイル作成入力設定18印刷ボタン                                                                                                    | 246                                                                                                    |
| 1449 97 <u>7</u> 7                                                                                                    | 1.                                                                                                    | 47 町期フォーム29                                                                                                    | 197一覧表行ファイル作成人力設定19日期ホタン<br>1991一覧表行ファイル作成人力設定20日期ボケー                                                                                                    | 247                                                                                                    |
| AB1 99 入 /                                                                                                    | 1008 11<br>1008 11<br>1008 11                                                                                                    | NO MARINA 2400                                                                                                    | 1991前期募集生徒宛通知書印刷設定印刷                                                                                                    | 249                                                                                                    |
| IAB2 100 入力                                                                                                    | JCB8         1           JCB9         1           JCB10         1           JDA1         1                                                                                                    | 49  前期募集生徒宛通知印刷フォームソートデータ                                                                                                    |                                                                                                    | 250                                                                                                    |

[図141]

次に新たに追加したシート名を変更する方法について説明いたします。

次の[図142]の画面は、上でシート「入力 AA1(高校入試通知書等作成データー)控え」を新たに追加処理を行った後のシート「追加ワークシート名設定」の状況です。

| × 202 | 21CV-DataBaseMonster(Vol.1)Ver1(コンピュータ3台リリース配布版).xlsm - Excel |     |                  |                                                      | - 0 ×  |
|-------|---------------------------------------------------------------|-----|------------------|------------------------------------------------------|--------|
|       | シート選択・一覧表付ファイル印刷設定処理                                          | のシー | ートで              | <注意><br>はシートの列幅行高図形のサイズの変更および図形の削除は絶対やらないで下さい。       | 編集上の注意 |
|       | 追加ワークシート名設定                                                   |     | jé               | <注意><br>追加シート名を変更を変更する場合、右側の「追加シート名」が空欄の場合には変更できません。 | 呼び出し   |
| N     | 2 追加シート名                                                      |     | NO               | ・ 追加シート名変更 変更ダブル<br>クリック                             |        |
|       | 1<br>入力AA1 (高校入試通知書等作成データー)控え                                 | ←   | 1                |                                                      |        |
|       | 2                                                             | ←   | 2                |                                                      |        |
|       | 3                                                             | ~   | 3                |                                                      |        |
|       | 4                                                             | ->  | 4                |                                                      |        |
|       | 5                                                             | _ ← | 5                | i 📃 📕 📕                                              |        |
|       | ô                                                             | -   | 6                |                                                      |        |
|       | /                                                             |     | $\mathbb{H}^{7}$ |                                                      |        |
| H     | 3                                                             | - 5 | ×                |                                                      |        |
| 1     |                                                               | - 2 | 10               | /                                                    |        |
| 1     | 1                                                             |     | 11               |                                                      |        |
| 1     | 2                                                             | -   | 12               |                                                      |        |
| 1     | 3                                                             |     | 13               |                                                      |        |
| 1     | 4                                                             |     | 14               |                                                      |        |
| 1     | 5                                                             | ←   | 15               |                                                      |        |
| 1     | 6                                                             |     | 16               | j i                                                  |        |
| 1     | 7                                                             |     | 17               |                                                      |        |
| 1     | 8                                                             | ~   | 18               | 3                                                    |        |
| 1     | 9                                                             | ->  | 19               |                                                      |        |
| 2     | 0                                                             |     | 20               | )                                                    |        |
| 2     | <u>1</u>                                                      | -   | 21               |                                                      |        |
| 2     | 2                                                             | ->  | 22               | ·                                                    |        |
| 2     | 3                                                             | _   | 23               |                                                      |        |
| 2     | 4                                                             |     | 24               |                                                      |        |
| 2     |                                                               | - 5 | 20               |                                                      |        |
|       | a<br>a                                                        | - 🗍 | 20               | /                                                    |        |
| 2     |                                                               |     | 21               | ,<br>,                                               |        |
| 2     |                                                               | - 2 | 20               |                                                      |        |
| 3     | 1                                                             | -   | 30               |                                                      |        |
|       | 1                                                             | -   | 01               |                                                      |        |
|       |                                                               |     |                  |                                                      |        |

[図142]

## 上の[図142]の画面の右側の

| NO  | 追加シート名変更             | 変更ダブ<br>ルクリック |
|-----|----------------------|---------------|
| 1   |                      |               |
| の部分 | テにおいて、中央のセル          |               |
|     |                      |               |
| に   |                      |               |
| 入力  | AA1(高校入試通知書等作成データー)控 |               |
|     |                      |               |

と入力して、右側のセル を選択しダブルクリックします。すると、上で新たに追加したシート「入力 AA1 (高校入試通知書等作成データー)控え」のシート名が変更されて「入力 AA1(高校入試通知書等作成データー) 控」となり次の[図143]の画面となります。

[図143]

| 🚺 2021CV-Da | taBaseMonster(Vol.1)Ver1(コン | ピュータ3台リリース配布版 | i) .xlsm - Excel |     |   |                         |                            |                      |                          |                                                                 |        | - 0 | ×             |
|-------------|-----------------------------|---------------|------------------|-----|---|-------------------------|----------------------------|----------------------|--------------------------|-----------------------------------------------------------------|--------|-----|---------------|
| A           | B C                         | D E           | F G              | H I | J | K                       | L                          | M                    | N O                      | P                                                               | Q      | R S | 4             |
|             | シート選択・一覧表                   | 付ファイル印刷設定     | 2処理              |     |   | <注意<br>このシートで<br>①第1行~3 | 。<br>では次のことを行<br>3 行の削除及びこ | テラとシステムの<br>これらの行でのス | D破壊につながります。<br>し力または消去操作 | Dで絶対やらないで<br>/ <del>、 、 、 、 、 、 、 、 、 、 、 、 、 、 、 、 、 、 、</del> | 下さい。   |     |               |
|             |                             | ▼ 5003        | -                |     |   |                         |                            |                      |                          | 、「注息」                                                           | 追加内谷衣小 | ,   | /             |
| 1           | 5002                        | ▼ 5004        | <b>_</b>         |     |   | 小婆                      | 評判フォーム                     | の呼び出し                |                          |                                                                 |        |     |               |
| 2           | <br>入力AA1(高校入討              | d通知書等作成:      | データー)控           |     |   |                         |                            |                      |                          |                                                                 |        |     |               |
| 3           |                             |               |                  |     |   |                         |                            |                      |                          |                                                                 |        |     |               |
| 4           |                             |               |                  |     |   |                         |                            |                      |                          |                                                                 |        |     |               |
| 5           |                             |               |                  |     |   |                         |                            |                      |                          |                                                                 |        |     |               |
| 0           |                             |               |                  |     |   |                         |                            |                      |                          |                                                                 |        |     | $\rightarrow$ |
| 8           |                             |               |                  |     |   |                         |                            |                      |                          |                                                                 |        |     |               |
| 9           |                             |               |                  |     |   |                         |                            |                      |                          |                                                                 |        |     |               |
| 10          |                             |               |                  |     |   |                         |                            |                      |                          |                                                                 |        |     |               |
| 11          |                             |               |                  |     |   |                         |                            |                      |                          |                                                                 |        |     |               |
| 12          |                             |               |                  |     |   |                         |                            |                      |                          |                                                                 |        |     |               |
| 13          |                             |               |                  |     |   |                         |                            |                      |                          |                                                                 |        |     |               |
| 14          |                             |               |                  |     |   |                         |                            |                      |                          |                                                                 |        |     |               |
| 15          |                             |               |                  |     |   |                         |                            |                      |                          |                                                                 |        |     |               |
| 10          |                             |               |                  |     |   |                         |                            |                      |                          |                                                                 |        |     |               |
| 18          |                             |               |                  |     |   |                         |                            |                      |                          |                                                                 |        |     |               |
| 19          |                             |               |                  |     |   |                         |                            |                      |                          |                                                                 |        |     |               |
| 20          |                             |               |                  |     |   |                         |                            |                      |                          |                                                                 |        |     |               |
| 21          |                             |               |                  |     |   |                         |                            |                      |                          |                                                                 |        |     |               |
| 22          |                             |               |                  |     |   |                         |                            |                      |                          |                                                                 |        |     |               |
| 23          |                             |               |                  |     |   |                         |                            |                      |                          |                                                                 |        |     | /             |
| 24          |                             |               |                  |     |   |                         |                            |                      |                          |                                                                 |        |     |               |
| 25          |                             |               |                  |     |   |                         |                            |                      |                          |                                                                 |        |     |               |
| 20          |                             |               |                  |     |   |                         |                            |                      |                          |                                                                 |        |     |               |
| 28          |                             |               |                  |     |   |                         |                            |                      |                          |                                                                 |        |     |               |
| 2.9         |                             |               |                  |     |   |                         |                            |                      |                          |                                                                 |        |     |               |
| 30          |                             |               |                  |     |   |                         |                            |                      |                          |                                                                 |        |     |               |
| 31          |                             |               |                  |     |   |                         |                            |                      |                          |                                                                 |        |     |               |
| 32          |                             |               |                  |     |   |                         |                            |                      |                          |                                                                 |        |     |               |
| 33          |                             |               |                  |     |   |                         |                            |                      |                          |                                                                 |        |     |               |
| 4           |                             |               |                  |     |   |                         |                            |                      |                          |                                                                 |        |     | •             |

なお、「入力 AA1(高校入試通知書等作成データー)控え」のシート名を変更して「入力 AA1(高校入試通知書等作 成データー)控」した後のシート「追加ワークシート名設定」の状況は、次の[図144]の画面のようになります。

| 1 2021CV-DataBaseMonster(Vol.1)Ver1 (コンピュータ3台リリース配布版) xlsm - Excel - |                          |          |       |                                                     |                                         |
|----------------------------------------------------------------------|--------------------------|----------|-------|-----------------------------------------------------|-----------------------------------------|
| •                                                                    | シート選択・一覧表付ファイル印刷設定処理     | このシー     | -1-TC | <注意><br>おシートの列幅行高図形のサイズの変更および図形の削除は絶対やらないで下さい。      | 編集上の注意                                  |
|                                                                      | 追加ワークシート名設定              |          | 追     | <注意><br>加シート名を変更を変更する場合、右側の「追加シート名」が空欄の場合には変更できません。 | 呼び出し                                    |
| NO                                                                   | 追加シート名                   |          | NO    | 追加シート名変更 タッチョン タッチョン タッチョン ション                      |                                         |
| 1                                                                    | 入力AA1 (高校入試通知書等作成データー) 控 | ←        | 1     |                                                     |                                         |
| 2                                                                    |                          | ←        | 2     |                                                     |                                         |
| 3                                                                    |                          | ←        | 3     |                                                     |                                         |
| 4                                                                    |                          | ←        | 4     |                                                     |                                         |
| 5                                                                    |                          | ←        | 5     |                                                     |                                         |
| 6                                                                    |                          | ←        | 6     |                                                     |                                         |
| 7                                                                    |                          | ←        | 7     |                                                     |                                         |
| 8                                                                    |                          |          | 8     |                                                     |                                         |
| 9                                                                    |                          | <b>(</b> | 10    |                                                     |                                         |
| 10                                                                   |                          |          | 11    |                                                     |                                         |
| 12                                                                   |                          |          | 12    |                                                     |                                         |
| 13                                                                   |                          | `        | 13    |                                                     |                                         |
| 14                                                                   |                          | (        | 14    |                                                     | , i i i i i i i i i i i i i i i i i i i |
| 15                                                                   |                          | ←        | 15    |                                                     |                                         |
| 16                                                                   |                          | ←        | 16    |                                                     |                                         |
| 17                                                                   |                          | ←        | 17    |                                                     |                                         |
| 18                                                                   |                          | ←        | 18    |                                                     |                                         |
| 19                                                                   |                          | ←        | 19    |                                                     |                                         |
| 20                                                                   |                          | ←        | 20    |                                                     |                                         |
| 21                                                                   |                          | ←        | 21    | <b>I</b>                                            |                                         |
| 22                                                                   |                          | ←        | 22    |                                                     |                                         |
| 23                                                                   |                          | ←        | 23    |                                                     |                                         |
| 24                                                                   |                          | ←        | 24    |                                                     |                                         |
| 25                                                                   |                          | ←        | 25    |                                                     |                                         |
| 26                                                                   |                          | <b>(</b> | 26    |                                                     |                                         |
| 27                                                                   |                          |          | 2/    |                                                     |                                         |
| 28                                                                   |                          |          | 28    |                                                     |                                         |
| 29                                                                   |                          |          | 30    |                                                     |                                         |
| 21                                                                   |                          |          | 21    |                                                     | •                                       |
| 4                                                                    |                          |          | _     |                                                     |                                         |

[図144]